Translated by Google

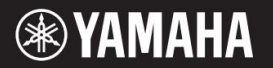

אַנגְלִית

Français

ΕN

FR

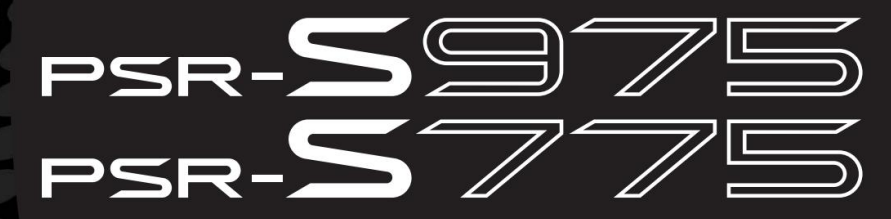

תחנת עבודה דיגיטלית Clavier Arrangeur Professionnel

> מדריך לבעלים מצב עבודה

תודה שרכשת את תחנת העבודה הדיגיטלית של !Yamaha המקלדת החשמלית הזו לבדרנים מקצועיים כוללת לא רק מבחר רחב של קולות ופונקציות מגוונות, אלא גם נותנת לך את הפוטנציאל להרחיב את התוכן עבור הכלי. אנו ממליצים לקרוא מדריך זה בעיון כדי שתוכל לנצל את היתרונות המתקדמות והנוחות של המכשיר במלואו.

אנו נומליבים לקרא מחריך זה בעיון פרי פומפל לנבל אולדאינו ומולקו מוול חימואות של חמפשר במלואו. כמו כן, אנו ממליצים לשמור מדריך זה במקום בטוח ונוח לעיון עתידי.

לפני השימוש במכשיר, הקפד לקרוא את "אמצעי זהירות" בעמודים .5 - 6

Merci d'avoir choisi ce Clavier Arrangeur Professionnel Yamaha! et de fonctions polyvalentes et offre un potentiel considérable pour l'élargissement des contenus de l'instrument. <u>C</u>e clavier électrique destiné aux professionalnels dispose d'une sélection de sonorités

Nous vous conseillons de lire חרשומת לב Nous vous conseillons de lire de votre avancées et très utiles de votre המכשיר. המלצות ce mode d'emploi afin

également de garder ce manuel à portée de main pour toute référence ultérieure. Avant d'utiliser l'instrument, שים לב לסעיף « אמצעי זהירות לשימוש » בעמודים 5ו-6.

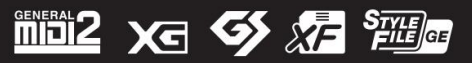

# PSR-S975/PSR-S775 עבור

| ודת                                                                                                    | מדור הודעה מיוח                                                                                                    |
|----------------------------------------------------------------------------------------------------|----------------------------------------------------------------------------------------------------|
| אם מלבד זה המתואר במדריך, על לוחית השם או המומלץ במיוחד על ידי .Yamaha                                                                                                    | מוצעות כמולש המשוצבו אל ערשאו לעדנפלן, פטולל חיקוסי (מישאם). אשע נת האשת אימר שלשק) במשלק המר או מתי<br>במקומה. אורך החיים הממוצע של סוללה מסוג זה הוא כחמש שנים. כאשר יש צורך בהחלפה,<br>פנה לנציג שירות מוסמך כדי לבצע את ההחלפה.                                                                                                    |
| חוטי חשמל או חיבור מכל סוג שהוא. השימוש בכבל מאריך אינו מומלץ! אם אתה חייב להשתמש<br>ר AWG-הקטן יותר, כושר הטיפול הנוכחי גדול יותר. עבור חוטי מאריכים ארוכים יותר, התייעצו עם                                                                  | אזהרה: אין למקם את המוצר הזה במצב שבו מישהו יכול ללכת, למעוד או להתהפך על כל דבר על ו<br>בכבל מאריך, גודל החוט המינימלי עבור כבל 25אינץ' (או פחות) הוא BAWG. אהערה: ככל שמספו<br>מעצגאים עושוי להשתמש גם בסוללות מסוג "ביתי". חלקם עשויים להיות<br>נטענים. יש לוודא שהסוללה הנטענת היא מסוג נטענת ושהמטען מיועד<br>לסוללה הנטענת.                                  |
| ה. אם נעשה שימוש בעגלה וכדומה, אנא הקפידו על כל סימוני הבטיחות וההוראות הנלוות למוצר                                                                                                    | בעת התקנת סוללות, לעולם אל תערבב סוללות ישנות עם חדשות, ולעולם<br>אלא השתהברבמועום השוקיסם של פפולשתפקו אלעתי הן יובותה להשתחות העתם כסול כהאהו<br>האסור התאמה או התקנה שגויה עלולים לגרום להתחממות יתר ולקרע מארז<br>הסוללה.                                                                                                    |
| ת לעצמה את הזכות לשנות או לשנות כל אחד מהמפרטים ללא הודעה או התחייבות לעדכן יחידות                                                                                                    | אזהרה: אל תנסה לפרק או לשרוף סוללה כלשהי. הרחק את כל הסוללות מילדים. השלך סוללות<br>מפתמשת <b>כנומים מעשלי פהמוזוק: פרגלאו בר</b> תה <b>ו</b> נדאה נ <b>חומר עםו בלומן אחק ושליסו ללחו צות</b> יותאזאחושומרי<br><b>שילחול</b> קבלת מידע על סילוק סוללות.                                                                                                    |
| 'ות לגרום לאובדן שמיעה קבוע. אל תפעילו לפרקי זמן ארוכים בעוצמת ווליום גבוהה או ברמה שאינה                                                                                                    | מוציאה פילאיזי:אד פאיצב עמי מצעיל לאו מיזוזיו אויזי מקויבים לעשיי מיזיו היצופאניציופי נסיי פאוי איפוויפי פעילו<br>אויזה: אפויאה האה איצויין עפרעאי אורעי בעפייבאמיציקי בעירים<br>המכילים עופרת, סוללות, פלסטיק וכו'. אם המשווק שלך אינו יכול לסייע לך, אנא צור קשר ישירות<br>עם -Yamaha                                                                            |
| צר או כאביזרים אופציונליים. חלק מהפריטים הללו מיועדים להרכבה או התקנה של סוחר. אנא ודא                                                                                                    | חשוב: ככל שהקול חזק יותר, כך פרק הזמן לפני התרחשות הנזק קצר יותר.<br>מיקום לוחית השם: לוחית השם ממוקמת בתחתית המוצר. מספר הדגם, המספר הסידורי,<br>לחי <b>ש</b> ן ממאפמי <i>ה ומגיר הנאצעשי שול לוחית כופט לעי</i> ן לארשות אש מספכנות לאבת מספת מספת ששקום עם המו<br>שאטיקסאות בישים מקומת הקושי עופו לפלון לולים (אמא שרייעיים), מאוגעורוק בוע עבל לפנכו שאו שלך. |
|                                                                                                    | ספסלים המסופקים על ידי ימאהה מיועדים לישיבה בלבד. לא מומלצים שימושים אחרים.                                                                                                    |
| הודעה: דמי שירות שנגרמו עקב חוסר ידע הקשורים לאופן פעולת הפונקציה או האפקט (כאשר<br>היחידה פועלת כפי שתוכננה) אינם מכוסים על ידי אחריות היצרן, ולכן הם באחריות הבעלים.<br>אנא עיין במדריך זה בקפידה והתייעץ עם הספק שלך לפני בקשת שירות.       | ָדָנָם                                                                                                    |
| בעיות סביבתיות: ימאהה שואפת לייצר מוצרים שהם גם בטוחים למשתמש וגם ידידותיים<br>לסביבה. אנו מאמינים באמת ובתמים שהמוצרים שלנו ושיטות הייצור המשמשות לייצורם,<br>עומדים ביעדים אלו. בהתאם לאותו ולרוח החוק, אנו רוצים שתהיו מודעים לדברים הבאים: | מס' סידורי<br>תאריך רכישה                                                                                                    |
| <b>הזה</b><br>(למטה)92-BP                                                                                                    | נא לשמור את המדריך                                                                                                    |
|                                                                                                    |                                                                                                    |

### עבור PSR-S975/PSR-S775

#### הצהרת מידע על תאימות (נוהל הצהרת התאמה)

צד אחראי: תאגיד ימאהה של אמריקה כתובת: ,90620 Orangethorpe Ave., Buena Park טלפון: 2011-174522-9011 סוג הציוניים מקלת דיגיטלית שם הדגם: 9SR-S975/S775

> מכשיר זה תואם לחלק 15של כללי .FCC- ה ההפעלה כפופה לשני התגאים הבאים: (1ייתכן שהמכשיר הזה לא יגרום להפרעות מזיקות, וכן (2מכשיר זה חייב לקבל כל הפרעה שמתקבלת כולל הפרעה שעלול לגרום לפעולה לא רצויה. ראה הוראות במדריך למשתמש אם יש חשד להפרעה לקליטת רדיו.

> > (ምርወጋመሮ) על מוצרים המופצים על ידי YAMAHA תאגיד אמריקה.

### עבור מתאם ACו-S975/PSR-S775-RSP

# (ארה"ב)FCC מידע

שההפרעה לא תתרחש בכל המתקנים. אם מוצר זה נמצא כמקור ההפרעה, שניתן לקבוע על ידי כיבוי ו- "ON"של היחידה, אנא נסה לחסל את הבעיה באמצעות אחד מהאמצעים הבאים:

העבר את המוצר הזה או את המכשיר שמושפע מההפרעה.

השתמש בשקעי חשמל שנמצאים במעגלים שונים (מפסק או נתיך) או התקן מסנני קו .AC

במקרה של הפרעות רדיו או טלוויזיה, העבר/מכוון מחדש את האנטנה. אם כניסת האנטנה היא עופרת סרט של 300אוהם, שנה את החיבור לכבל מסוג קו-אקסיאלי.

אם אמצעי תיקון אלה אינם מניבים תוצאות משביעות רצון, אנא צור קשר עם הקמעונאי המקומוי המורשה להפיץ סוג זה של מוצר. אם אינך יכול לאתר את הקמעונאי המתאים, נאנא צור קשר עם Division, 6600 Orangethorpe Ave, Buena Park, CA90620 Yamaha Corporation of America, Electronic-Tronic Service

of America ההצהרות לעיל חלות רק על אותם מוצרים המופצים על ידי Yamaha Corporation

(מחלקה ב')

.1הודעה חשובה: אל תשנה את היחידה הזו!

מוצר זה, כשהוא מותקן כפי שמצוין בהוראות הכלולות במדריך זה, עומד בדרישות .FCC-השינויים שלא אושרו במפורש על ידי Yamahaעשויים לבטל את הסמכותך, שניתנה על ידי ,FCC-הלהשתמש במוצר.

.2חשוב: בעת חיבור מוצר זה לאביזרים ו/או מוצר אחר השתמש רק בכבלים ממוגנים באיכות גבוהה.

> יש להשתמש בכבלים/כבלים המסופקים עם מוצר זה. בצע את כל הוראות ההתקנה. אי ציות להוראות עלול לבטל את הרשאת FCC-השלך להשתמש במוצר זה בארה"ב.

3. הערה: מוצר זה נבדק ונמצא תואם לדרישות המפורטות בתקנות FCC, חלק 15עבור מכשירים דיגיטליים מסוג "B". עמידה בדרישות אלה מספקת רמה סבירה של ביטחון שהשימוש שלך במוצר זה בסביבת מגורים לא יגרום להפרעה מזיקה להתקנים אלקטרוניים אחרים. ציוד זה מייצר/משתמש בתדרי רדיו, ואם לא מותקן ולא נעשה בו שימוש בהתאם להוראות המפורטות במדריך למשתמש, עלול לגרום להפרעות שמזיקות לפעולתם של מכשירים אלקטרוניים אחרים. עמידה בתקנות FCCאינה מבטיחה

YAMAHA CORPORATION OF AMERICA. זה חל רק על מוצרים המופצים על ידי\*

## AC עבור מתאם

מכשיר זה תואם לחלק 15של כללי .FCC-הההפעלה כפופה לשני התנאים הבאים: (1)מכשיר זה אינו עשוי לגרום להפרעות מזיקות, ו-(2) מכשיר זה חייב לקבל כל הפרעה שהתקבלה, לרבות הפרעות שעלולות לגרום לפעולה לא רצויה.

(fcc\_sengen)

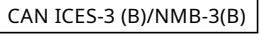

•זה חל רק על מוצרים המופצים על ידי distribués par Yamaha Canada Musique Ltée. איה חל רק על מוצרים המופצים על ידי Yamaha Canada Music Ltd. • Ceci ne s'applique qu'aux produits (can\_b\_01)

### הסבר על סמלים גרפיים

הבזק הברק עם סמל ראש החץ בתוך משולש שווה צלעות נועד להתריע בפני המשתמש על נוכחות של "מתח מסוכן" לא מבודד בתוך המתחם של המוצר שעשוי להיות בעוצמה מספקת כדי להוות סיכון להתחשמלות

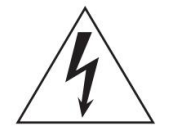

אנשים.

סימן הקריאה בתוך משולש שווה צלעות נועד להתריע בפני המשתמש על נוכחותן של הוראות הפעלה ותחזוקה חשובות (תחזוקה) בספרות הנלווית למוצר.

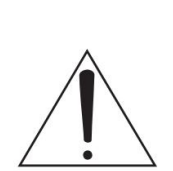

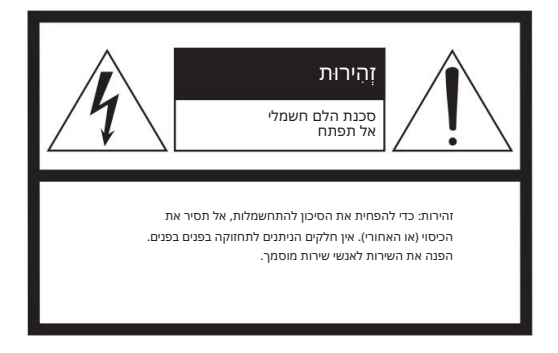

# הוראות בטיחות חשובות

.11השתמש רק בתוספות/אביזרים שצוינו על ידי היצרן

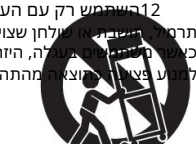

מש רק עם העגלה, המעמד, התלת-האין שלחן שציניו על ידי היצרן, או נמכרים עם המכשיר. עם צעולה, היזהר בעת הזזת שילוב העגלה/מכשיר כדי עוצי שמהתהפכות.

13נתק מכשיר זה מהחשמל במהלך סופות ברקים או כאשר אינו בשימוש לפרקי זמן ארוכים.

14הפנה את כל הטיפול לצוות שירות מוסמך. שירות נדרש כאשר המכשיר ניזוק בכל דרך שהיא, כגון כבל או תקע החשמל פגומים, נוזל נשפך או חפצים נפלו לתוך המכשיר, המכשיר נחשף לגשם או לחות, אינו פועל כרגיל או נפל.

נצבטו במיוחד בתקעים, בשקעי נוחות ובנקודה שבה הם יוצאים מהמכשיר.

1קרא את ההוראות האלה.

2שמור את ההוראות האלה. **2שימו לב לכל האזהרות.** 4בצע את כל ההוראות. 5אל תשתמש במכשיר זה ליד מים. 6אנן רק עם מטלית יבשה. 7אין לחסום פתתי אורור. התקן בהתאם להוראות היצרן.

8אין להתקין בקרבת מקורות חום כלשהם כגון רדיאטורים, אורגי חום, תנורים או מכשירים אחרים (כולל מגברים) המפיקים חום.

9אל תביס את מטרת הבטיחות של המקוטב או תקע מסוג הארקה. לתקע מקוטב יש שני להבים כאשר אחד רחב יותר מהשני. לתקע מסוג הארקה יש שני להבים וחוד הארקה שלישי. הלהב הרחב או החוד השלישי מסופקים לבטיחותך. אם התקע שסופק לא מתאים לשקע שלך, התייעץ עם חשמלאי להחלפת השקע המיושן.

10הגן על כבל החשמל מפני הליכה עליו או

#### אַזהָרָה

כדי להפחית את הסיכון של שריפה או התחשמלות, אין לחשוף מכשיר זה לגשם או לחות.

(UL60065\_03)

# אמצעי זהירות

### אנא קרא בעיון לפני שתמשיך

נא לשמור מדריך זה במקום בטוח ונוח לעיון עתידי.

### AC עבור מתאם

זְהִירוּת

•בעת ההגדרה, ודא ששקע AC-הנגיש בקלות. אם מתרחשת בעיה או תקלה כלשהי, כבה מיד את מתג ההפעלה של המכשיר ונתק את מתאם AC-המהשקע. כאשר מתאם ACמחובר לשקע ,AC6וכור שהחשמל זורם ברמה המינימלית, גם אם מתג ההפעלה כבוי. כאשר אינך משתמש במכשיר במשך זמן רב, הקפד לנתק את כבל החשמל משקע החשמל בקיר.

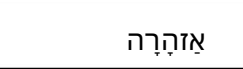

•מתאם CATה מיועד לשימוש עם מכשירים אלקטרוניים של Yamaha בלבד. לַעֲשׂוֹת לא להשתמש לשום מטרה אחרת.

שימוש פנימי בלבד. אין להשתמש בסביבה רטובה.

## PSR-S975/PSR-S775 עבור

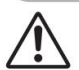

אַזהָרָה

פעל תמיד לפי אמצעי הזהירות הבסיסיים המפורטים להלן כדי למנוע אפשרות של פציעה חמורה או אפילו מוות כתוצאה מחשמל הלם, קצר חשמלי, נזקים, שריפה או סכנות אחרות. אמצעי זהירות אלה כוללים, בין היתר, את הַבַּא:

### אזהרת מים

•אל תחשוף את המכשיר לגשם, השתמש בו ליד מים או במקומות לחים או רטובים תנאים, או הניחו עליו מיכלים (כגון אגרטלים, בקבוקים או כוסות) המכילים נוזלים שעלולים לשפוך לפתחים כלשהם. אם נוזל כלשהו כגון מים חודר לתוך המכשיר, כבה מיד את החשמל ונתק את כבל החשמל משקע החשמל. לאחר מכן בדוק את המכשיר על ידי צוות שירות מוסמך של .Yamaha

•לעולם אל תכניס או תוציא תקע חשמלי בידיים רטובות.

### אזהרת אש

•אל תניח פריטים בוערים, כגון נרות, על היחידה. פריט בוער עלול ליפול מעל ולגרום לשריפה.

#### אם אתה מבחין באי נורמליות כלשהי

•כאשר מתרחשת אחת מהבעיות הבאות, כבה מיד את מתג ההפעלה ונתק את התקע החשמלי מהשקע. לאחר מכן בצע בדיקה של המכשיר על ידי צוות השירות של Yamaha.

> -כבל החשמל או התקע מתקלקלים או פגומים. -הוא פולט ריחות חריגים או עשן.

-חפץ כלשהו הושמט לתוך המכשיר.

-יש אובדן צליל פתאומי במהלך השימוש במכשיר.

### AC ספק כוח/מתאם

•אל תניח את כבל החשמל ליד מקורות חום כגון תנורי חימום או רדיאטורים. כמו כן, אין לכופף יתר על המידה או לפגוע בכל דרך אחרת בכבל, או להניח עליו חפצים כבדים.

השתמש רק במתח שצוין כנכון עבור המכשיר. המתח הנדרש
מודפס על לוחית השם של המכשיר.

 השתמש במתאם שצוין (עמוד (111בלבד. שימוש במתאם שגוי עלול לגרום נזק למכשיר או התחממות יתר.

•בדוק מדי פעם את התקע החשמלי והסר כל לכלוך או אבק שאולי הצטברו עליו.

### אל תפתח

מכשיר זה אינו מכיל חלקים שניתן לטפל בהם על ידי המשתמש. אין לפתוח את המכשיר או לנסות לפרק או לשנות את הרכיבים הפנימיים בכל דרך שהיא. אם נראה שהוא לא תקין, הפסק מיד את השימוש ובדוק אותו על ידי צוות שירות מוסמך של .Yamaha

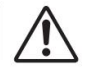

זָהִירוּת

פעל תמיד לפי אמצעי הזהירות הבסיסיים המפורטים להלן כדי למנוע אפשרות של פגיעה פיזית לך או לאחרים, או נזק למכשיר או לרכוש אחר. אמצעי זהירות אלה כוללים, בין היתר, את הדברים הבאים:

> •השתמש רק במעמד המצוין עבור המכשיר. בעת חיבורו, השתמש רק בברגים המצורפים. אי ביצוע פעולה זו עלולה לגרום לנזק לרכיבים הפנימיים או לגרום לנפילת המכשיר.

### חיבורים

•לפני חיבור המכשיר לרכיבים אלקטרוניים אחרים, כבה את כוח לכל הרכיבים. לפני הפעלה או כיבוי של כל הרכיבים, הגדר את כל רמות הווליום למינימום.

•הקפד להגדיר את עוצמת הקול של כל הרכיבים ברמות המינימליות שלהם ו הרם בהדרגה את בקרות הווליום תוך כדי נגיעה בכלי כדי להגדיר את רמת ההאזנה הרצויה.

### זהירות בטיפול

אין להכניס אצבע או יד לרווחים במכשיר.

•לעולם אל תכניס או תפיל נייר, מתכתי או חפצים אחרים לתוך הרווחים בלוח או במקלדת. הדבר עלול לגרום לפציעה פיזית לך או לאחרים, נזק למכשיר או לרכוש אחר, או כשל תפעולי.

•אל תניח את משקלך על המכשיר ואל תניח עליו חפצים כבדים, ואל תפעיל כוח מופרז על הכפתורים, המתגים או המחברים.

אין להשתמש במכשיר/התקן או באוזניות במשך תקופה ארוכה ב-עוצמת קול גבוהה או לא נוחה, מכיוון שהדבר עלול לגרום לאובדן שמיעה קבוע. אם אתה חווה אובדן שמיעה או צלצול באוזניים, התייעץ עם רופא.

### AC ספק כוח/מתאם

•אל תחבר את המכשיר לשקע חשמל באמצעות מחבר מרובה. פעולה זו עלולה לגרום לאיכות צליל נמוכה יותר, או אולי לגרום להתחממות יתר בשקע.

> •בעת הוצאת התקע החשמלי מהמכשיר או משקע, החזק תמיד את ה תקע את עצמו ולא את הכבל. משיכה בכבל עלולה להזיק לו.

•הסר את התקע החשמלי מהשקע כאשר המכשיר אינו בשימוש לפרקי זמן ממושכים, או במהלך סופות חשמל.

#### מקום

•אל תניח את המכשיר במצב לא יציב שבו הוא עלול בטעות ליפול.

•אל תניח חפצים מול פתח האוורור של המכשיר, שכן הדבר עלול למנוע אוורור נאות של הרכיבים הפנימיים, ואולי לגרום להתחממות יתר של המכשיר.

•לפני הזזת המכשיר, הסר את כל הכבלים המחוברים, כדי למנוע נזק למכשיר הכבלים או פציעה של כל מי שעלול למעוד עליהם.

•בעת הגדרת המוצר, ודא ששקע AC-השבו אתה משתמש נגיש בקלות. אם מתרחשת בעיה או תקלה כלשהי, כבה מיד את מתג ההפעלה ונתק את התקע מהשקע. גם כאשר מתג ההפעלה כבוי, החשמל עדיין זורם למוצר ברמה המינימלית. כאשר אינך משתמש במוצר במשך זמן רב, הקפד לנתק את כבל החשמל משקע החשמל בקיר.

א נתונים שאבדו או הושמדו. Yamaha א נכון או שינויים במכשיר, או נתונים שאבדו או הושמדו.

כבה תמיד את המתח כאשר המכשיר אינו בשימוש.

גם כאשר מתג [ ](המתנה/מופעל) נמצא במצב המתנה (התצוגה כבויה), החשמל עדיין זורם למכשיר ברמה המינימלית. 🖞

כאשר אינך משתמש במכשיר במשך זמן רב, הקפד לנתק את כבל החשמל משקע החשמל בקיר.

DMI-5 2/2

#### הוֹדָעָה

כדי למנוע אפשרות של תקלה/נזק למוצר, נזק לנתונים או נזק לרכוש אחר, עקוב אחר ההודעות שלהלן.

#### תחזוקה□

•בעת ניקוי המכשיר, השתמש במטלית רכה. אין להשתמש במדללי צבע, ממיסים, אלכוהול, נוזלי ניקוי או מטליות ניגוב ספוגות כימיקלים.

#### שמירת נתונים 🛙

•הגדרות השירים/סגנונות/קולות/מולטי פדים HIDI-והערוכים אובדים כאשר אתה מכבה את המכשיר. הדבר מתרחש גם כאשר הכוח כבוי על ידי פונקציית הכיבוי האוטומטי (עמוד .(17שמור את הנתונים הערוכים במכשיר, או בכונן הבזק מסוג USB(עמוד .(28עם זאת, הנתונים שנשמרו במכשיר עלולים ללכת לאיבוד עקב כשל כלשהו, טעות הפעלה וכו'. שמור את הנתונים החשובים שלך בכונן הבזק מסוג .USB(מידע על הטיפול בכונן הבזק מסוג USB, מסוג .100

•כדי להגן מפני אובדן נתונים עקב נזק לכונן הבזק מסוג ,USB, אנו ממליצים לשמור את הנתונים החשובים שלך בכונן הבזק רזרבי USBאו בהתקן חיצוני כגון מחשב כנתוני גיבוי.

#### טיפו∃⊓

•אין להשתמש במכשיר בקרבת טלוויזיה, רדיו, ציוד סטריאו, טלפון נייד או מכשירים חשמליים אחרים. אחרת, המכשיר, הטלוויזיה או הרדיו עלולים ליצור רעש. כאשר חשמליים אחרים. אחרת, המכשיר, הטלוויזיה או הרדיו עלולים ליצור רעש. כאשר אתה משתמש במכשיר יחד עם אפליקציה iPod touch-באו iPod. ולף, אנו ממליצים להגדיר את "מצב טיסה" ו"On לבמכשיר זה כדי למנוע רעש הנגרם אנו ממליצים להגדיר את "מצב טיסה" ו"On לכמשיר זה כדי למנוע רעש הנגרם או מריזים להגדיר את "מצב טיסה" וויזיה או מריזים ליצור מעש. משתמש במכשיר יחד עם אפליקציה iPod touch באו הדיו עלולים ליצור רעש. כאשר אנו ממליצים להגדיר את "מצב טיסה" ו"On לבמכשיר זה כדי למנוע רעש הנגרם מתקשורת. יאין לחשוף את המכשיר לאבק מוגזם או לרעידות, או לקור או חום קיצוניים (כגון באור שמש ישיר, ליד תנור חימום או במכונית במהלך היום) כדי למנוע

אפשרות של עיוות לוח, נזק לרכיבים הפנימיים או פעולה לא יציבה. (טווח טמפרטורת הפעלה מאומת: -40°C, -5° או (.41° - 104°F

•אל תניח חפצי ויניל, פלסטיק או גומי על המכשיר, מכיוון שהדבר עלול לשנות את צבע הפאנל או המקלדת.

ניתו למצוא את מתפר הדנת המתפר החידורי דרישות התשמל וכו' על או ליד

מס' דגם לוחית השם, שנמצאת בתחית היחידה. עליך לציין את המספר הסידורי הזה במקום המיועד להלן ולשמור מדריך זה כתיעוד קבוע של הרכישה שלך כדי

לסייע בזיהוי במקרה של גניבה.

מס' סידורי

(bottom\_he\_01)

# אביזרים כלולים

•מדריך למשתמש (ספר זה) •רישום מוצר מקוון של חבר •מנוחת מוזיקה •מתאם ,AC,כבל חשמל ייתכן שלא כלול בהתאם לאזור שלך. בדוק עם סוכן ימאהה שלך.

# לגבי המדריכים

|               | למכשיר זה יש את המסמך וחומרי ההדרכה הבאים.                                                                                                   |                                          |
|---------------|----------------------------------------------------------------------------------------------------|------------------------------------------|
|               | מדריך לבעלי מסמך כלול (ספר זה)[                                                                                                    |                                          |
|               | מספק הסברים כלליים על הפונקציות הבסיסיות של PSR-S975/S775.                                                                                   |                                          |
|               | חומרים מקוונים (PDF)                                                                                                    | אריזרים כלולים                           |
| PDF 👔         | גלית, צרפתית, גרמנית, ספרדית, אינדונזית וויאטנמית)                                                                                           | ייביי <sup>ב</sup> מדריך עדר (רק באנ     |
| A             | מות של המכשיר, לא מוסבר במדריך למשתמש. לדוגמה, אתה יכול ללמוד כיצד ליצור סגנונות מקוריים, שירים או Multi Pads, או למצוא הסברים<br>ם תפעיפיים | מסביר תכונות מתקז<br>מפורנוים על פרמנורי |
|               | –                                                                                                    | רשי                                      |
| PDF           | רשימת תוכן פלוס<br>התוכן המוגדרים מראש של קטגוריית -PLUS, השסופקה במיוחד להשמעת מוזיקה המתאימה לאזור שלך.                                    | מכיל רשימה של נתוני                      |
| PDF           | למחשב כולל הוראות על חיבור מכשיר זה למחשב, ופעולות הקשורות לשידור/קבלת נתוני .MIDI                                                           | פעולות הקשורוו                           |
| PDF a         | ייפון/אייפד (רק באנגלית, צרפתית, גרמנית וספרדית)                                                                                             | מדריך חיבור לא                           |
| $\mathcal{A}$ | ר את המכשיר למכשירים חכמים, כגון אייפון, אייפד וכו'.                                                                                         | מסביר כיצד לחב                           |
|               | מרים אלה, גש לאתר  ,Yamaha Downloads ולאחר מכן הזן את שם הדגם לחיפוש הקבצים הרצויים.                                                         | כדי להשיג חו                             |

http://download.yamaha.com/ הורדות של ימאהה

∙האיורים ומסכי LCD-הכפי שמוצגים במדריך זה הם למטרות הדרכה בלבד, ועשויים להיראות שונים במקצת מ אלה על הכלי שלך.

•למרות שהמסכים והאיורים לדוגמה מתייחסים ל-S975, -RSPהשימוש זהה ל-RSP. • -RSP אבצים לקוחים מה-S975, -RSPוהם באנגלית. touch iPhone, iPad ו-iPod •הם סימנים מסחריים של Apple Inc., השמים בארה"ב ובמדינות אחרות. •שמות החברה ושמות המוצרים במדריך זה הם הסימנים המסחריים או הסימנים המסחריים הרשומים של החברות בהתאמה.

מוסכמות הוראות במדריך זה לאורך מדריך זה, הוראות עם מספר שלבים ניתנות בקיצור נוח, עם חיצים המציינים את הרצף המתאים. דוגמה: [פונקציה] [FUNCTION] מפריט [G] SYSTEM ם TAB [E] מניבוי/שחזור הדוגמה למעלה מתארת פעולה בארבעה שלבים: (1לחץ על הלחצן .[FUNCTION] (5לחץ על הלחצן .[SYSTEM] (SYSTEM] על הלחצן .[G] (SYSTEM]

# פורמטים

"GM (General MIDI)"הוא אחד מהפורמטים הנפוצים ביותר להקצאת קול. "GM System Level 2"הוא מפרט סטנדרטי שמשפר את ה-"MG" המקורי ומשפר את תאימות נתוני השיר. הוא מספק פוליפוניה מוגברת, בחירת קול גדולה יותר, פרמטרי קול מורחבים ועיבוד אפקט משולב.

Kank שיפור משמעותי של פורמט ,MG System Level 1 והוא פותח על ידי Yamaha במיוחד כדי לספק יותר קולות ווריאציות, כמו גם שליטה אקספרסיבית יותר על קולות אפקטים, וכדי להבטיח תאימות של נתונים גם בעתיד.

GS באופן ספציפי כדי לספק יותר קולות וערכות תופים אישיור אשיפור משמעותי של ה-MG באופן ספציפי כדי לספק יותר קולות וערכות תופים והווריאציות שלהם, כמו גם שליטה אקספרסיבית יותר על קולות ואפקטים.

פורמט Yamaha XFמשפר את תקן Standard MIDI File)עם פונקציונליות רבה יותר ויכולת הרחבה פתוחה לעתיד. כלי זה מסוגל להציג מילים כאשר מושמע קובץ KFמכיל נתוני מילים.

"SFF (Style File Format)"הוא פורמט קובץ בסגנון מקורי של ימאהה המשתמש במערכת המרה ייחודית כדי לספק ליווי אוטומטי באיכות גבוהה המבוסס על מגוון רחב של סוגי אקורדים. "SFF GE (Guitar Edition)"הוא פורמט משופר של SFF, כולל טרנספוזיציה משופרת של תווים עבור רצועות גיטרה.

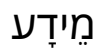

על זכויות יוצרים 🛛

יהעתקה של הנתונים המוזיקליים הזמינים מסחרית, כולל אך לא מוגבל לנתוני IMIDI/או נתוני אודיו אסורה בהחלט למעט•

השימוש האישי שלך.

•מוצר זה משלב ומצרף תוכן שבו ימאהה מחזיקה בזכויות יוצרים או שלגביו יש לימאהה רישיון להשתמש בזכויות יוצרים של אחרים. בשל חוקי זכויות יוצרים וחוקים רלוונטיים אחרים, אינך רשאי להפיץ מדיה שבה תוכן זה נשמר או מוקלט ונשאר כמעט זהה או דומים מאוד לאלו שבמוצר.

אהתכנים המתוארים לעיל כוללים תוכנית מחשב, נתוני סגנון הליווי, נתוני ,IDI נתוני ,WAVE נתוני הקלטת קול, תוצאה, תוצאה\*

\*אתה רשאי להפיץ מדיום שבו מוקלטת ההופעה או ההפקה המוזיקלית שלך באמצעות תכנים אלה, ובאישור ימאהה תאגיד אינו נדרש במקרים כאלה.

•להלן הכותרות, הקרדיטים והודעות זכויות היוצרים עבור חלק מהשירים המותקנים מראש בכלי זה:

היפה והחיה מתוך BEAUTY AND THE BEAST מילים מאת הווארד אשמן Walt Disney Music Company -I© 1991 Wonderland Music Company, Inc. כֹּל הַזְכוּיוֹת שְׁמוּרוֹת. בשימוש בהרשאה.

מה שעושה אותך יפה

מילים ולחן מאת סבן קוטצ'ה, רמי יעקב וקרל פאלק

סיות יוצרים © 2011, 2015 EMI April Music Inc., Kobalt Music Copyrights SARL ו-BMG Rights Management Scandinavia AB כל הזכויות מטעם .EMI April Music Inc מטעה Sony/ATV Music Publishing LLC, 424 Church Street, Suite 1200, Nashville, TN 37219

כל הזכויות מטעם BMG Rights Management Scandinavia ABמנוהל על ידי BMG Rights Management (US) LLC כל הזכויות שמורות בשימוש ברשות

אודות פונקציות/נתונים המצורפים למכשיר 🛛

•חלק מהשירים המוגדרים מראש עברו עריכה לפי אורך או עיבוד, וייתכן שהם לא בדיוק זהים למקור. •מכשיר זה מסוגל להשתמש בסוגים/פורמטים שונים של נתוני מוזיקה על ידי אופטימיזציה שלהם לנתוני המוזיקה בפורמט המתאים לשימוש עם המכשיר מראש.

Ricoh Co., Ltd. אופני מפת הסיביות המשמשים במכשיר זה סופקו על ידי והם בבעלותה של

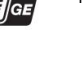

# תוֹכֶן הָעִניָנִים

| 4נגן שמע/מקליט USB<br>1⊂קשמעה והקלטת קובצי אודיו –                                                                    |       |
|----------------------------------------------------------------------------------------------------|-------|
| השמעת קובצי אודיו<br>הקלטת הביצועים שלך כשמע                                                                          |       |
| - 76 - 26 ריבוי רפידות                                                                                                |       |
| הפעלת 76                                                                                                    |       |
| שינוש בוזראנות אקורד                                                                                                  |       |
| יצירת Multi Padעם קובצי אודיו 78<br>(Audio Link Multi Pad)                                                            |       |
| 6 Music Finder<br>-קריאה להגדרות פאנל אידיאליות לביצועים שלך 80 -                                                     |       |
| בחירת הרשומה הרצויה (הגדרות לוח) 80<br>ן הַ[וַיְנַוְשַׁרְשומות (הגדרות לוח)                                           | תוֹכֶ |
| 7זיכרון רישום<br>85שמירה וחזרה של הגדרות לוח מותאמות אישית –רישום                                                     |       |
| הגדרות הפאנל שלך<br>שמירת זיכרון הרישום כקובץ בנק 86<br>החזרת הגדרת פאנל רשומה                                        |       |
| 3כניסת מיקרופון/גיטרה -שימוש במיקרופון או<br>88 גיטרה עם הכלי -                                                       |       |
| חיבור מיקרופון/גיטרה                                                                                                  |       |
| שינוש כפיוש גערייאיייייייייייייייייייייייייייייייייי                                                                  |       |
| נוהל בסיסי                                                                                                    |       |
| 10חיבורים -שימוש במכשיר שלך עם התקנים אחרים 97-                                                                       |       |
| ראל (שקעי FOOT PEDAL) 19 חיבור מתג/בקר רגל (שקעי<br>חיבור התקני שמע (שקעי ,OUTPUT [L/L+R]/[R] שקע 98<br>(וואד עו גד ( |       |
|                                                                                                    |       |
| 99 חיבור מיקרופון או גיטרה (שקע<br>געד גער איז איטרה (שקע 199                                                         |       |
| ווו ווווווווווווווווווווווווווווווווו                                                                                 |       |
| MIDI)<br>חיבור למחשב (מסוף 102(USB TO HOST]<br>חיבור התקני MIDIחיצוניים (מסופי 103                                    |       |
| MIDI [IN]/[OUT])                                                                                                    |       |
| 11פונקציות אחרות  -ביצוע הגדרות גלובליות ו<br>שלוש בתכונות מתקדמות -                                                  |       |
| נוהל בסיסי 104<br>בווורת חויברווות                                                                                    |       |
| י שינות פונקציות כטי<br>106 מרקיציות ושירה                                                                            |       |
| פתרון בעיות 107                                                                                                    |       |
| מפרטים 110                                                                                                    |       |
| ַמָד 112                                                                                                    |       |
|                                                                                                    |       |

| אביזרים כלולים                                                           |
|--------------------------------------------------------------------------|
| אודות המדריכים                                                           |
| פורמטים                                                                  |
| 8                                                                        |
| ברוכים הבאים לתחנת עבודה דיגיטלית10                                      |
| פקדי לוח ומסופים 12                                                      |
| <u>ה</u> ָקָמָה 16                                                       |
| ררישות חשמל                                                              |
| הפעלה/כיבוי של הכוח61                                                    |
| כוונון עוצמת הקול הראשי                                                  |
| שינוי שפת התצוגה                                                         |
| הפעלת ההדגמות91                                                          |
| פּעולות בסיסיות בקרות מבוססות                                            |
|                                                                          |
| קריאה מיידית לתצוגה הרצויה -גישה ישירה32                                 |
| הודעות המוצגות בתצוגה                                                    |
| תצורת התצוגה הראשית                                                      |
| תצורת תצוגת בחירת קבצים                                                  |
| ניהול קבצים                                                              |
| הזנת תווים 32                                                            |
| איפוס להגדרות המתוכנתות על ידי היצרןאיפוס להגדרות המתוכנתות על ידי היצרן |
| ליבוי נתונים                                                             |
| 1קולות -נגינה על המקלדת -                                                |
|                                                                          |
| שינוי גובה הצליל של המקלדת                                               |
| שימוש בגלגלים                                                            |
| שימוש בכפתורי ה- 40                                                      |
| החלת אפקטים קוליים                                                       |
| יצירת קולות חלילי העוגב המקוריים שלךשלי העוגב המקוריים שלך               |
| הוספת תוכן חדש -חבילות הרחבההוספת תוכן חדש -חבילות הרחבה.                |
| 2סגנונות -נגינה בקצב וליווי 48 -                                         |
|                                                                          |
| השמעת סגנון הפעלהסגנון הפעלה                                             |
| שינוי סוג אצבעות האקורד                                                  |
| קריאה להגדרות הפאנל המתאימות לסגנון הנוכחי (הגדרת נגיעה                  |
|                                                                          |
| מציאת קטעי מוזיקה מתאימים לסגנון הנוכחי                                  |
| 45                                                                       |
| קריאה לסגנונות אופטימליים לביצועים שלך (ממליץ על                         |
| סגנון)                                                                   |
| הפעלה/כיבוי של כל ערוץ בסגנוןהפעלה/כיבוי של כל ערוץ בסגנון               |
| כוונון איזון עוצמת הקול בין החלקים75                                     |
| הגדרת נקודת הפיצול85                                                     |
| ציון אקורדים ביד ימין בזמן נגינה בס ביד<br>שמאל                          |
| <br>יצירה/עריכה של סגנונות (יוצר סגנונות)                                |
| 2 3 אורום - ננונה תרנול והקלנות שורום                                    |

#### 62 שירים -נגינה, תרגול והקלטת שירים

| 26 | השמעת שירים                        |
|----|------------------------------------|
| 4  | הצגת תווי מוזיקה (ניקוד)6          |
| 56 | הצגת מילים/טקסט                    |
|    | הפעלה/כיבוי של כל ערוץ בשיר56      |
|    | תרגול ביד אחת עם פונקציית המדריך66 |
| 76 | הפעלה חוזרת                        |
| 86 | הקלטת הביצועים שלך                 |
|    |                                    |

# ברוכים הבאים לתחנת עבודה דיגיטלית

עמוד 35

### קולות אקספרסיביים ומציאותיים במיוחד

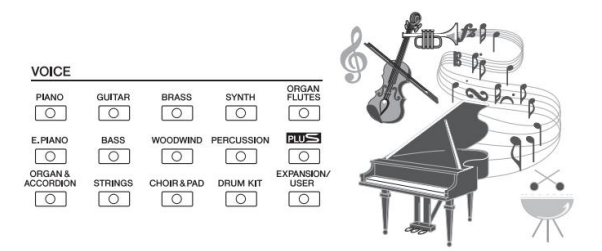

ל-S975/S775 - RSP:ש סט מקיף ומדהים מבחינה קולית של קולות אותנטיים, ונותן לך את הכלים לנגן את הקולות האלה בצורה טבעית יותר ועם יותר אקספרסיביות.

עמוד 48

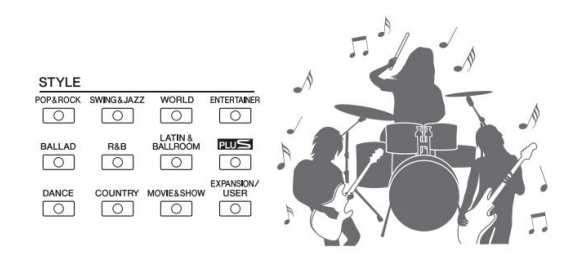

# נגן יחד עם להקת ליווי

הסגנונות של ה-RSP- RSP5/S775 מאפשרים להופיע במגוון רחב של ז'אנרים מוזיקליים בליווי אינסטרומנטלי מלא, רק על ידי נגינת אקורדים. יתר על כן, ה-RSP- RSP-כולל סגנונות אודיו המביאים רמה רעננה של ריאליזם ואקספרסיביות, הכוללים הקלטות אודיו ממשיות של מוזיקאי אולפן מהשורה הראשונה. אלה מקנים את כל התחושה המקורית, האווירה וההתרגשות לחלקי התופים וכלי ההקשה של הסגנון, ושומרים על הניואנסים והחריצים העדינים שקשה לשחזר באמצעות ערכות התופים המוגדרות מראש.

עמוד 46

# יכולת הרחבה של קול וסגנון

ה-S975/S775 -RSP הוא מכשיר פתוח המאפשר לך להרחיב ללא הרף את התוכן הזמין עבור החקירות היצירתיות שלך. באתר המיוחד שלנו (/http://www.yamaha.com/awk) מופיעים קולות וסגנונות רבים (הנקראים נתוני (Expansion Packשתוכלו לקבל ולטעון ל-S975/S775. -RSPעל ידי שימוש בתוכנת "מנהל ההרחבה של ימאהה", אתה יכול לנהל את מגוון חבילות ההרחבה וליצור חבילה מותאמת אישית משלך להתקנה על המכשיר שלך.

#### עמוד 42

### אפקט DSP רב עוצמה לשיפור הסאונד

ל-SPRS-S975/S775 פסוגי אפקטים חדשים ואיכותיים, כולל עיוות אמיתי והדהוד אמיתי. , PSR-S975-באלה כוללים גם אפקטים של VCM המשתמשים באותה טכנולוגיה כמו העיבוד ברמה המקצועית במיקסרים היוקרתיים של ימאהה. הוא מסופק עם צגי פאנל וירטואליים מעוצבים להפליא, עם פקדים אינטואיטיביים ביותר -בדיוק כמו אפקט בפועל מכשירים.

עמוד 71

### השמעת שמע והקלטה עם כונן הבזק מסוג USB

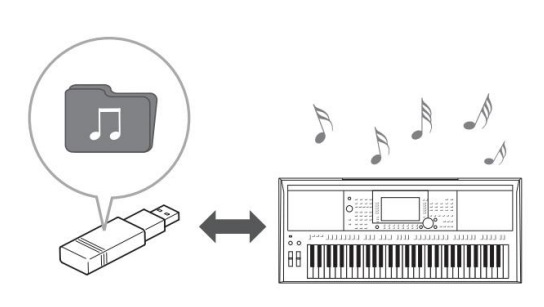

ניתן להפעיל קובצי שמע (פורמט WAVאו (MP3שנשמרו בכונן הבזק מסוג .USB.אתה יכול גם להקליט את הביצועים שלך כקובצי שמע (פורמט (WAV לכונן הבזק מסוג —USB

מה שהופך אותו קל לערוך את ההקלטות שלך במחשב כרצונך, ולשתף אותן דרך האינטרנט, או לצרוב תקליטורים מקוריים משלך.

הכלי מספק גם מגוון פונקציות השמעה ועיבוד אודיו מתקדמות ונוחות, כולל Time Stretch, המאפשרת להאט או להאיץ קובץ שמע מבלי לשנות את גובה הצליל, Pitch Shift, והמאפשרת לשנות את הגובה מבלי להשפיע על השעה. יתרה מזאת, פונקציית ביטול קול מחליש ביעילות את השירה העשויה להיות ממוקמת במרכז הקובץ, ומאפשרת לך לשיר בסגנון "קריוקי" רק עם גיבוי אינסטרומנטלי.

# חבר מיקרופון ושיר יחד עם ביצועי המקלדת שלך עמוד 88

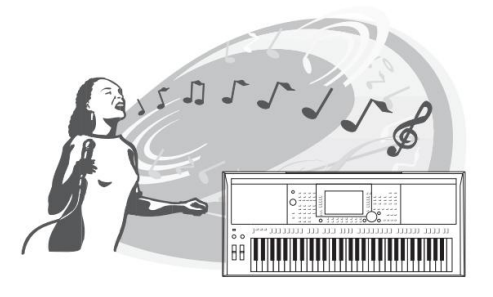

ניתן לחבר ישירות מיקרופון ולהשתמש במגוון כלי עיבוד מתוחכמים. ה-SSP5 - RSP- לצפולל פונקציית הרמוניה קולית מדהימה, המייצרת אוטומטית הרמוניות ווקאליות לגיבוי עבור שירה מובילה שאתה שר למיקרופון. אתה יכול אפילו לשנות את המגדר של קולות ההרמוניה -לדוגמה, הוספת גיבוי נשי לקול הגברי שלך (או להיפר) -או להשתמש -Vocal Doubler-בכדי לגרום לקול היחיד שלך להישמע כמו רבים. ל-SPS5 - SPS7 ש גם תכונה .Synth Vocoder המשחזרת את האפקט הפופולרי הזה עבור מגוון רחב של צלילים טעימים מהעולם האחר.

גם ה-RSP- גוסה -RSPמוגם ה-S775 מאפשרים לך לחבר גיטרה חשמלית, ותוכל אפילו להשתמש באפקטי DSPP-ני עוצמה כדי לעבד את צליל הגיטרה במקום, ולנגן את זה יחד עם צלילי המקלדת.

> עמוד 40 ברוכים הבאים לתחנת עבודה דיגיטלית

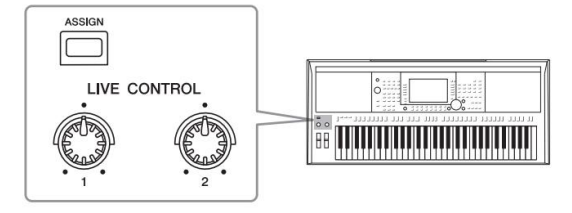

### בקר רב-תכליתי בזמן אמת -בקרה חיה

שני הכפתורים אליהם ניתן להקצות פונקציות שונות מאפשרים לך לשלוט באופן אינטואיטיבי בביצועים שלך בזמן אמת. לדוגמה, אתה יכול להשתמש בכפתורים כדי לשלוט בבהירות (תדירות חיתוך) של הצליל המושמע או כדי לשלוט באיזון הווליום בין החלקים כגון קול וסגנון.

כך אתה יכול בקלות להוסיף וריאציות לסאונד מבלי להפריע לביצועים שלך.

אתה יכול גם לשלוט בביצועים שלך בקלות על ידי שימוש בשני הגלגלים PITCH BEND ו-MODULATION. הגלגל [PITCH BEND]מאפשר לך לכופף את התווים למעלה או למטה, בעוד שבגלגל [MODULATION]ניתן להשתמש כדי להחיל אפקט ויברטו על התווים שאתה מנגן (עמוד .(39

עמוד 44

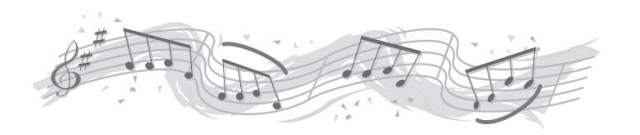

Arpeggios משחק עם

אתה יכול לנגן ארפג'וו (אקורדים שבורים) פשוט על ידי לחיצה על התווים המתאימים על המקלדת, מה שמאפשר לך באופן מיידי ואוטומטי לקבל ביטויים מורכבים וקשים לנגינה אחרים שמגבים את הביצועים שלך.

אלו הן רק חלק מהפונקציות הרבות שמשפרות את ההנאה המוזיקלית שלך ומרחיבות את אפשרויות היצירה והביצוע שלך. נסה אותם ותיהנה מהמקלדת החדשה שלך!

# פקדי לוח ומסופים

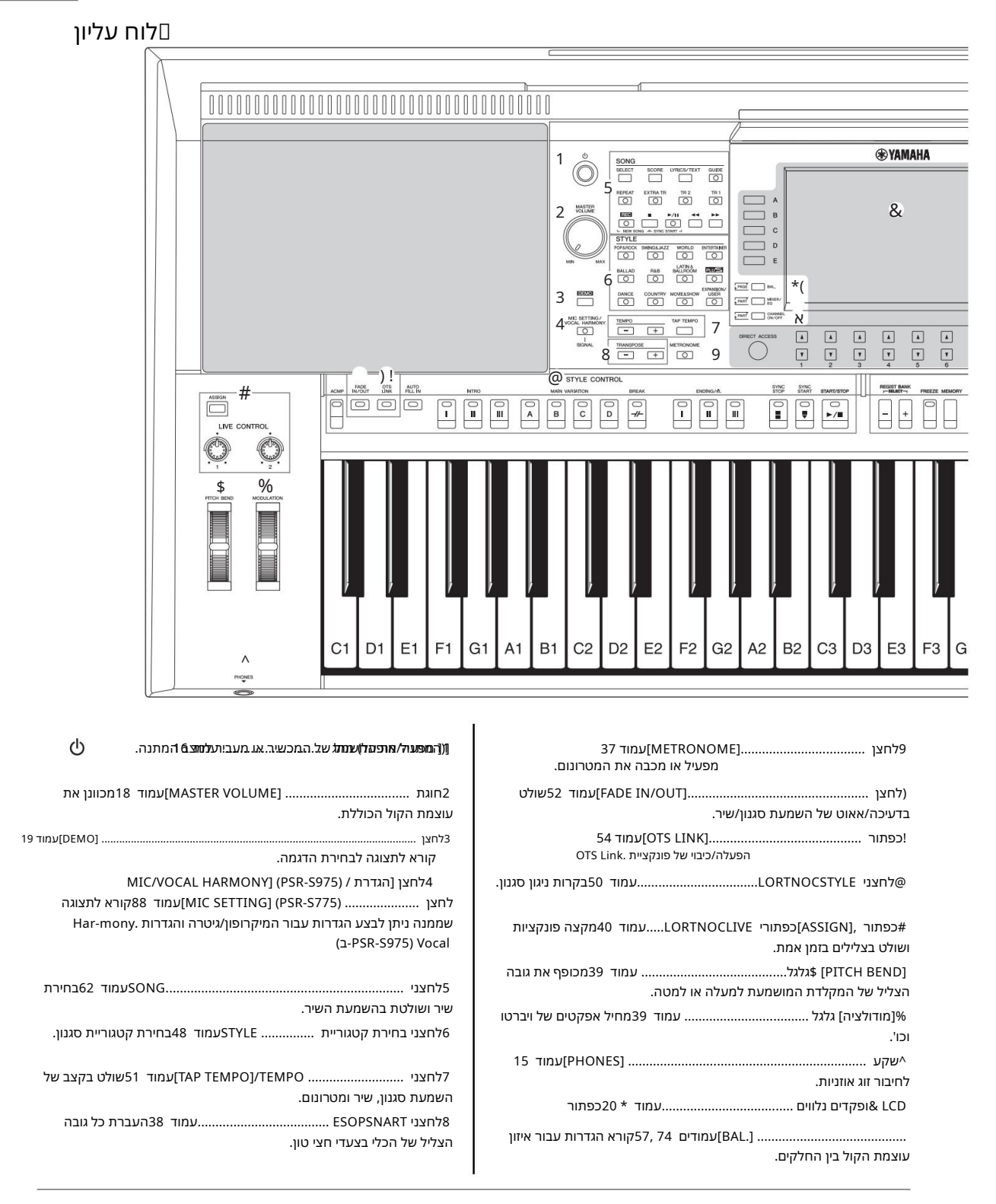

|                                                                                                    | פקדי לוח ומסופים<br>ומסופים                                                                                                    |
|----------------------------------------------------------------------------------------------------|----------------------------------------------------------------------------------------------------|
| 3 A3 B3 C4 D4 E4 F4 G4 A4 B4 C5 D5 E5 F5 G5                                                                                                    | 5 A5 B5 C6                                                                                                    |
| ( כפתור[MIXER/EQ]עמוד 95קורא הגדרות<br>שונות עבור חלקי המקלדת, הסגנון והשיר.<br>כפתור /FFO[CHANNEL ON]עמודים 65, 65קורא הגדרות                          | כפתורשנוד 80קורא הגדרות [MUSIC FINDER]<br>פאנל אידיאליות לביצועים שלך.<br>Hכפתורי TCELESPARTעמוד 36בחירת חלק מקלדת.                                                     |
| להפעלה או כיבוי של ערוצי סגנון/שיר.<br>BלחצןBלחצןווןFUNCTION]עמוד 104מאפשר לך לבצע<br>הגדרות מתקדמות וליצור את הסגנונות המקוריים, השירים וה-Pads. itluM | לחצני I PART ON/OFF עמוד 35<br>מפעיל או מכבה את חלק המקלדת.<br>[לחצניB47]עמוד 85<br>רושם ומחזיר הגדרות פאנלים.                                                          |
| לחצני בחירת קטגוריית קולעמוד 36בחירת קטגוריית קול.<br>[USB AUDIO PLAYER] כפתור                                                                          | ארחצניHAD CONTROL עמוד 76 ארחצני<br>והשמעה של משפט Multi Padקצבי או מלודי.<br>לחצנילחצני ONE TOUCH SETTING.עמוד 53קורא את הגדרות<br>הפאנל התתאותות לתנונו               |
| לחצן<br>לבחירת קובץ בכונן הבזק מסוג .USB                                                                                                    | אראנוגא געוגי מאנקן.<br>MUPPER OCTAVE לחצניעמוד 38שינוי גובה הצליל<br>של המקלדת בצעדי אוקטבה.                                                                           |
| F VOICE EFFECT לחצניעמוד 42מחיל אפקטים<br>שונים על ביצועי המקלדת.                                                                                       | הגדרת לוח (הגדרות לוח)<br>על ידי שימוש בפקדים בלוח, תוכל לבצע הגדרות שונות כמתואר<br>כאן. הגדרות אלו של המכשיר מכונות ביחד "הגדרות פאנל" או<br>"הגדרות פאנל" במדריך זה. |

### לוח אחורי[

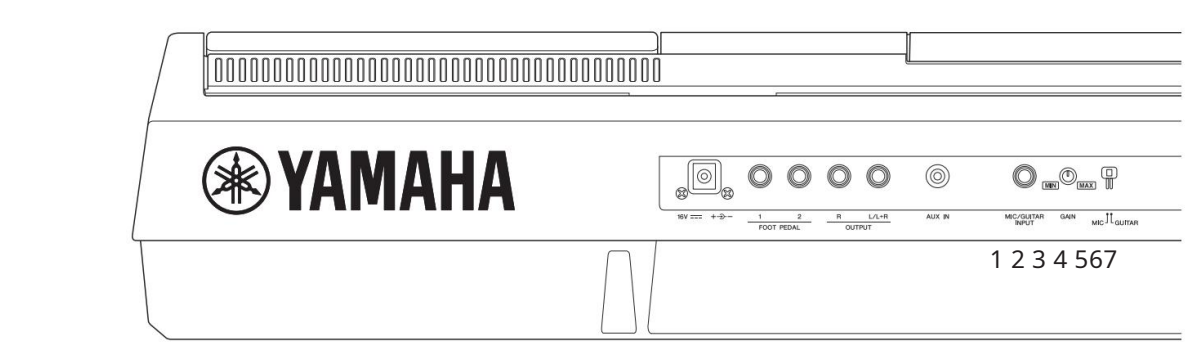

| 88 עמוד          | .[RATIUGMIC/ שקע [כניסת]     |
|------------------|------------------------------|
|                  | לחיבור מיקרופון או גיטרה.    |
| 88 עמוד          | 6כפתור [NIAG]                |
| [MIC/GUITAR INPU | JT]. לכוונון רמת הקלט של שקע |

[MIC GUITAR] 7מתג .....עמוד 88 [MIC GUITAR] למעבר בין "GUITAR" לשימוש נכון בשקע [MIC/GUITAR] [MIC/GUITAR]

| שקע                                        | 16 עמוד DC IN |
|--------------------------------------------|---------------|
| לחיבור מתאם החשמל.                         |               |
| דקעיע FOT PEDAL [1]/[2]                    | 97            |
| לחיבור Footswitches/או בקרי                |               |
| 3 שקעי פלטנ[R]/[R]עמוד[L/L+R]/[R]          |               |
| לחיבור התקני שמע חיצוניים.                 |               |
| MI[AUX שקע]                                | עמוד 98       |
| לחיבור התקן שמע חיצוני, כגון נגן שמע נייד. |               |
|                                            |               |

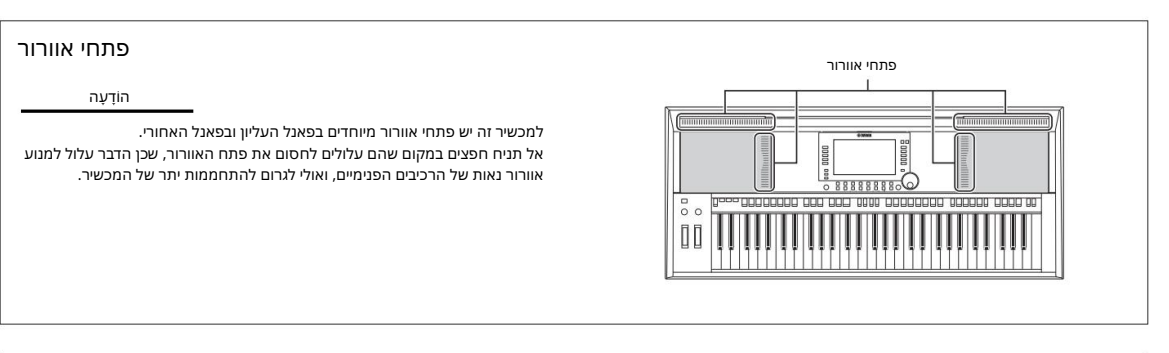

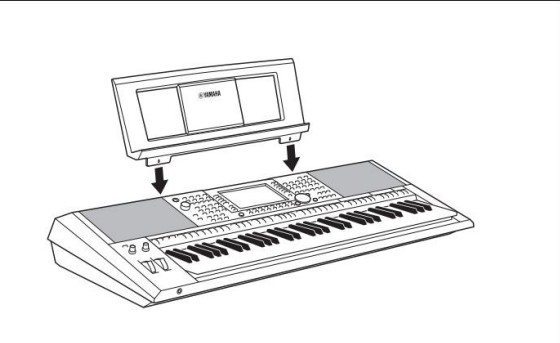

הצמדת משענת המוזיקה הכנס את משענת המוזיקה לתוך החריצים כפי שמוצג.

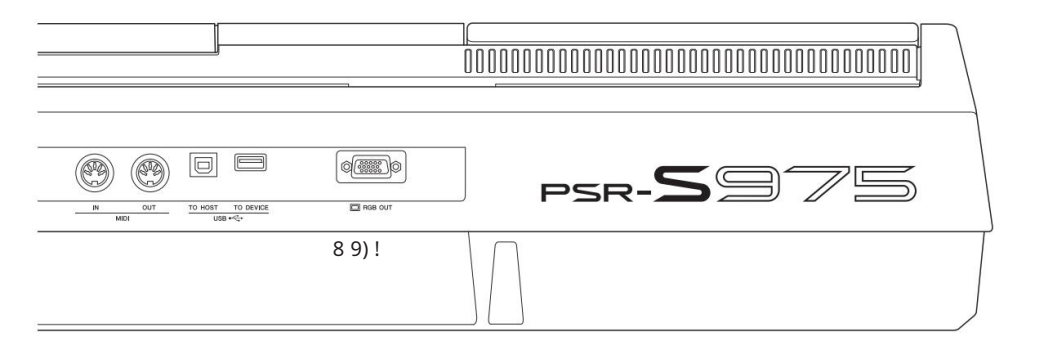

| 8חיבוריMIDI [IN]/[OUT]8חיבורי MIDI [IN]/                 |
|----------------------------------------------------------|
| התקני MIDIחיצוניים.                                      |
| מסוףוUSB TO HOST]9עמוד 102לחיבור                         |
| מחשב.                                                    |
| (מסוף ECIVED[USB TO]]נמסוף ECIVED[USB TO]                |
| התקן USB. התקן USBכגון כונן הבזק מסוג                    |
| מסוף -PSR) מסוף -579S[RGB OUT] (PSR) מסוף -98 אמסוף -201 |
| ריצוני.                                                  |

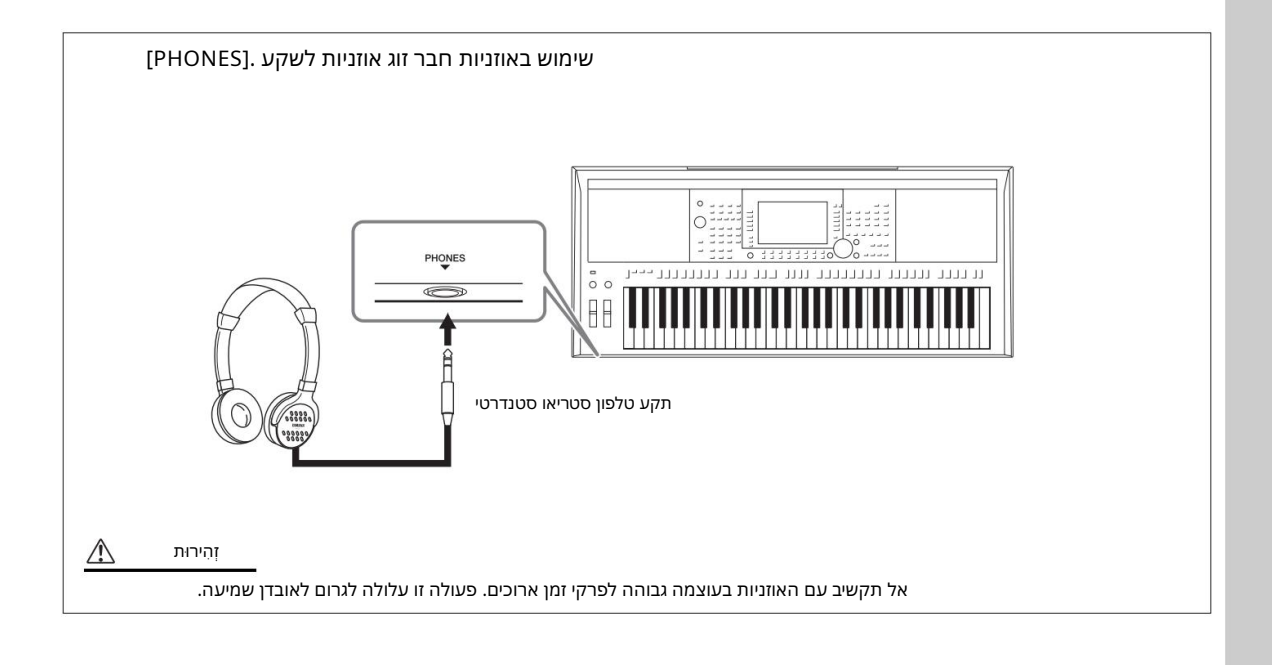

פקדי לוח ומסופים

הֲקָמָה

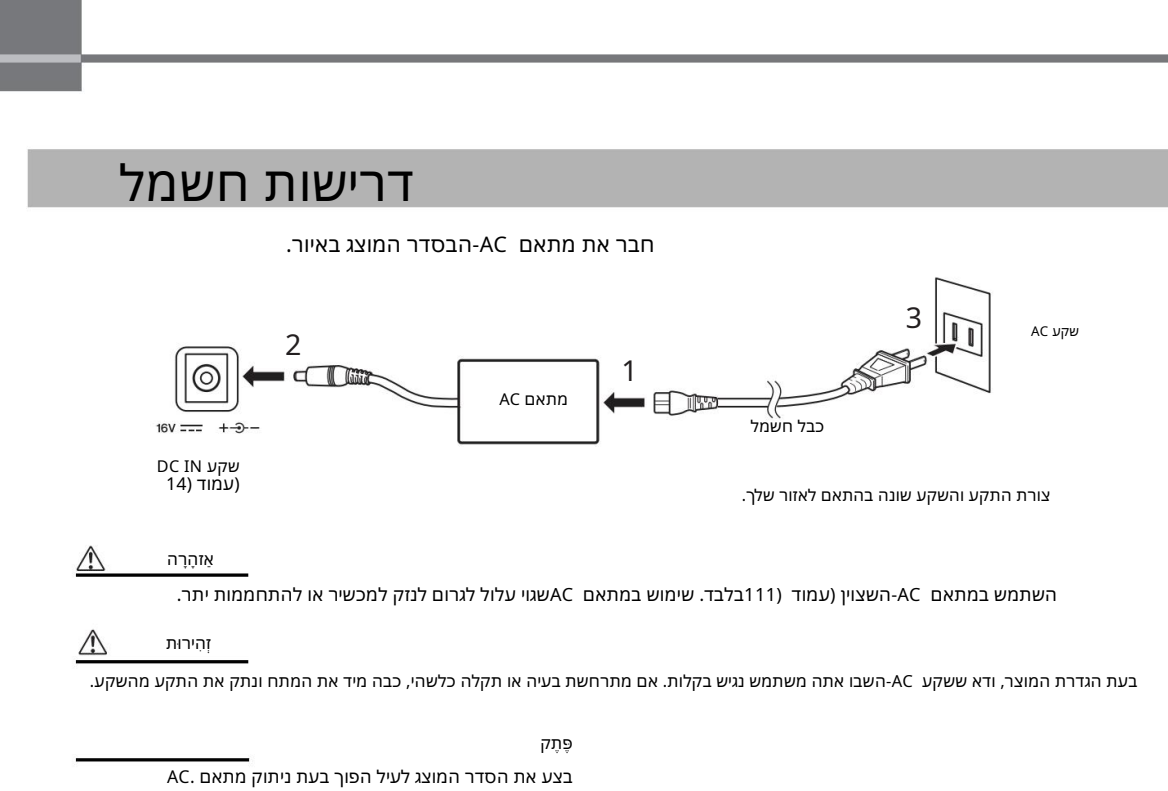

הפעלה/כיבוי של הכוח

### 1הורד את חוגת [MASTER VOLUME]ל- ."MIN"

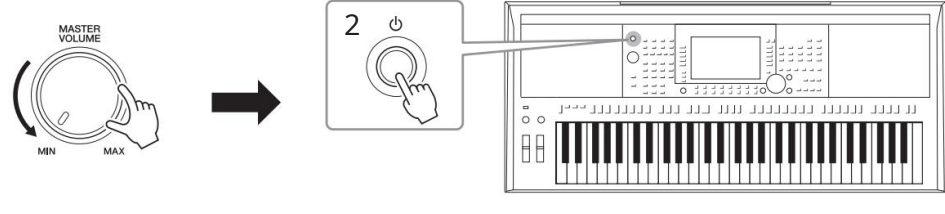

לחץ על [ לאחר ואופעת התצוגה הראשינק המודן (ואימ אינאימ הפעלי) כרצוניה הפערי אומי עד ההראשי לדת. 🖞

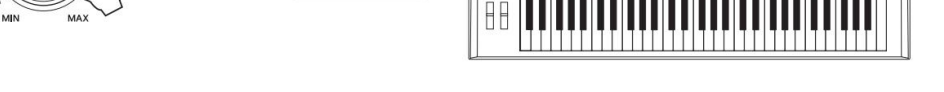

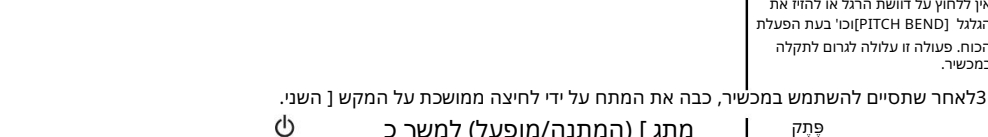

אין ללחוץ על דוושת הרגל או להזיז את הגלגל [PITCH BEND]וכו' בעת הפעלת הכוח. פעולה זו עלולה לגרום לתקלה במכשיר.

וביצועי מקלדת

מנס.

מתג ] (המתנה/מופעל) למשך כ

ۊۑڗۄ עד להופעת התצוגה הראשית, לא ניתן לבצע פעולות, כולל כיבוי

העמוד הבא ¥

זָהִירוּת גם כאשר מתג ההפעלה כבוי, החשמל עדיין זורם למוצר ברמה המינימלית. כאשר אינך משתמש במוצר במשך זמן רב, הקפד לנתק את כבל החשמל משקע החשמל בקיר. הוֹדָעָה אדמר ההקטלטלי, לאויעלפיל הגרגו בולה מעומ באמו ופעדלו הלאלארנה קלולמבו רע פיינה האושלאלו הכוראיםלומלותי הימוד גע מרמגם על ועלו מול הלפסווק פעלו. האבכבייוציו בכולר במתולק את המתג [ ](המתנה/מופעל) לחוץ למשך יותר משלוש שניות. שים לב שפעולת היציא בכוח עלולה לגרום לאובדן נתונים ולנזק למכשיר. C הגדרת פונקציית הכיבוי האוטומטי כדי למנוע צריכת האמל מיות ת, מכשיר זה כולל פונקציית כיבוי אוטומטי המכבה את המכשיר באופן אוטומטי אם המכשיר אינו לאנו התאורת אם המהתה הבה אוטומטית. הקפד לשמור את הנתונים שלך לפני כיבוי החשמל (עמוד .(28 1קרא את תצוגת הפעולה. 1 []] UTILITY 🛛 TAB [E] CONFIG 1 [תפריט TAB [E] [] [] SPLIT PO 0 SOUND: BELL OF ш. STYLE SETTIN в 1<sub>0</sub> ιC E ⊾ Ţ 

# "4 AUTO POWER לחץ על הלחצן [B]מספר פעמים כדי לבחור

כבוי."

# רדי להגדיר את הערך. [10] 6][10] 3. אם אינך רוצה לכבות את הכוח באופן אוטומטי (השבת את הכיבוי האוטומטי), בחר מושבת.

לחץ על הלחצן [EXIT]מספר פעמים כדי לצאת מהתצוגה.

3

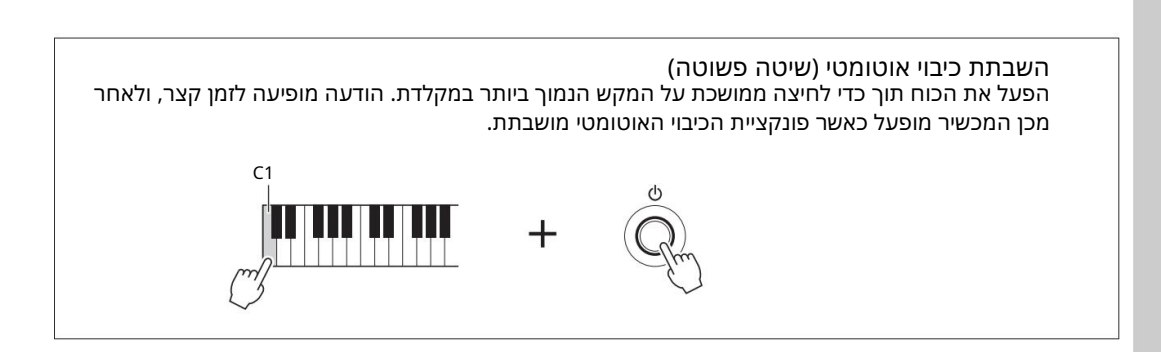

# כוונון עוצמת הקול הראשי

כדי לכוונן את עוצמת הקול של כל צליל המקלדת, השתמש בחוגת [MASTER VOLUME]תוך כדי נגינה על המקלדת.

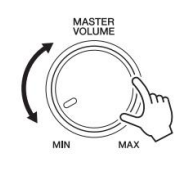

זְהִירוּת \Lambda

אל תשתמש במכשיר בווליום גבוה לפרקי זמן ארוכים. פעולה זו עלולה לגרום לאובדן שמיעה.

# שינוי שפת התצוגה

זה קובע את השפה (אנגלית, גרמנית, צרפתית, ספרדית ואיטלקית זמינות) המשמשת בתצוגה עבור הודעות.

### 1קרא את תצוגת הפעולה.

[פונקציה] TAB [E] מערכת [G] הבעלים [G] פונקציה]

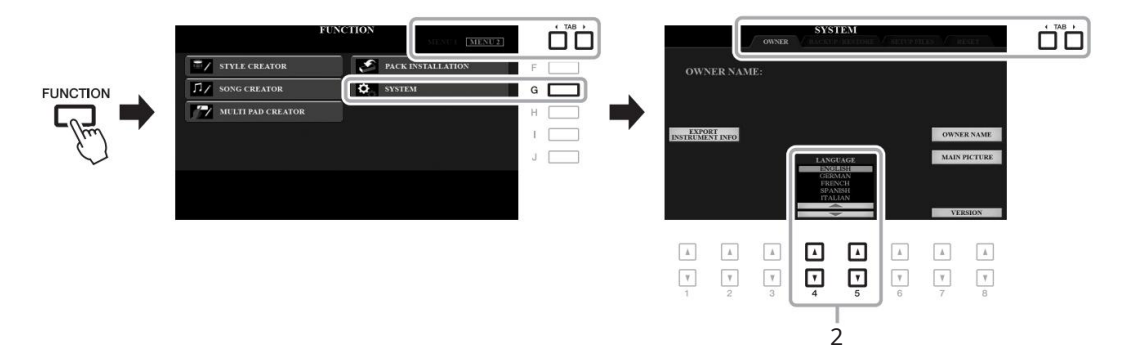

2השתמש בלחצנים [00] 5]/[00] 4]כדי לבחור את השפה הרצויה. לחץ על הלחצן [EXIT]מספר פעמים כדי לצאת מהתצוגה.

# משחק בהדגמות

ההדגמות מספקות היכרות מועילה וקלה להבנה לתכונות ולפונקציות, כמו גם הדגמות דינמיות של הצלילים האיכותיים.

### לחץ על הלחצן [DEMO]כדי להעלות את תצוגת ההדגמה.

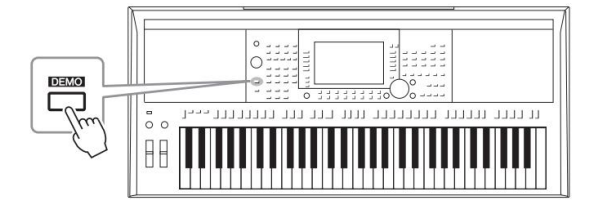

### 2לחץ על אחד מהלחצנים [A] – [E] בדי להציג הדגמה ספציפית.

לחיצה על אחד מהלחצנים [[] – [F]מפעילה את ההדגמה הכללית באופן רציף, וקוראת לתצוגות השונות ברצף.

תפריטי משנה עשויים להופיע בתצוגה. לחץ על אחד מהלחצנים [J] – [A] המתאימים לתפריט המשנה הרצוי.

מספר פעמים כדי לצאת מההדגמה[EXIT] 5לחץ על הלחצן לְהַצִיג הַקָּמָה

<u>چ</u>رم

כדי לחזור לתפריט ברמה גבוהה יותר, לחץ על הלחצן .[EXIT]

# פעולות בסיסיות

# בקרות מבוססות תצוגה

LCD-המספק מידע מקיף במבט חטוף על כל ההגדרות הנוכחיות. ניתן לבחור או לשנות את התפריט המוצג על ידי הפקדים סביב LCD-ה

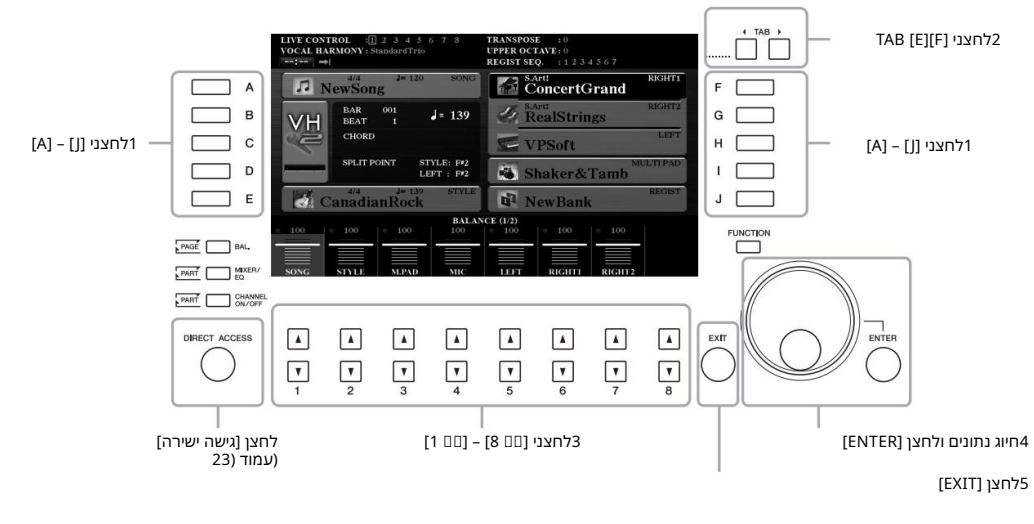

# [A] – [J] לחצני

הלחצנים [J] – [A]משמשים לבחירת פריטי התפריט המתאימים המוצגים לידם.

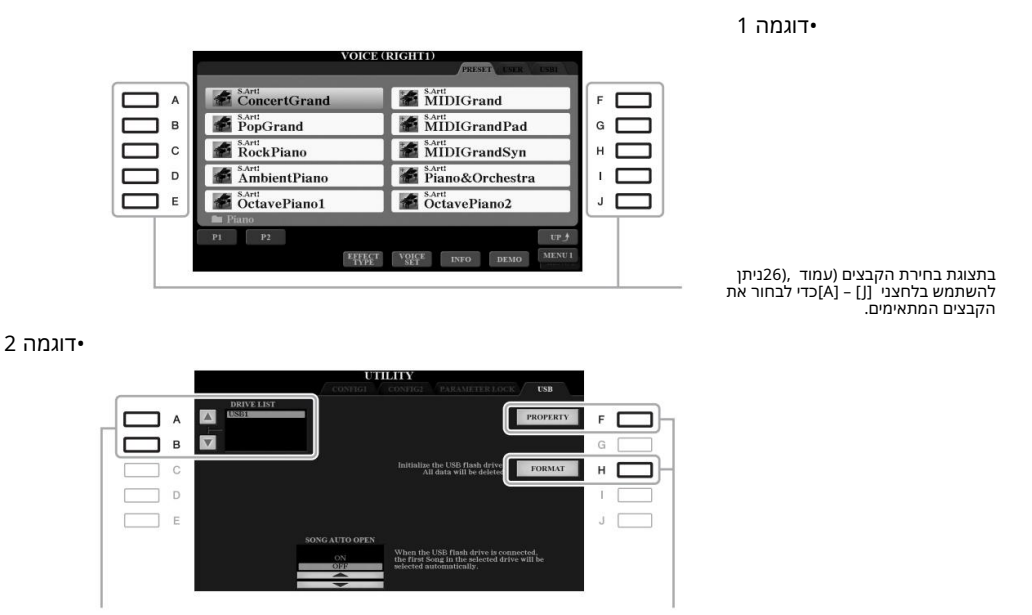

הלחצנים [A]ו-[B] משמשים להזזת הסמן למעלה או למטה. הלחצנים [H]ו-[H] משמשים לבחירת הפרמטר המתאים.

# TAB [E][F] לחצני

כפתורים אלה משמשים לשינוי דפי הצגים בעלי "כרטיסיות" בחלק העליון.

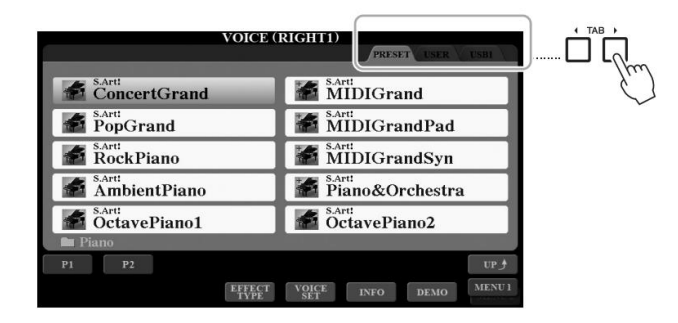

פעולות בסיסיות

# 26לחצני [0ם 8] – [0ם 1]

הלחצנים [םם 8] – [םם 1]משמשים לביצוע בחירות או לכוונון הגדרות (למעלה או למטה בהתאם) עבור פונקציות המוצגות ישירות מעליהם.

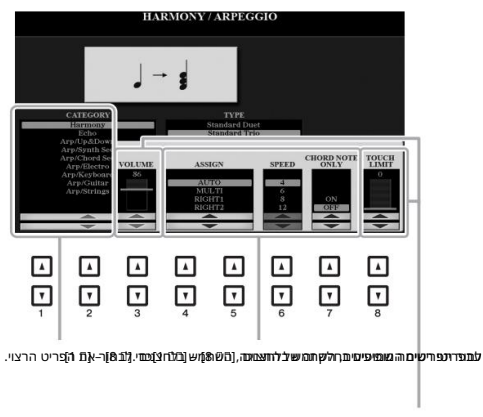

לפרומספיםטיזם ופגעיפו עיפו בהולקוזון; (של כפרצוג);, הששתמשבגלוזצנים .[0 8] – [1 1] [00 8] – [0 1]כדי לכוונן את הערך.

> כדי לאפס את ערך הפרמטר הרצוי לברירת המחדל שלו, לחץ בו-זמנית על הלחצנים [1]ו-[1] מתחתיו.

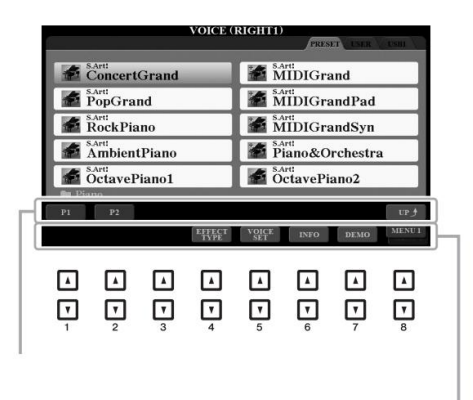

## [ENTER] חיוג נתונים ולחצן4

בהתאם לתצוגה שנבחרה, ניתן להשתמש בחוגת הנתונים בשתי הדרכים הבאות.

#### •בחירת קבצים (קול, סגנון, שיר וכן הלאה)

כאשר אחת מתצוגות בחירת הקבצים (עמוד (26מוצגת, ניתן להשתמש בחוגת הנתונים ובלחצן [ENTER]כדי לבחור קובץ.

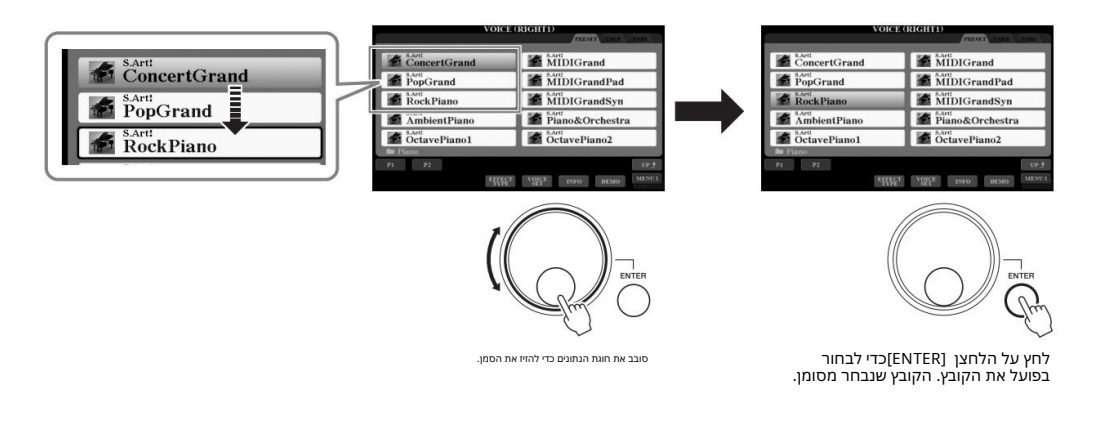

•התאמת ערכי פרמטרים

ניתן להשתמש בנוחות בחוגת Data-היחד עם הלחצנים [0\_0 8] – [0\_1 1]כדי לכוונן פרמטרים המצוינים בתצוגה.

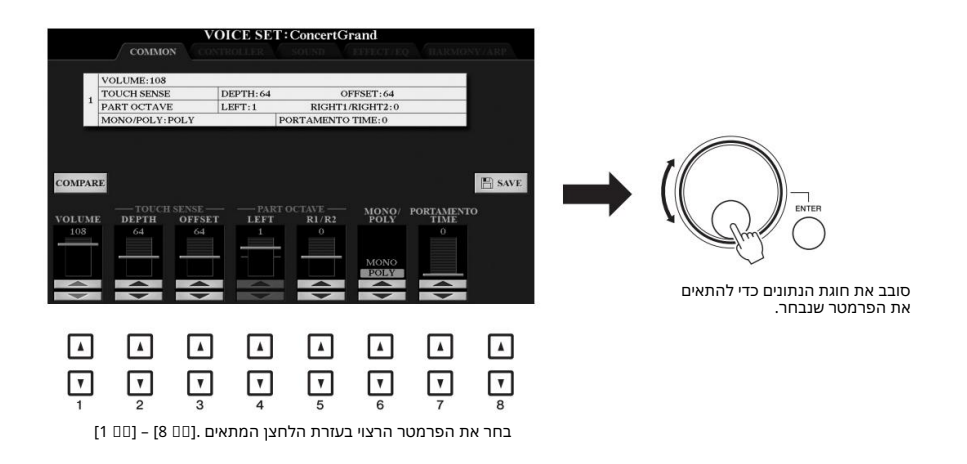

ל שעליך לעשות הוא ללחוץ על Tempo ו-Transpose. הטכניקה הנוחה הזו עובדת היטב גם עם פרמטרים קופצים כמו הדמתspose. הכניקה הנוחה הזו עובדת היטב גם עם פרמטרים קופצים כמו הכפתור המתאים (לדוגמה, ([+] TEMPO.

## [EXIT] לחצן5

EXIT

לחיצה על הלחצן [EXIT]חוזרת לתצוגה שצוינה קודם לכן. לחיצה על הלחצן [EXIT]מספר פעמים חוזרת לתצוגה הראשית המוגדרת כברירת מחדל (עמוד .(24

# קריאה מיידית לתצוגה הרצויה -גישה ישירה

עם פונקציית הגישה הישירה הנוחה, אתה יכול לקרוא מיד את התצוגה הרצויה -בלחיצת כפתור נוספת אחת בלבד. עיין ב"תרשים גישה ישירה" בעמוד 106 לרשימה של התצוגות שניתן לקרוא באמצעות פונקציית הגישה הישירה.

### [DIRECT ACCESS]. לחץ על הלחצן

מופיעה הודעה בתצוגה המבקשת ממך ללחוץ על הכפתור המתאים.

2לחץ על הלחצן (או הזז את הכפתור, הגלגל או הדוושה המחוברת) התואם לתצוגת ההגדרות הרצויה כדי לקרוא את התצוגה הזו באופן מיידי.

לדוגמה, לחיצה על הלחצן [GUIDE]תקרא את התצוגה שבה ניתן להגדיר את מצב המדריך.

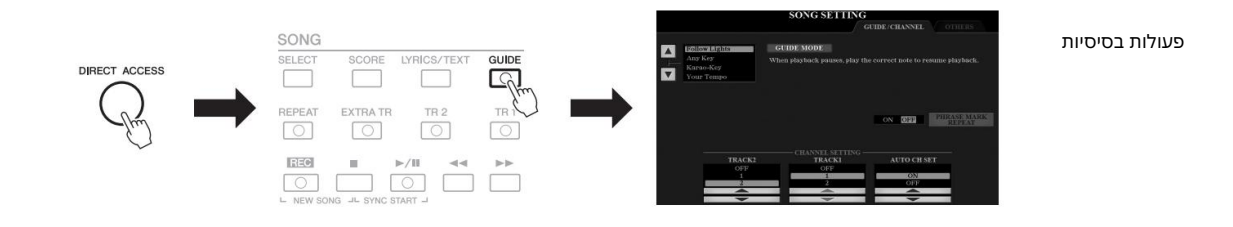

# הודעות המוצגות בתצוגה

לפעמים מופיעה הודעה (מידע או תיבת אישור) על המסך כדי להקל על הפעולה. כאשר ההודעה מופיעה, פשוט לחץ על הכפתור המתאים.

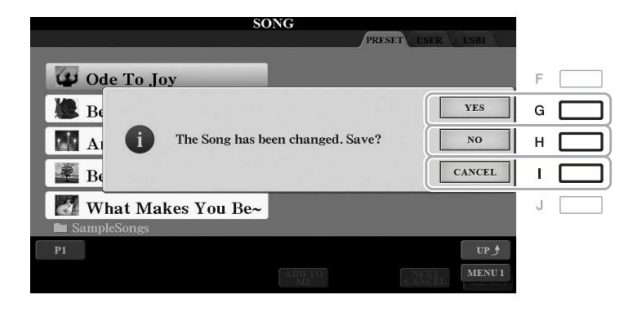

# תצורת תצוגה ראשית

התצוגה שמופיעה כאשר הלוח מופעל היא התצוגה הראשית. תצוגה זו מציגה את ההגדרות הבסיסיות הנוכחיות כגון הקול אַהְּסְגַּמְןּאֲשְׁגְּבַחַהְּאַגְּבַחַהָּאַפָּשְׁרֵת לך לראות אותן במבט אחד. התצוגה הראשית היא זו שתראה בדרך כלל כשאתה מנגן על

**הרמיקי דירו**די לחיצה על הלחצן [DIRECT ACCESS]ולאחר מכן על הלחצן .[EXIT]

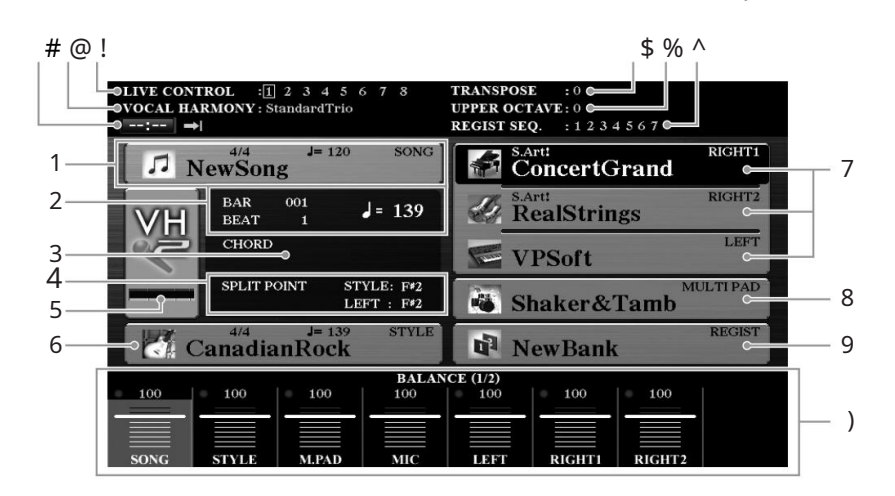

### 1שם השיר ומידע קשור

מציג את שם השיר שנבחר כעת, חתימת הזמן והקצב. לחיצה על הלחצן [A]תקרא את תצוגת בחירת השיר (עמוד .(62

### /TAEB2 BAR/

מציג את המיקום הנוכחי (מוט/קצב/טמפו) בהשמעת סגנון או השמעת שיר.

### 3שם אקורד נוכחי

כאשר הלחצן [ACMP]מופעל, האקורד שצוין בקטע האקורד של המקלדת יוצג. כאשר השיר המכיל את נתוני האקורדים מושמע, שם האקורד הנוכחי יוצג.

4נקודת פיצול

מציג את מיקומי נקודת הפיצול (עמוד .(58

### כמחוון רמת כניסת CIM/גיטרה (PSR-S975)

כאשר מיקרופון/גיטרה מחוברים, זה מציין את רמת הכניסה. כוונן את הרמה בעזרת כפתור [GAIN]בלוח האחורי כך שהמחוון יאיר בירוק או צהוב (אך לא באדום). לפרטים על חיבור מיקרופון/גיטרה, עיין בעמוד .88לחיצה על הכפתורים [D]/[D][B] תקרא את תצוגת בחירת סוג הרמוניה קולית.

### 6שם הסגנון ומידע קשור

. מציג את שם הסגנון, חתימת הזמן והקצב שנבחרו כעת. לחיצה על הלחצן [E]תקרא את תצוגת בחירת הסגנון (עמוד .(48)

### 7שם קול

מציג את שמות הקול שנבחרו כעת עבור חלקים RIGHT 1, RIGHT 2 ו-LEFT(עמוד 35). (F], [G] ו-[H], [G] כדי לקרוא את תצוגת בחירת הקול עבור החלק המתאים: לחץ על הלחצן פעם אחת כדי להדגיש את הקול של החלק, ולאחר מכן פעם נוספת כדי לקרוא את תצוגת בחירת הקול.

### 8שם בנק Multi Pad

מציג את השמות של בנק Multi Pad-השנבחר. לחיצה על הלחצן [I]תקרא את תצוגת Multi Pad Bank Selection(עמוד .(76

### 9שם בנק זיכרון הרישום

מציג את שם בנק זיכרון הרישום שנבחר כעת ומספר זיכרון הרישום. לחיצה על הלחצן [J]תקרא את תצוגת בחירת Registration Memory Bank-ה(עמוד .[6]

### הגדרות איזון עוצמת הקול או ערוץ הפעלה/כיבוי)

מציג את איזון עוצמת הקול (עמוד (57או הגדרות הפעלה/כיבוי של הערוץ (עמודים (56, 65בין החלקים. השתמש בלחצנים [0\_0 8] – [0\_1 1]כדי לשנות את ההגדרות.

### LIVE מידע על ידית בקרת!

מציין את המספר שנבחר כעת מבין שמונה הקצאות כפתורי CONTROL A0). הזמינות (עמוד IVE

### @סוג הרמוניה קולית (PSR-S975)

91). מציג את סוג הרמוניה הווקאלית שנבחר כעת (עמוד

### USB מידע על נגן שמע/מקליט#

מציג מידע עבור קובץ השמע שנבחר בכונן הבזק מסוג USBהמחובר (עמוד ,71), כולל זמן ההשמעה שחלף, שם הקובץ וסמל מצב חזרה. כאשר הקלטת השמע במצב המתנה, מופיעה חיווי ."WAITING" בזמן ההקלטה, "RECORDING"מופיע.

> טרנספוזיציה מציג את כמות הטרנספוזיציה ביחידות חצי גוון (עמוד .(38

### אוקטבה עליונה%

38). מציג את הכמות שבה הוסט ערך האוקטבה (עמוד

רצף רישום^

מופיע כאשר רצף הרישום פעיל. להנחיות לתכנות הרצף, עיין במדריך העזר באתר, פרק .7

#### ۊؚڕڗۄ

לחץ על הלחצן [BAL.]כדי להעלות את תצוגות ה- Volume Balance/ולחץ על הלחצן [CHANNEL ON/OFF]כדי להעלות את תצוגות HANNEL ON/OFF.

פעולות בסיסיות

# תצורת תצוגת בחירת קבצים

תצוגת בחירת הקבצים מיועדת לבחירת קול, סגנונות ונתונים אחרים. תצוגת בחירת הקבצים מופיעה כאשר אתה לוחץ על אחד מכפתורי הבחירה בקטגוריית SONG [SELECT] או SONG[SELECT] (כפתור SONG [SELECT])

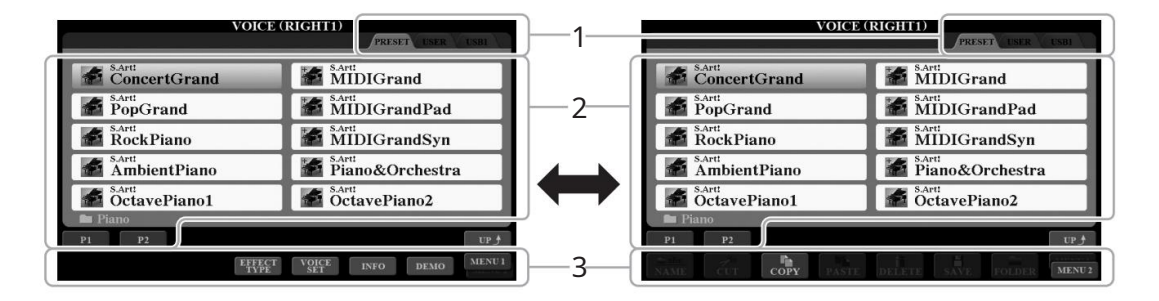

### 1מיקום (כונן) של נתונים

• PRESET •מיקום שבו מאוחסנים נתונים מתוכנתים (קבועים מראש).

...... USB •מיקום שבו נשמרים הנתונים בכונן הבזק מסוג .USB מופיע רק כאשר כונן הבזק מסוג USB TO DEVICE]. עסוובר למסוף .USB TO DEVICE]

### 2נתונים לבחירה (קבצים)

הקבצים שניתן לבחור בתצוגה זו מוצגים. אם קיימים יותר מ-01 קבצים, מספרי העמודים (...P1, P2)מוצגים מתחת לקבצים. לחיצה על הכפתור המתאים משנה את עמוד התצוגה. כאשר דפים אחרים עוקבים אחריו, הלחצן "הבא" מופיע, ולעמוד הקודם, ה"קודם". מופיע כפתור.

### 2 תפריט 1/תפריט3

בחלק התחתון של תצוגת בחירת הקבצים, אתה יכול לעבור את החיווי בין MENU 1- MENU 2- ל- ש לחיצה על הלחצן .[8 8]בחירה MENU 1-במציגה את שמות הפונקציות הקשורות לקובץ הנוכחי (קול, סגנון, שיר וכו') בעוד שבחירה MENU 2-במציגה את שמות הפונקציות של הקובץ/

ניהול תיקיות (עמוד .(27

### ۊۑڗۄ

לפני השימוש בכונן הבזק מסוג ,USB הקפד לקרוא את "חיבור התקני "USB"בעמוד .100

#### פֶּתֶק

על ידי לחיצה על הלחצן , USB]תוכל גם לגשת לקולות, סגנונות וקבצי נתונים אחרים השמורים בכונן הבזק מסוג USB (עמוד .(101

#### פֵּתֶק

הנתונים, גם מתוכנתים מראש וגם המקוריים שלך, נשמרים כ"קבצים".

| קרא את התיקיה הבאה                                                                                                    | לחיצה על כפתור זה ת <sup>י</sup> }                        | על לחצן .[ם 8                 | ה יותר<br>צגים, "UP"מוצג מי                        | לתיקיה ברמה גבוה<br>הקבצים של תיקיה מו<br>הגבוהה יותר. | קורא<br>כאשר<br>ברמה |
|----------------------------------------------------------------------------------------------------|-----------------------------------------------------------|-------------------------------|----------------------------------------------------|--------------------------------------------------------|----------------------|
| וות.                                                                                                    | PRESET Voice Sele<br>ומוכלים בתיקיות מתאינ                | וגה של ection<br>PRESIמסווגים | דוגמה לתצ<br>הקולות ET                             |                                                        |                      |
| VOICE                                                                                                    | PRESET INER LISHI                                         |                               | VOICE (                                            | PRESET LSER USBI                                       | 1                    |
| ConcertGrand                                                                                                    | MIDIGrand                                                 |                               | Piano                                              | Accordion                                              |                      |
| PopGrand                                                                                                    | MIDIGrandPad                                              | 1                             | E.Piano                                            | Strings                                                |                      |
| RockPiano                                                                                                    | MIDIGrandSyn                                              |                               | 🗖 Organ                                            | 💼 Brass                                                |                      |
| AmbientPiano                                                                                                    | Piano&Orchestra                                           |                               | 🖿 Guitar                                           | Woodwind                                               |                      |
| SARI OctavePiano1                                                                                                    | SArt OctavePiano2                                         | 1                             | Bass                                               | 💼 Choir&Pad                                            |                      |
| But Piano<br>P1 P2<br>Firef                                                                                                    | VOICE INFO DEMO                                           |                               | PI P2<br>EFFECT<br>TYPE                            | VOICE INFO DEMO MENU I                                 |                      |
| Δ     Δ     Δ     Δ       Ψ     Ψ     Ψ     Ψ     Ψ     Ψ     Ψ     Ψ     Ψ     Ψ     Ψ     Ψ     Ψ     Ψ     Ψ     Ψ     Ψ     Ψ     Ψ     Ψ     Ψ     Ψ     Ψ     Ψ     Ψ     Ψ     Ψ     Ψ     Ψ     Φ     Φ | Δ Δ Δ Δ<br><u>V</u> <u>V</u> <u>V</u> <u>V</u><br>5 6 7 8 | ד.<br>אוי.                    | (במקרה זה, תיקיה) מוצגו<br>מכילה קולות מסווגים כרי | הרמה הבאה הגבוהה ביותר<br>כל תיקיה המוצגת בתצוגה זו    | פעולות בסיסיות       |
| נ הקולות בתיקייה.                                                                                                    | תצוגה זו מציגה אר                                         |                               |                                                    |                                                        |                      |

# ניהול קבצים

אתה יכול לשמור, לתת שם, להעתיק, להעביר, למחוק קבצים, ותוכל ליצור תיקיות לניהול הקבצים באמצעות הלחצנים הממוקמים באזור התחתון בתצוגת בחירת הקבצים. למידע על תצוגת בחירת הקבצים, עיין בעמוד 26.

ۊ۪ڕڗۄ

|                                   | גבלות לשירים מוגנים                                                                                            |
|-----------------------------------|----------------------------------------------------------------------------------------------------|
| הם מסומנים על ידי האינדיקציות בצד | רים מוגדרים מראש ורוב השירים הזמינים מסחרית מוגנים בהעתקה כדי למנוע העתקה לא חוקית או מחיקה בשוגג.             |
|                                   | שמאלי העליון של שמות הקבצים. האינדיקציות וההגבלות הרלוונטיות מפורטים להלן.                                     |
|                                   | ט. 1:מציין שירים מוגדרים מראש שהועתקו לכונן .USERניתן להעתיק/להעביר/למחוק רק אלה USER-ב                        |
| לכונני הבזק מסוג USBעם מזהה.      | . 2מקור: מציין שירים בפורמט של ימאהה. אלה לא ניתנים להעתקה. ניתן להעביר/לשמור את אלה רק לכונן USER             |
| מסוג USBעם מזהה.                  | עריכה: מציין שיר "Prot.2 Orig" ערוך. אלה לא ניתנים להעתקה. ניתן להזיז/לשמור אותם רק ב-<br>כונן USER כונני הבזק |
| ۊؚڕڗۄ                             |                                                                                                    |

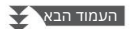

### שמירת קובץ

אתה יכול לשמור את הנתונים המקוריים שלך (כגון שירים שהקלטת) כקובץ USER-באו בכונן USB-הבתצוגת בחירת הקבצים (עמוד .(26

ۊ۪ڕڗۄ

לא ניתן לשמור קבצים בלשונית PRESET או בתיקייה "Expansion" (עמוד (46 בלשונית USER.

USB) או (USER בחירת הקבצים, בחר את הכרטיסייה המתאימה TAB [E][F] שאליה ברצונך לשמור את הנתונים על ידי שימוש בלחצני .

אם ברצונך לשמור את הנתונים בתיקייה קיימת, בחר את התיקיה כאן.

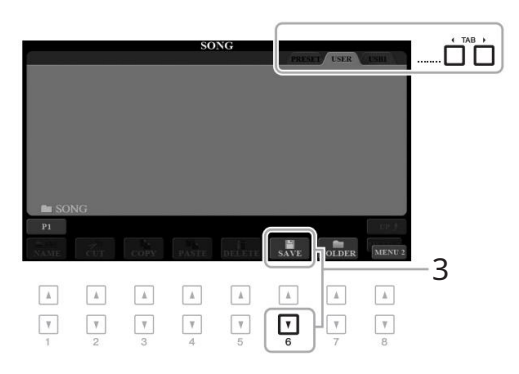

### 2ודא ש- MENU 2 מוצג בפינה הימנית התחתונה של התצוגה.

MENU 2. במידת הצורך, לחץ על הלחצן [🛛 8]כדי לקרוא את

לחץ על הלחצן .(SAVE) [□ 6] חלון הזנת תווים נקרא.

|      | SAVE  | 5    | NewSong |       |        |        |        |
|------|-------|------|---------|-------|--------|--------|--------|
| CASE | _,@1  | ABC2 | DEF3    | GHI4  | JKL5   | MNO6   | ОК     |
| ICON | PQRS7 | TUV8 | WXYZ9   | + - 0 | SYMBOL | DELETE | CANCEI |

| ۅ۪ۑڗۄ                                                                   |
|-------------------------------------------------------------------------|
| כדי לבטל את פעולת השמירה, לחץ על<br>הלחצן (CANCEL) [ם 8]לפני שלב 5להלן. |
| ۊ۪ڕۛڗۄ                                                                  |
|                                                                         |

לגודל הקובץ ואורך שמות הקבצים.

32). 4הזן את שם הקובץׂ (עמוד4

30). גם אם תדלג על שלב זה, תוכל לשנות את שם הקובץ בכל עת לאחר שמירתו (עמוד

לחץ על הלחצן [🛛 8](אישור) כדי לשמור את הקובץ בפועל. הקובץ השמור ימוקם אוטומטית במיקום המתאים בין הקבצים לפי סדר אלפביתי.

### יצירת תיקיה חדשה

אתה יכול ליצור תיקיות כדי להקל על מציאת הנתונים המקוריים שלך.

### USB) או (USER בתצוגת בחירת הקבצים, בחר את הכרטיסייה המתאימה שאליה ברצונך ליצור תיקיה חדשה באמצעות הלחצנים . [F][F]

אם ברצונך ליצור תיקיה חדשה בתוך תיקיה קיימת, בחר גם את התיקיה כאן.

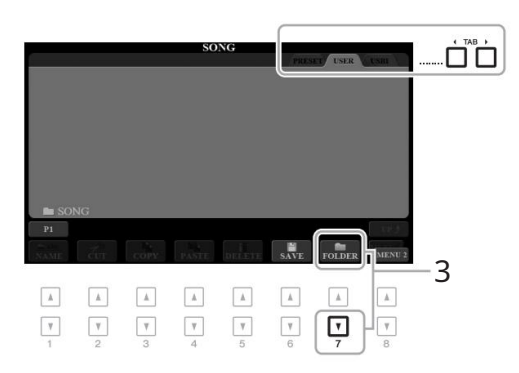

### 2 מוצג בפינה הימנית התחתונה של MENU 2

התצוגה.

במידת הצורך, לחץ על הלחצן [🛛 8]כדי לקרוא את .MENU 2

3 (FOLDER). ללחץ על הלחצן חלון הזנת תווים נקרא.

| NEW  | NEW FOLDER |      |       | NewFolder_ |        |        |        |  |
|------|------------|------|-------|------------|--------|--------|--------|--|
| CASE | _,@1       | ABC2 | DEF3  | GHI4       | JKL5   | MNO6   | ОК     |  |
|      | PQRS7      | TUV8 | WXYZ9 | + - 0      | SYMBOL | DELETE | CANCEL |  |

### 32). 4הזן את שם התיקיה החדשה (עמוד

התיקיה שנוצרה תמוקם אוטומטית במיקום המתאים בין התיקיות בסדר אלפביתי.

פָּתֶק

לא ניתן ליצור תיקיה חדשה בלשונית PRESETאו בתיקייה "Expansion"(עמוד (46בלשונית .USER

#### פֶּתֶק

המספר המרבי של קבצים/תיקיות שניתן לשמור בתיקייה הוא .500

<u>چ</u>رم

בלשונית -USER, ניתן ליצור יותר משלוש רמות תיקיות. המספר הכולל המקסימלי של קבצים/תיקיות שניתן לשמור משתנה בהתאם לגודל הקובץ ואורך שמות הקבצים/תיקיות.

פעולות בסיסיות

<u>چ</u>رم

כדי לבטל יצירת תיקיה חדשה, לחץ על הלחצן .(CANCEL) [18]

הוֹדָעָה

אל תשתמש "Expansion-"בעבור שם התיקיה. אחרת, כל הנתונים הכלולים בתיקיית "הרחבה" יאבדו כאשר תותקן חבילת הרחבה (עמוד .(46

# שינוי שם של קובץ/תיקיה

אתה יכול לשנות את שמות הקבצים/תיקיות.

| 1בתצוגת בחירת הקבצים, בחר את הכרטיסייה המתאימה USER)או (USE<br>המכילה את הקובץ/התיקייה שברצונך לשנות את שמו באמצעות הלחצנים . [F]<br>TAB [E] | פָּתָק<br>לא ניתן לשנות את השם של קבצים<br>ותיקיות בלשונית לPRESETאו בתיקיית<br>USER. (עמוד (46בלשונית)                                   |
|----------------------------------------------------------------------------------------------------|----------------------------------------------------------------------------------------------------|
| 2ודא ש- 2 MENU מוצג בפינה הימנית התחתונה של התצוגה.                                                                                          |                                                                                                    |
| MENU 2. במידת הצורך, לחץ על הלחצן [8 🛛]כדי לקרוא את                                                                                          |                                                                                                    |
| לחץ על הלחצן .(NAME) [□]<br>החלון עבור פעולת שינוי שם מופיע בתחתית התצוגה.                                                                   |                                                                                                    |
| P P P P   A A A A A   Y Y Y Y Y   1 2 3 4 5 6                                                                                                | ed. OK CANCEL                                                                                                    |
| לחץ על אחד מהלחצנים  [J] – [A]המתאימים לרצוי<br><sub>קובץ/תיקיה.</sub>                                                                       |                                                                                                    |
| שור) כדי לאשר את בחירת הקובץ/תיקיה.                                                                                                    | לחץ על הלחצן זייייד5](א55)                                                                                                    |
| חלון הזנת תווים נקרא.                                                                                                    | כדי לבטל את פעולת שינוי השם, לחץ<br>על הלחצן .(CANCEL) [I 8]                                                                              |
| 32). 6הזן את שם הקובץ או התיקיה שנבחרו (עמוד)<br>הקובץ/התיקיה ששמו שונה מופיעים בתצוגה במיקום המתאים בין הקבצים בסדר<br>אלפביתי.             | הודָעָה<br>אל תשתמש "Expansion" בעבור שם<br>התיקיה. אחרת, כל הנתונים הכלולים<br>בתיקיית "הרחבה" יאבדו כאשר תותקן<br>חבילת הרחבה (עמוד .46 |
| העתקה או העברת קבצים                                                                                                    |                                                                                                    |
| ו ולהדביק אותם במיקום אחר (תיקיה). אתה יכול גם להעתיק תיקיות (אך לא להעביר אותן) על                                                          | <br>ניתן להעתיק או לחתוך קבציכ<br>ידי שימוש באותו הליך.                                                                                   |
| בתצוגת בחירת קבצים, בחר את הכרטיסייה המתאימה<br>TAB [E][F] המכיל את הקובץ/תיקיה שברצונך להעתיק באמצעות לחצני . [TAB [E][F]                   | פְתָק<br>SB) איניעל ( <b>ארפיק ער פּגערייק אותט) איניעניעניע</b><br>איניען להעתייק אותם.<br>לא ניען להעתייק/להעביר קבצים                  |
| 2ודא ש- MENU 2מוצג בפינה הימנית התחתונה של התצוגה.                                                                                           | בתיקיית "הרחבה" (עמוד (46<br>בלשונית .USER<br>ינתוני שיר זמינים מסחרית עשויים להיות                                                       |
| MENU 2. במידת הצורך, לחץ על הלחצן [ם 8]כדי לקרוא את                                                                                          | מוגנים בהעתקה כדי למנוע העתקה בלתי<br>חוקית.                                                                                              |
|                                                                                                    |                                                                                                    |

העמוד הבא

יה,

3 לחץ על הלחצן (COPY) [D 3]כדי להעתיק או (CUT) [D 2]כדי להזיז. החלון עבור פעולת העתקה/גזירה מופיע בתחתית התצוגה.

| PI COTY VII DELETE NAVE   A A A A A   Y Y Y Y Y   1 2 3 4 5 6 7 8                                                                                                    | ALL OK CANCEL                                                     |
|----------------------------------------------------------------------------------------------------|-------------------------------------------------------------------|
| ללחץ על אחד מהלחצנים [J] – [A]המתאימים לרצוי<br>קובץ/תיקיה.<br>לחיצה על כפתור בוחרת (מדגישה) את הקובץ/תיקיה. כדי לבטל את הבחירה, לחץ<br>שוב על אותו כפתור .[J] – [A]<br>שוב על אותו כפתור .[J] – [A]<br>לחץ על הלחצן (ALL) [B 6]כדי לבחור את כל הקבצים/תיקיות המצוינים בתצוגה<br>הנוכחית כולל שאר הדפים. כדי לבטל את הבחירה, לחץ שוב על הלחצן .(ALL OFF) [B<br>6] | פֶתָק<br>כדי לבטל את פעולת ההעתקה,<br>לחץ על הלחצן .(CANCEL) [8 מ |
| לחץ על הלחצן [ם 7](אישור) כדי לאשר את בחירת הקובץ/תיקיה.<br>6בחר את כרטיסיית היעד USER)או (USERכדי להדביק את הקובץ/תיז                                                                                                    | פעולות בסיסיות                                                    |
| על ידי שימוש בלחצני . TAB [E][F]<br>במידת הצורך, בחר את תיקיית היעד באמצעות הלחצנים .[J] – [A]                                                                                                    |                                                                   |
| לחץ על הלחצן (PASTE) [ם 4]כדי להדביק את הקובץ/תיקיה שנבחרו<br>בשלב .4<br>הקובץ/התיקיה המודבקים מופיעים בתצוגה במיקום המתאים בין הקבצים בסדר                                                                                                    |                                                                   |

הקובץ ההניקיה הנחרבקים מופיעים בתצוגה במיקום המתאים בין ד אלפביתי.

### מחיקת קבצים/תיקיות

אתה יכול למחוק קבצים/תיקיות בודדים או מרובים. לא ניתן למחוק קבצים ותיקיות בלשונית עכמוד (USER בתעונית "Expansion" או מרובים, בחר את הכרטיסייה המתאימה USBR)או שנית "Expansion" המכילה את הקובץ/התיקיה שברצונך למחוק על ידי שימוש בלחצני (USER המכילה את הקובץ/התיקיה שברצונך למחוק על ידי שימוש בלחצני.

2 אוצג בפינה הימנית התחתונה של התצוגה. MENU 2

MENU 2. במידת הצורך, לחץ על הלחצן [🛛 8]כדי לקרוא את

[5 🛛] (DELETE). לחץ על הלחצן) [DELETE) [החלון עבור פעולת המחיקה מופיע בתחתית התצוגה.

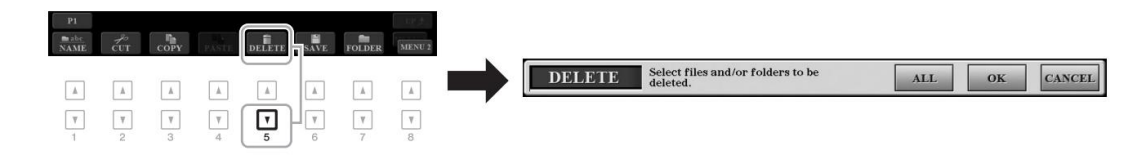

### העמוד הבא

ۊ۪ڽۧۘؖؖۄ

כדי לבטל את פעולת המחיקה, לחץ על הלחצן .(CANCEL) [ם 8]

### 4לחץ על אחד מהלחצנים [J] – [A]המתאימים לרצוי

קובץ/תיקיה.

לחיצה על כפתור בוחרת (מדגישה) את הקובץ/תיקיה. כדי לבטל את הבחירה, לחץ שוב על אותו כפתור .[J] – [A]

לחץ על הלחצן (ALL) [🛛 6]כדי לבחור את כל הקבצים/תיקיות המצוינים בתצוגה הנוכחית כולל שאר הדפים. כדי לבטל את הבחירה, לחץ שוב על הלחצן .(ALL OFF) [🗠 6]

לחץ על הלחצן [1 7](אישור) כדי לאשר את בחירת הקובץ/תיקיה.

### 6פעל לפי ההוראות המוצגות.

•כן.....מחק את הקובץ/תיקיה

•כן הכל.....מחק את כל הקבצים/תיקיות שנבחרו

•לא.....השאר את הקובץ/תיקיה כפי שהוא מבלי למחוק

-LECNAC .....בטל את פעולת המחיקה

# הזנת תווים

סעיף זה מכסה כיצד להזין תווים לשם מתן שמות לקבצים/תיקיות, הזנת מילות מפתח Music Finder-ב(עמוד ,(81וכו'. הזנת תווים מתבצעת בתצוגה המוצגת להלן.

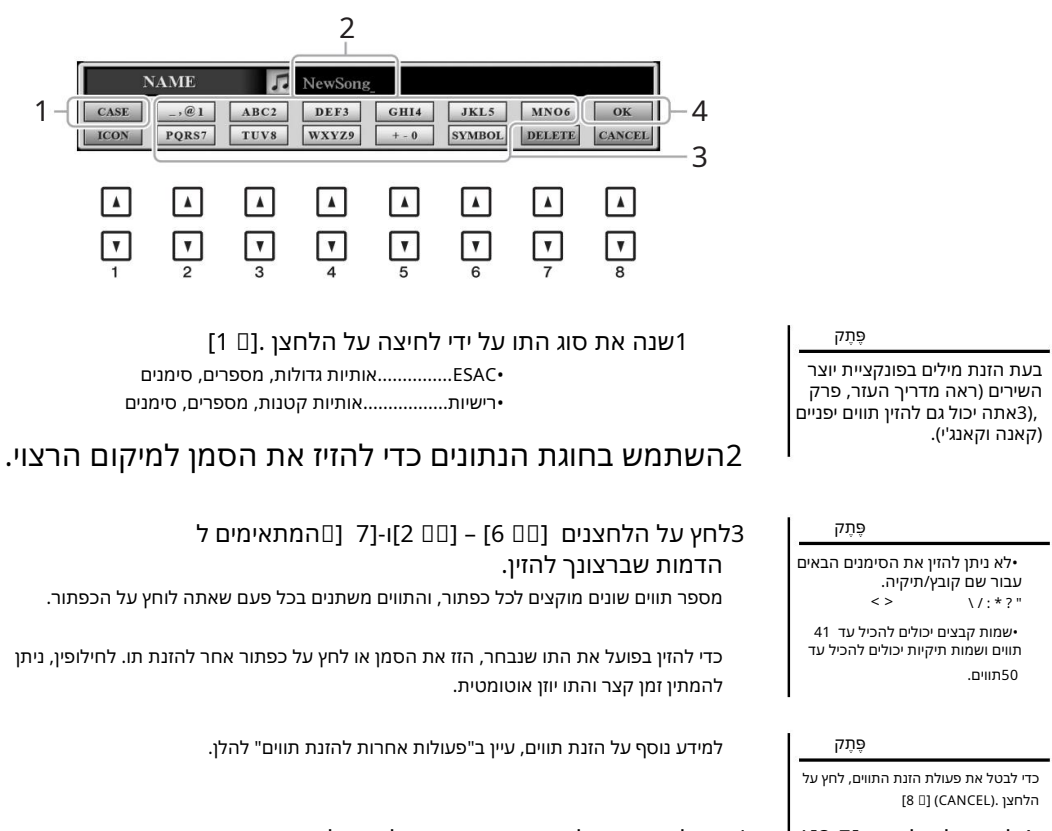

### 4לחץ על הלחצן [□ 8](אישור) כדי להזין בפועל את השם החדש ולחזור לתצוגה הקודמת.

#### העמוד הבא

# פעולות אחרות להזנת דמות

•מחיקת תווים הזז את הסמן אל התו שברצונך למחוק באמצעות חוגת ,Data-הולחץ על הלחצן .(DELETE) [10 7]כדי למחוק את כל התווים בשורה בבת אחת, לחץ והחזק את הלחצן .(DELETE) [10 7]

•הזנת סימנים או רווחים .1לחץ על הלחצן [🛛 6](סמל) כדי להעלות את רשימת הסימנים.

על הרצויים, ולאחר מכן לחץ על רווח הרצויים, ולאחר מכן לחץ על. לחצן [ם 8](אישור).

•בחירת סמלים מותאמים אישית עבור קבצים (מוצג משמאל לשם הקובץ) 1. 1לחץ על הלחצן (ICON) [[] 1]כדי לקרוא את תצוגת .ICON SELECT 2. 2בחר את הסמל באמצעות הכפתורים [[] [] [] [] [] [] - [[] [] – [[] או חוגת הנתונים. התצוגה כוללת מספר עמודים. לחץ על הלחצנים [][]

<u>چ</u>رم

פעולות בסיס<del>לו</del>תּלבטל את הפעולה, לחץ [1] על הלחצן .(CANCEL) על הלחצן

.5לחץ על הלחצן [🏾 8](אישור) כדי להחיל את הסמל שנבחר.

## איפוס להגדרות המתוכנתות על ידי היצרן

תוך כדי החזקת המקש הימני ביותר (C6)במקלדת, הפעל את הכוח. פעולה זו מאפסת את ההגדרות של המכשיר כולו (המכונה פרמטרי הגדרת המערכת) להגדרות ברירת המחדל של היצרן. עיין ב"תרשים פרמטרים" ברשימת הנתונים באתר לפרטים לגבי הפרמטרים שייכים -System Setup-ל

ۅٛۑۧۘۘۘۘۘ

השירים המוקלטים (עמוד ,68חבילות הרחבה (עמוד (46וקבצים אחרים שנשמרו במכשיר זה אינם נמחקים בפעולה זו.

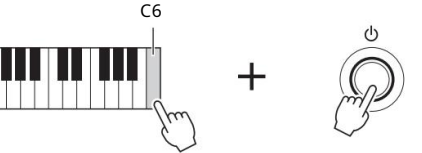

ניתן גם לאפס את ההגדרות שצוינו לערך ברירת המחדל של היצרן או למחוק את כל הקבצים והתיקיות בכונן .USER קרא את תצוגת הפעולה: .TAB [F] MENU 2 [FONCTION] [FUNCTION] [FUNCTION]לפרטים, עיין במדריך העזר באתר, פרק .11

### גיבוי נתונים ניתן לגבות את כל הפתונים השמורים בכונן USER(למעט שירים מוגנים וקולות/סגנונות הרחבה) ואת כל ההגדרות של רפמ השיהוש בנגון הבדקה מוסע U\$Bs שכקובץ בודד. הקפד לקרוא את "חיבור התקני . USB"בעמוד 1חבר כונן הבזק מסוג USB TO DEVICE]עבור יעד הגיבוי. ۊؚڕڗۄ USER, ניתן גם לגבות קבצים בכונן Multi Pad ,כגון קול, שיר, סגנון וזיכרון רישום, על ידי העתקתם בנפרד לכונן הבזק מסוג USBלפי הצורך. להנחיות, עיין בעמוד .30 2קרא את תצוגת הפעולה. פַּתַק ניתן גם לגבות הגדרות מערכת, 2 [G] SYSTEM [TAB [E][F] תפריט TAB [F] [פונקציה] הגדרות MIDI, הגדרות גיבוי/שחזור User Effect I-Music Finder בנפרד לפי הצורך. קרא את תצוגת הפעולה: [פונקציה] TAB [F] מריט מ SYSTEM . [G] SYSTEM 🛛 TAB [E][F] קבצי הגדרות. למידע נוסף, עיין במדריך העזר באתר, פרק .11 3 BACK UP G RESTORE לחץ על הלחצן (BACK UP) [G]כדי לשמור את הנתונים 33-USB ۊ۪ڕڗۄ

ַ <sup>פֶּוְגָין</sup> השלמת פעולת הגיבוי/שחזור עשויה להימשך מספר דקות.

כונן הבזק. כונן הבזק.

כאשר מופיעות הודעות אישור, עקוב אחר ההוראות המוצגות בתצוגה.

### שחזור קובץ הגיבוי

כדי לעשות זאת, לחֲאָ אָל הלווצן (RESTORE) [I]בדף BACKUP/RESTORE(ראה למעלה). כאשר מופיעות הודעות אישור, עקוב אחר ההוראות המוצגות העבר את השירים המוגנים

, הבזק מסוג USBלפני השחזור.

אם השירים אינם מוזזים, הפעולה

מוחקת את הנתונים.

# **קולות** -נגינה על המקלדת -

הכלי כולל מגוון רחב של קולות אינסטרומנטליים ריאליסטיים במיוחד, כולל פסנתר, גיטרה, כלי מיתר, כלי נשיפה, כלי נשיפה ועוד.

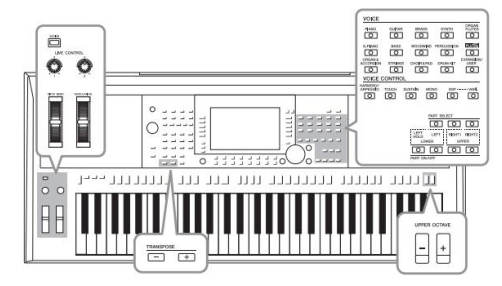

DADT OF FOT

# מנגן קולות

ניתן לנגן את הקולות באמצעות שלושה חלקי מקלדת: ILEFT, RIGHT 1. ניתן לשלב את החלקים הללו על ידי שימוש בלחצני PART ON/OFFכדי ליצור טקסטורות נגינה מענגות ושילובי ביצועים נוחים.

|                                                                                                    | לבחירת חלק המקלדת לשינוי הקול                                                           |
|----------------------------------------------------------------------------------------------------|-----------------------------------------------------------------------------------------|
|                                                                                                    | לות -נגינה על המקלדת -<br>פָּ <sub>עָק</sub>                                            |
| ימני 2חלק מאל<br>ימני 1חלק עמאל<br>ימינה חלק 1                                                                                                    | לרשימה של קולות מוגדרים מראש של כלי<br>זה, עיין ב"רשימת הקולות" ברשימת<br>הנתונים באתר. |
|                                                                                                    | ۊ۪ڕڗۄ                                                                                   |
| הזקסא <del>ן</del> הימ <i>צגיואָז/עַד</i> טוּןגיון).<br>נקודת פיצול  F#2)כברירת מחדל)                                                                                                    | לרשימה של קולות PLUSשל כלי זה, עיין<br>ב"רשימת הקולות" ברשימת התוכן של<br>LIS שבאתר     |
| כדי לנגן קול בודד על כל המקלדת:<br>הפעל את החלק הימני 1או .2                                                                                                    |                                                                                         |
| •כדי לנגן שני קולות שונים בשכבה על כל המקלדת (שכבה): הפעל את החלק הימני 1<br>ו-2.                                                                                                    |                                                                                         |
| •לנגן קולות שונים בחלקי יד ימין ושמאל של המקלדת (ספליט): הפעל את החלקים 1)<br>RIGHT-ו I-RIGHT/או .(2המקשים F#2והתחתונים משמשים עבור החלק השמאלי ואילו<br>המקשים העליונים (למעט (F#2שמשים עבור החלקים הימני 1ו-2. המקש שמחלק את<br>המקלדת לחלקים של יד שמאל וימין מכונה "נקודת מפוצלת". | פֶתָק<br>ניתן לשנות את נקודת הפיצול<br>(עמוד .(58                                       |
| הפעל את לחצן PART ON/OFFהמתאים לחלק שאתה                                                                                                    | פָּתָק                                                                                  |
| רוצה להשתמש.                                                                                                    | ניתן לשמור את בחירת הקול והגדרת<br>ההפעלה/כירוי ערור כל חלק בזיכרונ                     |
| הלחצן המתאים PART SELECTמופעל אוטומטית.                                                                                                    | הרישום (עמוד .(85                                                                       |
|                                                                                                    |                                                                                         |

### 2ודא שהלחצן PART SELECT המתאים לחלק שאתה רוצה לבחור בקול מופעל.

### 3לחץ על אחד מלחצני הבחירה של קטגוריית קול כדי לבחור קטגוריית קול ולהזעיק את תצוגת בחירת הקול.

| VOICE<br>PIANO<br>GUITAR<br>BRASS<br>E.PIANO<br>BASS<br>WOODWIND<br>PERCUSSION<br>C.C.C.C.C.C.C.C.C.C.C.C.C.C.C.C.C.C.C.                                                                                                    | פָּתָק<br>על ידי לחיצה על הלחצן (UP) [8 [0]<br>בתצוגת Voice Selection, וכל לקרוא<br>את קטגוריות הקול (תיקיות), כולל<br>"GM&XG", שאין להם לחצני<br>בחירת קטגוריית VOICE.            |
|----------------------------------------------------------------------------------------------------|----------------------------------------------------------------------------------------------------|
| וכלים בתיקיות מתאימות. לחצני בחירת קטגוריית קול תואמים לקטגוריות של הקולות המוגדרים מראש. לדוגמה, לחץ<br>לות מיתרים שונים.                                                                                                    | פְּתַק<br>אם לחצת על הלחצן [FLUTES<br>חבשלב, 3לחץ על<br>הקולע העוסרים היינוי ביק<br>הקולע (FRE-SETS) נוויפים ומ<br>עלנמליקצר עלפא (STRa) בדי להציג ק                               |
| לחץ על אחד מהלחצנים [J] – [A]כדי לבחור את הקול הרצוי.<br>ם על ידי לחיצה על הכפתורים המתאימים למספרי העמודים ( P1, P2)או על ידי לחיצה על אותו כפתור בחירת                                                                                                    | פּתַק<br>מאנפייני הַשִּׁיל מַצְוּוְיִים רְּעַל שַׁמַן הַשַּׁל הַאחרי<br>הקבוע מראש לפרוט על המאפיינים,<br>הקבוע מראש לפרטים על המאפיינים,<br>האור נומוק VOIC <u>E</u> , האור נומוק |
| A Same   B PopGrand   C Same   C Same   Main Same   Same Same   B PopGrand   Same Same   C Same   Same Same   D Same   Same Same   B Same   Same Same   C Same   Same Same   D Same   Same Same   C Same   Same Same   D Same   Same Same   Same Same   Same Same   Same Same   Same Same   Same Same   Same Same   Same Same   Same Same   Same Same   Same Same   Same Same   Same Same   Same Same   Same Same   Same Same   Same Same   Same Same   Same Same   Same <td< td=""><td>פְּתָק<br/>אתה יכול לקרוא את המידע עבור<br/>הקול שנבחר על ידי לחיצה על [ם 6<br/>כפתור -(INFO)(לחלק מהקולות אין חלון<br/>מידע.)</td></td<> | פְּתָק<br>אתה יכול לקרוא את המידע עבור<br>הקול שנבחר על ידי לחיצה על [ם 6<br>כפתור -(INFO)(לחלק מהקולות אין חלון<br>מידע.)                                                         |
| $\begin{array}{c ccccccccccccccccccccccccccccccccccc$                                                                                                    |                                                                                                    |
| גמה עבור כל קול<br>7]כדי להתחיל את ההדגמה עבור הקול שנבחר. כדי לעצור את ההדגמה, לחץ שוב על הלחצן .[ם 7]                                                                                                    | להאזנה לביטויי ההדג<br>לחץ על הלחצן (DEMO) [ם                                                                                                    |
| פָּתָק                                                                                                    |                                                                                                    |

5במידת הצורך, חזור על שלבים 4 - 1לעיל כדי לבחור את הקול עבור חלק אחר.

6נגן על המקלדת.

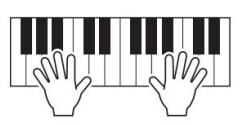
### החזקת הקול של החלק השמאלי (החזקה שמאלית)

על ידי הפעלת הלחצן [LEFT HOLD] PART ON/OFF [LEFT HOLD]מופעל, הקול של החלק LEFT ובשמר גם כאשר המקשים משוחררים. קולות שאינם מתכלים כגון מיתרים מוחזקים ברציפות, בעוד שקולות מסוג דעיכה כגון פסנתר מתפוגגים לאט יותר (כאילו דוושת השמירה נלחצה).

פונקציה זו נוחה בשימוש יחד עם השמעת סגנון מכיוון שהצליל של השמעת האקורדים התואמת לסגנון נשמר. כדי לעצור את הקול המושמע של החלק השמאלי, עצור את השמעת סגנון או שיר, או כבה את הלחצן .[LEFT HOLD]

| LEFT LEFT    | RIGHT1 RIGHT2       |  |
|--------------|---------------------|--|
| LOWER        | UPPER               |  |
| $\Box_{n}$   | $\bigcirc \bigcirc$ |  |
| PART C       |                     |  |
| $\checkmark$ |                     |  |

# שימוש במטרונום אתה יכול להפעיל או לעצור את המטרונום על ידי לחיצה על הלחצן .[METRONOME]ניתן לכוונן את קצב המטרונום באותו הליך כמו בקצב הסגנון (עמוד .[51] אנירן כמו בקצב הסגנון (עמוד .[10] פתק פתק פתק [FUNCTION] ם TAB [E] MENU 1 [[] UTILITY ם TAB [E] CONFIG 1 [] המטרונום: [] TAB [E] MENU 1 [] [] דם [[] UTILITY [] דם [[] מטרונום: [] TAB [E] MENU 1 [] [] UTILITY [] דם [[] מטרונום: [] דם [[] מטרונום באותו הזמן, עוצמת הקול והצליל של המטרונום: [] UTILITY [] דם [[] UTILITY [] דם [[] UTILITY [] דם [[] מטרונום באותו [[] מטרונום באותו [[] מטרונום באותו [[] מטרונום באותו [[] מטרונום באותו [[] מטרונום [[] מטרונום [[] מטרו

### קולות -נגינה על המקלדת -

### מאפייני קול

.יוכו'. S.Art!, MegaVoice, Live!, Cool!, Sweet! מאפייני הקול מצוינים מעל שם הקול

| VOICE             | (RIGHT1)               |
|-------------------|------------------------|
|                   | PRESET USER USBI       |
| SATE ConcertGrand | S.Artt<br>IVIII)IGrand |
| PopGrand          | MIDIGrandPad           |
| RockPiano         | MIDIGrandSyn           |

#### ۊؖڕڗۄ

• S.Art! הקולות תואמים רק עם דגמים אחרים שבהם מותקנים סוגים אלה של קולות. כל נתוני שיר או סגנון שיצרת על הכלי באמצעות קולות אלה לא יישמעו כראוי בעת השמעת כלים אחרים.

S.Art! - קולות נשמעים אחרת בהתאם לטווח המקלדת, מהירות, מגע וכו', לפיכך, אם תפעיל ארפת GIO אשר את את תפערים (עמוד (24אנה את הפרמטרים של (עמוד (35או שנה את הפרמטרים של ערכת קול (עמוד ,71אעלולים להיגרם צלילים לא צפויים או לא רצויים.

סופר ארטיקולציה) קולות •S.Art!

המילה "ניסוח" במוזיקה מתייחסת בדרך כלל למעבר או המשכיות בין תווים. זה בא לידי ביטוי לעתים קרובות בטכניקות ביצוע ספציפיות, כגון .slur. וstaccato, legatoאתה יכול לקרוא מידע מועיל כיצד לנגן את הקולות הללו על ידי לחיצה על הלחצן (INFO) [I] 6]בתצוגה בחירת קול.

> [DRUM KIT] איןולות תופים/ Live!Drums/SFX/Live!SFX(שנקרא דרך) לַחְצָּן)

אלה מאפשרים לך לנגן בתופים וכלי הקשה שונים או צלילי SFX(אפקטים קוליים) על המקלדת, שנאספו יחד במה שנקרא ערכות תופים/ SFXלפרטים, ראה "רשימת ערכות תופים/ "SFXשל רשימת הנתונים באתר.

•קולות של חלילי אורגן (שנקרא דרך לחצן (ORGAN FLUTES] אלה מאפשרים לך ליצור מחדש את כל צלילי האורגן הקלאסיים על ידי התאמת רמות קטעי החליל וצלילי ההקשה, בדיוק כמו על עוגבים רגילים. לפרטים, עיין בעמוד .45

למידע על סוגי קול אחרים, עיין במדריך העזר באתר.

# שינוי גובה הצליל של המקלדת

### התאמת גובה הצליל בחצי טון (טרנספוזי)

ۅ۪ڕڗۄ

הפונקציות Transpose אינן משפיעות על קולות ערכת התופים או .SFX

כפתורי [+]/[-] TRANSPOSEמעבירים את גובה הצליל הכללי של הכלי (צליל המקלדת, השמעת סגנון, השמעת שירים וכן הלאה) בין 12-ל-21 בצעדים של חצי טון. כדי לאפס באופן מיידי את ערך הטרנספוזיציה ל-0, לחץ על הלחצנים [+]ו-[-] בו-זמנית.

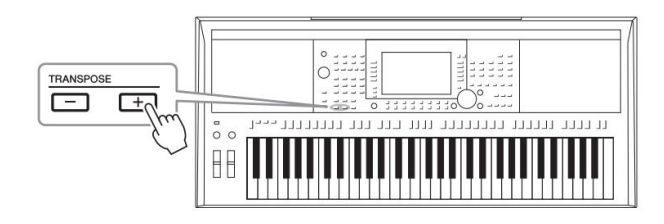

### העברת הגובה בתצוגת MIXING CONSOLE

ניתן גם לבצע הגדרות גובה מפורטות (טרנספוזיציה, אוקטבה ונגינה) בתצוגת MIXING CONSOLE-השנקראת באמצעות TAB [E][F] TUNE. [MIXER/ [MIXER/

### התאמת הגובה באוקטבות

2-ו1 הכפתורים [+]/[-] UPPER OCTAVEמאפשרים לך לשנות את הגובה של החלקים הימניים 1ו-2 למעלה או למטה באוקטבה אחת.

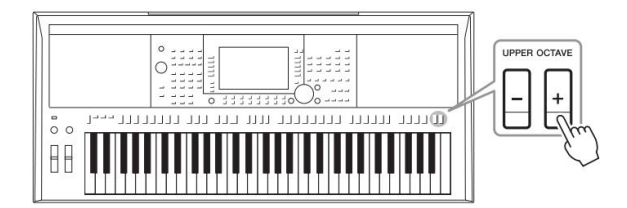

### ה-Pitch כוונון עדין של

כברירת מחדל, גובה הצליל של הכלי כולו מוגדר ל- 440.00 הרץ לפי טמפרמנט שווה. ניתן לשנות את הכוונון הבסיסי הזה בתצוגה שנקראת באמצעות .MASTER TUNE/SCALE TUNE [] [] MASTER [] [] [] [] MENU 1 [2] TAB [] FUNCTION] ניתן להזיז את הצליל למעלה או למטה בין zH8.664-b414.8Hz במרווחים של כ-2.0 הרץ. לפרטים, עיין במדריך העזר באתר.

# שימוש בגלגלים

# Pitch Bend שימוש בגלגל

פֵּתַק

ייתכן שהאפקטים המופקים על ידי שימוש בגלגל [PITCH BEND] שימוש ב יופעלו על החלק LEFT-הבמהלך השמעת סגנון, בהתאם להגדרת הסגנון.

(PSR-S975) •האפקטים המופקים על ידי שימוש בגלגל [PITCH BEND] שימוש בגלגל Vocal Harmony. מוחלים על אפקט

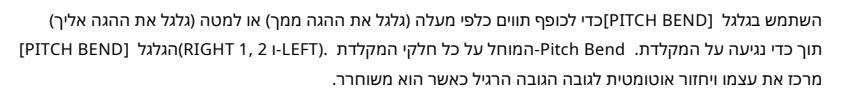

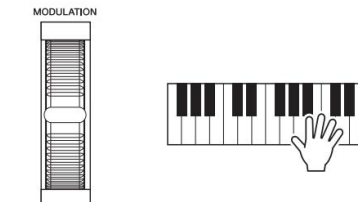

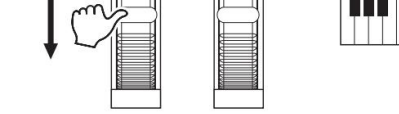

ניתן לשנות את טווח כיפוף הגובה המרבי בתצוגת .EQ] 🛛 TAB [E][F] TUNE 🛛 [H] PITCH BEND RANGE -Mixing Console: [MIXER/

# שימוש בגלגל המודולציה

בו-LEFT). השתמש בגלגל [M@ש@LATION]כדי להחיל אפקטי אפנון, כגון ויברטו, על תווים המושמעים על המקלדת. כברירת מחדל, זה מוחל על חלקי המקלדת (LEFT). ב 

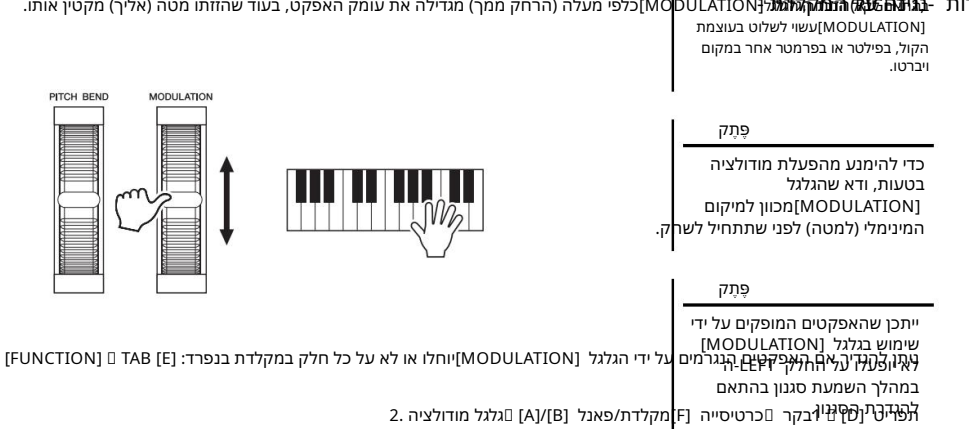

# LIVE CONTROL שימוש בכפתורי

אתה יכול להוסיף וריאציות דינמיות לביצועים שלך באופן אינטואיטיבי בזמן אמת על ידי הקצאת פונקציות שונות כגון אפקטים לכפתורי [1] LIVE CONTROL[2].

# LIVE CONTROL - 1לחץ על הלחצן[ASSIGN]כדי לקרוא ל-לְהַצִיג.

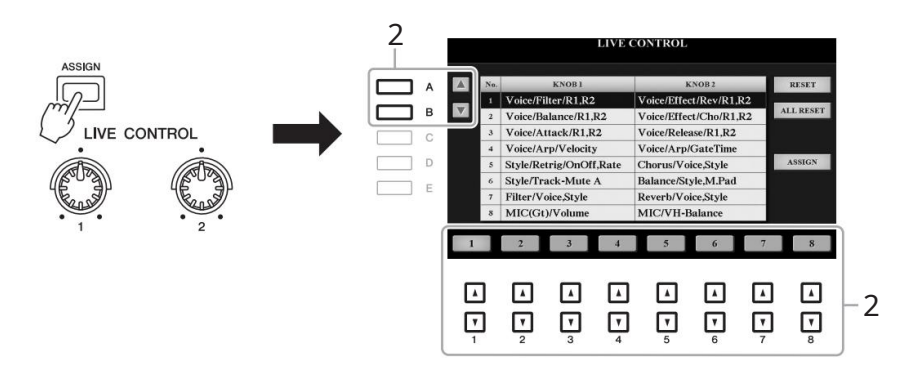

ۅۛۑڗؖؖۄ

לחיצה חוזרת על הלחצן [ASSIGN]או שימוש בחוגת

.Data-המאפשרת גם לבחור שילוב של פונקציות.

26 במשמש בלחצני [0] [A]/[8]או בלחצנים [00] 8] – [00] 2] בדי לבחור השילוב הרצוי של פונקציות. במספב שינרכיב מעוני במעובר בכועשים (נומוד 24)

24). המספר שנבחר מצוין בתצוגה הראשית (עמוד

#### פונקציות מוגדרות מראש

|   | כפתור 1                                                                                                    | ידית 2                                                                                                    |
|---|----------------------------------------------------------------------------------------------------|----------------------------------------------------------------------------------------------------|
| 1 | 2- כדי לשנות את הגוון או הטון של הצליל.                                                                                                    | קול/מפתן/שRev/RR11β92 קול/מפתן/שפובהימניים<br>מכוווני,אימות טומוקו התוךה של ערפול שיח אקיים וההימוניים בווו-& הלאפובה ימניים 1ו<br>הכפתורימינה עושה אותו עמוקיותר.                                                  |
| 2 | ה מגביר את עוצמת הקול של RIGHT 1, רעוד שסיבובו ימינה מגביר את                                                                                                    | קול/מפקד נ0ARR,R22 כאל מפקד נ0 Cho/RR,R22 באביים כא ופיניים בינים בינים בינים בינים שמאיז<br>מכוונכן אית אמומקו אבפינת מוקע בבעין החולקום הממוניים ב-12 ופיבו בינים איז<br>האפפותו הקחל מפאל ע Book איז עמוק יו תר. |
| 3 | ת לאחר נגינת המפתח. סיבוב הכפתור ימינה מגדיל אותו.                                                                                                    | קול/שתקפול/RR11622<br>מכוון את משך הזמן עד שהחלקים הימניים 1ו-2 יניגם לרלשפקטהמרבי<br>לאחר שחרור המפתח.<br>סיבוב הכפתור ימינה מגדיל אותו.                                                                           |
| 4 | 44. ותו. להוראות כיצד להשתמש בפונקציית Arpeggio, ותו. להוראות כיצד להשתמש בפונקציית                                                                                                    | קומלואדאם לאמראלאס (Voice<br>מכוונן את מאמרע של <sub>ו</sub> ובלשמו של Appengging אסטראפטיבו בפהמפיטויתומומגדיל א<br>מגביר אותו.                                                                                    |
| 5 | Retrig/OnOff, Rate/הפונקציה<br>הפעלה/כיבוי ומכוונן את אורך הפונקציה Style Retrigger, הפעלה/כיבוי ומכוונן את אורך הפונקציה<br>החוזרת על אורך מסוים של החלק הראשון של הסגנון הנוכחי<br>(עמוד .48)<br>סיבוב הכפתור לכיוון השמאלי ביותר מכבה את הפונקציה; סיבובו<br>ימינה מפעיל את הפונקציה ומקטין את האורך. | פזמון/קול, סגנון<br>מכוונן את עומק הפזמון עבור כל חלקי המקלדת והסגנון. סיבוב<br>הכפתור ימינה עושה אותו עמוק יותר.                                                                                                   |

|   | 1 ידית 2                                                                                                    |                                                                                                    |       |  |
|---|----------------------------------------------------------------------------------------------------|----------------------------------------------------------------------------------------------------|-------|--|
| 6 | Style/Track-Mute A<br>הפעלה/כיבוי של השמעה של ערוצי הסגנון. סיבוב הכפתור<br>למצב השמאלי ביותר מפעיל רק את ערוץ , Rythm 2.<br>הערוצים כבויים. על ידי סיבוב הכפתור עם כיוון השעון ממצב<br>1. הערוצים מופעלים בסדר קצב ,1בס, אקורד ,1אקורד<br>זה, הערוצים מופעלים כאשר<br>הכפתור מגיע למצב הימני ביותר. הפעלה/כיבוי של הערוצים<br>מאפשרת לך לשנות בקלות את התחושה הקצבית. לפרטים<br>על ערוצי ,Style. | daP.M, איזון/סגנון<br>מכוונן את איזון עוצמת הקול בין השמעה בסגנון Multi Pad מכוונן את איזון עוצמת הקול<br>(עמוד .(76סיבוב הכפתור שמאלה מגביר את עוצמת הקול של<br>של ,Styleבעוד שסיבובו ימינה מגביר את עוצמת הקול של<br>Multi Pad.                                                                                                    |       |  |
| 7 | מסנן/קול, סגנון<br>מכוון את תדר החיתוך של הפילטר ואת התהודה עבור כל<br>חלקי המקלדת והסגנון כדי לשנות את הגוון או הטון של<br>הצליל.                                                                                                    | Reverb/Voice,Styleכוונן את עומק הדהוד עבור כל חלקי<br>המקלדת והסגנון. סיבוב הכפתור ימינה עושה אותו עמוק יותר.                                                                                                    |       |  |
| 8 | ווליום)(tG)CIM) ווליום<br>מכוונן את עוצמת הקול של כניסת צליל המיקרופון או<br>הגיטרה דרך שקע .[MIC/GUITAR INPUT]<br>סיבוב הכפתור ימינה מגדיל אותו.                                                                                                    | (PSR-S975) MIC/VH-Balance<br>מכוונן את איזון הווליום בין כניסת הצליל מהמיקרופון לאפקט<br>אר איזון הווליום בין כניסת הצליל מהמיקרופון לאפקט<br>הקלט, בעוד שסיבובו ימינה מגביר את עוצמת הקול של<br>אר איזון שעמת אר אופן השימוש בפונקציית<br>Vocal Harmony,<br>91. עין בעמוד אר אופן השימוש בפונקציית<br>Vocal Harmony,<br>91. עין בעמוד אר אופן<br>עין בעמוד אר אופן בעמוד<br>ינלולם צלווצלוולילקול של<br>הקלט משקע [AUX IN]כדי לכוונן<br>את איזון עוצמת הקול עם החלקים האחרים. | קולות |  |

### פֵּתֵק

ניתן לערוך את שמונת שילובי הפונקציות בתצוגה PARAMETER ASSIGN שנקראת על ידי לחיצה על הלחצן הפונקציה Style Retrigger מוחלת רק על החלק הראשי של הסגנון. (ASSIGN). מוחלת רק על החלק הראשי של ה

### ۶ֶתֶק

בהתאם להגדרות הפאנל או איך אתה מזיז את הכפתור, ייתכן שלא תבחין בשינוי כלשהו בערך הפרמטר, או שהכפתור לא יפעל כראוי, גם אם תסובב אותו.

#### ۶ֶתֶק

לחיצה על הלחצן (RESET) [F]מאפסת את ערך הפרמטר של הפונקציה שנבחרה לברירת המחדל, תוך כדי לחיצה על ה-[G] כפתור (ALL RESET)מאפס את כל ערכי הפרמטר של הפונקציות הניתנות להקצאה

כדי לשלוט בסאונד תוך כדי נגינת המקלדת LIVE CONTROL 3סובב את כפתורי או השמעת הסגנון וכו'.

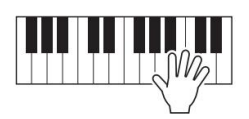

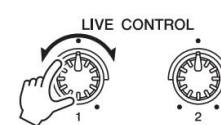

# החלת אפקטים קוליים

ניתן להחיל אפקטים שונים כדי לשפר או לשנות את הצליל של חלקי המקלדת LEFT, RIGHT 1)ו-2). ניתן להפעיל או לכבות את האפקטים באמצעות הכפתורים הבאים.

| PART SELECTפועל). | על החלק הנבחר (לחצן | אפקטים אלה חלים רק |
|-------------------|---------------------|--------------------|
|-------------------|---------------------|--------------------|

| VOICE                | EFFECT |  |     |       | 2 |
|----------------------|--------|--|-----|-------|---|
| HARMONY/<br>ARPEGGIO | тоисн  |  | DSP | VARI. |   |

### HARMONY/ARPEGGIO

ההרמוניה או הארפג'יו מוחלים על קולות יד ימין. עיין ב"החלת הרמוניה/הד על מלודיה של יד ימין" (ראה להלן) או "הפעלת ארפג'יו ביד ימין" (עמוד .(44

| מגע•                                                                                                    | <u>چ</u> رم                                                                                                    |
|----------------------------------------------------------------------------------------------------|----------------------------------------------------------------------------------------------------|
| תגובת המגע של המקלדת. כאשר כבוי, אותה עוצמת קול מופקת לא משנה כמה חזק או רך                                                                                                    | לוחיצין לרצימופיע שי אויימי במיקי. את<br>להנחית שיגר עדרי המקלאית.                                                                 |
| • SUSTAIN                                                                                                    | I                                                                                                    |
| כאשר פונקציית Sustainזו מופעלת, לכל התווים המושמעים על המקלדת עם חלק יד ימין<br>RIGHT 1)ו-2) יש המשך ארוך יותר.                                                                                                    |                                                                                                    |
| • MONO                                                                                                    | פֶּתֶק                                                                                                    |
| כאשר כפתור זה מופעל, הקול של החלק מנוגן בצורה מונופונית (רק תו אחד בכל פעם) עם<br>עדיפות תו אחרון, מה שמאפשר לך לנגן צלילים בודדים, כגון כלי נשיפה, בצורה מציאותית<br>יותר. בהתאם לקול, Portamentoעשוי להיות מופק כאשר תווים מושמעים עם legato. | Portamento-היא פונקציה שיוצרת מעבר<br>חלק בגובה הצליל מהתו הראשון המושמע<br>על המקלדת לאחר.                                        |
| כאשר כפתור זה כבוי, הקול של החלק מושמע בצורה פוליפונית.                                                                                                    |                                                                                                    |
| • DSP/DSP VARI.                                                                                                    | <u>ۋ</u> ر ت                                                                                                    |
| עם האפקטים הדיגיטליים המובנים בכלי, אתה יכול להוסיף אווירה ועומק למוזיקה שלך<br>במגוון דרכים  -כמו הוספת ריוורב שגורם לך להישמע כאילו אתה מנגן באולם קונצרטים.                                                                                  | ניתן לשנות את סוג .DSP-הבצג<br>בחירת קול, בחר [ם 5]<br>(סט קול) [F][TAB [E][F]<br>לאפרטים, שייי בעירך בעיר<br>שייי מדביר בעיר בעיר |
| הלחצן  [DSP]משמש להפעלה או כיבוי של אפקט  (Digital Signal Processor) DSPעבור<br>חלק המקלדת שנבחר כעת.                                                                                                    | עיין בנודין דועור באונר.<br>                                                                                                    |
| הלחצן [DSP VARI.]משמש לשינוי בין וריאציות של אפקט .DSPלדוגמה, זה יכול לשמש כדי                                                                                                    |                                                                                                    |

לשנות את מהירות הסיבוב (איטית/מהירה) של אפקט הרמקול הסיבובי בזמן שאתה מנגן.

## החלת הרמוניה/הד על המנגינה הימנית שלך

ניתן להחיל אפקטים של ביצועים כגון הרמוניה (דואט, טריו וכו'), הד, טרמולו וטריל על תווים המושמעים בחלק הימני של המקלדת לפי האקורד שצוין בחלק השמאלי של המקלדת.

### [HARMONY/ARPEGGIO]. הפעל את הלחצן

| וניה או ההד הרצויים.                      | 2בחר את סוג אהר <u>מ</u>                                                                            |
|-------------------------------------------|----------------------------------------------------------------------------------------------------|
|                                           | כאשר אתה בוחר קול אחר, סוג<br>הַ <b>רַשַׁיַשַּׁרָשָׁיאַאַוּלִי וּיָנַצַּרְאַיָּטִיּקֿיפַיּעַולה</b> |
| 1 🛛 [B] HARMONY/ARPEGGIO                  | לברירת המחדל שנשמרת כ-Set. ecioV<br>עפרט אוית פוסקצויה הקאיר, עפריט                                 |
| "Echo". או "Harmony" (בדי לבחור[1 מ] – [3 | במדריך העזר באתר האינטרנט.<br>2-2השתמשו בלחצנים [⊡⊡                                                 |

2-3השתמש בלחצנים [00] – [0 4]כדי לבחור את הסוג הרצוי.

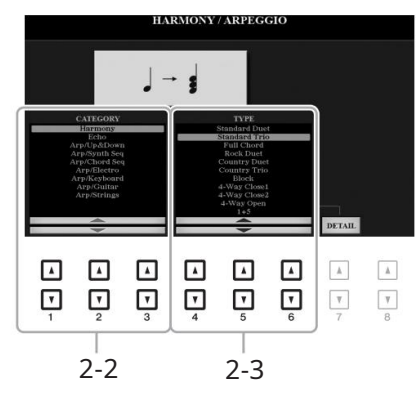

לחיצה על אחד מהלחצנים (DETAIL) [0 [0 7] תקרא את תצוגת הגדרות הפרטים. למידע נוסף, עיין במדריך העזר באתר.

### קטגוריית הרמוניה

#### דואט סטנדרטי –שטרום•

אפקט ההרמוניה מוחל על התו המושמע בחלק הימני של המקלדת לפי האקורד שצוין באקורד או בקטע יד שמאל שמוצג להלן.

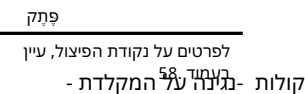

#### ۊؚڕڗۄ

ההגדרות "Octave"-ו "1+5" אינן מושפעות מהאקורד.

### •כאשר הלחצן [ACMP]פועל והחלק השמאלי כבוי:

קטע אקורד להשמעת סגנון ואפקט הרמוני

### יכאשר הלחצן [ACMP]כבוי והחלק השמאלי מופעל:

נקודת פיצול

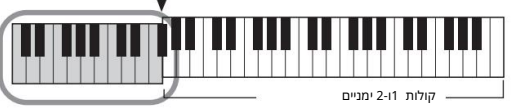

קטע קול ואקורד שמאלי לאפקט הרמוני

### יכאשר גם הלחצן [ACMP]וגם החלק השמאלי מופעלים:

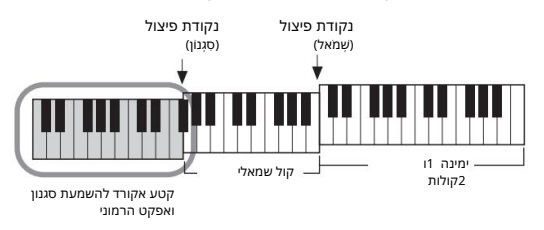

Multi Assign

אפקט Multi Assignמקצה באופן אוטומטי תווים המושמעים בו-זמנית בחלק הימני של המקלדת לחלקים נפרדים .(Voices)שני חלקי המקלדת [RIGHT 2]-ו [RIGHT 1]-צריכים להיות מופעלים בעת שימוש באפקט .Multi Assignקולות RIGHT 1- 2 RIGHT מוקצים לסירוגין לתווים בסדר שאתה מנגן.

### קטגוריית הד (הד, טרמולו, טריל) 🛛

אפקט Echo, Tremolo-האו Trillמוחל על התו המושמע בקטע יד ימין של המקלדת בזמן עם הקצב שנקבע כרגע, ללא קשר למצב ה-[PMCA] וה-TFEL הפעלה/כיבוי. זכור ש-IlirT פועל כאשר אתה מחזיק שני תווים על המקלדת בו זמנית (או את שני התווים האחרונים, אם מוחזקים יותר משני תווים), והוא מנגן את התווים הללו לסירוגין.

### נגן על המקלדת.

האפקט שנבחר בשלב 2מוחל על המנגינה הימנית.

[HARMONY/ARPEGGIO]. כדי לכבות את האפקט, כבה את כפתור

## הפעלת Arpeggiosעם יד ימין

פונקציית ArpeggioAמאפשרת לנגן ארפגיו (אקורדים שבורים) על ידי לחיצה פשוטה על התווים של האקורד. לדוגמה, אתה יכול לנגן את התווים C-iC, E כדי להפעיל ביטויים מעניינים. תכונה זו יכולה לשמש להפקה מוזיקלית וגם לביצועים.

# [HARMONY/ARPEGGIO]. הפעל את הלחצן

### 2בחר את סוג הארפג'יו הרצוי.

2-1קרא את תצוגת הפעולה. [פונקציה] [B] HARMONY/ARPEGGIO [תפריט TAB] [B] 1

2-2השתמש בלחצנים [۵۵ 3] – [۵۵ 1]כדי לבחור קטגוריה שאינה "הרמוניה" ו"הד".

2-3השתמש בלחצנים [00 6] – [01 4]כדי לבחור את הסוג הרצוי.

HARMONY / ARPEGGIC ARPFGGIN DETAIL • 7 • 2-2 2 - 3

Arpeggio את החלק לנגינת (DETAIL). את החלק לנגינת Arpeggio בתצוגה שנקראת באמצעות לחצני

אתה יכול להגדיר את עוצמ<mark>פיניקול שישים את היכול להגדיר את עוצמפיניקול שישים בינול הקיניקול שישים בינול הקיניקול שי בינול היקריקיעור-ביהאיניקיעת גם אחר שחרור התו, על ידי הקצאת בינול אתג פונקציית Arpeggio Hold למתג הרגליים. להנחיות, עיין בעמוד .97</mark>

#### <u>ۋ</u>رتم

פַּתַק

פתק

כאשר אתה בוחר קול אחר, סוג הרמוניה/הד/ארפג'יו מוגדר אוטומטית

Set. ecioV- לברירת המחדל שנשמרת כ

לפרטים על פונקציית הגדרת הקול, עיין במדריך העזר באתר האינטרנט.

על ידי שימוש בפונקציית ,Quantize Arpeggioניתן לסנכרן את השמעת הארפג'יו עם השמעת

שיר/סגנון, מה שמאפשר לתקן כל פגמים קלים בתזמון. ניתן להגדיר זאת בתצוגה: ם (FUNCTION [2] UTILITY [1] - 1 [2] TAB (E[F] 2. דער בעורה באורה בא

אתה יכול לשלוט בעוצמת הקול של הארפליו ובאורך של כל תו באמצעות כפתורי LIVE CONTROL להוראות כיצד להקצות את הפונקציות לכפתורים, עיין בעמוד 40.

### 3.6השמעת תו או תווים כדי להפעיל את הארפג'ו.

הביטוי הארפגי שונה בהתאם לתווים המושמעים.

כדי לכבות את האפקט, כבה את כפתור .[HARMONY/ARPEGGIO]

# יצירת קולות חלילי העוגב המקוריים שלך

ۅٛڔڗۄ

המונח "מדה" הוא התייחסות ליצירת הצליל של איברי מקטרת מסורתיים, שבהם הצליל מופק על ידי צינורות באורכים שונים (ברגלים).

אתה יכול ליצור קולות חלילי אורגן מקוריים על ידי עריכת קולות חלילי האורגן המוגדרים מראש. בדיוק כמו על עוגב מסורתי, ניתן ליצור את הקולות המקוריים על ידי הגדלת והפחתה של רמות קטעי החליל. ניתן לשמור את הקולות שנוצרו בזיכרון הפנימי (כונן (USERאו בכונן הבזק מסוג USBלצורך אחזור עתידי.

# [ORGAN FLUTES]. לחץ על הלחצן

הדף FOOTAGEשל תצוגת הקול של קול חלילי העוגב שנבחר האחרון נקרא.

אם ברצונך לערוך קול חלילי אורגן מוגדר מראש נוסף, לחץ על הלחצן (PRESETS) [I] כדי להעלות את תצוגת בחירת קול חלילי האורגן, ובחר כרצונך. לאחר מכן, לחץ על הלחצן (VOICE SET) [I 5]כדי לחזור לתצוגת Voice Set.

| PIANO           | GUITAR     | BRASS       | SYNTH      | ORGAN<br>FLUTES   |
|-----------------|------------|-------------|------------|-------------------|
| 0               | $\bigcirc$ | $\bigcirc$  | $\bigcirc$ | $\Box$            |
| E.PIANO         | BASS       | WOODWIND    | PERCUSSION | PLUE              |
| $[ \bigcirc ]$  |            | 0           | 0          |                   |
| DRGAN & CORDION | STRINGS    | CHOIR & PAD | DRUM KIT   | EXPANSION<br>USER |
| 0               | 0          |             |            |                   |

### 2השתמש בלחצנים [00 8] – [0 1]כדי לכוונן את הגדרות הצילומים.

הגדרות הצילומים קובעות את הצליל הבסיסי של חלילי האורגן. הלחצנים [םם 1]שולטים בשני צילומים: '16ו-5 ./1/לחיצה על כפתור [D] עוברת בין שתי הצילומים הללו.

לפרטים על עמוד VOLUME/ATTACK ועמוד EFFECT/EQ, במדריך העזר באתר.

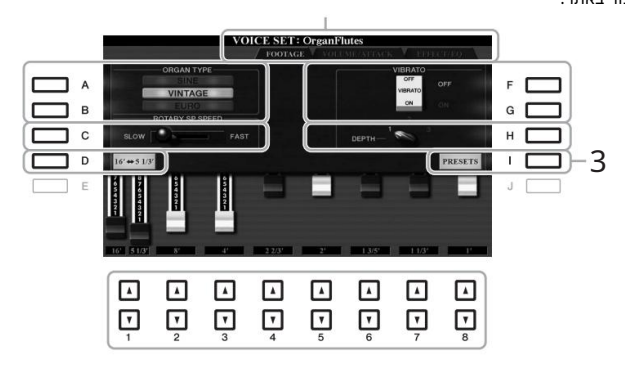

אם תרצה, תוכל לבחור את סוג האורגן ולשנות הגדרות אחרות, כגון רמקול רוטרי -Vibrato.

|     |               | [A]/[B] ORGAN TYPE]מציין את סוג יצירת צליל האיבר שיש לדמות.                               |
|-----|---------------|-------------------------------------------------------------------------------------------|
|     |               | מפיק צליל נקי וברור.                                                                      |
|     |               | וינטג': מפיק צליל גס ומעט מעוות.                                                          |
|     |               | EURO (PSR-S975בלבד): מפיק את הצליל של העוגב האלקטרוני הטרנזיסטור המצויד בטרמולו           |
|     |               | האלקטרוני.                                                                                |
| [ג] | ROTARY SP     | מחליף לסירוגין בין מהירויות הרמקולים הסיבוביים האיטיים והמהירים כאשר נבחר אפקט רמקול      |
|     | מְהִירוּת     | סיבובי עבור חלילי האורגן (פרמטר DSP TYPEבעמוד ,EFFECT/EQ) סיבובי עבור חלילי האורגן (פרמטר |
|     |               | NOICEמופעל.                                                                               |
| [F] | J/[G] VIBRATO | מפעיל או מכבה לסירוגין את אפקט הוויברטו עבור קול חלילי האורגן.                            |
|     | VIBRAT        | מגדיר את עומק -Vibrato-הלאחת משלוש רמות:                                                  |
|     | עוֹמָק        | (נמוך), 2(אמצע) או 3(גבוה).                                                               |
|     | - C.          |                                                                                           |

# ۅ۪ۑۧۄ

לחיצה על הלחצן [D]תוך כדי לחיצה ממושכת על אחד מהלחצנים [20 1]יכולה קולות - [נדה על חיד מדלדת לבחוד את שתי הציילוטים, ומאפשרת לך להגדיר עבורם את אותו ערך באמצעות חוגת .bata-ה

פֶּתֶק

כדי לחזור לתצוגת ,Voice Set לחץ על הלחצן .(VOICE SET) [I 5

niŢŲ'n

ההגדרות יאבדו אם תבחר קול אחר או תכבה את המכשיר מבלי לבצע את פעולת השמירה.

נארגן. את תצוגת בחירת קול חלילי האורגן[] (PRESETS) אל הלחצן על הלחצן על הלחצן (PRESETS)

4שמור את קול חלילי העוגב שלך על ידי ביצוע ההליך המופעל עמוד .28

# הוספת תוכן חדש -חבילות הרחבה

על ידי התקנת חבילות הרחבה, תוכל להוסיף מגוון קולות וסגנונות אופציונליים לתיקיית "הרחבה" בכונן USER. על ידי התקנת חבילות הרחבה" בכונן EXPANSION/USER את הקולות והסגנונות המותקנים באמצעות כפתור [EXPANSION/USER]בלחצני בחירת קטגוריית VOICEאו, את הקולות והסגנונות המותקנים באמצעות כפתור [EXPANSION/USER]בלחצני בחירת קטגוריית STYLE, גבוהה שמאפשר לך להרחיב את אפשרויות הביצוע והיצירה שלך במוזיקה. אתה יכול לקבל נתוני לקבל נתוני Sansion Pack באיכות גבוהה שמאפשר לך להרחיב את אפשרויות הביצוע והיצירה שלך במוזיקה. אתה יכול לקבל נתוני Yamasion Pack גבוהה שמאפשר לך להרחיב את אפשרויות הביצוע והיצירה שלך במוזיקה. אתה יכול לקבל נתוני Yamaha באיכות גבוהה שנוצרו על ידי Yamaha? שנוצרו על ידי Yamaha או ליצור נתוני Yamaha הבילות ההרחבה, עיין במדריך העזר באתר.

לקבלת מידע נוסף על חבילות הרחבה, כמו גם הורדת תוכנת Yamaha Expansion Managerוהמדריכים שלה, גש לאתר הבא: /http://www.yamaha.com/awk

| ונות מתקדמות<br>במדריך העזר באתר, פרק .1             | תכו<br>עיין ו                                                                                                    |
|------------------------------------------------------|----------------------------------------------------------------------------------------------------|
| בחירת GM/XGאו קולות אחרים:                           | תצוגת בחירת קול [ם 8] ם(למעלה) (P2) [ם 2] ם                                                                                                    |
| גע בהגדרות הקשורות לתגובה ואפקט                      |                                                                                                    |
| •הגדרת תגובת המגע של המקלדת:                         | [פונקציה] [E] TAB [E] □ בקר □<br>[F] המקלדת/פאנל □[א] תגובת מגע אחת                                                                                  |
| Harmony/Arpeg- אביצוע הגדרות מפורטות עבור-<br>gio:   | [פונקציה] TAB [E] תפריט -B] HARMONY/ARPEG [פונקציה] [B] HARMONY/ARPEG [ם ד] [] [] מ<br>[10 7] [] GIO[(פרט)                                           |
| הגדרות הקשורות למגרש                                 |                                                                                                    |
| כוונון עדין של גובה הצליל של הכלי כולו:              | 1 [E] MASTER TUNE/ מעפריט TAB [E] [פונקציה] [ASTER TUNE [] TAB [E] MASTER TUNE<br>SCALE TUNE [] TAB [E] MASTER TUNE                                  |
| -כוונון קנה מידה:                                    | 1 [E] MASTER TUNE/ מרפריט TAB [E] [פונקציה] SCALE TUNE [TAB [F] SCALE TUNE                                                                           |
|                                                      | ַפּ <b>עיקעיה) דָאַז ® אַרעז'קטש'ט ת־T<sub>א</sub>כאיר רבאַגער פּאַקעיה)<br/>(פון פאיקעיה) (ניגער גיג אין פאנד) [B] בארברת הקצאה] [B] באר הקצאה]</b> |
|                                                      | LIVE CON- עריכת פרמטרים שהוקצו ל- LIVE CON-<br>ידיות (ASSIGN) TROL: דידיות                                                                           |
| עריכת קולות (סט קולות):                              | תצוגת בחירת קול [ם 5] ם MENU 1 [ם 8] ם(קול<br>מַעָרָקו                                                                                               |
| השבתת בחירה אוטומטית של ערכות קול (אפקטים וכו'):<br> | -נגינה על המקלדת -<br>[פונקציה] [E] TAB [תפריט [F] 🛛 1מסנן ערכת קול                                                                                  |
| עריכת קולות חלילי עוגב:                              | חלילי אורגן] [FAB [E][7] ₪עוצמת קול/תקיפה או<br>EFFECT/EQ                                                                                            |
| התקנת נתוני חבילת הרחבה:                             | [פונקציה] [F] TAB [תפריט [F] בחבילה התקנה-<br>[ION    [6    (התקנה)                                                                                  |

סגנו**נות** 

# –נגינה בקצב וליווי –

הכלי כולל תבניות ליווי וקצביות שונות (הנקראות "סגנונות") במגוון ז'אנרים מוזיקליים שונים כולל פופ, ג'אז ועוד רבים אחרים. הסגנון כולל ליווי אוטומטי, המאפשר לך להפיק ניגון ליווי אוטומטי פשוט על ידי ניגון "אקורדים" ביד שמאל. זה מאפשר לך ליצור מחדש באופן אוטומטי את הצליל של להקה או תזמורת מלאה -גם אם אתה מנגן לבד.

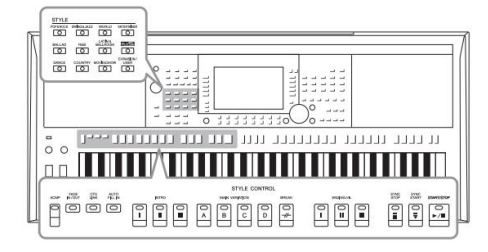

# נגן סגנון עם הליווי האוטומטי

### בדי להפעיל את תצוגת בחירת הסגנון. STYLE לחץ על אחד מפפּתורי ⊈חירת הסגנון.

לרשימה של סגנונות מוגדרים מראש של מכשיר זה, עיין ב"רשימת הסגנונות" בפשים היסגניניניתר. מגנונות מעידברים מכונינית שישיוסבו ב

סגנונות מוגדרים מראש שסופקו במ<sup>ו</sup>וחד להשמעת מוזיקה המתאימה באזור שלך.

ۊۑڗۄ

לרשימה של סגנונות PLUS-השל מכשיר זה, עיין ב"רשימת הסגנונות" ברשימת התוכן של PLUSבאתר.

•סגנונות הרחבה הותקנו בנוסף (עמוד .(46

סגנונות משתמש•

עיין Style Creator סגנונות שנוצרו עם הפונקציה במדריך העזר באתר), או סגנונות שהועתקו לכונן USER (עמוד 30).

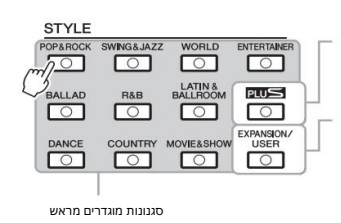

# 2לחץ על אחד מהלחצנים [J] – [A]כדי לבחור את הסגנון הרצוי.

אתה יכול לקרוא את העמודים האחרים על ידי לחיצה על הכפתורים המתאימים למספרי העמודים (... P2 (P1, או על ידי לחיצה על אותו כפתור בחירת קטגוריית STYLEמספר פעמים.

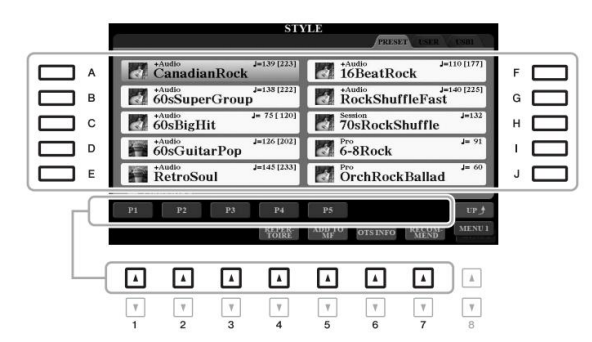

# נדי להפעיל את הליווי האוטומטי. [ACMP] 3לחץ על הלחצן

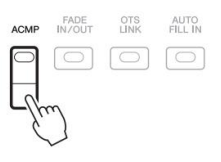

למרות שהאקורדים יתגלי לפי התווים שאתה מנגן בקטע היד השמאלי כברירת מחדל, אתה יכול לשנות את אזור זיהוי האקורדים מקטע היד השמאלי לקטע היד הימנית. לפרסים, עיין בעמוד .59

פתק

החלק השמאלי הספציפי של המקלדת (עמוד (38הופך לקטע האקורדים, ואקורדים המושמעים בקטע זה מזוהים אוטומטית ומשמשים כבסיס לליווי אוטומטי מלא עם הסגנון הנבחר.

## 4לחץ על הלחצן [SYNC START]כדי לאפשר התחלה מסונכרנת.

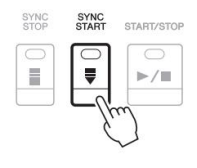

ברגע שאתה מ<del>נגון אק</del>ון ד ביד שמאל, הסגנון הנבחר מתחיל.

למידע על אקורדים וסוגי אצבעות•

אַצבעות עיין <sup>בעמוד</sup> <sup>52.</sup> נסה לנגן אקורדים ביד שמאל ולנגן מנגינה ביד ימין.

פתק

האקורד שצוין בקטע האקורד מוצג
בתצוגה הראשית (עמוד .(24)

פָּתֶק

להעביר את השמעת הסגנון (עמוד .(38

אתה יכול להשתמש בפונקציית Style Retriggerעל ידי הקצאתה לאחד מכפתורי LIVE CONTROL. להנחיות, עיין בעמוד .40

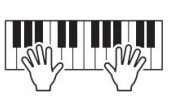

-6לחץ על הלחצן [START/STOP]כדי לעצור את השמעת הסגנון.

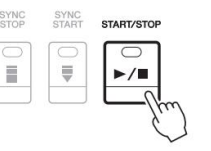

STYLE

J=13 [223]

J=138 [222

J= 75[12

# מאפייני סגנון

+Audio

60sBigHit

JanadianRock

60sSuperGroup

סוג הסגנון והמאפיינים המגדירים שלו מצוינים מעל שם הסגנון. ישנם מאפייני סגנון שונים; עם זאת, רק הבאים מכוסים כאן. למידע על אחרים, עיין במדריך העזר באתר.

\*Audio

70sRockShuffle

RockShuffleFast

J=11 [177]

160%מקצב ברירת המחדל

### - סגנונות -נגינה בקצב וליווי

• DJ Styles

<u>ۋ</u>رتم

לא ניתן לציין את סוג האקורד, כגון מז'ור ומינור, בעת שימוש בסגנונות .DJ

ניתן לבחור את הסגנונות הללו מהקטגוריה שנקראה באמצעות כפתור .[DANCE] אלה מכילים התקדמות אקורדים מיוחדים משלהם, כך שתוכל להוסיף שינויי אקורד לביצוע שלך פשוט על ידי שינוי מקש השורש. נתוני Multi Pad-ה(עמוד (76בתיקיית "DJ Phrase" נוצרו במיוחד עבור סגנונות אלו. אתה יכול לקרוא Multi Pads-להמתאימים על ידי שימוש בפונקציית One Touch Setting(עמוד .[53]

### •סגנונות שמע (PS**R**\$975)

סגמונוקעבהאודוו למאמלים (באימים באולפן במיוחד על ידי הוספת הקלטות אודיו של נגני אולפן המנגנים באולפני הקלטות שונים ברחבי הקצב המרבי (בו ניתן לנגן את הקצב המרבי (בו ניתן לנגן את הקים אינאסצפורגיים גדול יו תר. באופן ספציפי, הוא שומר על הניואנסים והחריצים העדינים שקשה לשחזר באמצעות ערכת התימופים/תיקשאליהתואלדפת מראש. טכנולוגיית Yamaha Time Stretch מאפשרת לשמע לעקוב אחר שינויי הקצב שלך מבלי לשנות את גובה הצליל, כך שהכל נשאר בסנכרון מושלם.

זכור שלטעינת סגנונות האודיו עשוי להימשך זמן רב יותר מאחרים, ושעשויות להיות להם הגבלות מסוימות ושונות בפונקציות הספציפיות שניתן לטפל בהן.

#### תאימות לקבצי סגנון

מכשיר זה משתמש בפורמט הקובץ SFF GE(עמוד .(8כלי זה יכול להשמיע קבצי SFF קEקיימים, אך הם יישמרו בפורמט SFF GEכאשר הקובץ יישמר (או הודבק) בכלי זה. אנא זכור שניתן לנגן את הקובץ השמור רק בכלים התואמים לפורמט .SFF GE •לחצן [ACMP]

# השמעת סגנון הפעלה

### כדי להתחיל/להפסיק לשחק

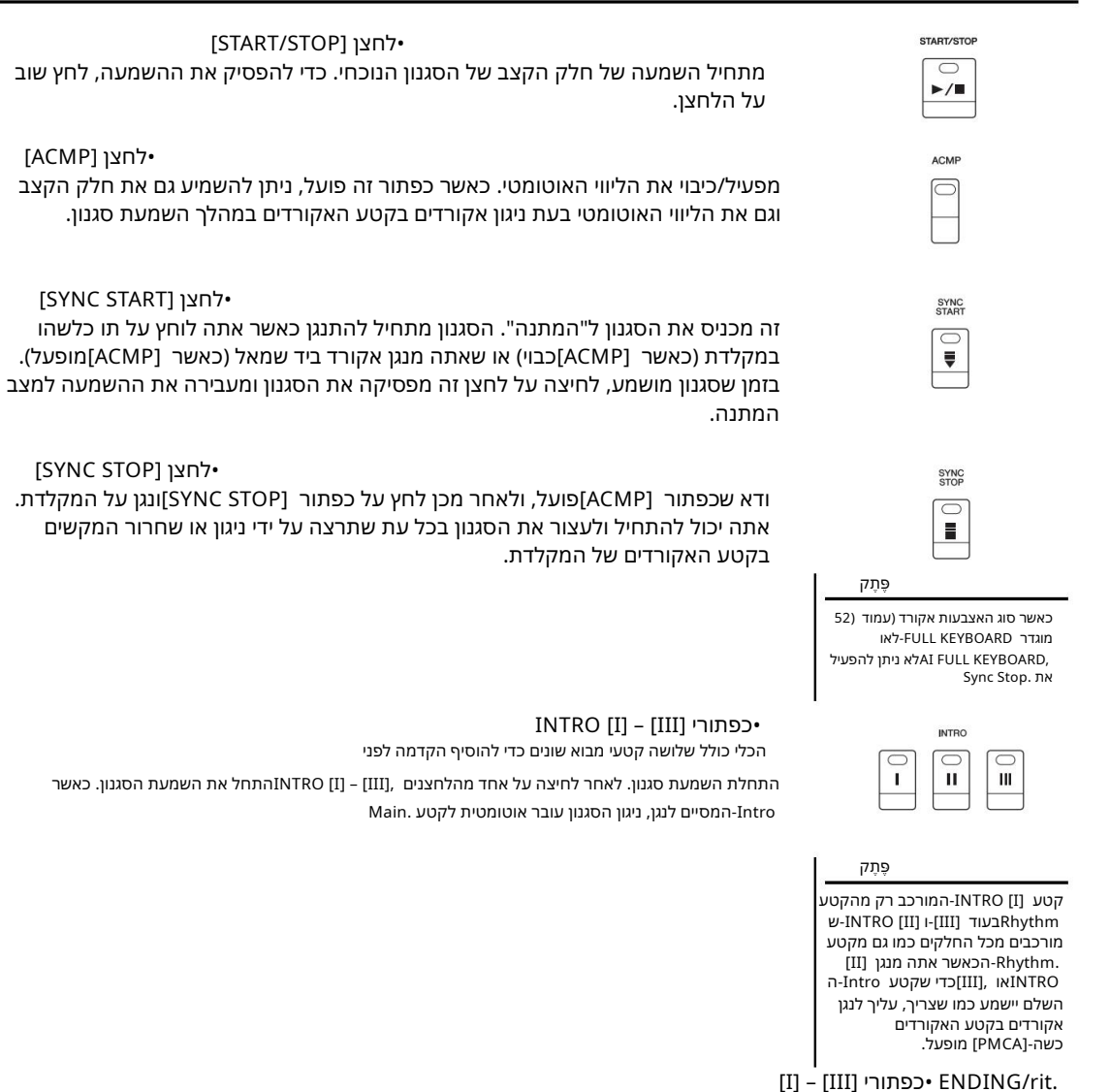

הכלי כולל שלושה, קטעי סיום שונים כדי להוסיף סיום לפני עצירת השמעת סגנון. כאשר אתה לוחץ על אחד מהלחצנים .rit דען דער השמעת הסיום. אתה יכול להאט בהדרגה [II] – [II] איני [II] בזמן שהסגנון מתנגן, הסגנון ייפסק אוטומטית לאחר השמעת הסיום. אתה יכול להאט בהדרגה [II] איני [III] – [III] איני את תסיום (ritardando) על ידי לחיצה על אותו ENDING/rit. את תסיום עוב, בזמן שהסיום מתנגן.

פּתק

ENDING/rit. אם תלחץ על הלחצן כפתור [I] כאשר הסגנון מתנגן, מילוי rit [I].-DNE-מופעל אוטומטית לפני ה ING/

### שינוי וריאציה של תבנית (קטעים) במהלך השמעת סגנון

כל סגנון כולל ארבעה קטעים ראשיים שונים, ארבעה קטעי מילוי וקטע Break. על ידי שימוש יעיל בסעיפים הללו, אתה יכול בקלות לגרום לביצועים שלך להישמע דינמיים ומקצועיים יותר. ניתן לשנות את הקטע באופן חופשי בזמן שהסגנון מתנגן.

למין על אחד מה העווי (D) - (Ann VARIATION [A] - [D] - (D] - (D]

•לחצן [BREAK]

זה מאפ<del>שה</del> לך להוסיף הפסקות דינמיות בקצב של הליווי. לחץ על הלחצן [BREAK]במהלך השמעת סגנון. כאשר תבנית Break-n של מיד<mark>ה א</mark>חת מסתיימת לנגן, השמעת הסגנון עוברת אוטומטית לקטע.Main

> על מצב המנורה של לחצני הסעיף (INTRO/MAIN VARIATION/BREAK/ENDING) •אדום: הקטע נבחר כעת. •אדום (מהבהב): הקטע יופעל לאחר מכן, בעקבות הקטע שנבחר כעת. \*הלחצנים [D] – MAIN VARIATION [A] מהבהבים גם באדום במהלך השמעת מילוי. •ירוק: הקטע מכיל נתונים אך אינו נבחר כעת. •כבוי: הקטע אינו מכיל נתונים ולא ניתן להפעיל אותו.

### - סגנונות -נגינה בקצב וליווי

# התאמת הטמפו

•כפתורי [+]/[+]

כפתורי [-] TEMPO-[+] מאפשרים לך לשנות את קצב ההשמעה של סגנון, שיר ומטרונום. ניתן לכוונן את הקצב של הסגנון והשיר גם באמצעות כפתור .[TAP TEMPO]

| <u>چ</u> رچ                       |
|-----------------------------------|
| אם ברצונך להתאים את הקצב <i>י</i> |
| קובץ אודיו, השתמש בפונקציית       |

73. דעמודTime Stretch

של

לחץ על לחצן [-] TEMPOאו [+]כדי להעלות את תצוגת Tempo-ההמוקפצת. השתמש בלחצני [+]/[-] TEMPOכדי להפחית או להגביר את הקצב בטווח של 500 - 5פעימות לדקה. לחיצה ממושכת על כל אחד מהלחצנים יכולה לשנות את הערך ברציפות.

לחיצה על הלחצנים [-] TEMPOו-[+] בו-זמנית מאפשרת לך לקרוא את קצב ברירת המחדל של הסגנון או השיר האחרון שנבחר.

| TEMPO | TEMPO                         |                                                                                               |
|-------|-------------------------------|-----------------------------------------------------------------------------------------------|
| - +   | J = 139<br>(+Audio: 223 max.) | במקרה של סגנונות שמע (עמוד  ,(49הקצב המרבי שבו<br>ניתן לנגן את חלק השמע מוצג תחת הקצב הנוכחי. |

| TAP | TEM | PC |
|-----|-----|----|
|     |     |    |

-כפתור [TAP TEMPO]

במהלך השמעה של סגנון או שיר, אתה יכול לשנות את הקצב על ידי הקשה על הלחצן [TEMPO] פעמיים בקצב הרצוי.

כאשר הסגנון והשיר מופסקים, הקשה על הלחצן [TAP TEMPO](ארבע פעמים עבור חתימת זמן של (4/4מתחילה את השמעת הסגנון בקצב שהקשת.

## Fading In/Out

| IN | FA | DE        |
|----|----|-----------|
| ٢  | C  | $\supset$ |

•לחצן [FADE IN/OUT]

זה מייצר פייד-אין Fade-out-וחלקים בעת הפעלה/עצירה של השמעה של סגנון או שיר. לחץ על הלחצן [FADE IN/OUT]כאשר ההשמעה נעצרת ולחץ על הלחצן [START/STOP] עבור סגנון (או על כפתור [PLAY/PAUSE]עבור שיר) כדי להתחיל את ההשמעה עם פייד-אין. כדי לעצור את ההשמעה עם פייד אאוט, לחץ על הלחצן [FADE IN/OUT]במהלך ההשמעה.

# שינוי סוג אצבעות האקורד

על ידי שינוי סוג האצבע של אקורד, אתה יכול להפיק אוטומטית ליווי מתאים גם אם לא תלחץ על כל התווים המרכיבים אקורד.

### 1קרא את תצוגת הפעולה.

[פונקציה] [A] TAB [E [תפריט [A] 🛛 1נקודת פיצול/אקורד אצבעות TAB [F] אצבעות אקורד

# 2לחץ על הלחצנים [0\_0 3] – [0\_1 1]כדי לבחור אצבע אקורד

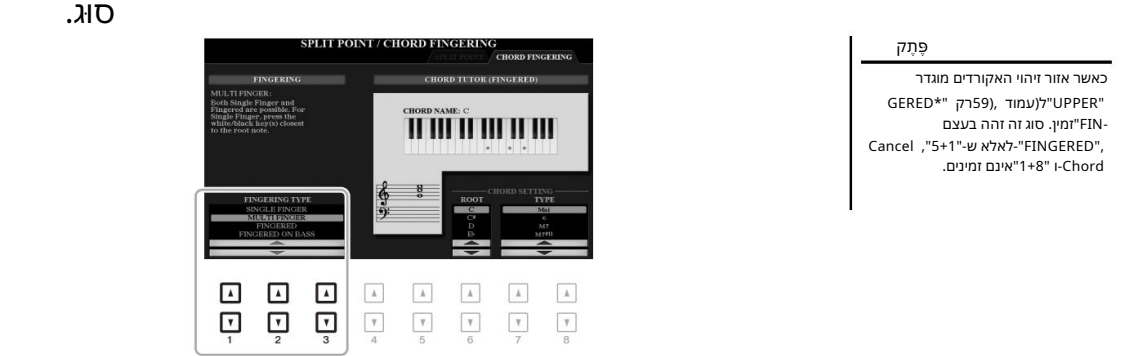

ניתן לבחור למשל את הסוגים הבאים.

אצבע בודדת•

שיטה זו מאפשרת לנגן בקלות אקורדים בטווח הליווי של המקלדת באמצעות אצבע אחת, שתיים או שלוש בלבד.

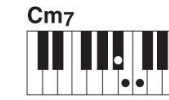

אקורד שביעית מינורי

לחץ בו-זמנית על מקש השורש וגם על מקש לבן ושחור משמאלו.

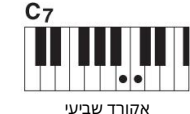

לחץ בו-זמנית על מקש השורש ומקש לבן משמאלו.

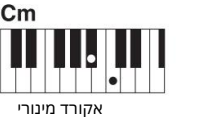

לחץ בו-זמנית על מקש השורש ומקש

שחור משמאלו.

הקש על מקש השורש בלבד.

אקורד מז'ור

עם אצבעות•

זה מאפשר לך לציין את האקורד על ידי לחיצה על התווים המרכיבים אקורד בחלק היד השמאלי של המקלדת כאשר [ACMP] 30 מופעל או החלק השמאלי מופעל. למידע על אילו תווים ללחוץ עבור כל אקורד, השתמש בפונקציה Chord Tutor(עמוד ( או עיין במדריך העזר באתר.

• AI FULL KEYBOARD

זה מאפשר לך לנגן כמעט כל דבר, בכל מקום על המקלדת באמצעות שתי הידיים -כמו נגינה רגילה של פסנתר -ועדיין לקבל ליווי מתאים. אתה לא צריך לדאוג לגבי ציון האקורדים.

(בהתאם לעיבוד השיר, I Full Keyboard עשוי שלא תמיד לייצר ליווי מתאים.)

לסוגים אחרים, עיין במדריך העזר באתר.

# שימוש בפונקציית מורה האקורד

פַתַק

בהתאם לאקורד, ייתכן שחלק מהתווים יושמטו.

כאשר פונקציה זו מוצגת בחצי הימני של תצוגה זו, אתה יכול לראות על אילו תווים ללחוץ כדי לציין את האקורד. אם אתה מכיר שם אקורד אבל לא יודע איך לנגן אותו, השתמש בפונקציה זו. למרות שפונקציה זו מראה כיצד לנגן אקורד רק במקרה של "FINGER". רק במקרה של נבחר סוג אחר מלבד

השתמש בלחצני [0.] 6]כדי לבחור את שורש האקורד ולאחר מכן השתמש בלחצנים [0.] 8] – [0.] 7]כדי לבחור את סוג האקורד. התווים שאתה צריך לנגן מוצגים בתצוגה.

# קריאה להגדרות הפאנל המתאימות לסגנון הנוכחי (הגדרת נגיעה אחת)

לוו היא מפוטים וכו') עבור הסגנון הנבחר כעת, GDHe Touch Setting (OTS) האי מלאי מואי אפקטים וכו') עבור הסגנון הנבחר כעת במאתאנגל כפתות במאנגל האקדאסבתיה חלטת באיזה סגנון ברצונך להשתמש, תוכל לבחור ב-Touch Setting enOבאופן אוטומטי את הקול המתאים עבורך.

עיין בסעיף One Touch Setting, ידי OTSשל "תרשים פרמטרים" ברשימת הנתונים באתר

48). 1בחר סגנון (שלבים 2 - 1בעמוד

### ONE TOUCH SETTING [1] – [4]. לחץ על אחד מהלחצנים

לא רק שזה קורא מיידית את כל ההגדרות (קולות, אפקטים וכו') שמתאימות לסגנון הנוכחי, זה גם מפעיל אוטומטית את הסגנון. [SYNC START], אוטומטית את אוטומטית את הסגנון

- סגנונות -נגינה בקצב וליווי

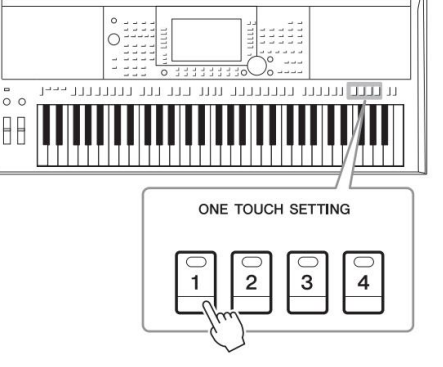

One Touch Setting אישור התוכן של בתצוגת בחירת סגנון, לחץ על הלחצן (OTS INFO) [🛛 ם](כאשר MENU 1 מוצג בפינה הימנית התחתונה של התצוגה) כדי לקרוא לחלון המידע המציג אילו קולות מוקצים ללחצני [4] – [1] ONE TOUCH SETTINGעבור הסגנון הנוכחי.

פֶּתֶק

אם שם קול מוצג באפור, זה מציין שחלק הקול המתאים כבוי בעת לחיצה על הלחצנים. [1] - [1] - ONE TOUCH SETTING

[F] (CLOSE). כדי לסגור את החלון, לחץ על הלחצן

פַּתַק

אתה יכול לשנן את ההגדרות המקוריות להנחיות, עיין Touch Setting. enO-ל במדריך העזר באתר.

### ברגע שאתה מנגן אקורד בקטע האקורדים, הסגנון הנבחר מתחיל.

לכל סגנון יש ארבע הגדרות . One Touch Setting (1] - [4] סגנון יש ארבע הגדרות (חיס לחיץ על כפתורי [4] - ONE TOUCH SETTING כדי לנסות הגדרות אחרות.

| שינוי אוטומטי של הגדרות One Touchעם החלקים הראשיים (OTS Link)<br>פונקציית הקישור (One Touch Settingסרנוחה מאפשרת לך לשנות באופן אוטומטי את One Touch Settingsכאשר אתה בוחר במקטע |
|----------------------------------------------------------------------------------------------------|
| OTS Link, הסעיפים הראשיים (A - D). ראשי אחר (ואמים להגדרות One Touch 1, 2, 3-1 בהתאמה. כדי להשתמש בפונקציית                                                                      |
| [OTS LINK]. הפעל את הלחצן                                                                                                    |
| ACMP IN/OUT CINE ALLTO                                                                                                    |
| פָּתָק                                                                                                    |
| אתה יכול לשנות את התזמון שבו משתנות הגדרות -One Touch-היחד עם השינויים של .[D] - MAIN VARIATION [A] להנחיות, עיין במדריך העזר באתר.                                              |

# מציאת קטעי מוזיקה מתאימים לסגנון הנוכחי (רפרטואר)

עמוד Music Finder Records אתה יכול לחפש קטעי מוזיקה ושירים המתאימים ביותר לנגינה עם הסגנון הנוכחי באמצעות 80%. אתה יכול לקרוא באופן אוטומטי הגדרות מתאימות כגון קול, אפקט ודוושה על ידי בחירת קטע המוזיקה הרצוי.

82). לשימוש מיטבי בפונקציית הרפרטואר, אנו ממליצים לייבא את תקליטים Music Finder(עמוד

1בחר את הסגנון הרצוי (שלבים 2 - 1בעמוד .

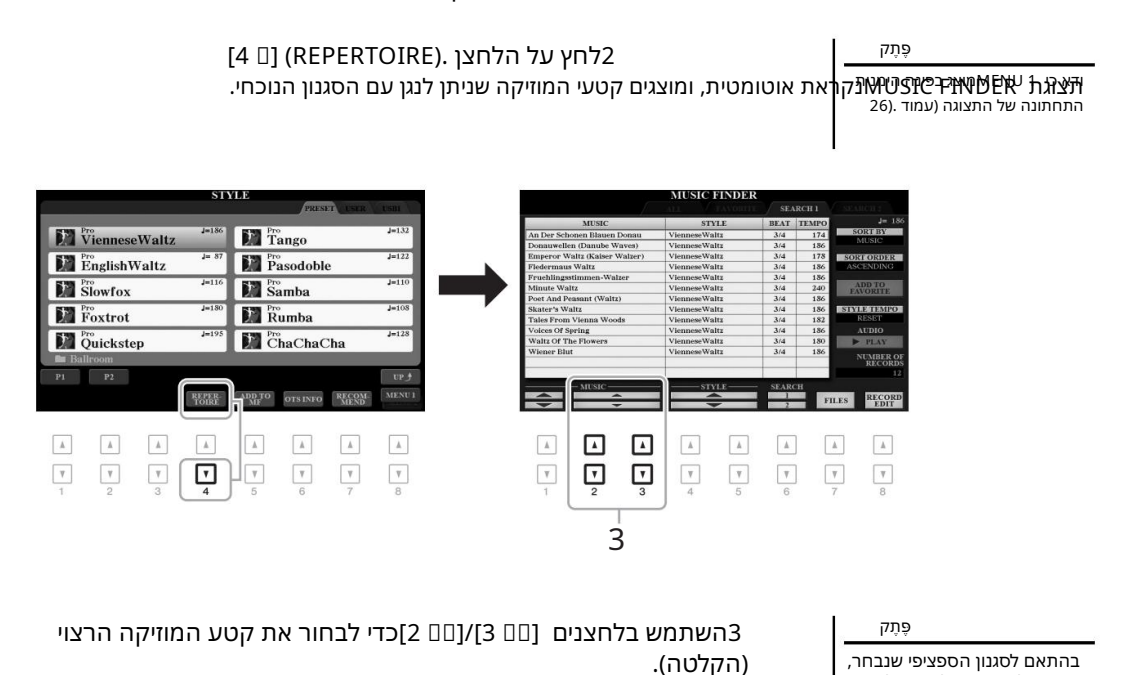

הגדרות הפאנל המתאימות להשמעת קטע המוזיקה נקראות.

.4ברגע שאתה מנגן אקורד בקטע האקורדים, הסגנון הנבחר מתחיל

ייתכן שלא יהיו תקליטים כלשהם.

# קריאה לסגנונות אופטימליים לביצועים שלך (ממליץ על סגנון)

פונקציה נוחה זו "ממליצה" על סגנונות אופטימליים לביצועים שלך, בהתבסס על הקצב שאתה מנגן עליו

מידה אחת או שתיים.

פְּתַּק אַרוי להעלות את תצוגת בחירת הסגנון (עמוד ,(48לחץ על הלחצן [1 7] איזען (תמוד (געמוד געמוד (געמוד געמוד געמוד געמוד) איזענן את תצוגת (עמוד געמוד געמוד געמוד) איזענו את תצוגת (עמוד התחתונה של התצוגה (עמוד ג

המקלדת מחולקת על מקש B1<sup>l</sup>לשני חלקים כמו להלן.

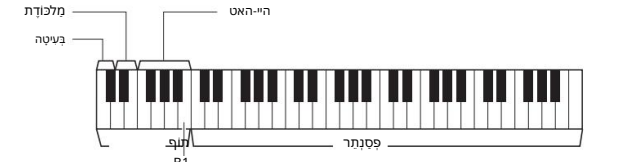

כלי התוף Kick, Snare)וה-Hat) -iHמוקצים לשמאל מקש B1בעוד צליל הפסנתר מוקצה לימין. מוקצה לימין.

2השתמש בפונקציה המלצת סגנון כדי למצוא את הסגנון.

פֶּתֶק לחיצה על הלחצן [J]עוברת בין STARTלביטול.

2-1לחץ על הלחצן (START) [[]כדי להפעיל את המטרונום, מה שמציין שה פונקציית המלצת סגנון מתחילה.

2-2השתמשו בלחצני [+]/[-] TEMPOאו כפתור [TAP TEMPO]כדי לכוונן את הקצב, ולחץ על הלחצן (METRONOME) [2די לבחור את הקצב.

2-3נגנו את מה שאתם חושבים על קטע הפסנתר (באופן אידיאלי על ידי שימוש בשתי הידיים) או נגנו את הקצב בקטע התופים במשך מידה אחת או שתיים יחד עם המטרונום.

הביצוע מנותח על פּפּתִּמספר שניות, ואז מתחילה השמעה של הסגנון המומלץ ביותר. בנוסף, המועמדים של שאר הסגגווםסבומומלאימתיפיגקטים בתצוגה.

> סגנונ (זְתֵּמ<sup>י</sup>בְּ**תָ גִייבְּזָה גְייַשְׁקָזְאַוּיַר אַ לְיזָאַוּיַר** להשמיע מתחיל מאמצע המידה, או לשיר יש שתיקה קצרה לפני התו הראשון.

דוגמה :1השמעת השיר הבא בקטע הפסנתר.

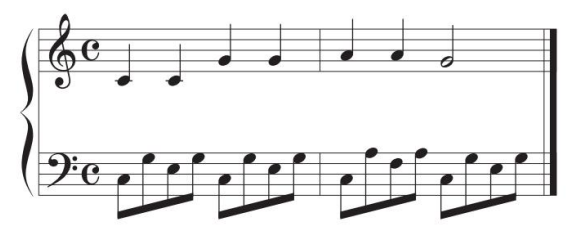

מופיעים הסגנונות המתאימים ביותר לביצועים שלך בעלי קצבים דומים.

דוגמה :2נגן את המקצב הבא בקטע התופים.

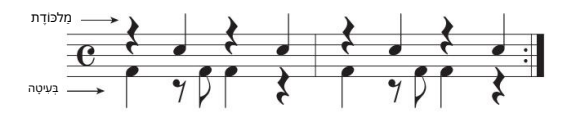

מופיעים הסגנונות המכילים דפוסי תופים דומים.

2 [2 ] בחר את הסגנון הרצוי מהרשימה באמצעות הלחצנים . [10 ] – [2 ]

נסה לנגן במקלדת יחד עם הסגנון כדי לראות אם הוא מתאים למה שאתה רוצה לנגן.

> אם הסגנון שנקרא לא תואם למה שאתה רוצה לנגן, הקש על ה-[[] (Retry)לחצני, ולאחר מכן חזור לשלב .2-3

4לאחר שמצאת סגנון שאתה מרוצה ממנו, לחץ על אחד מהלחצנים [0] 8] (אישור) כדי לצאת מתצוגת .STYLE RECOMMENDER

5נגן על המקלדת יחד עם הסגנון שמצאת זה עתה.

# הפעלה/כיבוי של כל ערוץ בסגנון

כל סגנון מכיל את הערוצים המפורטים להלן. אתה יכול להוסיף וריאציות ולשנות את התחושה של סגנון על ידי הפעלה/כיבוי סלקטיבית של ערוצים בזמן שהסגנון מתנגן.

#### ערוצי סטייל

. (קצב :1, 2) אלו הם החלקים הבסיסיים של הסגנון, המכילים את דפוסי קצב התופים וההקשה.

.חלק הבס משתמש בצלילי כלי נגינה שונים כדי להתאים לסגנון. BASS:

.(אקורד 1, 2): אקורד קצביים, בשימוש נפוץ עם קולות פסנתר או גיטרה, 1, 2). אקורד (HD1, 2

.יחלק זה משמש עבור כלים מתמשכים כגון כלי מיתר, עוגב, מקהלה וכו'. PAD:

#### (PSR-S975)

49). איזהו חלק שמע מסגנון השמע (עמוד AUDIO:

1לחץ שוב ושוב על הלחצן [CHANNEL ON/OFF]במידת הצורך כדי להעלות את תצוגת ON/OFF CHANNEL(סגנון) המכילה את הערוץ הרצוי.

> פֶּתֶק CHANNEL ON/ למידע על 65. תצוגת (SONG), תצוגת

PSR-S975, בישנם שני עמודים, 1/2ו-2/2 עבור ערוצי. PSR-S775 יש-רק עמוד אחד.

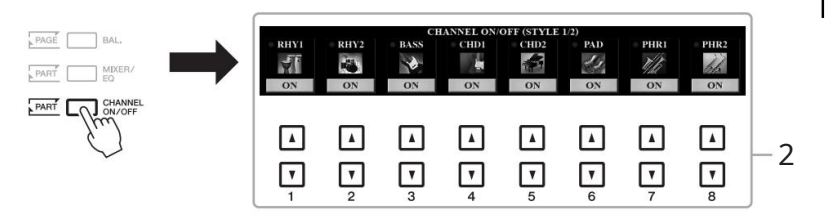

<u>چ</u>رم

אתה יכול לשמור את ההגדרות כאן בזיכרון רישום (עמוד .(85

2השתמש בלחצנים [ם 8] – [ם 1]כדי להפעיל או לכבות את הערוצים. כדי להאזין רק לערוץ אחד בפני עצמו, החזק את הכפתור המתאים לערוץ כדי להגדיר את הערוץ .SOLO-לכדי לבטל את ,SOLOפשוט לחץ שוב על כפתור הערוץ המתאים.

כדי לשנות את הקול עבור כל ערוץ לחץ על אחד מהלחצנים [ם 8] – [ם 1]התואמים לערוץ הרצוי כדי לקרוא את תצוגת בחירת הקול (עמוד ,36ולאחר מכן בחר את הקול הרצוי.

ۋر*ت*م

לערוץ האודיו אין קול ולכן לא ניתן לשנותו.

CHANNEL ON/OFF. לסגור את תצוגת[EXIT] לחץ על הלחצן

אתה יכול גם להפעיל ערוצי סטייל/ כבוי לאפקט דינמי באמצעות כפתורי LIVE CONTROL.להוראות כיצד להקצות את הפונקציות לכפתורים, עיין בעמוד .40

פתק

# כוונון איזון עוצמת הקול בין החלקים

ניתן לכוונן את איזון הווליום בין החלקים (שיר, סגנון, LEFT, RIGHT 1/2).

1לחץ על הלחצן [BAL.]פעם או פעמיים כדי לקרוא את העמוד הרצוי של תצוגת BALANCEהמכיל את הערוץ הרצוי.

יש שני עמודים, 1/2ו-2/2.

|                        |      |       |       | BALAN | SCE (1/2) |        |        |   | 1 |
|------------------------|------|-------|-------|-------|-----------|--------|--------|---|---|
| PAGE C BAL             | 100  |       |       |       |           |        |        |   |   |
| $-\lambda_{li}$        |      |       |       |       |           |        |        |   |   |
| PART C                 |      |       |       |       |           |        |        |   |   |
| ~                      | SONG | STYLE | M.PAD | MIC   | LEFT      | RIGHT1 | RIGHT2 |   | 4 |
| PART CHANNEL<br>ON/OFF |      |       |       |       |           |        |        |   |   |
|                        |      |       |       |       |           |        |        |   |   |
|                        |      |       |       |       |           |        |        |   |   |
|                        |      | _     | _     | _     | _         | _      | _      | _ | - |
|                        |      |       |       |       |           |        |        |   |   |
|                        |      | Ľ     | ت     | Ľ     | ت         | ت      | ت      | ت |   |
|                        | 1    | 2     | 3     | 4     | 5         | 6      | 7      | 8 |   |

### - סגנונות -נגינה בקצב וליווי

ۊۑڗۄ

•ניתן גם לשלוט באיזון הווליום בין החלקים באמצעות כפתורי .LIVE CONTROL לקבלת הוראות כיצד להקצות את הפונקציות לכפתורים, עיין בעמוד .40

•בעמוד VOL/VOICEשל תצוגת 95), עמוד MIX-ING CONSOLE ניתן לכוונן את עוצמת הקול עבור חלקי השיר והסגנון באופן עצמאי.

2השתמש בלחצנים [0\_0 8] – [0\_1 1]כדי לכוונן את עוצמת הקול של חלקים רצויים.

בעמוד ,40סגנון, 1/2, בעמוד BALANCE איזון הווליום בין השיר (עמוד), בעמוד BALANCE איזון הווליום בין השיר (עמוד), שמולדע Pad-I(LEFT, RIGHT1 (עמוד)), שמולו (גיטרה) וחלקי המקלדת), באינטר

IN] בעמוד ,71, דעמוד (עמוד ,170 שניתן ליכוונן את איזון עוצמת הקול בין השיר (MIDI), בעמוד (MIDI), בעמוד גדע איזון עוצמת הקול בין השיר (MIDI), בעמוד גדע איזון עוצמת הקול בין השיר געמוד (אדע געמוד גדע געמוד געמוד איזון בעמוד געמוד געמוד איזון געמוד געמוד געמוד געמוד געמוד געמוד געמוד געמוד

BALANCE. לחץ על הלחצן [EXIT]כדי לסגור את תצוגת

# הגדרת נקודת הפיצול

נקודת פיצול (שמאל)

המקש שמחלק את המקלדת לשני חלקים מכונה "נקודת מפוצלת". ישנן שתי נקודות פיצול: נקודת פיצול (שמאלה) ונקודת פיצול (STYLE).

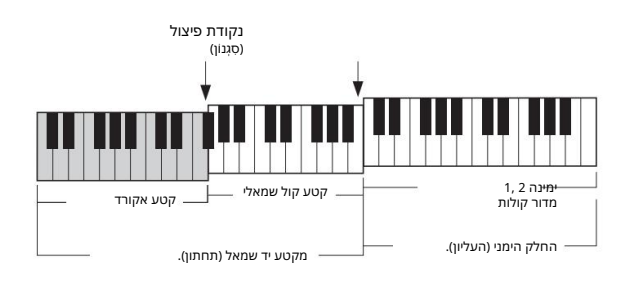

(UPPER). נקודת פיצול (LOWER) אי המקלדת לקטע יד שמאל (LOWER) נקודת פיצול ימין.

.ינקודת פיצול (STYLE): נקודת פיצול) את קטע יד שמאל (LOWER) נקודת פיצול (STYLE).

### Split Point. קרא את תצוגת

[פונקציה] [A] DAB [C] תפריט [A] 🛛 1נקודת פיצול/אצבעות אקורד [E] TAB [נקודת פיצול

### 2הגדר את נקודת הפיצול.

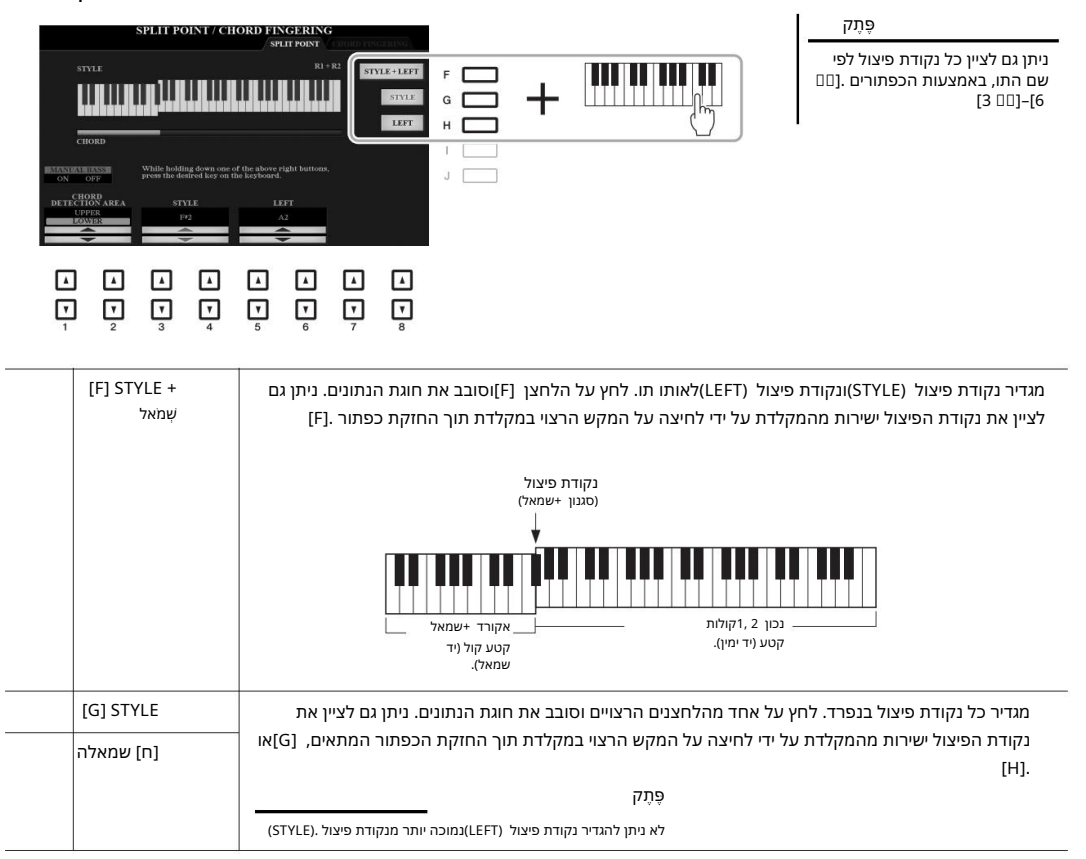

# ציון אקורדים ביד ימין תוך כדי נגינה בס עם יד שמאל שלך

על ידי שינוי אזור זיהוי האקורדים מקטע יד שמאל לקטע יד ימין, אתה יכול לנגן קו בס ביד שמאל תוך שימוש ביד ימין כדי לשלוט בהשמעת סגנון.

# Split Point. קרא את תצוגת1

[פונקציה] [A] DTAB [E] תפריט [A] DTAB [E] נקודת פיצול/אקורד אצבעות [E] TAB [נקודת פיצול

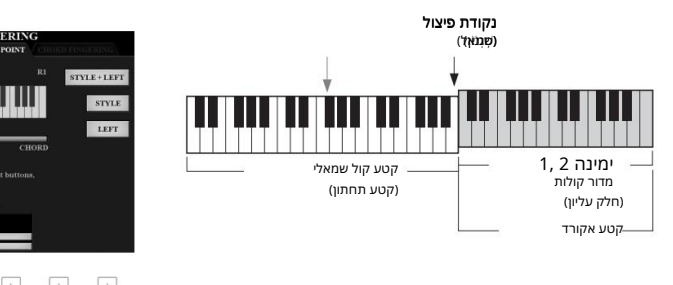

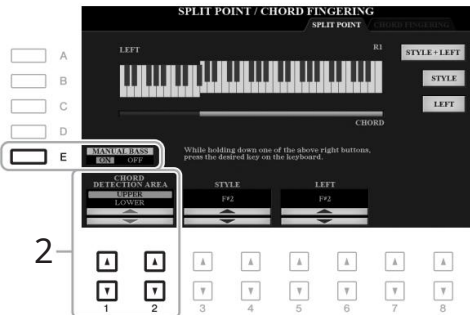

עם הגדרה זו, כל קטע יד ימין (UPPER)מתפקד כקטע אקורד כמו גם לביצוע מלודיה. במצב זה, שימו לב לנקודות הבאות:

הנגינה (UPPER), בקטע יד ימין ימין יער סוג האקורד בזמן הנגינה•

#### המנגינה.

∙נאשר פונקציית הבס הידנית מופעלת באמצעות לחצן ,[E], הקול עבור החלק הבאס של הסגנון הנוכחי מושתק ומוקצה לקטע יד שמאל .(LOWER)

- סגנונות -נגינה בקצב וליווי

ۊؚۑڗۄ

סוג זה זהה בעצם ,"FIN-GERED". אלא ש-"Chord Cancel ,"5+1" "1+8"אינם זמינים.

•הגדרת אצבעות האקורד (עמוד (52תוגדר לסוג מסוים -FIN") GEREDבאופן אוטומטי, ובמקרה זה עליך ללחוץ על שלושה צלילים או יותר בו-זמנית כדי לציין את האקורד. לחיצה על שני צלילים או פחות אינה משנה את סוג האקורד.

נקודת פיצול (STYLE)אינה זמינה.

# יצירה/עריכה של סגנונות (יוצר סגנונות)

הפונקציה Style Creatorמאפשרת ליצור סגנונות מקוריים על ידי הקלטת תבניות קצב מהמקלדת ושימוש בנתוני סטייל שהוקלטו כבר. בעיקרון, בחר סגנון מוגדר מראש הקרוב ביותר לסוג שאתה רוצה ליצור, ולאחר מכן הקלט את תבנית הקצב, קו הבס, גיבוי האקורדים או הביטוי (המכונה "קוד מקור" (Style Creator-עבור כל ערוץ של כל מדור.

סעיף זה נותן לך היכרות קצרה עם פונקציית ה- .Style Creatorלהוראות כיצד להשתמש בפונקציה, עיין במדריך העזר באתר.

### מבנה נתוני סגנון -דפוסי מקור

סגנון מורכב מהקטעים השונים (מבוא, ראשי, סיום וכו') ולכל מדור יש שמונה ערוצים נפרדים, שכל אחד מהם מכונה "דפוס מקור". עם התכונה "Style Creator, אתה יכול ליצור סגנון על ידי הקלטה בנפרד של תבנית המקור עבור כל ערוץ, או על ידי ייבוא נתוני דפוס מסגנונות קיימים אחרים.

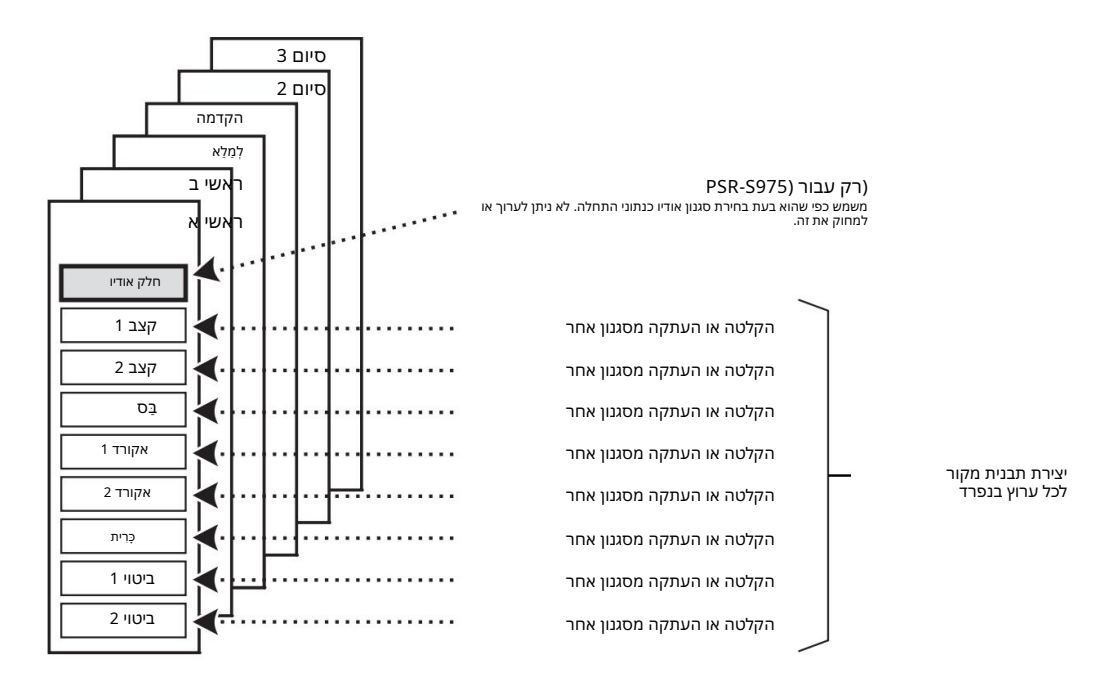

## עריכת חלק הקצב של סגנון (הגדרת תופים)

חלקי Rhythm-השל סגנון מוגדר מראש מורכבים מערכת תופים מוגדרת מראש, וכל צליל תוף מוקצה לתו נפרד. ייתכן שתרצה לשנות את הצליל ואת הקצאת התווים, או לבצע הגדרות מפורטות יותר כגון איזון עוצמת הקול, אפקט וכו'. על ידי שימוש בפונקציית Drum Setugשל ה- Style Creator,וכל לערוך את חלק הקצב של סגנון ולשמור אותו כסגנון מקורי. לפרטים, עיין במדריך העזר באתר.

| תכונות מתקדמות<br>עיין במדריך העזר באתר, פרק .2 |                                                  |
|-------------------------------------------------|--------------------------------------------------|
| הגדרות הקשורות להשמעת סגנון:                    | פונקציה] [B] TAB [C] תפריט [G] 🛛 1הגדרת סגנון    |
| שינון הגדרות One Touch המקוריות:                | [1] - [1] דיגדרות בנגיעה אחת [4]] - [1]          |
| יצירה/עריכה של סגנונות (יוצר סגנונות):          | רפריט [A] מרפריט [A] [F] [פונקציה] [F] [פונקציה] |
| הקלטה בזמן אמת:                                 | 🛛 TAB [E] BASIC                                  |
| •הקלטה שלב:                                     | REC שלב TAB [F] EDIT 🛛 [G]                       |
| •הרכבה בסגנון:                                  | TAB [E][F] מרכבה                                 |
| עריכת התחושה הקצבית:                            | 🛛 TAB [E][F] GROOVE                              |
| עריכת נתונים עבור כל ערוץ:                      | ערוץ [F] TAB                                     |
| ביצוע הגדרות של פורמט קובץ בסגנון:              | פרמטר TAB [E][F]                                 |
| עריכת חלק הקצב של סגנון•<br>(הגדרת תופים)       | הגדרות תופים [G] TAB [E] BASIC                   |

- סגנונות -נגינה בקצב וליווי

# שירי

- נגינה, תרגול והקלטה של שירים-

עבור "PSR-S975/S775, "Songמתייחס לשירי IDIהכוללים שירים מוגדרים מראש, קבצי פורמט MIDIזמינים מסחרית וכו'. לא רק שאתה יכול להשמיע שיר ולהאזין לו, אלא שאתה יכול גם לנגן על המקלדת יחד עם השמעת השיר ולהקליט את הביצועים שלך כשיר.

| SONG<br>SELECT SCORE LYNICS/TEXT GUIDE   |  |
|------------------------------------------|--|
| REPEAT EXTRA TR 176.2 TR 1               |  |
|                                          |  |
| ر ال ال ال ال ال ال ال ال ال ال ال ال ال |  |
|                                          |  |
|                                          |  |

פֶּתֶק

להוראות על השמעה והקלטה של קובצי שמע, עיין בעמוד .71

# השמעת שירים

פתק למידע על פורמטי נתונים

ניתן להשמיע את סוגי השירים הבאים.

ישירים מוגדרים מראש (בלשונית PRESETשל תצוגת בחירת השירים)

68) שירים מוקלטים משלך (עמוד-

ינתוני שיר זמינים מסחרית: SMF(קובץ MIDI סטנדרטי)

ۅؖڕڗۄ לפני השימוש בכונן הבזק מסוג USB, הקפד לקרוא את "חיבור התקני

100. בעמודUSB"

8. תואמים, עיין בעמוד

אם ברצונך להשמיע שיר בכונן הבזק מסוג USB, אם ברצונך להשמיע שיר בכונן הבזק מסוג נתוני שיר למסוף [USB TO DEVICE]לפני כן.

### לחץ על הלחצן [SELECT] אלחץ על הלחצן לבחירת השיר לָהַצִיג.

SONG SELECT SampleSongs 2 XTRA TE TR REC

שיר.

2השתמש בלחצני [F][E][TAB [E][F] לבחור את המיקום הרצוי

[A] – []]. בחר את השיר הרצוי באמצעות הלחצנים

PSR-S975/S775 מדריך למשתמש

### אלחץ על הלחצוٍתּלSONG [F/ K] (PLAY/PAŲSE) אלחץ על הלחצוןת

אתה יכול להעביר את השמעת השיר (עמוד .(38

 $\Box$ 

### תור לשיר הבא להשמעה

בזמן ששיר מושמע, אתה יכול לעמוד בתור לשיר הבא להשמעה. זה נוח לשרשור אותו לשיר הבא בצורה חלקה במהלך הופעה חיה. בחר את השיר שברצונך להשמיע הבא בתצוגת בחירת השיר, בזמן ששיר מופעל. החיווי "NEXT"מופיע בפינה השמאלית העליונה של שם השיר המתאים. כדי לבטל הגדרה זו, לחץ על הלחצן .(NEXT CANCEL) [ם 7]

ۅۛۑڗۄ

ודא כי 1 MENU מוצג בפינה הימנית התחתונה של התצוגה (עמוד .(26

### .5לחץ על הלחצן (STOP) ללחץ על הלחצן (STOP) ללחץ על הלחצן

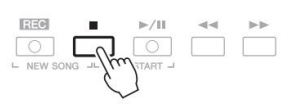

### פעולות הקשורות להשמעה

| SONG                                                           |                                                 |                                                             |                                                                                                    |
|----------------------------------------------------------------|-------------------------------------------------|-------------------------------------------------------------|----------------------------------------------------------------------------------------------------|
| SELECT SCORE                                                   | LYRICS/TEXT GUIDE                               |                                                             |                                                                                                    |
| REPEAT EXTRA T                                                 | R TR 2 TR 1                                     |                                                             |                                                                                                    |
|                                                                |                                                 |                                                             |                                                                                                    |
|                                                                | SCלחוץ                                          | השמעה נעצרת, החזק את [J] DNG<br>[J] [F/ K] [PLA∯F]          | שירים <sup></sup>                                                                                                    |
| עה ברגע שאתה                                                   | יכול להתחיל את ההשמ                             | הבהב, ומציין את מצב המתנה. אתה                              | רארוקטין (דארוקטין) דראלוקטין (דראב)<br>בעמוד OL/VOICE אשל תצוגת<br>ארועמוד Mixing כארוקטים אוגר<br>ניתן לכוונן את עוצמת הקול עבור |
|                                                                |                                                 | SONG [J] לחץ על הלחצןSynchro                                | ללי ערוש שיה<br>בייזי לבעליאת הפונקציה<br>נייז גם לכוון את איזון עוצמת<br>הקול בין השיר לשמע (עמוד .74)                            |
| /PL) (PL]במהלך השמעה.                                          | ץ על הלחצן (¥/PAUSE                             | •השההלחי                                                    |                                                                                                    |
| וכחי.                                                          | צמעת השיר מהמיקום הו                            | לחיצה נוספת תמשיך את הש                                     | פָּתָק<br>ניתן גם להפעיל או לכבות חלקים<br>מסוימים (עמוד גל6)                                                                      |
|                                                                | וה                                              | •הרצה אחורה/מהירה קדימ                                      |                                                                                                    |
| מהלך השמעה או בזמן שהשיר עצור.<br>ידה אחת. החזקת אחת מהן גוללת | (REW) [G] או (FF) [H]ב<br>זת תזוז קדימה/קדימה מ | לחיץ על.<br>לחיצה על אחת מהן פעם או<br>אחורה/קדימה ברציפות. |                                                                                                    |
|                                                                |                                                 |                                                             |                                                                                                    |

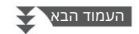

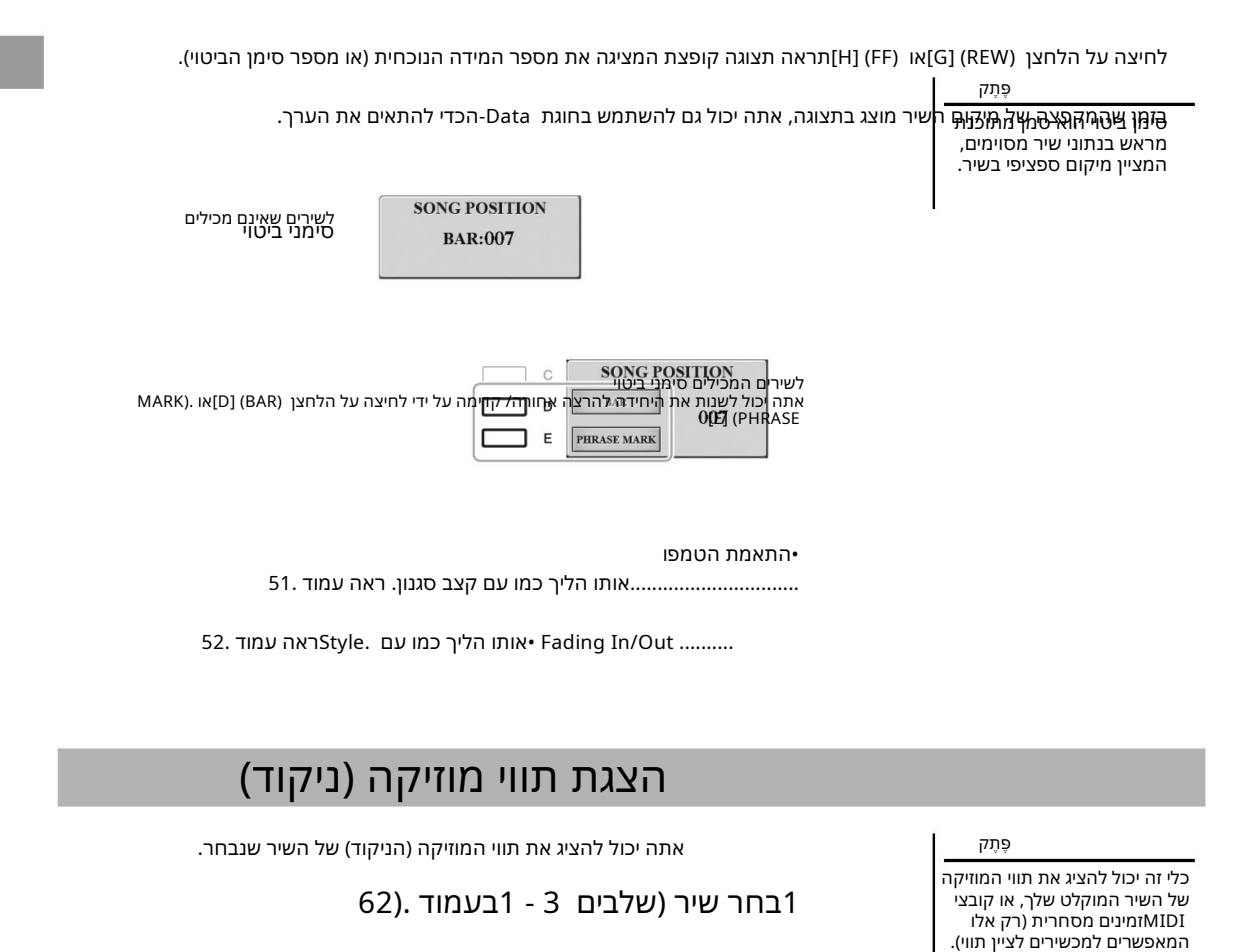

# SCORE. לחץ על הלחצן [SCORE]כדי להעלות את תצוגת

אתה יכול לעיין בכל התווי על ידי שימוש בלחצני [F][E] TABכאשר השמעת השיר נעצרת. כאשר הפעלת השיר מתחילה, ה"כדור" מקפץ לאורך הניקוד, ומציין את המיקום הנוכחי.

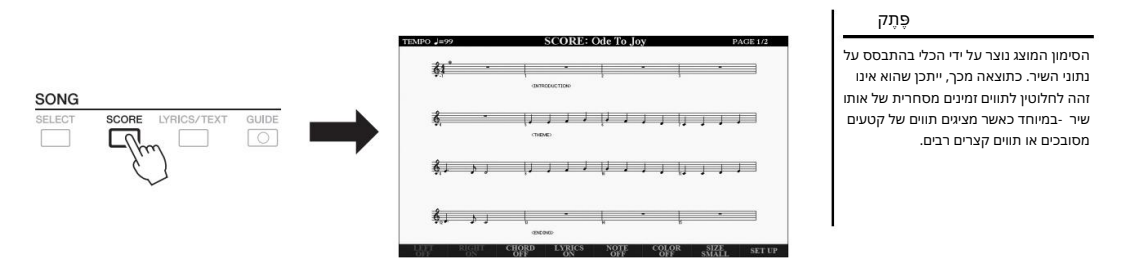

ניתן לשנות את סגנון התווים המוצג באמצעות הכפתורים .[םם 8] – [םם 1]לפרטים, עיין במדריך העזר באתר.

# הצגת מילים/טקסט

כאשר השיר שנבחר מכיל נתוני מילים, אתה יכול להציג אותם בתצוגה של הכלי. גם אם השיר אינו מכיל נתוני מילים, אתה יכול להציג את המילים בתצוגה על ידי טעינת קובץ הטקסט (קובץ txt, קטן מ-06 (KBשנוצר במחשב באמצעות כונן הבזק מסוג .USBתצוגת טקסט מאפשרת מגוון אפשרויות שימושיות ונוחות, כגון הצגת מילים, תרשימי אקורדים ותווים לביצועים.

| 62). 1בחר שיר (שלבים 3 - 1בעמוד                                                                                                    |                                                                                                    |
|----------------------------------------------------------------------------------------------------|----------------------------------------------------------------------------------------------------|
| LYRICS/TEXT לחץ על הלחצן [LYRICS/TEXT]כדי לקרוא את                                                                                                    | פָּתָק<br><b>לימואני</b> ר מולים מעורעות או לא נותנות                                                                                                    |
| [1 מאמצעות הלחצנים.[1 מון TEXT                                                                                                    | לקרישאנגעריאנין שיהיה עליך לשנות את<br>לקריאה, ייתכן שיהיה עליך לשנות את<br>אג <del>רוי לעשנה קרערענו (רפולץ אך ת</del> צוגר<br>אגדור לעשנה קרערענו (H] באגדרת שיר.       |
| SONG<br>SELECT SCORE LYRICS/TEXT GUIDE                                                                                                    | פּתַק<br>93)ניתן להציג את המילים (טקסט)<br>אג חיצוני (עמוד .(99)                                                                                                    |
| כאשר נתוני השיר מכילים נתוני מילים, המילים מוצגות בתצוגה .LYRICSאתה יכול לעיין במילים המלאות על<br>ידי שימוש בלחצני [F][TB[E][TB כאשר השמעת השיר נעצרת. כאשר הפעלת השיר מתחילה, צבע המילים<br>משתנה, ומציין את המיקום הנוכחי.    | פָּתָק<br>ניתן לשנן מיידע על בחירת קובץ טקסט<br>בזיכרון הרישום (עמוד .(85                                                                                                 |
| כדי להציג את קובץ הטקסט בתצוגת הטקסט, לחץ על אחד מהלחצנים [0 0 6]/[0 5]<br>לחצני (TEXT FILES)כדי להעלות את תצוגת בחירת הקבצים ולבחור את הקובץ הרצוי שנוצר במחשב שלך.<br>למידע נוסף על תצוגת ,LYRICS (TEXT)עיין במדריך העזר באתר. | פָּתַק<br>ניתן לפנות בנוחות אל הבא/<br>עמוד הטקסט הקודם על ידי הקצאת<br>הפונקציה לדוושת הרגל: -TAB [0] DON<br>(FUNCTION 1 ם TAB [E] MENU 1<br>טרול [B] TAB [E] בדוושת רגל |
|                                                                                                    |                                                                                                    |

שירים -נגינה, תרגול והקלטה של שירים -

# הפעלה/כיבוי של כל ערוץ בשיר

שיר מורכב מ-61 ערוצים נפרדים. אתה יכול להפעיל או לכבות כל ערוץ של השמעת השיר שנבחר באופן עצמאי.

### CHANNEL ON/OFF (SONG). ולחץ על הלחצן [CHANNEL ON/OFF] מספר פעמים כדי לקרוא את תצוגת

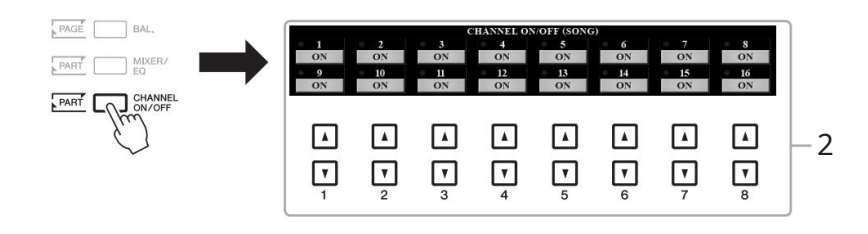

2השתמש בלחאַנּאַש ו</u>ם 3] – [ם 8] – [םם 1]כדי להפעיל או לכבות כל ערוץ. אַמּוּנַקּיּצַּוּלְ לְהָשַנְּאַלֵּיך ערוץ מסוים (השמעת סולו), לחץ והחזק את אחד מהלחצנים [םם 8] – [םם 1]כדי להגדיר את לערצים בגיות ערוצים : 1 הלקימקלדת (מין 1,1שמאל, ימינה (2 ערוצים : 16 מלקים בסגנון ערוצים : 16 מלקים בסגנון

## תרגול ביד אחת עם פונקציית המדריך

אתה יכול להשתיק את החלק הימני כדי לנסות לתרגל את החלק הזה בעצמך. ההסברים כאן חלים כאשר אתה מתאמן על החלק הימני עם "Follow Lights"של פונקציות המדריך. אתה יכול להתאמן בקצב שלך -מכיוון שהליווי מחכה לך לנגן את התווים בצורה נכונה. בתצוגת ,SCOREאתה יכול לראות את התו שיש לנגן ואת המיקום הנוכחי.

## 64). 1בחר שיר וקרא את תצוגת SCORE 1בחר שיר וקרא את

# [GUIDE]. הפעל את לחצן2

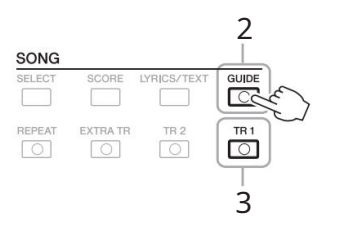

ۊۑڗؖؖ

בדרך כלל, 1 Ch1(חלק ביד ימין) מוקצה ללחצן 12, Ch2[חלק ביד שמאל) מוקצה ללחצן 16 - 3 AD-1 [2 TR]מוקצים ללחצן TR]. [EXTRA]

אלחץ על הלחצן (PLAY/PAUSE) אלחץ על הלחצו (PLAY/PAUSE) אלחץ על הלחצו

עכשיו אתה יכול לשחק את התפקיד הזה לבד.

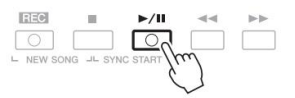

3כבה את הלחצן [TR 1]כדי להשתיק את החלק הימני.

תרגל את החלק המושתק תוך כדי צפייה בתצוגת .SCOREההשמעה של החלק השמאלי והחלק הנוסף ימתין שתנגן את התווים בצורה נכונה.

### לאחר התרגול, כבה את כפתור .[GUIDE]

### פונקציות מדריך אחרות

בנוסף לפונקציית "Follow Lights"שהוסברה לעיל, ישנן פונקציות נוספות בתכונות המדריך, לתרגול תזמון נגינת הקלידים (כל מפתח), לקריוקי או לתרגול שיר בקצב שלך (הטמפו שלך).

> [פונקציה] [E] TAB [ם תפריט [H] 🛛 1הגדרת שיר [E] TAB מדריך/ערוץ [B]/[A] 🗠 מצב מדריך

למידע נוסף, עיין במדריך העזר באתר.

# הפעלה חוזרת

ניתן להשתמש בפונקציות Song Repeatכדי להשמיע שוב ושוב שיר או טווח מסוים של מידות בשיר. זה שימושי לתרגול חוזר של ביטויים שקשה לנגינה.

> כדי לחזור על שיר, וזּפּעּל אח לחצן [REPEAT]והפעל את השיר הרצוי. אוּגּיּבּוּזּתזּמָלַאַגּאָם (B&PEAT]אוּגּיבּטלא את ההשמעה החוזרת. וו דאס (בן אבאט (FUNCTION) מבטל את ההשמעה החוזרת.

[G] REPEAT MODE. הגדרת שיר[H] || TAB [F] OTH-ERS ||

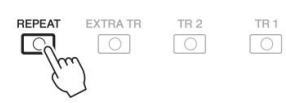

# (AB Repeat) ציון טווח מדידות והשמעתן שוב ושוב

# 62). 1בחר שיר (שלבים 3-1 בעמוד

2לחץ על הלחצן (PLAY/PAUSE) בלחץ על הלחצן (PLAY/PAUSE) 2לחץ על הלחצו

# ציין את טווח החזרה.

פָּתָק ציון נקודה Aבלבד מביא להשמעה חוזרת בין נקודה A לסוף השיר.

לחץ על הלחצן [REPEAT]בנקודת ההתחלה (A)של הטווח שיש לחזור עליו. לחץ שוב על הלחצן [REPEAT]בנקודת הסיום .(B)לאחר הובלה אוטומטית (כדי לעזור לך לכוון אותך לתוך הביטוי), הטווח מנקודה Aלנקודה Bמושמע שוב ושוב.

| <u>چ</u> رتم                                            |
|---------------------------------------------------------|
| כאשר אתה רוצה לחזור מהחלק<br>העליון של השיר לאמצע השיר: |
| לחץ על הלחצן [REPEAT]ולאחר מכן<br>התחל את השמעת השיר.   |
| 2לחץ שוב על הלחצן [REPEAT]<br>בנקודת הסיום .(B)         |

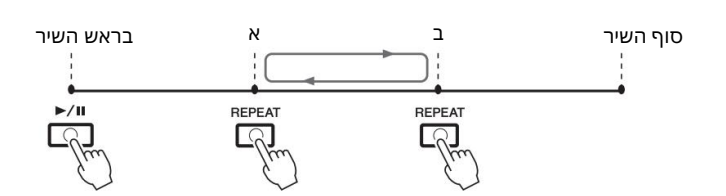

### SONG [J] (STOP). אכדי לעצור את ההשמעה, לחץ על הלחצן

SONG [F/K] איקום השיר חוזר לנקודה Aולחיצה על PLAY/ (PLAY) איקום השיר חוזר לנקודה ADV (PLAY) אירים - הלחצן - הלחצן שירים -נגינה, תרגול והקלטה של שירים - הלחצן (PAUSE מאפשר לך להתחיל מנקודה זו שוב.

לאחר שסיימת להתאמן, לחץ על הלחצן [REPEAT]כדי לכבות את ההשמעה החוזרת.

### ציון טווח החזרה בזמן שהשירים מופסקים

[REPEAT]. 1. העבר את השיר קדימה במהירות לנקודה. 2. העבר את השיר קדימה במהירות לנקודה. 2. העבר את השיר קדימה במהירות לנקודה.

# הקלטת הביצועים שלך

ۊ۪ڽۧۘؖۄ

להוראות על הקלטת שירי אודיו (קבצים), ראה עמוד .74

### ۊ۪ڽۧۄ

לא ניתן להקליט נתוני שמע כגון ערוצי הקצב שנוצרו באמצעות נתוני השמע של Audio Style (עמוד Bad (עמוד Audio), Audio אנמוד (78)קבצי שמע (עמוד 71).

אתה יכול להקליט את הביצועים שלך ולשמור אותו כקובץ MIDI (פורמט (SMF 0) בכונן USER או בכונן הבזק מסוג .USB מכיוון שהנתונים המוקלטים הם ,MIDI אתה יכול בקלות לערוך את השירים שלך.

שתי שיטות הקלטה זמינות: •הקלטה מהירה.....ראה סעיף להלן

> אתה יכול להקליט את כל החלקים של ההופעה שלך בבת אחת או חלק מסוים (יד ימין, יד שמאל או השמעה בסגנון). •הקלטת ריבוי רצועות.....עמוד 69

אתה יכול להקליט נתונים לכל ערוץ אחד אחד, כדי ליצור שיר יחיד, מרובה חלקים. ניתן לשנות את הקצאות הערוץ/חלק באופן חופשי.

### הקלטה מהירה

לפני ההקלטה, בצע את ההגדרות הדרושות כגון בחירת קול/סגנון. בהקלטה זו, כל חלק יוקלט לערוצים הבאים.

•חלקי מקלדת: ערוצים 3 – 1 •חלקי Multi Pad: •חלקי

•חלקים בסגנון: ערוצים 16 – 9

ועל הלחצן [SONG [REC] ועל הלחצן (STOP) לחץ על הלחצן [I]בו-זמנית.

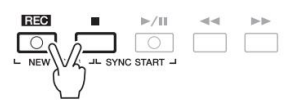

שיר ריק להקלטה מוגדר אוטומטית, ושם השיר בתצוגה הראשית (עמוד (24מוגדר ."NewSong"ל

> פֶתָק כדי לבטל את ההקלטה, לחץ על למצן (STOP)לפני מעבר לשלב .3

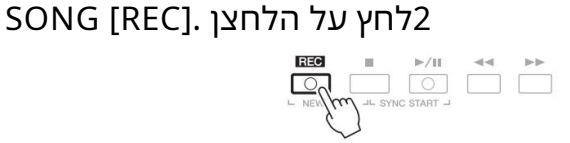

הלחצנים [REC]ו-[F/ (PLAY/PAUSE) [אמהבהבים, ומציינים את מצב המתנה.

3התחל להקלאט.

ניתן ילשהתידהיטיליויהקיטט עלידיווי נגינת המקלדת, התחלת סגנון, נגינת Multi Padאו לחיצה על כפתור .(PLAY/PAUSE) [F/K] הקדטה: עם זאת, צליל המטרו-נום לא יקראס:

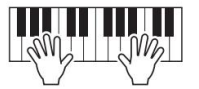

לאחר שתסיים את ההופעה, לחץ על הלחצן (STOP) אלאחר שתסיים את ההופעה, לחץ על הלחצן ההקלטה.

עשויה להופיע הודעה המבקשת ממך לשמור את הנתונים המוקלטים. לחץ על הלחצן [EXIT]כדי לסגור את ההודעה.

.5לחץ על הלחצן (PLAY/PAUSE) את הביצועים המוקלטים.

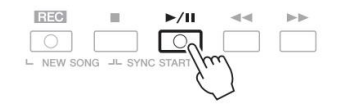

# 6שמור את הביצוע המוקלט כשיר.

.1-66חץ על לחצן [SELECT] כדי להעלות את תצוגת בחירת השיר.

28. אמור את הנתונים המוקלטים כקובץ על ידי ביצוע ההוראות בעמוד

השיר המוקלט יאבד אם תעבור לשיר אחר או תכבה את המתח מבלי לבצע את פעולת השמירה.

הודעה

הקלטת חלק מסוים במקום שלב ,2לחיצה על כפתור [TR1]SONG(או ([TR2]תוך כדי החזקת כפתור [REC]מאפשרת להקליט רק את החלק הימני (או השמאלי). לחיצה על הלחצן [EXTRA TR]תוך כדי לחיצה על הלחצן [REC]מאפשרת הקלטה של השמעת Multi Pad-ו Styleבלבד.

# הקלטת כל ערוץ בנפרד (הקלטה מרובה רצועות)

אתה יכול ליצור שיר המורכב מ-61 ערוצים על ידי הקלטת הביצועים שלך לכל ערוץ אחד אחד. בהקלטת קטע פסנתר, למשל, אתה יכול להקליט את החלק הימני לערוץ 1ואז להקליט את החלק השמאלי לערוץ ,2מה שמאפשר לך ליצור קטע שלם שאולי יהיה קשה לנגן בלייב עם שתי הידיים יחד. כדי להקליט הופעה עם השמעת סגנון, למשל, הקלט את השמעת הסגנון לערוצים ,16 - פולאחר מכן הקלט מנגינות לערוץ 1תוך האזנה לניגון הסגנון שהוקלט כבר.

לפני ההקלטה, בצע את ההגדרות הדרושות כגון בחירת קול/סגנון.

ולחץ על הלחצן [SONG [REC]ועל הלחצן (STOP) או לחץ על הלחצן [J]בו-זמנית.

שיר ריק להקלטה מוגדר אוטומטית, ושם השיר בתצוגה הראשית (עמוד (24מוגדר ."NewSong"

2תוך כדי לחיצה ממושכת על הלחצן, SONG [REC]לחץ על הלחצנים המתאימים [🛯 🛛 – [🗤 🗠 ביו להגדיר את הערוצים הרצויים ל-"CER".

שירים -נגינה, תרגול והקלטה של שירים - כדי לבטל את מצב REC-השל הערוץ, לחץ על לחצן הערוץ הרצוי.

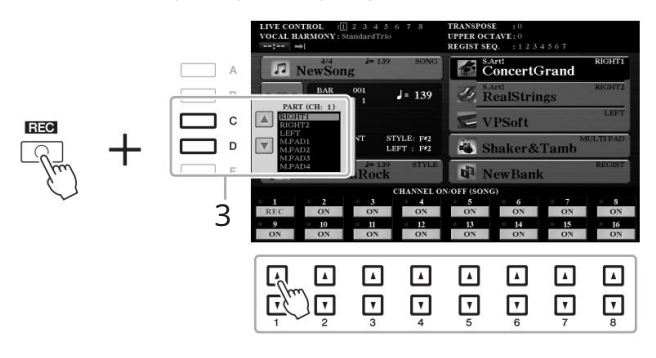

השתמש בלחצנים [D]/[D]כדי לשנות את הקצאת החלק עבור ערוץ שיוקלט.

פָּתָק כדי לבטל את ההקלטה, לחץ על [ לחצן (STOP)לפני המעבר לשלב .4

# 4התחל להקליט.

ניתן להתחיל להקליט על ידי נגינת המקלדת, התחלת סגנון, נגינת Multi Pad או לחיצה על כפתור .(PLAY/PAUSE) [F/K] (PLAY/PAUSE)

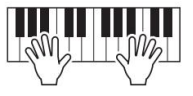

לאחר שתסיים את ההופעה, לחץ על הלחצן (STOP) [J] לאחר שתסיים את ההופעה, לחץ על הלחצן ההקלטה.

עשויה להופיע הודעה המבקשת ממך לשמור את הנתונים המוקלטים. לחץ על הלחצן [EXIT]כדי לסגור את ההודעה.

את הביצועים SONG [F/ K] (PLAY/PAUSE) לחץ על הלחצן (PLAY/PAUSE) המוקלטים.

הקלט את הביצועים שלך לערוץ אחר על ידי חזרה על שלבים7 <sub>2עד 6למעלה.</sub>

## 8שמור את הביצוע המוקלט כשיר.

-81אלחץ על הלחצן [SELECT] SONGכדי להעלות את תצוגת בחירת השיר.

28. שמור את הנתונים המוקלטים כקובץ על ידי ביצוע ההוראות בעמוד

| נ מתקדמות<br>דריך העזר באתר, פרק .3<br>–                      | תכונור<br>עיין במ                                                                         |
|---------------------------------------------------------------|-------------------------------------------------------------------------------------------|
| עריכת הגדרות תווי מוזיקה:                                     | [SCORE] [ [1 [] - [8 []]] ארצני                                                           |
| עריכת הגדרות תצוגת מילים/טקסט:                                | כפתורים[LYRICS/TEXT] 🛛 [1 🖓] – [8 🗤]                                                      |
| שימוש בתכונות הליווי האוטומטי עם<br>השמעת שירים:              | סינק[סינקSONG [J] + [F/K] □ [ACMP] □ STYLE CONTROL[סינק]<br>התחל] □בקרת סגנון [התחל/עצור] |
| פרמטרים הקשורים להשמעת שירים:                                 | פונקציה] TAB [E] מתפריט [H] 🛛 1הגדרת שיר]                                                 |
| ערגול מקלדת וקול באמצעות המדריך<br>פוּנקצָיָה:                | מדריך/ערוץ TAB [E]                                                                        |
| השמעת חלקי גיבוי עם הביצועים<br>טכנולוגיית עוזר:              | ם [6 ם ]/[7 ם PAT אחרים TAB [F]                                                           |
| יצירה/עריכה של שירים (יוצר השירים):                           | פונקציה] [AB [F] מתפריט [B] 2 יוצר השיר]                                                  |
| •הקלטת מנגינות (הקלטה שלב):                                   | □ TAB [E][F] 1-16                                                                         |
| •הקלטת אקורדים (הקלטה שלב):                                   | דאקורד TAB [E][F]                                                                         |
| ∙בחירת פרמטרי ההגדרה המוקלטים למיקום העליון של<br>השיר        | רות TAB [E][F]                                                                            |
| - הקלטה מחדש של קטע מסוים /Punch In –<br>החוצה:               | מצב הקלטה [E]                                                                             |
| -עריכת אירועי ערוץ                                            | ערוץ TAB [E][F]                                                                           |
| עריכת אירועי אקורד, תווים, אירועים ומילים בלעדיים.<br>למערכת: | או מילות השיר TAB [E][F] CHORD, 1-16, SYS/EX.                                             |

ۅۛڕڗۄ

לא ניתן להשתמש בפונקציית Retrigger (עמוד (40כאשר אתה מבצע דיבוב)Style יתר לנתונים קיימים.

niŢŲ'n

השיר המוקלט יאבד אם תעבור לשיר אחר או תכבה את המתח מבלי לבצע את פעולת השמירה.

# USB נגן שמע/מקליט

– השמעה והקלטת קובצי אודיו–

הפונקציה הנוחה של נגן שמע/מקליט USBמאפשרת לך להשמיע קבצי שמע WAV)או (MP3שנשמרו בכונן הבזק מסוג - USBישירות מהמכשיר. יתרה מכך, מכיוון שאתה יכול להקליט את ההופעות וההקלטות שלך כקובצי שמע (WAV)לכונן הבזק מסוג USB, ניתן להפעיל את הקבצים במחשב, לשתף אותם עם חבריך ולהקליט תקליטורים משלך כדי ליהנות גם כן.

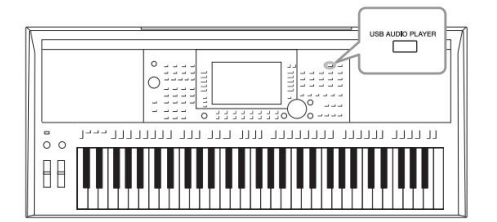

השמעת קובצי אודיו

פֶּתֶק

62. להוראות על השמעה והקלטה של שירי

4

<u>چ</u>رم

לא ניתן להפעיל קבצים מוגנים מסוג DRM (Digital Rights Management).

### <u>ۋ</u>رتم

לפני השימוש בכונן הבזק מסוג ,USB הקפד לקרוא את "חיבור התקני =USBעמוד .100

ۅؖڕڗۄ

בעת בחירת קובץ השמע הרצוי (WAV) בפונקציית Audio Link Multi Pad) 5בעמוד ,78, הלחצן [USB]אינו פועל.

ניתן להפעיל קובצי שמע שנשמרו בכונן הבזק מסוג USBבפורמטים הבאים.

יקצב דגימה, רזולוציית 16ביט, סטריאו WAV......44.1 kHz

1חבר את כונן הבזק מסוג USBהמכיל את קובצי השמע למסוף .[USB[ USB]

AUDIO PLAYER. לחץ על הלחצן [USB AUDIO PLAYER] את תצוגת USB

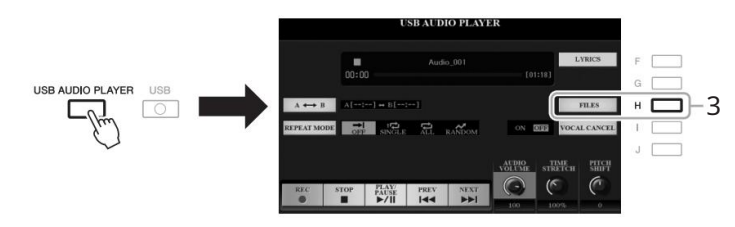

לחץ על הלחצן (FILES) לקרוא את בחירת קובץ השמע3

לְהַצִיג.

בגן/מקליט שמע – USB-שמעה והקלטה של קובצי שמע

# <u>چ</u>رچ

טעינת קבצי אודיו לוקחת מעט יותר זמן מאשר קבצים אחרים.

# .44אר אחד מהלחצנים [J] – [A]כדי לבחור את הקובץ הרצוי

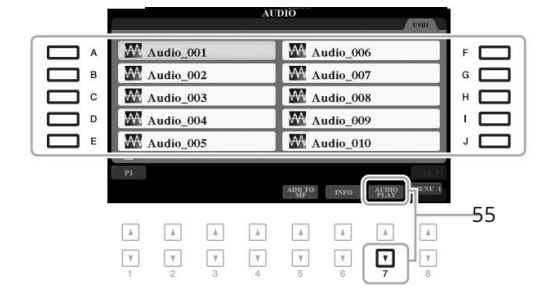

# הצגת מידע על קובץ אודיו לחיצה על הלחצן (INFO) [ם 6]מזמינה את חלון המידע שבו תוכל להציג את שם הקובץ, הנתיב, קצב הדגימה וכו' של הקובץ שנבחר עם מסגרת אדומה. פּתָק ודא כי 1 MENU מוצג בפינה הימנית התחתונה של התצוגה (עמוד .(26 כדי לסגור את החלון, לחץ על הלחצן [F](אישור).

### ۊ۪ۑۧۘؖۄ

ודא כי 1 MENU מוצג בפינה הימנית התחתונה של התצוגה (עמוד .(26

### הוֹדָעָה

אל תנסה לנתק את כונן הבזק מסוג USB או לכבות את החשמל במהלך ההשמעה. פעולה זו עלולה להשחית את נתוני כונן הבזק מסוג USB.

### כדי להתחיל את ההשמעה. [🛛 7]כדי להתחיל את ההשמעה. התצוגה חוזרת אוטומטית לתצוגת .USB AUDIO PLAYER

### [2 🛛 🗠 2 כדי לעצור את ההשמעה, לחץ על הלחצן (STOP). [1

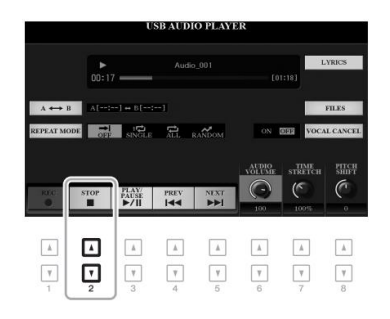

| ז<br>ר באתר, פרק .4     | תכונות מתקדמור<br>עיין במדריך העזו | PDF |
|-------------------------|------------------------------------|-----|
| הצגת מילים של קובץ שמע: | נגן אודיו [F] 🛛 [נגן אודיו]        |     |
#### העמוד הבא

[C]. נכדי לבטל את ההשמעה החוזרת, לחץ שוב על הלחצן.

קטע AB קטע Bשצוין בקובץ השמע יופעל כעת שוב ושוב.

.2כדי להגדיר את נקודת, B, לחץ שוב על הלחצן [C] כאשר ההשמעה מגיעה לנקודה הרצויה. הזמן שנקבע כנקודת B מוצג ב-"B "----]" מוצג ב-----] בתצוגה, ומצוין באמצעות סימון הטריז השני בפס ההתקדמות של ההשמעה.

ההשמעה. נגן/מקליט שמע – USB-שמעה והקלטה של קובצי שמע

הזמן שנקבע כנקודת Aמוצג ב-"A" "[--:--] בתצוגה, ומצוין באמצעות סימון הטריז הראשון בסרגל ההתקדמות של

רצויה. את נקודת, אלחץ על הלחצן [C]כאשר ההשמעה מגיעה לנקודה הרצויה.

באמצעות לחצן (A□ B) באמצעות לחצן (A□ B) באמצעות לחצן (A□ B) באמצעות לחצן (בין נקודות Ab Repeat Playback

מפסיק את ההשמעה.

| [3 00]                | PLAY/PAUSE            | מתחיל או משהה את ההשמעה במיקום הנוכחי.                                                                                                    |
|-----------------------|-----------------------|----------------------------------------------------------------------------------------------------|
| [4 00]                | הקודם                 | לחיצה זו בוחרת את הקובץ הקודם; החזקתו עוברת ברציפות אחורה דרך הקובץ הנוכחי (בשניות).                                                                                                    |
| [5 00]                | הַבָּא                | לחיצה על זה בוחרת את הקובץ הבא; החזקתו נעה ברציפות קדימה דרך הקובץ הנוכחי (בשניות).                                                                                                    |
| [6 00]                | הנוכחי.               | כוונון עוצמת הקול של קובץ השמעAUDIO VOLUME<br>פֶּתָק                                                                                                    |
|                       |                       | ניתן לכוונן את איזון עוצמת הקול בין השמעת השיר לבין השמעת קובצי השמע באמצעות הלחצן .[BAL.]<br>להנחיות, עיין בעמוד .74                                                                                                    |
| <b>[7</b> 00 <b>]</b> | מתיחת זמן             | מתאים את מהירות ההשמעה על ידי מתיחה/דחיסה של השמע, בהשוואה למהירות מקורית של .100%ערכים<br>גבוהים יותר מביאים לקצב מהיר יותר.<br>פָּתָק<br>אניתן לכוון את הערך מ-00% ל-906%.<br>ילא ניתן להחיל את Stretch עקבצי דגימה של 4.0%קילו-הרץ. |
| [8 00]                | PITCH SHIFT           | מעביר את הגובה בין 12-ל-21 בצעדים של חצי טון.<br>פֶּתֶק<br>לא ניתן להחיל Shiftעל קבצי 813בקצב דגימה של 48.0קילו-הרץ.                                                                                                    |
| [96]                  | עם גיבוי אינסטרומנטלי | עמבטל או מחליש את המיקום המרכזי של צליל הסטריאו. זה מאפשר לך לשיר בסגנון "קריוקי"<br>בלבד, מכיוון שהצליל הקולי נמצא בדרך כלל במרכז תמונת הסטריאו ברוב ההקלטות.                                                                         |

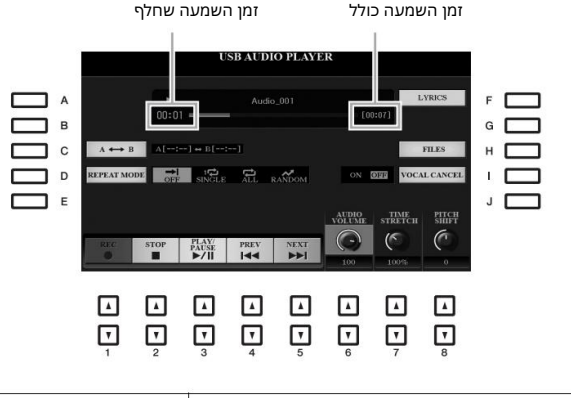

### פעולות הקשורות להשמעה

לְהַפְּסִיק

[2 00]

[D] (REPEAT MODE). מצב השמעה חוזרת באמצעות לחצן

כבוי ......מנגן דרך הקובץ שנבחר ולאחר מכן מפסיק.

.....Singleמנגן דרך הקובץ שנבחר שוב ושוב.

הכל..... ממשיך בהפעלה חוזרת של כל הקבצים בתיקייה הנוכחית.

אקראי .....מנגן באופן אקראי וחוזר את כל הקבצים בתיקייה הנוכחית.

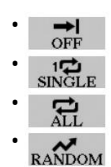

#### כוונון איזון עוצמת הקול בין שיר והשמעת אודיו

לחיצה על הלחצן [BAL.] פעם או פעמיים תקרא את תצוגת .(MIDI) באוגה זו, ניתן לכוונן את איזון עוצמת הקול בין השיר (MIDI)לאודיו באמצעות הכפתורים .[ם 1] 3 – [ם 2] כאשר זה מוגדר ל-RETNEC, הרמות של השיר והשמע שוות. כדי לאפס את האיזון באופן מיידי ל-RETNEC, לחץ על הלחצנים [ם 2]ו- [ם 3](או [ם 2]ו-3](א [ם 2]ו-3] (

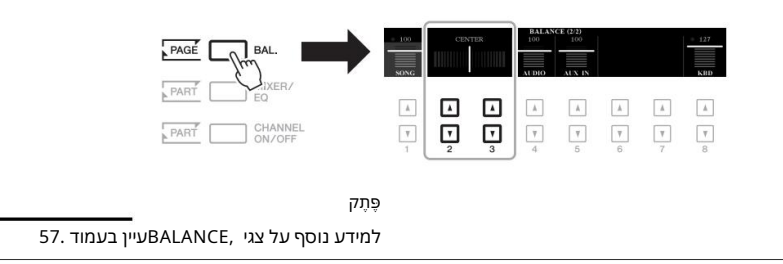

## הקלטת הביצועים שלך כשמע

אתה יכול להקליט אַפְּתָּזּביצוּעים שלך כקובץ שמע (פורמט - WAVקצב דגימה של 44.1קילו-הרץ, רזולוציית 16סיביות, ספטהשאו)ישציהות לקומסה בזפטססוג USB

הקפד לקרוא את "חיבור התקני "USB"בעמוד 100.

ۊ۪ڕڗۄ

אם ברצונך להקליט חלקים שונים בנפרד או לערוך את הנתונים לאחר ההקלטה במכשיר זה, הקלט כקבצי MIDI(עמוד ה8).

ۊ۪ڕڗ

נתונים שלא ניתן להקליט כוללים: שירים המוגנים בזכויות יוצרים (כגון שירים מוגדרים מראש) וצליל המטרונום.

•צלילים שנוצרים באמצעות כל חלקי המקלדת ,LEFT, RIGHT 1, 2), חלקי שיר, חלקי סגנון וחלקי .Multi Pad

צלילים שניתן להקליט:

•צלילים של נגן שמע נייד הנכנסים דרך שקע • .[AUX IN]צלילים של מיקרופון או גיטרה הנכנסים דרך שקע .[MIC/GUITAR INPUT]

כמות מקסימלית של זמן הקלטה: 80 •דקות להקלטה, אם כי זה עשוי להשתנות בהתאם לקיבולת של

כונן הבזק מסוג .USB

[USB TO DEVICE]. חבר את כונן הבזק מסוג

2בצע את ההגדרות הדרושות כגון בחירת קול/סגנון וחיבור המיקרופון (אם ברצונך להקליט את הקול שלך).

#### USB AUDIO PLAYER. לקרוא את תצוגת[USB AUDIO PLAYER]כדי לקרוא את תצוגת]35 USB AUDIO PLAYER.

כונן הבזק מסוג USBשל "USB"נבחר כיעד ההקלטה כאשר מחברים מספר כונני הבזק מסוג USB.

ניתן להשתמש במטרונום (עמוד (37בזמן

ההקלטה; עם זאת, צליל המטרו-נום לא

יוקלט.

פּתק

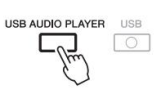

#### 4.4 אהשתמש בלחצני (REC) [00] [01] כדי להיכנס להמתנה להקלטה. הלחצן [PLAY/PAUSE]בתצוגה מהבהב.

זמן ניתן להקלטה

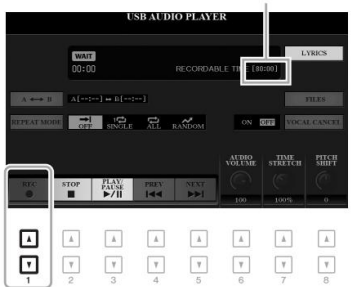

.סהתחל להקליט על ידי שימוש בלחצני ,(PLAY/PAUSE) [ם 3]ולאחר מכן התחל את ההופעה שלך.

זמן ההקלטה שחלן<sub>הו</sub>ְתָוָצְג בתצ<mark>ו</mark>גה בזמן ההקלטה.

אל תנסה לנתק את כונן הבזק מסוג USSBאו לכבות את החשמל במהלך ההקלטה. פעולה זו עלולה להשחית את נתוני כונן הבזק מסוג USBאו את נתוני ההקלטה.

f the addition of the second and the second and the

. 6לאחר שתסיים איז*וייה*הופעה, השתמש בלחצני (STOP) [10 2]כדי להפסיק את ההקלטה.

פעולת ההקלטה נמשכת, גם אם תסמור את תצונת PUDIO PLAYER עד עד את עצונת קבות קרות אות עד עד עד עד עד עד מסוג USB כקובץ שהשם מוגדר אוטומטית. לחץ על הלחצן AUDIO PLAYER עד הראשוב את תצוגת STOLIO PLAYER עד מכון המעצוגת בין המעצוגת בין המעצוגת בין בין המעצוגת בין המעצוגת בין אות אונית בין אות אונית ש PLAYER עד עד אונית הכון המעצוגת בין המעצוגת בין המעצוגת בין היו המעצוגת בין המעצוגת בין אות אונית בין אות אונית בין אות אונית בין מסוג מסוג עד מסוג עד אונית אונית אות מעצוגת אונית אונית אונית אונית אונית אונית בין אונית אונית אונית אונית אונית אונית אונית אונית אונית אונית אונית עד מעצוגת בין מסוג מסוג מסוג עד מסוג עד מסוג אונית אונית אונית אונית אונית אונית אונית מסוג עד מסוג מסוג מסוג אונית אונית אונית אונית אונית אונית אונית אונית אונית אונית מסוג מסוג אונית אונית אונית אונית אונית אונית מסוג אונית אונית אונית אונית אונית אונית אונית אונית אונית אונית אונית אונית אונית אונית אונית אונית אונית אונית אונית אונית אונית אונית אונית אונית אונית אונית אונית אונית אונית אונית אונית אונית

[H] (FILES). כדי לראות את הקובץ של הביצועים המוקלטים בתצוגת בחירת הקבצים, לחץ על הלחצן

ָּתָק זכור שאם אתה עושה טעות בביצועים שלך, לא תוכל לתקן אותה על ידי החלפת קובץ קיים. מחק את הקובץ המוקלט בתצוגת בחירת הקבצים, ולאחר מכן הקלט בגן/מק לאטבישימשעיק-שוSB השמעה והקלטה של קובצי שמע –

# רפידות מולטיות

- הוספת ביטויים מוזיקליים לביצועים שלך-

ניתן להשתמש Multi Pads-בכדי לנגן מספר רצפים קצביים ומלודיים קצרים שהוקלטו מראש, המוסיפים השפעה וגיוון לביצועי המקלדת שלך.

Multi Padsמקובצים בבנקים של ארבעה כל אחד. הכלי כולל מגוון של Multi Pad Banksבמגוון ז'אנרים מוזיקליים שונים.

יתר על כן, פונקציית Audio Link Multi Padמאפשרת לך ליצור משטח חדש עם נתוני השמע שלך (קבצי (WAVלהשמעה במהלך ההופעה שלך.

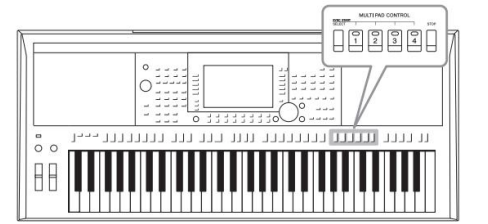

# משחק Multi Pads-ב

סעיף זה מכסה כיצד להפעיל רק .Multi Padsעם זאת, אתה יכול גם לנגן Multi Pads-בבמהלך השמעה של סגנון/שיר כדי להפוך את הביצועים שלך למעניינים יותר.

> לחץ על הלחצן [SELECT] את MULTI PAD CONTROL [SELECT] או הלחצן תצוגת Multi Pad Bank Selection.

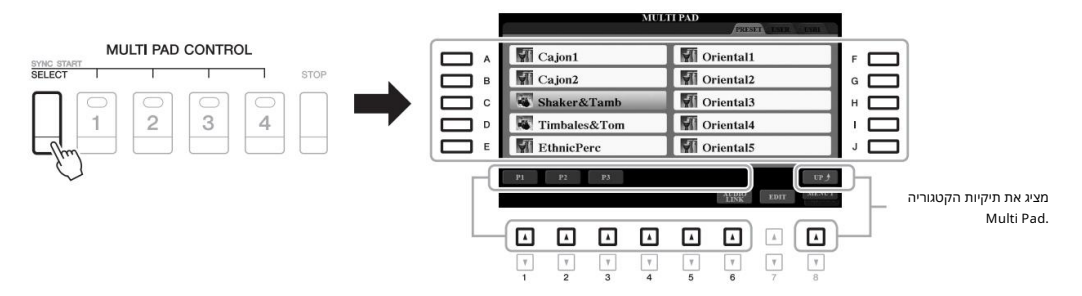

2לחץ על אחד מהלחצנים [J] – [A]כדי לבחור את הבנק הרצוי.

אתה יכול לקרוא את העמודים האחרים על ידי לחיצה על הכפתורים המתאימים למספרי העמודים (... P1, P2)או לחיצה חוזרת על כפתור .[SELECT] MULTI PAD CONTROL

לחץ על הלחצן (UP) [1] 8]כדי להעלות את התיקיה הבאה ברמה הגבוהה יותר שאליה מסווגים .Multi Pads-

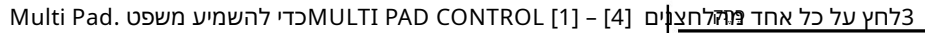

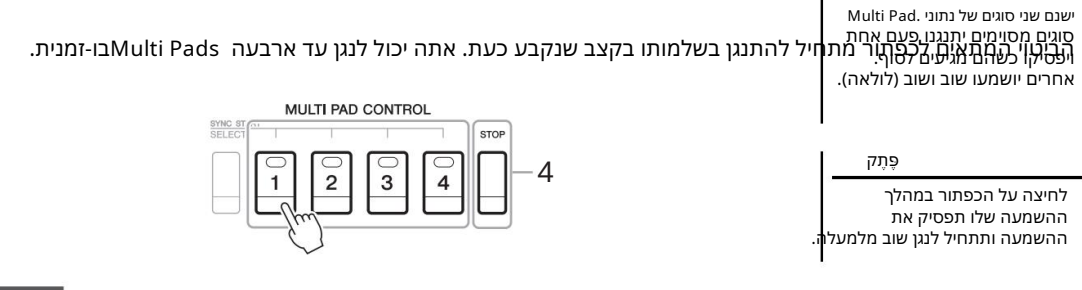

۶

•בזמן שהסגנון או השיר מושמעים, לחיצה על לחצן Multi Pad מתחילה את ההשמעה בראש המידה הבאה. כאשר הסגנון או השיר נעצרים, לחיצה על לחצן Pad Multi מתחילה את ההשמעה מיד.

-בזמן שהסגנון או השיר מושמעים, לחיצה על [START/STOP] ארא על [SONG [] אינא לך SONG [] לחצן (STOP) מפטיק גם את ההשמעה של Multi - המשמעה (ים). לחיצה על הלחצן (SONG) SONG בישיר, הסגנון הרשאת השמעה של Pad. itluM-1

#### 4לחץ על הלחצן [STOP]כדי לעצור את ההשמעה של Multi-הdaP(ים).

אם ברצונך לעצור פדים ספציפיים, החזק בו-זמנית את הלחצן [STOP]לחוץ ולחץ על הפדים שברצונך לעצור.

MULTI PAD CONTROL [1] – [4] אודות מצב המנורה של הלחצנים

- •ירוק: מציין שהמשטח המתאים מכיל נתונים (ביטוי).
  - •אדום: מציין שהפד המתאים מופעל.
- ∙אדום (מהבהב): מציין שהמשטח המתאים נמצא במצב המתנה (התחל סינכרון; ראה למטה).
  - -כבוי: מציין שהמשטח המתאים אינו מכיל נתונים ואינו ניתן להשמעה.

# שימוש Chord Match-ב

כאשר החלק [ACMP]או LEFTפועלים, ביטויי Multi Padמשנים אוטומטית את גובה הצליל כדי להתאים לאקורד שאתה מנגן בקטע האקורד.

נגן את האקורד בקטע האקורד לפני/אחרי לחיצה על כל אחד מה-Pads. itluM

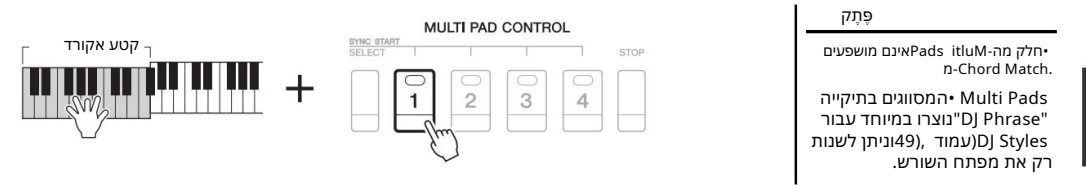

### ה-Multi Pad Synchro Start שימוש בפונקציית

אתה יכול להתחיל את השמעת Multi Padעל ידי נגינה על המקלדת או על ידי התחלת השמעת סגנון.

#### ۊ۪ڕڗۄ

כדי לבטל את מצב ההמתנה של הפד שנבחר, בצע את אותה פעולה, או פשוט לחץ על הלחצן [STOP]כדי לבטל את המצב של כל הפדים.

לחצן MULTI PAD CONTROL [SELECT], 1תוך כדי החזקת לחצן אין הלחצן או הלחצנים הרצויים בין .[4] - [1]

הלחצנים המתאימים מהבהבים באדום, ומציינים את מצב המתנה.

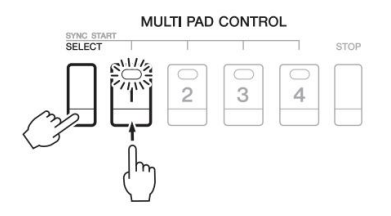

- Multi Pads הוספת ביטויים מוזיקליים לביצועים שלך פַּתָק

> כאשר שניים או יותר Multi Pads נמצאים במצב המתנה, לחיצה על כל אחד מהם מתחילה השמעה בו-זמנית

של כולם.

### ה.Multi Pad. התחל את ההשמעה של

•כאשר [ACMP]כבוי, לחץ על כל תו, או הפעל סגנון. •כאשר [ACMP]פועל, נגן אקורד בקטע האקורד, או הפעל סגנון.

אם תכניסו Multi Padלמצב המתנה במהלך השמעת סגנון או שיר, לחיצה על כל תו (כאשר [ACMP]כבוי) או השמעת אקורד בקטע האקורדים (כאשר [ACMP]מופעל) תתחיל את השמעת Multi Padבראש המידה הבאה.

# (Audio Link Multi Pad) יצירת Multi Pad עם קובצי אודיו

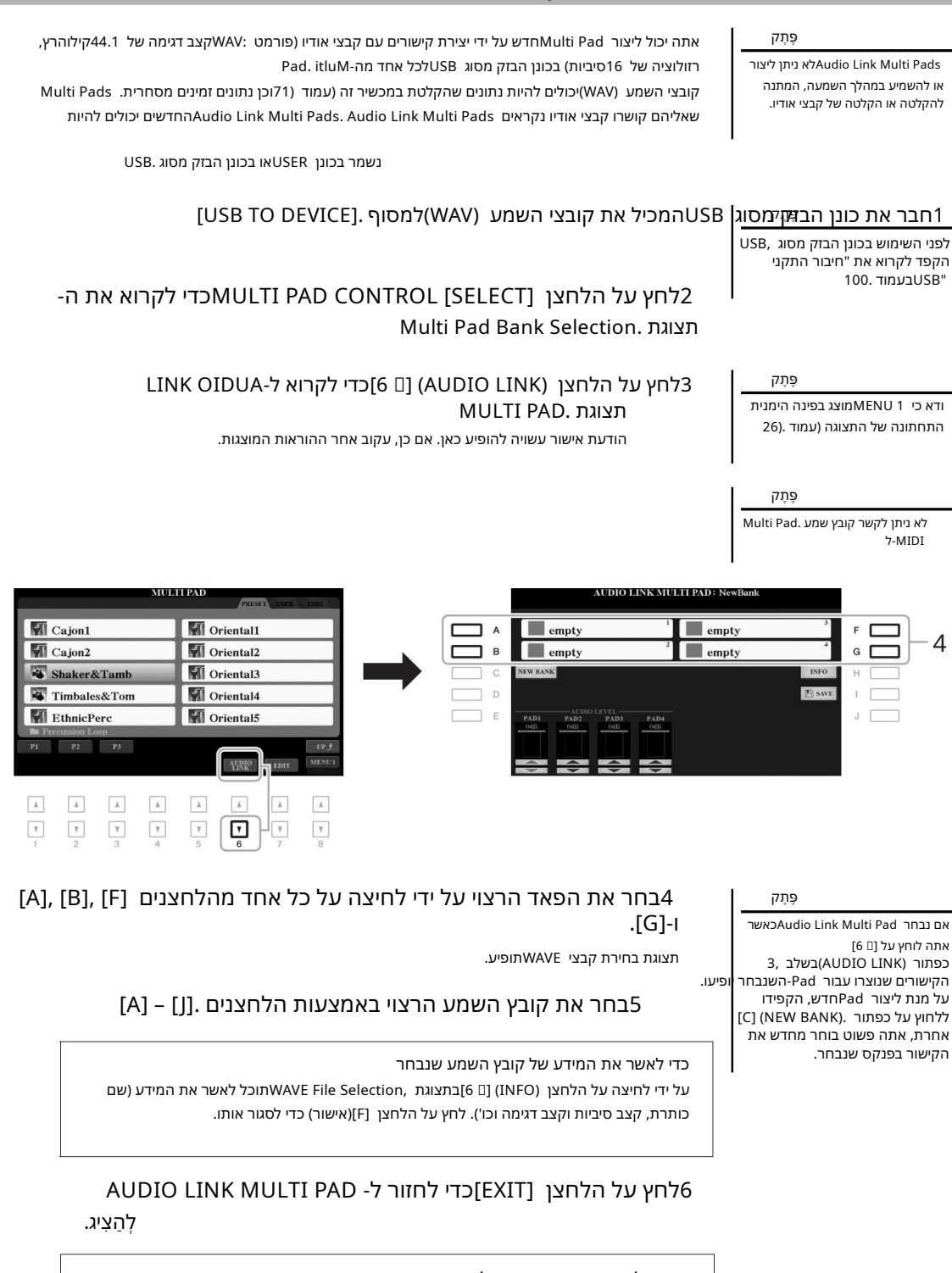

כדי לאשר את הנתיב של קובץ השמע שנבחר על ידי לחיצה על הלחצן (INFO) [H]בתצוגת AUDIO LINK MULTI PAD,תוכל לאשר את הנתיב. לחץ על הלחצן [F](אישור) כדי לסגור אותו.

4 אם ברצונך לקשר קבצי אודיו אחרים לפדים אחרים, חזור על שלבים <sub>עד 6</sub>.

[1 🛛 🗠] – [4 🗤] הלחצנים . [1 🖓 אם תרצה, כוונן את עוצמת הקול של כל קובץ שמע באמצעות הלחצנים .

על ידי לחיצה על הלחצן הרצוי ,[4] – MULTI PAD CONTROL [1] תוכל לכוונן את עוצמת הקול תוך כדי השמעת הביטוי .Multi Pad

#### כ-Multi Pad Bank. שמור את ההגדרות9

לקרוא את AUDIO LINK MULTI PAD לקרוא [I] (SAVE) אל הלחצן (SAVE) אין אר אנוגע תצוגת Multi Pad Bank Selection. תצוגת

28. שמור את ההגדרות כקובץ בנק על ידי ביצוע ההוראות בעמוד

10לחץ על הלחצן [EXIT]כדי לבדוק את ה- Audio Link Multi Pad-החדש בתצוגת Multi Pad Bank Selection.

> ה-Link Multi Pad oiduA ה-Link שנוצר מסומן ב-"Link" oiduA בפינה השמאלית העליונה של שם הקובץ.

> > אם ברצונך לשנות את הגדרת הקישור:

בחר את ה- Audio Link Multi Padהרצוי, ולאחר מכן בצע את אותן פעולות כמו בשלבים 3עד 10.

## Audio Link Multi Pads הפעלת

פָּתָק קבצי אודיו (WAV)לוקחים קצת יותר זמן מקבצי MIDIכדי לטעון.

הוֹדָעָה

ההגדרה תאבד אם תבחר אחר Pad

Audio Link Multiאו תכבה את

המכשיר מבלי לבצע את פעולת

השמירה.

אתה יכול להפעיל את Multi Pad-השאליו מוקצה קובץ השמע על-ידי בחירתם בכרטיסייה USERשו USBשל תצוגת .Multi Pad Bank Selectionלמרות שאתה יכול להפעיל אותם באמצעות אותן פעולות בעמוד ,76שים לב למגבלות הבאות.

> •הקפד לחבר את כונן הבזק מסוג USBכולל קבצי השמע המתאימים (WAV).

•השמעה חוזרת אוטומטית אינה זמינה. •ניתן להפעיל רק Padאחד בבת אחת. •לא ניתן להחיל התאמה לאקורד.

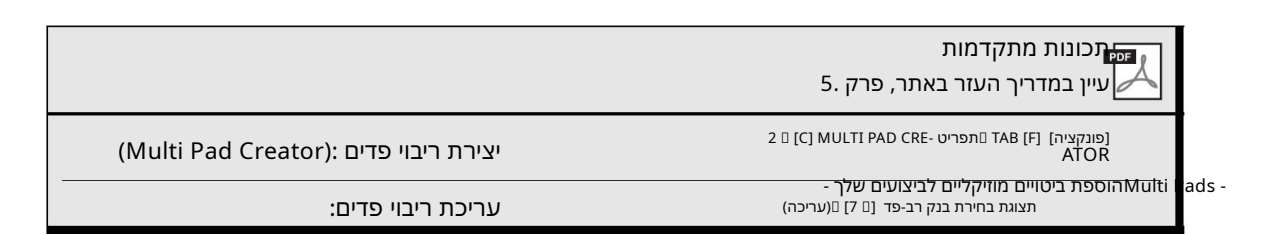

# 6 Music

### - קריאה להגדרות פאנל אידיאליות לביצועים שלך-

תכונה זו עוזרת לך לקרוא להגדרות הפאנל האידיאליות עבור המוזיקה שברצונך להשמיע פשוט על ידי בחירה ,"Music Finder "Record-הכולל הגדרות קול וסגנון. אם אתה רוצה לנגן קטע מוזיקלי מסוים אבל לא יודע אילו הגדרות סגנון וקול יתאימו, תוכל לחפש תקליטים רלוונטיים לפי כותרת היצירה.

יתרה מכך, על ידי רישום קובץ השיר, האודיו והסגנון שנשמרו במקומות שונים ,Music Finder-בתוכלו לקרוא בקלות את הקובץ הרצוי מהרשומה המתאימה.

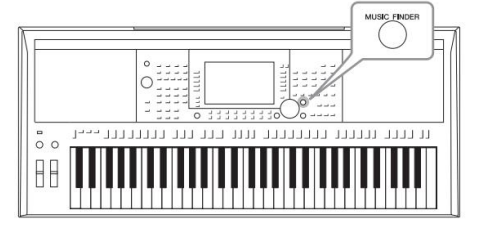

# בחירת הרשומה הרצויה (הגדרות לוח)

לחץ על הלחצן [MUSIC FINDER]כדי לקרוא MUSIC FINDER-ל לְהַצִיג.

| MUSIC                       | STYLE           | BEAT  | TEMPO    | J= 186        |      |
|-----------------------------|-----------------|-------|----------|---------------|------|
| A Musical Joke              | PopClassics     | 4/4   | 124      | SORT BY       |      |
| Abide With Me               | ClassicPianoBld | 4/4   | 72       | MUSIC         |      |
| Aida Triumph March          | OrchestralMarch | 4/4   | #12      | TSOSTORDER-   |      |
| Air On The G String         | BaroqueAir      | 4/4   | · 69     | ASCENDING     | עון  |
| AIP On The C String         | ומידע על ו (ML  | JSIÇ) | שַּיּרים | את שמות ה     | מציג |
| Aloha Oe                    | Hawaiian        | 4/4   | 102      | CHILICOLOUIDS |      |
| Amapola                     | 60sGuitarPop    | 4/4   | 138      | STYLE TEMPO   |      |
| Amapola                     | Rumba           | 4/4   | 112      | RESET         |      |
| Amazing Grace               | (SONG)          |       |          | AUDIO         |      |
| Amboss Polka                | PartyPolka      | 4/4   | 116      | PLAY          |      |
| American Patrol             | BigBandFast2    | 4/4   | 186      | NTROPED OF    |      |
| An Der Schonen Blauen Donau | VienneseWaltz   | 3/4   | 174      | RECORDS       |      |
| Any Old Iron                | PubPiano        | 4/4   | 116      | 123           |      |

2.5השתמש בלחצנים [00] 3]/[00] 2]כדי לבחור את ההקלטה הרצויה. אתה יכול גם להשתמש בחוגת הנתונים ובלחצן .[ENTER]

הגדרות הפאנל ברשומה נקראות. כאשר הרשומה הכוללת את שם הסגנון נבחרה, הלחצנים [SYNC START]-ו [ACMP]מופעלים והסגנון המתאים נקרא. זה מאפשר לך להתחיל את השמעת הסגנון באופן מיידי.

#### מיון הרשומות

לחץ על הלחצן (SORT BY] [F]שוב ושוב במידת הצורך כדי לשנות את אופן מיון התקליטים: לפי MUSIC(קטע מוזיקלי), STYLE, BEATאו .STYLE, BEAT הלחצן (SORT ORDER) [5]כדי לשנות את הסדר, עולה או יורד.

בעת מיון התקליטים לפי מוזיקה, אתה יכול להשתמש בלחצין [םם 1]כדי לדלג למעלה או למטה בין שמות השירים בסדר אלפביתי. בעת מיון הרשומות לפי .STYLE, תוכל להשתמש בלחצין [םם 5]/[םם 4]כדי לדלג למעלה או למטה בין שמות הסגנונות בסדר אלפביתי. לחץ בו-זמנית על הלחצנים [ם]ו-[ם] כדי להוזיז את

הסמן לרשומה הראשונה.

#### 3התחל את השמעת הסגנון על ידי ציון האקורדים באקורד סעו

ָסָעִיף.

כדי להימנע משינוי הקצב במהלך השמעת סגנון בעת בחירת הקלטה אחרת לחץ על הלחצן (STYLE TEMPO) [I]כדי להגדיר את "HOLD"-ל "STYLE TEMPO"-האו עצירה כמו גם בנגינה. אם ברצונך לאפס את הקצב בכל פעם שאתה בוחר תקליט אחר, הגדר ."RESET"-ל

# חיפוש רשומות (הגדרות לוח)

אתה יכול לחפש את התקליטים על ידי ציון שם שיר או מילת מפתח, באמצעות פונקציית החיפוש של .Music Finder

לקרוא (SEARCH 1) אל הלחצן MUSIC FINDER, ארצוגת 16 [I] 6]כדי לקרוא לתצוגה MUSIC FINDER SEARCH 1. לתצוגה

|                             | MUSIC FINDER    |      |       |                    |
|-----------------------------|-----------------|------|-------|--------------------|
|                             |                 |      |       | SEARCH 2           |
| MUSIC                       | STYLE           | BEAT | TEMPO | <b>J</b> = 186     |
| Musical Joke                | PopClassics     | 4/4  | 124   | SORT BY            |
| Abide With Me               | ClassicPianoBid | 4/4  | 72    | MUSIC              |
| Aida Triumph March          | OrchestralMarch | 4/4  | 112   | SORTORDER          |
| Air On The G String         | BaroqueAir      | 4/4  | 69    | ASCENDING          |
| Air On The G String         | Chillout1       | 4/4  | 68    |                    |
| ir On The G String          | ClassicPianoBid | 4/4  | 68    | ADD TO<br>FAVORITE |
| doha Oe                     | Hawaiian        | 4/4  | 102   |                    |
| Amapola                     | 60sGuitarPop    | 4/4  | 138   | STYLE TEMPO        |
| Amapola                     | Rumba           | 4/4  | 112   | RESET              |
| imazing Grace               | (SONG)          |      |       | AUDIO              |
| mboss Polka                 | PartyPolka      | 4/4  | 116   | ▶ PLAY             |
| American Patrol             | BigBandFast2    | 4/4  | 186   | NUMBER OF          |
| An Der Schonen Blauen Donau | VienneseWaltz   | 3/4  | 174   | RECORDS            |
| any Old Iron                | PubPiano        | 4/4  | 116   | 123                |
|                             | STYLE           | SEAR | CH    |                    |
| A .                         | -               |      | F     | ILES RECORD        |
|                             | -               |      |       | EDII               |
|                             |                 |      |       |                    |
|                             |                 |      |       |                    |
|                             |                 |      | 116   |                    |
|                             |                 | ت ا  | JL    | -                  |
|                             |                 |      | 1 0   |                    |
| <u> </u>                    | 7               | - Y  | JL    | ΨΨ.                |
| 1 2 3                       | 4 5             | 6    |       | 7 8                |

#### 2הזן את קריטריוני החיפוש.

|                   | [א] מוסיקה          | זין את כותרת השיר. כדי למחוק את הכותרת שהוזנה, לחץ על הלחצן                                                                                                    | קורא לחלון הזנת תווים (עמוד (32כדי לה<br>המתאים .(CLEAR) [F]                                                       |
|-------------------|---------------------|----------------------------------------------------------------------------------------------------|----------------------------------------------------------------------------------------------------|
| [ב]               | מילת מפתח           | יזין את מילת המפתח. כדי למחוק את מילת המפתח שהוזנה, לחץ על הלחצן                                                                                                    | פָתָק<br>אורא לחלון הזנת תווים (עמוד (2כבד לו<br>את העיצו (האפון שון אולות מפתח או<br>יותר, הכנס פסיק בין כל מילה. |
| [ג]               | סננון               | קורא לתצוגה של בחירת סגנון (עמוד .(48לאחר בחירת הסגנון<br>באמצעות הכפתורים .[[] – [A]חץ על הלחצן [EXIT]כדי לחזור<br>לתצוגת .EXERCH 1 כדי לנקות את שם הסגנון שהוזן, לחץ על הלחצן<br>המתאים .(CLEAR) | I                                                                                                    |
|                   | לְהַכּוֹת           | מציין את חתימת הזמן עבור החיפוש. כל הגדרות הקצב נכללות בחיפוש<br>אם תבחר -ANY.                                                                                                    | פָּתָק<br>אם תבחר פעימה של 2/4או ,6/8<br>ניתן לחפש סגנון המתאים לביצוע                                             |
| [E]               | MUSIC FINDEFלחיפוש. | בוחר מיקום ספציפי (הלשונית בחלק העליון של תצוגת (SEARCH AREA                                                                                                    | שיר בקצב 8/6-12/4, אך הסגנון<br>בפועל נוצר באמצעות /4<br>אפעימות                                                   |
|                   | [00] 1]הכל ברור     | מנקה את כל קריטריוני החיפוש שהוזנו.                                                                                                    |                                                                                                    |
|                   | [3 00] TEMPO FROM   | מגדיר את טווח הקצב שבו ברצונך להשתמש לחיפוש.                                                                                                    |                                                                                                    |
|                   | [4 00] TEMPO TO     |                                                                                                    |                                                                                                    |
| [5 00]/<br>[6 00] | ז'ָאנר              | בוחר את ז'אנר המוזיקה הרצוי.<br>דיות לביצועים שלך -                                                                                                    | פָתָק<br>פּתָק:לוּאלקוֹוְאַירוּגוּדיוּאַתיפֿאַצל אויף:<br>לחצון (ביטוֹל).                                          |

ۊ۪ڽٙڗ

אם ברצונך לשמור על תוצאות החיפוש הנוכחיות ולהתחיל חיפוש נוסף, השתמש [10] [10] [10] [חפוש (2בשלב 1.[רשומות החיפוש הנוכחיות יישארו בכרטיסייה חיפוש (1)

#### 3לחץ על הלחצן [🛛 8](התחל חיפוש) כדי להתחיל את החיפוש.

לאחר השלמת החיפוש, הרשומות שהתקבלו יופיעו בלשונית EARCH 1 של תצוגת MUSIC FINDER. אם אין רשומות רשומות, נסה את שלבים 3 - 1שוב עם שם שיר או מילת מפתח אחרת.

4השתמש בלחצנים [00 3]/[00 2]כדי לבחור את ההקלטה הרצויה.

5התחל את השמעת הסגנון על ידי ציון האקורדים באקורד

ָסָעִיף.

# הורדת רשומות (הגדרות פאנל) מהאתר

כברירת מחדל של היצרן, חלק מהרשומות לדוגמה מסופקות -Music Finder.בכדי להשתמש בפונקציית Music Finderבצורה נוחה ויעילה יותר, אנו ממליצים להוריד את התקליטים מאתר -Yamaha(לטעון אותם לכלי זה.

1במחשב, גש לאתר הבא והורד את קובץ (Music Finder (\*\*\*.mfd-הלכונן הבזק-מסוג USB-מחובר למחשב.

http://download.yamaha.com/

ۊ۪ڽۧۘؖؖۄ

לפני השימוש בכונן הבזק מסוג ,USB הקפד לקרוא את "חיבור התקני "USBעבעמוד .100

2חבר את כונן הבזק מסוג USBהמכיל את Music Finder קובץ (USB TO DEVICE]של המכשיר.

ל-MUSIC FINDER לחץ על הלחצן [MUSIC FINDER]כדי לקרוא

לְהַצִיג.

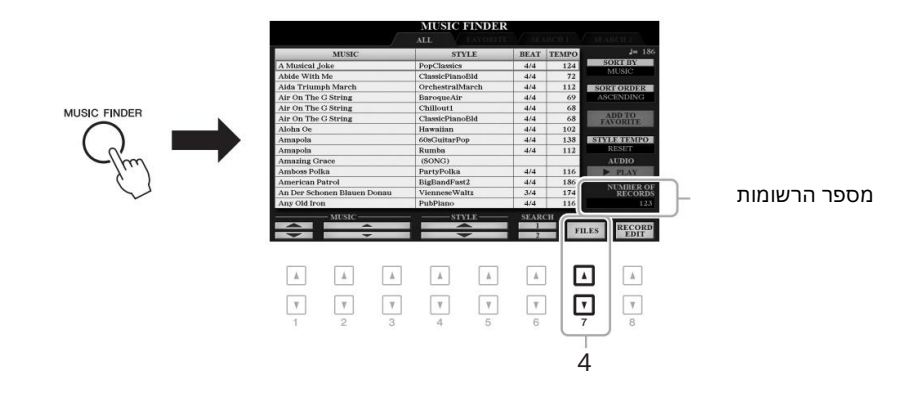

4השתמש בלחצני (FILES) [🛯 🖛 [כדי לקרוא את בחירת הקובץ

לְהַצִיג.

5בחר את קובץ Music Finder-הבכונן הבזק USB-העל ידי לחיצה על הלחצנים [J] – [A]-די לקרוא הודעה המנחה אותך לבחור REPLACEאו

6לחץ על הלחצן (APPEND) [H]אם ברצונך להוסיף רשומות של קובץ Finder Music-השנבחר, או לחץ על הלחצן (REPLACE) [G]אם ברצונך להחליף את כל הרשומות בחדשות.

#### 7כאשר מופיעות הודעות אישור, עקוב אחר ההוראות המוצגות

הוראות.

אתה יכול לאשר אתפַּתָּקשומו**ת** שצורפו על ידי בדיקת מספר הרשומות בפינה הימנית התחתונה של התצוגה.

גם לאחר הוספה או החלפה של רשומות :Music Finder, מוכל לאפס אותם להגדרות היצרן המקוריות שלהם על ידי בחירה בקובץ "MusicFinderPresetשל שלב .5

# רישום שיר, אודיו או קובץ סגנון לתקליט

FINDER RECORD EDIT. תצוגת

Finder, אודיו או סגנון במיקומים שונים (PRESET, USER I-USB) אם ברצונך לרשום קבצי בנון שיר, אודיו או סגנון במיקומים שונים (PRESET, USER I-USB) אם ברצונך לרשום קבצים בכונן Music אם ברצונך לרשום קבצים בכונן.

הבזק מסוג ,USB חבר את כונן הבזק מסוג USB מסניל את הנתונים למסוף (USB TO DEVICE]. לפני השימוש בכונן הבזק מסוג USB,הקפד לקרוא את "חיבור בתקני "USBעבעמוד .100

בתצוגת בחירת השיר, האודיו או הסגנון, בחר את הרצוי

קוֹבֶץ.

להוראות על שירים, עיין בעמוד ;62לשמע עמוד ;71ולסגנונות, עמוד .48

|            |          |             | AU          | DIO                                                                                                    |         |               | CSB1   |     |   |
|------------|----------|-------------|-------------|----------------------------------------------------------------------------------------------------|---------|---------------|--------|-----|---|
|            | M Audio_ | 001         |             | W A                                                                                                    | udio_00 | )6            |        | ۶C  |   |
| П в        | W Audio_ | 002         |             | W A                                                                                                    | udio_00 | )7            |        | G 🕻 |   |
| <b>C</b> c | W Audio_ | 003         |             | W A                                                                                                    | udio_00 | )8            |        | нС  |   |
|            | M Audio_ | 004         |             | W A                                                                                                    | udio_00 | )9            |        |     |   |
|            | W Audio_ | 005         |             | W A                                                                                                    | udio_01 | 10            |        | ٦C  |   |
|            | P1       | ۸<br>۳<br>3 | ▲<br>▼<br>4 | ADD TO<br>ADD<br>ADD<br>TO<br>ADD<br>TO<br>ADD<br>TO<br>ADD<br>TO<br>ADD<br>TO<br>ADD<br>TO<br>ADD<br>TO<br>ADD<br>TO | INFO    | AUDIO<br>PLAY | MENU 1 |     | 2 |

ה-MUSIC לחץ על הלחצן (ADD TO MF) [1 5]כדי להפעיל את

ۋرتم

ודא כי 1 MENUמוצג בפינה הימנית התחתונה של התצוגה (עמוד .(26

ۊ۪ڕڗۄ

RECORD EDIT, לפרטים על תצוגת MUSIC FINDERעיין במדריך העזר באתר.

ۊ۪ڕڗۄ

כדי לבטל את הפעולה, לחץ על הלחצן .(CANCEL) [8 ]

8לחץ על הלחצן [🛛 8](אישור) כדי לרשום את הקובץ.

#### MUSIC FINDER. אודא שהרשומה הרשומה מוצגת בתצוגת

בעמודה STYLEשל התקליט, השיר נרשם כ-"(GNOS), קובץ השמע כ-"(OIDUA)" והסגנון נרשם לפי שם הסגנון שלו.

- קורא הגדרות פאנל אידיאליות לביצועים שלך Music Finder -

### ל-Music Finder קריאה לשיר, האודיו או הסגנון הרשום

| אתה יכול לקרוא לשיר, האוד    | פֶתָק                                                      |
|------------------------------|------------------------------------------------------------|
| התקליט הרצוי" (עמוד (80ו"    | אם ברצונך להשמיע שיר, אודיו או קובץ                        |
|                              | סגנון בכונן הבזק מסוג USBשנרשם                             |
|                              | כרשומה, הקפד לחבר את אותו כונן הבזק<br>מסוג USB TO DEVICE] |
| ניתן להפעיל את הקובץ שנבח    |                                                            |
| AUSE) אשיר: לחץ על הלחצן•    |                                                            |
| P). ההשמעה, לחץ על הלחצן<br> | ۋېرم                                                       |

בעת חיפוש שירים או קבצי שמע (עמוד (81), את קריטריוני), החיפוש כדלקמן. סגנון: ריק ביט: כל שהוא "---" - "---" TEMPO:

יו או הסגנון הרשום באותו אופן כפי שנעשה בסעיפים "בחירת חיפוש תקליטים" (עמוד .(81)

ור באופן הבא.

או נגן על המקלדת. כדי לעצור את SONG [F/ K] (PLAY/P SONG [J] (STO

אודיו: לחץ על הלחצן (F PLAY) אודיו: לחץ על הלחצן (F PLAY) אודיו: לחץ על הלחצן יאת ההשמעה, [J] (J STOP). לחץ על הלחצן

יסגנון: ציין את האקורדים ביד שמאל ונגן את המנגינה ביד ימין. כדי לעצור את ההשמעה, STYLE CONTROL [START/STOP]. לחץ על לחצן

|                                 | תכונות מתקדמות<br>עיין במדריך העזר באתר, פרק .6                  | PDF |
|---------------------------------|------------------------------------------------------------------|-----|
| יצירת קבוצה של תקליטים מועדפים: | [מאתר מוזיקה] [AB [E][F] [הכל, חפש 1או<br>חפש [H] [ 2הוסף למועדף |     |
| עריכת רשומות:                   | [מוצא מוזיקה] [םם 8] ם(עריכת הקלטות)                             |     |
| שמירת הרשומה כקובץ בודד:        | (קבצים)[MUSIC FINDER] [] [7 [] []                                |     |

# זיכרון רישום

## – שמירה ואחזור של הגדרות פאנל מותאמות אישית–

פונקציית זיכרון הרישום מאפשרת לך לשמור (או "לרשום") כמעט את כל הגדרות הפאנל בלחצן זיכרון רישום, ולאחר מכן להיזכר באופן מיידי בהגדרות הפאנל המותאמות אישית שלך על ידי לחיצה על כפתור בודד. ההגדרות הרשומות עבור שמונה לחצני זיכרון רישום נשמרות כבנק בודד (קובץ).

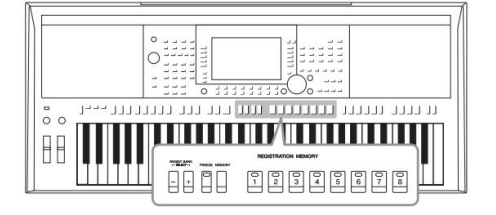

# רישום הגדרות הפאנל שלך

#### 1בצע את הגדרות הלוח הרצויות, כגון אלה עבור קולות, סגנונות ואפקטים.

למידע על הגדרות הפאנל שניתן לרשום עם פונקציית זיכרון הרישום, עיין בסעיף הרישום של "תרשים הפרמטרים" ברשימת הנתונים באתר.

#### בזיכרון הרשמה [MEMORY] לחץ על הלחצן סַעִיף.

התצוגה לבחירת הקבוצות לרישום מופיעה.

|                 |    | LIVE CON | TROL I                                                                                                    | 2 3 4 5<br>GISTRA | 6 7 8<br>TION MI                                      | TRANSFOST                                                                           | CONTE                                            | NTS                                                 |                              |
|-----------------|----|----------|----------------------------------------------------------------------------------------------------|-------------------|-------------------------------------------------------|-------------------------------------------------------------------------------------|--------------------------------------------------|-----------------------------------------------------|------------------------------|
| REGIST BANK<br> | •  | MEMO     | RY GROUP S<br>G<br>LE<br>TI PAD<br>TI PAD<br>MONY/ARPE<br>PO<br>AL<br>NSPOSE<br>LE<br>AVOCAL HAR<br>T<br>NO<br>S CONTROL | ELECT             | Select the press one of To register Press one of MARK | Issired item<br>of the REGIS'<br>One Touch<br>of the ONE T<br>↓ ON<br>↓ ON<br>↓ OFF | register fr<br>RATION ME<br>Htting:<br>UCH SETTI | om the list, th<br>MORY [1] - [8<br>NG [1] - [4] bu | en<br>1) buttons.<br>attons. |
|                 | 3- | 1<br>1   | ▲<br>▼<br>2                                                                                                    | ▲<br>▼<br>3       | 4<br>4                                                | ▲<br>▼<br>5                                                                         | ▲<br>▼<br>6                                      | *<br>7                                              | A<br>7                       |

פֶּתֶק

אתה יכול גם להשתמש בחוגת הנתונים כדי לבחור פריטים, ובלחצן [ENTER]כדי להזין או להסיר סימני ביקורת.

3קבע את הקבוצות שברצונך לרשום.

בחר את הפריט הרצוי על ידי שימוש בלחצנים [םם 3] – [םם 1]ולאחר מכן הזן או הסר את הסימון על ידי שימוש ב-[4 [ם 5]/[ם 4]/(MARK ON) [ם 5]/[ם לחצני .(MARK OFF)

העמוד הבא

- זיכרון רישום -שמירה ואחזור של הגדרות פאנל מותאמות אישית

הודעה

אם תבחר כאן בלחצן שהמנורה שלו דולקת באדום או בירוק, הגדרת הפאנל שנשמרה בעבר בלחצן תימחק ותוחלף בהגדרות החדשות.

#### 4 אראד מהלחצנים [8] – REGISTRATION MEMORY [1] – [8] אאליהם ברצונך לשנן את הגדרות הפאנל.

REGISTRATION MEMORY

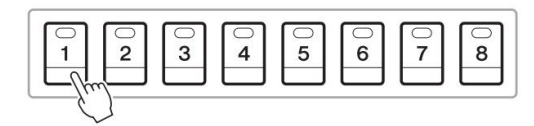

הכפתור המשונן הופך לאדום, מה שמציין שכפתור המספרים מכיל נתונים ומספרו נבחר.

לגבי מצב המנורה אדום: נתונים רשומים ונבחרים כעת יירוק: נתונים רשומים אך אינם נבחרים כעת כבוי: אין נתונים רשומים

#### 1 - 4. דרות פאנּל שונות ללחצנים אחרים על ידי חזרה על שלבים

הגדרות הפאנל הרשומות בלחצנים הממוספרים נשמרות גם כאשר אתה מכבה גיתן לאחזר את הנדכות הפאנל הרשומות על ידי לחיצה על לחצן הספרה הרצוי. את המתח: אם ברצונך למחוק את כל שמונה הגדרות הפאנל הנוכחיות. הפעל B5 את הכוח תוך כדי לחיצה על מקש (מקש Bהכי ימני במקלדת).

# שמירת זיכרון הרישום כקובץ בנק

אתה יכול לשמור את כל שמונה הגדרות הפאנל הרשומות כקובץ יחיד של פנקס זיכרון רישום.

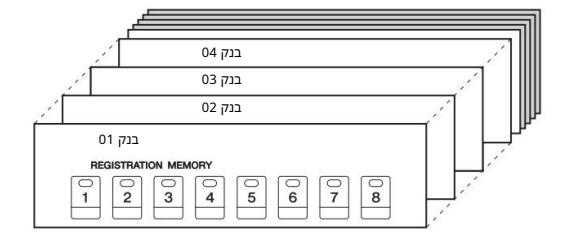

1לחץ על הלחצנים [+] -IREGIST BANK [+]. [-]בו זמנית כדי לקרוא את תצוגת בחירת בנק הרישום.

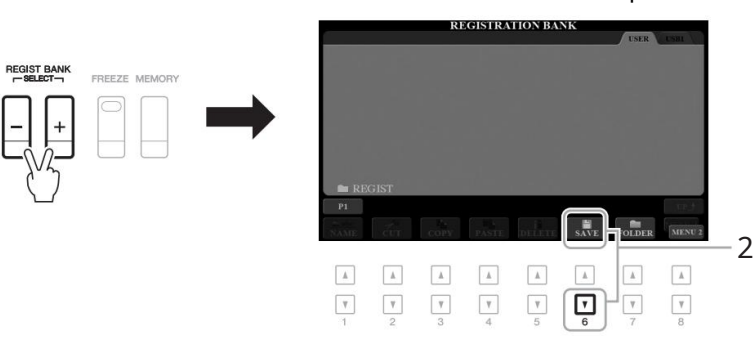

ודא כי MENU 2 מוצג בפינה הימנית התחתונה של התצוגה (עמוד .26)

פתק

להנחיות לשמירה, עיין בעמוד .28

2לחץ על הלחצן (SAVE) [🛛 6]כדי לשמור את קובץ הבנק.

86

| החזרת הגדרת פאנל רשומה                                                                                                    |                                                                                                    |
|----------------------------------------------------------------------------------------------------|----------------------------------------------------------------------------------------------------|
| ניתן לאחזר את קבצי בנק זיכרון הרישום השמורים באמצעות כפתורי  [+]/[-] BANK<br>REGISTאו ההליך הבא.                                                                                                    | פֶתָק<br>בעת אחזור ההגדרות כולל בחירת-                                                                                                    |
| 1לחץ על הלחצנים [+] REGIST BANK-[-]בו-זמנית כדי לקרוא את תצוגת<br>בחירת .REGISTRATION BANK                                                                                                    | קבצים של שיר, סגנון, טקסט וכו'<br>מכונן הבזק מסוג USB, ודא שכונן<br>הבזק מסוג USB-מתאים כולל<br>השיר הרשום/<br>סגנון מחובר למסוף .TO DEVICE]<br>גו גון |
| לחץ על אחד מהלחצנים  [J] – [A]כדי לבחור בנק.                                                                                                    | לפני השימוש בכונן הבזק מסוג<br>•לפני השימוש בכונן הבזק מסוג                                                                                            |
| REGIST BANK [-]/[+]או בחוגת הנתונים ובלחצן [ENTER]כדי לבחור בנק.                                                                                                    | USB. הקפד לקרוא את "חיבור<br>אתנה, יכול גרון להשתתש בלחצוי                                                                                             |
| אישור מידע זיכרון הרישום<br>בתצוגת ,REGISTRATION BANK Selection לע הלחצן (INFO) [1] 6]כדי<br>להעלות את חלון המידע, המציג אילו קולות וסגנון נשמרים בזיכרון ללחצנים [8] – [1]<br>של מאגר זיכרון רישום.<br>פְּתֶק<br>ודא כי MENU 1 מוצג בפינה הימנית התחתונה של התצוגה (עמוד .(26<br>פִתֶק<br>אם שם קול מוצג באפור, הדבר מציין שחלק הקול המתאים כבוי בעת לחיצה על הלחצנים .[8] - [1] | פֶתָק<br>הפעלת הלחצן [FREEZE]מאפשרת לך<br>להשבית את החזרה של פריטים ספציפיים<br>לפי הצורך. להנחיות, עיין במדריך העזר<br>באתר.                          |
| אם שם קול מוצג באפור, הדבר מציין שחלק הקול המונאים כבר בעת קהיצה על הקוצנים .[6] - נוז<br>REGISTRATION MEMORY                                                                                                    |                                                                                                    |

5לחץ על אחד מהלחצנים המספרים המוארים בירוק ([8] – [1])ב-קטע זיכרון רישום.

[F] (CLOSE). כדי לסגור את החלון, לחץ על הלחצן

| - |     |                                                                                      |                                                         |
|---|-----|--------------------------------------------------------------------------------------|---------------------------------------------------------|
| 7 | PDF | תכונות מתקדמות<br>עיין במדריך העזר באתר, פרק .7                                      |                                                         |
|   |     | [פונקציה] [E] TAB □תפריט REGIST [2] [1 [2]<br>רצף/הקפאה [TAB [F] ⊡הקפאה              | השבתת אחזור של פריטים ספציפיים (הקפאה):                 |
|   |     | [פונקציה] [E] TAB [תפריט REGIST [C] [2] [<br>רצף/הקפאה [כרטיסייה [ה] רישום<br>רֶצֶּף | מתקשר לרישום<br>מספרי זיכרון לפי הסדר (הרשמה<br>רֶצֶף): |

- זיכרון רישום -שמירה ואחזור של הגדרות פאנל מותאמות אישית

# כניסת מיקרופון/גיטרה שימוש במיקרופון או גיטרה עם הכלי -

על ידי חיבור מיקרופון לשקע ,[MIC/GUITAR INPUT]אתה יכול ליהנות משירה יחד עם ביצועי המקלדת שלך או עם השמעת שירים. הכלי מוציא את השירה שלך דרך הרמקולים המובנים. יתרה מכך, PSR-S975, באתה יכול להחיל באופן אוטומטי אפקטים שונים של Vocal Harmonyעל הקול שלך בזמן שאתה שר, או שאתה יכול להשתמש Vocaler Harmony-בכדי להשתיל את המאפיינים הייחודיים להשתמש Synth Vocoder בכדי להשתיל את המאפיינים הייחודיים של הקול שלך על סינתיסייזר וצלילים אחרים. ניתן גם לחבר גיטרה לשקע [MIC/GUITAR INPUT]ולהוציא את הסאונד מהרמקולים של .PSR-S975/S775

פתק

פַּתַק

הקפד להשתמש במיקרופון דינמי

•כאשר אינך משתמש במיקרו-טלפון/גיטרה, נתק את הכבל משקע .[MIC/GUITAR INPUT] האדר תמיד את כפתור [GAIN] למינימום אמא כאשר שום דבר אינו MIC/GUITAR INPUT] מכיוון ששקע .[MITAR INPUT] מכיוון ששקע .[MICAR INPUT] לקלוט ולהפיק רעש גם כאשר שום דבר לא מחובר.

כאשר אתה משתמש בגיטרה עם פיקאפים

פעילים, הגדר את המתג ,"MIC"-ל [GUITAR] MIC]שכן פעולה זו יכולה להפחית את

רגיל.

ۊ۪ڔٙۄ

הרעש.

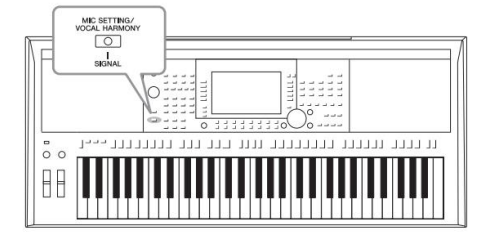

# חיבור מיקרופון/גיטרה

|                                                                                                    | 01(0001000              |                 |                     |
|----------------------------------------------------------------------------------------------------|-------------------------|-----------------|---------------------|
| ( Terrer State A State A State | B 0000 0 00°            | 0000            | ] psr- <b>S</b> 975 |
|                                                                                                    |                         |                 | Ja J                |
|                                                                                                    |                         |                 |                     |
|                                                                                                    | MIC/GUITAR GAI<br>INPUT | N MIC JL GUITAF |                     |

לפני חיבור מיקרופון או גיטרה, הגדר את כפתור [GAIN]למצב המינימלי.

### [MIC GUITAR]. הגדר את מתג2

ל "GUITAR". בעת חיבור גיטרה, הגדר אותה "MIC". בעת חיבור גיטרה מיקרופון, הגדר אותה

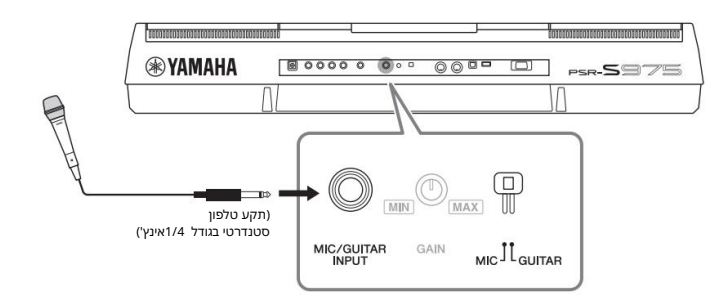

### ל [MIC/GUITAR INPUT] חבר את המיקרופון או הגיטרה. ג'ֵק.

4הפעל את החשמל של המכשיר.

פָּתָק אתה יכול גם לראות את רמת הקלט בתצוגת MIC/GUITAR SETTING שנקראת על ידי הלחצן (PSR-S975) SETTING/VOCAL HAR-MONY]

MIC SET-TING] (PSR-S775). או [MIC

5(במידת הצורך, הפעל את המיקרופון.) כוונן את כפתור [GAIN]בפאנל האחורי בזמן שירה לתוך המיקרופון או מנגינה בגיטרה.

כוונן את כפתור [GAIN]כך שמנורת SIGNAL תידלק בירוק. ודא שהמנורה לא נדלקת בכתום או אדום, מכיוון שזה מציין שרמת הכניסה גבוהה מדי.

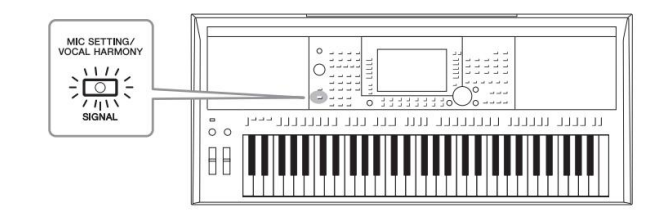

ניתוק המיקרופון/גיטרה 1.הגדר את כפתור [GAIN]למצב המינימום. 2.נתק את המיקרופון/גיטרה מהשקע .[MIC/GUITAR INPUT]

# הגדרה לשימוש במיקרופון/גיטרה

1חבר את המיקרופון/הגיטרה למכשיר (עמוד .

2 לחץ על הלחצן (PSR-S975) או MIC SETTING/VOCAL HARMONY] (PSR-S975) או MIC/GUITAR SETTING. כדי לקרוא את תצוגת[MIC SETTING] (PSR-S775)

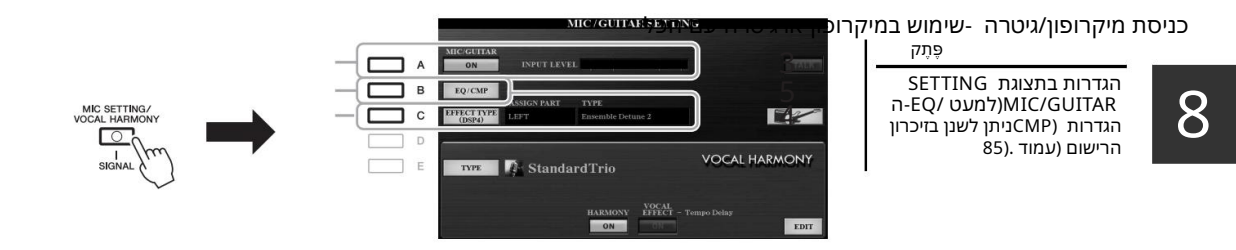

3לחץ על הלחצן (MIC/GUITAR) [A]כדי להפעיל אותו. זה מאפשר לך לשמוע את צליל הקלט מהמכשיר כשאתה מדבר/שר למיקרופון או מנגן בגיטרה.

במידת הצורך, למִּאְיּעַל וּלְחצן (EFFECT TYPE) במידת הצורך, למְּאָיעל וּלחצן (CONSOLE במידת הצורך, למְּאָיעל וּ עםאנא את דף BFFECT-השל מאונייאָת סון האפקט.

האפקט צריך להיות מוגד לראות 44PSD-האפקט צריך להיות מוגד לרא לפרטים על תצוגת ,CONSOLE העיין במדריך העזר באתר, פרק .9

עוצמת הקול של המיקרופון/גיטרה עשויה להשתנות בהתאם לסוג האפקט שנבחר.

פתק

פֵתַק לחיצה על כפתור [H]מאפשרת לאפס באופן מיידי את ההגדרות לשימוש מיטבי בגיטרה חשמלית, כדלקמן. א] מיקרופוו/גיטרה: פועל [F] •דיבור: כבוי [00] 4-רמוניה: כבוי 10 [1] אפקט ווקאלי: כבוי –סוג אפקט: הקצאת חלק [C] GUITAR, TYPE-MultiDistBa-sic MIC/

# MIC/GUITAR SETTING. אלחץ על הלחצן[EXIT]כדי לחזור לתצוגת)4-2 5במידת הצורך, לחץ על הלחצן (EQ/CMP) [B]כדי לקרוא את /EQ-ה

4-14לחץ על הלחצן [B]ולאחר מכן השתמש בלחצנים [D]/[2 [D] [כדי לבחור את קטגוריית

4-1השתמש בלחצנים [0] 6]/[0] 5]כדי לבחור את קטגוריית האפקט ולאחר מכן השתמש ב

האפקט והשתמש בלחצנים [0.0 4]/[0.1 3]כדי לבחור את סוג האפקט.

MIC/GUITAR SETTING. אלחץ על הלחצן[EXIT] אלחץ על הלחצן[EXIT] אלחץ על הלחצן[EXIT]

CMP SETTING להציג ולבצע את הגדרות EQ-הוהקומפרסור.

ההגדרות המתאימות לשימוש במיקרופון מסופקות כברירת מחדל. כאשר אתה משתמש בגיטרה, הקפד לשנות את ההגדרות לקבלת צליל מיטבי.

התצוגות להלן הן דוגמאות להגדרות מומלצות עבור מיקרופון וגיטרה.

לחצני [0] 8]/[0] 7]לבחירת סוג האפקט.

הגדרות גיטרה

EQ MID EQ LOW EQ HIGH 0 R ( 6 0 1.8kH: 3.2kH +8dB OOHz 2.41 +6dE TH TH. RATIO OUT SW SW 10  $\bigcirc$ (r 5 ON

(PSR-S975)

(PSR-S775)

הגדרות מיקרופוו (הגדרות ברירת מחדל)

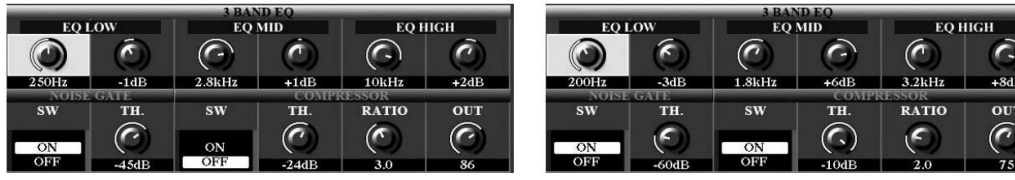

הקפד לשמור את הגדרות המיקרופון או הגיטרה שביצעת כאן בזיכרון הפנימי באמצעות לחצן USER MEMORY). אחרת, ההגדרות לא נשמרות ואתה צריך לבצע את אותן הגדרות בכל[] פעם שאתה משתמש במיקרופון או בגיטרה.

לפרטים, עיין במדריך העזר באתר.

פֵּתַק

אתה יכול גם לכוונו את המיקרופוו או את עוצמת הקול של הגיטרה באמצעות כפתורי .LIVE CONTROLלהוראות כיצד להקצות את הפונקציות לכפתורים, עיין 40. בעמוד

7כוונן את איזון עוצמת הקול בין צליל המיקרופון/גיטרה לצליל הכלי בצג 57). עמוד)BALANCE

6שר במיקרופון או נגן בגיטרה.

# שימוש בפונקציית Talk

הפעלת פונקציית Talkעל ידי לחיצה על כפתור (TALK) [7]בתצוגה MIC/GUITAR SETTINGמאפשרת לך לשנות באופן מיידי את הגדרות הדיבור. זה שימושי כאשר אתה רוצה לדבר בין שירים במהלך הופעה.

פּתַק

כדי לקבל את השימוש הנוח ביותר בפונקציה זו, ניתן להקצות דוושת רגל להפעלה/כיבוי של פונקציית Talkבמהלר הופעה. לפרטים, עייו במדריך העזר באתר, פרק 10.

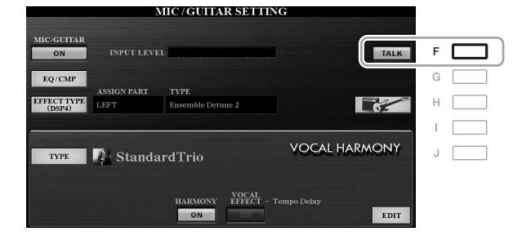

תוכל גם לשנות את הגדרות Talk כך שיתאימו להעדפותיך. לפרטים, עיין במדריך העזר באתר.

# שימוש בהרמוניה קולית (PSR-S975)

חלק זה מכסה את אפקטי הרמוניה קולית שניתן להחיל על הקול שלך באמצעות המיקרופון.

1חבר את המיקרופון למכשיר (עמוד .

כדי להתקשר[MIC SETTING/VOCAL HARMONY] כדי להתקשר MIC/GUITAR SETTING. תצוגת

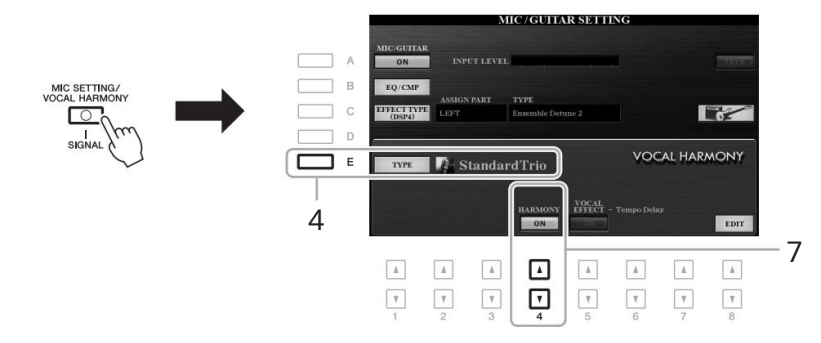

ל-ON. אי שכפתור (MIC/GUITAR) אוגדר[A] מוגדר

לחץ על הלחצן (TYPE) לקרוא את תצוגת בחירת סוג הרמוניה קולית.

להשתמש בלחצני [0][0] TABכדי לבחור בלשונית VOCAL HARMONY.

6לחץ על אחד מהלחצנים [J] – [A]כדי לבחור את סוג הרמוניה הרצויה.

כדי לקרוא את דפי התצוגה האחרים לבחירות נוספות, לחץ על אחד מהלחצנים .[ם 5] – [1 1]

-כניסת מיקרופון/גיטרה -שימוש במיקרופון או ג**יעורסלים או איערסלי א**פואטומטי על-Vočםאָראָשָּאָזאָשָאָראָטומטי על-ידי בחירת סוג Vocal Harmony.

| סמל                 | מצב                   | תיאורים                                                                                                    |
|---------------------|-----------------------|----------------------------------------------------------------------------------------------------|
| מיקרופון וגבר/אישה) | אקורדל                | תווי ההרמוניה נקבעים על פי האקורדים שאתה מנגן<br>בקטע האקורדים (עם [ACMP]מופעל), קטע היד<br>השמאלי (כאשר [ACMP]כבוי [LEFT]-ומופעל) או נתוני<br>האקורדים של שיר.                                                                                       |
| (מיקרופון)          |                       | תווי ההרמוניה נקבעים באותו אופן כמו במיקרופון לעיל. עם זאת,<br>מופעלים אפקטים כגון .Vocal Doubler ו-PokerPhaser<br>להחיל הרמוניה או לא בהתאם לסוג הנבחר. (אם לא מופעלת<br>הרמוניה, כפתורי (HARMONY) [מם 4]בתצוגה GUITAR SETTING<br>MIC/מוגדרים כ-FEO. |
|                     | וקודר                 | צליל המיקרופון מופק באמצעות התווים שאתה מנגן על המקלדת<br>או באמצעות תווי השמעת השיר.                                                                                                    |
| וקלדת)              | וקודר<br>מונקרופון ונ | זהה למצב Vocoderבעצם. במצב זה, ניתן להשמיע רק<br>מנגינות או שורות של צליל בודד (עם עדיפות תו אחרון).                                                                                                    |

| 7ודא שהלחצנים /MIC-ב (HARMONY) [□□]             | <u>چ</u> رتم                           |
|-------------------------------------------------|----------------------------------------|
| ON. תצוגת GUITAR SETTING מוגדרת למצב            | כדי לחזור לתצוגת ,SETTING              |
| במידת הצורך, השתמש בלחצני  (VOCAL EFFECT) [🛛 🗠  | נוצן אל הלחצן [EXII]. אלחצן MIC/GUIIAR |
| Ocal שניתן להגדיר בתצוגה הנקראת באמצעות ה-[8 [🛯 |                                        |
| כפתורי (עריכה). לפרטים. עייו במדריר העזר באתר.  | פֶּתֶק                                 |

ניתן לכוונן את איזון עוצמת הקול בין כניסת Harmony הצליל מהמיקרופון לאפקט CONTROL. הבאמצעות כפתורי-Vocal LIVEלהוראות כיצד להקצות את הפונקציות לכפתורים. עייו בעמוד 40.

8בצע את השלבים שלהלן, בהתאם לסוג (ומצב) שבחרת.

אם בחרת באחד מסוגי האקורד<u>לים:</u> [ACMP]. הפעל את לחצן

| ACMP       | FADE<br>IN/OUT | OTS<br>LINK | AUTO<br>FILL IN |
|------------|----------------|-------------|-----------------|
| $\bigcirc$ | $\bigcirc$     | $\bigcirc$  | $\bigcirc$      |
| La         | ~              |             |                 |
| - 20       | )              |             |                 |

השתמש בלחצני (VOCAL EFFECT) [00 5]כדי להפעיל את אפקט

פַּתַק "FX", אם בחרת סוג עם סמל הקול שלך יעובד עם אפקטים, אך

. ייתכן שלא יושמו הרמוניות.

8-2 נגן אקורדים ביד שמאל, או הפעל את השיר שמכיל נתוני אקורד. הרמוניות ווקאליות המבוססות על האקורדים מוחלות על השירה שלך.

אם בחרת באחד מסוגי Vocoder-Mono: 8-1 אם בחרת באחד מסוגי SET UP בתצוגת בחירת סוג הרמוניה\_\_\_

קולית על ידי לחיצה על הלחצן .[ם 8]

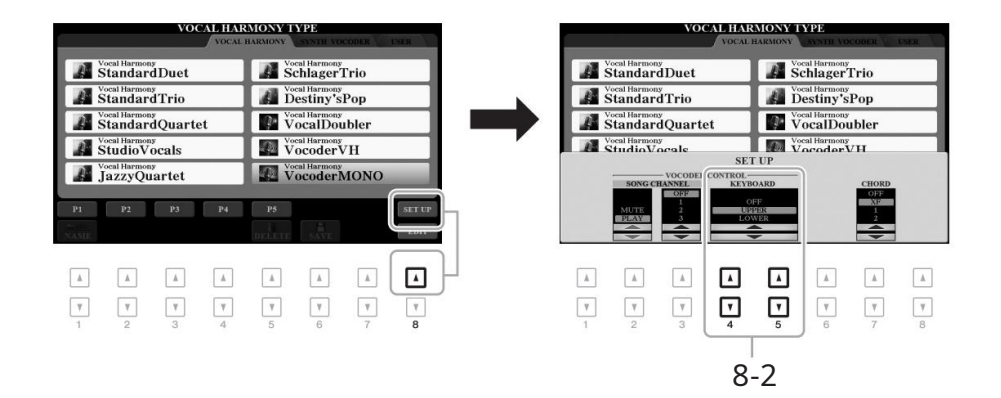

UPPER, LOWER), השתמש בלחצנים [0□ 5]/[0□ 4]כדי לשנות את הגדרת המקלדת -8-2 .סדת הצורך) OFF,

בחרו UPPER כדי להחיל את אפקט ה-redocoV על-ידי החלק המנוגן ביד ימין, LOWER כדי להחיל אותו על-ידי החלק המנוגן ביד שמאל, או OFFכדי לא להחיל אפקט וקודר על-ידי נגינת המקלדת. למידע נוסף על הגדרת המקלדת לשליטה באפקט Vocoder, על עיין במדריך העזר באתר.

<u>ר-8-8השמעת מנגינות עלייה מקלי</u>ות או השמעת שיר, ושר לתוך המיקרופון. תשים לב שאתה לא באמת צריך לשיר תווים עם צלילים. עלול המיקה המיקה המאמא מאוד התווים או התו שאתה מנגן על המקלדת או השמעת שירים.

על מקסימום שלושה תווים של Mono, האקורד שאתה מנגן; עבור -Vocoderאפקט מוחל רק על תו בודד (תו האחרון המושמע).

# שימוש (Synth Vocoder (PSR-S975-ב

אלו הם אפקטים מיוחדים המשתילים את המאפיינים של קלט הקול שלך מהמיקרופון על סינתיסייזר וצלילים אחרים, לאפקטים יוצאי דופן דמויי מכונה או רובוטיים, כמו גם צלילי מקהלה ייחודיים, שבהם אתה יכול לשלוט בשירה ובנגינה משלך.

### 91. 1-22 את שלבים 4-1 ב"שימוש בהרמוניה קולית" בעמוד

2מהצג של בחירת סוג הרמוניה קולית, השתמש בלחצני [ח][ח] TABכדי לבחור בלשונית .SYNTH VOCODER

|            | voc                           | AL HARMONY TYPE<br>VOCAL RARMONY SYNTH VOCODER UNER |     | -2 |
|------------|-------------------------------|-----------------------------------------------------|-----|----|
| □ A        | Synth Vocoder<br>FatSaw       | Synth Vocoder<br>ChoirWithYou                       | F 🗖 |    |
| В          | SimpleSaw                     | Synth Vocoder<br>Organ                              | G 🗖 |    |
| <b>C</b> c | Synth Vocoder<br>SyncSaw      | Synth Vocoder<br>Sweeping                           | н 🖂 | -3 |
| D D        | Synth Vocoder<br>StrongDetune | Synth Vocoder<br>Atmosphere                         | · 🗆 |    |
| E          | VPPad Synth Vocoder           | Synth Vocoder<br>AmbientFX                          | 1 🗖 |    |
|            | P1                            | SET UP                                              | 1   |    |
|            |                               | DELETE SAVE                                         |     |    |

ۅٛڕڗۄ

כדי לחזור לתצוגת ,SETTING MIC/GUITARלחץ על הלחצן .[EXIT]

3לחץ על אחד מהלחצנים [J] – [A]כדי לבחור את הסינת' הרצוי סוג וקודר.

# [4 0] (HARMONY) אודא שהלחצנים /MIC- ב (HARMONY) [00] 4 [00] 0N. תצוגת GUITAR SETTING תצוגת

במידת הצורך, השתמש בלחצני (VOCAL EFFECT) [🛛 5]כדי להפעיל את אפקט Vocal Harmony שניתן להגדיר בתצוגה הנקראת באמצעות ה-[8 🗠

כפתורי (עריכה). לפרטים, עיין במדריך העזר באתר.

#### ַכניסת <u>מי<del>קנקט</del>ולת איאדין-שאמאידע</u>ואלאדראו או או אין אייעראייעראיינער אויטראיינער איי

ניתן לשנות את הגדרת המקלדת (OFF/UPPER/LOWER), ולקבוע קיזן-קולק שלייונות תיוירן קון-קסן-אַמירה/שירה של מילים שונות, והקש על תו נפרד עבור כל מילה. שולט באפקט. ראה שלבים 8-1 ו-28 בעמוד .92

|                                        | תכונות מתקדמות<br>עיין במדריך העזר באתר, פרק .8                                                                                        |
|----------------------------------------|----------------------------------------------------------------------------------------------------|
| ביצוע הגדרות המיקרופון/גיטרה:          | (PSR-S975)[הגדרת מיקרופון/הרמוניה ווקאלית], -PSR)<br>□ [B] (EQ/CMP)[הגדרת מיקרופון] [S775)                                             |
|                                        | (PSR-5975)[הגדרת מיקרופון/הרמוניה ווקאלית], -PSR)<br>(PSR-5975[הגדרת מיקרופון] [H] [ (EQ/CMP) [B] [(זיכרון משתמש-<br>[B] [ (ORY)(שמור) |
|                                        | Vocal Harmony[E)ជាដែមឲ្យ:[[ជាងមេច]]Vocal Harmony[E)ជាដែមឲ្យដែលស្រុកអ្នកស្រុកអ្នកស្រុកអ្នកស្រុកអ្នកស្រុកអ្នក<br>(לְהַקִים)              |
|                                        | [הגדרת מיקרופון/הרמוניה ווקאלית] [ם] TAB [ [ם] E] [E] []<br>[ VOCAL HARMONY(בחר סוג הרמוניה ווקאלית) [[ 8] []<br>(לְעֵרוֹך)            |
| •עריכת הפרמטרים של הכרטיסייה :OVERVIEW | םקירה כללית [I] TAB                                                                                                    |
| •עריכת הפרמטרים של לשונית :PART        | םחלק TAB [0][0]                                                                                                    |
| עריכת הפרמטרים של כרטיסיית :DETAIL     | פרטים TAB [0]                                                                                                    |
|                                        | [הגדרת מיקרופון/הרמוניה ווקאלית] ם SYNTH VOCODER [0][0]]<br>[1] [1] [2] [(עריכה) [1] [בחר סוג סינת' וקודר) [1] [8] [(עריכה)            |
| OVERVIEW: עריכת הפרמטרים של הכרטיסייה• | םסירה כללית [I] TAB                                                                                                    |
| DETAIL: עריכת הפרמטרים של כרטיסיית•    | פרטים TAB [0]                                                                                                    |

#### העמוד הבא

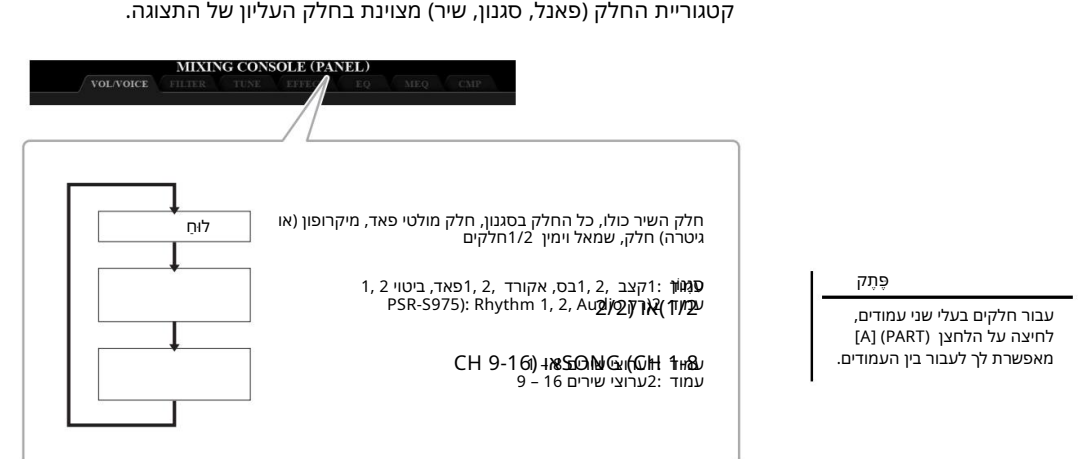

קטגוריית החלק (פאנל, סגנון, שיר) מצוינת בחלק העליון של התצוגה.

ה-MIXING לחץ על הלחצן [MIXER/EQ]שוב ושוב כדי לקרוא את קונסולת מיקס -עריכת עוצמת הקול והאיזון הטונאזת עצוגת CONSOLE עבור החלקים הרלוונטיים.

SOLE (PA PAGE BAL 3 -

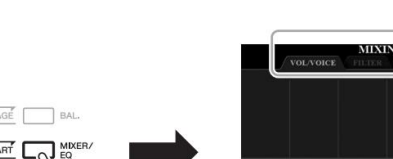

להציג.

נוהל בסיסי

קונסולת ערבוב

PART MIXE 00 F

לחץ על הלחצן [MIXER/EQ]כדי לקרוא MIXING CONSOLE

- עריכת עוצמת הקול והאיזון הטונאלי-

קונסולת המיקס נותנת לך שליטה אינטואיטיבית על היבטים של חלקי המקלדת וערוצי הסגנון/שיר, כולל איזון עוצמת הקול והגוון של הצלילים. זה מאפשר לך לכוונן את הרמות ואת מיקום הסטריאו (פאן) של כל קול כדי להגדיר את האיזון האופטימלי ותמונת סטריאו, ומאפשר לך להגדיר את אופן יישום האפקטים.

Machine Translated by Google

#### דא העלות את העמוד הרצוי. 3[]TAB [E] השתמש בלחצני לפרטים על כל עמוד, עיין במדריך העזר באתר.

/ECIOV• VOL.....משנה את הקול עבור כל חלק ומתאים את התנועה והווליום עבור כל חלק.

> -את הצליל הבהיר (תהודה) את התוכן ההרמוני (תהודה) את הצליל הבהיר RETLIF•. ness.

-ENUT .......הגדרות הקשורות לגובה הצליל (כוונון, טרנספוזיציה וכו'). ............... פרחר את סוג האפקט ומתאים את העומק עבור כל חלק.

-QEM......בוחר את סוג האקולייזר הראשי שיופעל על הצליל כולו וערוך את הפרמטרים הקשורים.

-PMC .......זוהי הגדרת ה-Compressor retsaMשקובעת את הדינמיקה של הצליל הכללי.

4השתמש בלחצנים [J] – [A]כדי לבחור פרמטר, ולאחר מכן השתמש בלחצנים [0ם 8] – [0ם 1]כדי להגדיר את הערך עבור כל חלק.

#### 5שמור את הגדרות מסוף המיקסים שלך.

•כדי לשמור את הגדרות התצוגה של :PANEL רשום אותם לזיכרון הרישום (עמוד .85)

•כדי לשמור את הגדרות התצוגה :STYLE

שמור אותם כנתוני סגנון. אם ברצונך לזכור את ההגדרות לשימוש עתידי, בחר את קובץ הסגנון שנשמר כאן.

1.קרא את תצוגת הפעולה.

פונקציה] [F] TAB [תפריט [A] 🛛 2יוצר סגנון]

RECORD. את תצוגת לסגור את תצוגת[EXIT] לחץ על הלחצן.

לחץ על הלחצן (SAVE) [I]כדי להעלות את תצוגת בחירת הסגנון, ולאחר מכן. שמור אותו (עמוד .(28)

SONG: כדי לשמור את הגדרות תצוגת•

תחילה רשום את ההגדרות הערוכות כחלק מנתוני השיר, ולאחר מכן שמור את השיר. אם ברצונך לזכור את ההגדרות לשימוש עתידי, בחר את קובץ השיר שנשמר כאן. 1.קרא את תצוגת הפעולה.

[פונקציה] [F] TAB [תפריט [B] 🛛 2יוצר השיר

SETUP. השתמש בלחצני TAB [E][F] בדי לבחור בלשונית.

.3. השתמש בלחצנים (APPLY) [מום 8]כדי להחיל את ההגדרות בפועל.

אלחץ על הלחצן (SAVE) אלחץ על הלחצן (SAVE) אלחץ על הלחצן (SAVE) אמור מכן 28). שמור אותו (עמוד

PDF

תכונות מתקדמות עיין במדריך העזר באתר, פרק .9 ۅ۪ٛڕڗۄ

אינן מוחלות על PMC-IMEQ הגדרות האדרות על המטרונום.

ۅٛڕڗۄ

אתה יכול להגדיר באופן מיידי את אותו ערך עבור הפרמטר לכל החלקים, אם תחזיק בו זמנית את אחד מהלחצנים [1] – [1]ותשתמש בלחצנים [10 8] – [10 1](או בחוגת - DataL.

# **חיבורים**-שימוש במכשיר שלך עם מכשירים אחרים -

פרק זה מכסה את המחברים של מכשיר זה. כדי לראות היכן ממוקמים המחברים במכשיר, עיין בעמודים .15 - 14

זַהִירוּת \Lambda

לפני חיבור המכשיר לרכיבים אלקטרוניים אחרים, כבה את כל הרכיבים. כמו כן, לפני הפעלה או כיבוי של רכיבים כלשהם, הקפד להגדיר את כל רמות הווליום למינימום .(0)אחרת, עלול להיווצר נזק לרכיבים, התחשמלות או אפילו אובדן שמיעה קבוע.

# חיבור מתג/בקר רגל (שקעי (FOOT PEDAL)

ניתן לחבר את מתגי הרגליים FC4Aאו FC5ואת בקר הרגל FC7(נמכר בנפרד) לאחד משקעי FOOT PEDAL. ניתן להשתמש במתג רגליים להפעלה וכיבוי של פונקציות, בעוד שבקר רגל שולט בפרמטרים מתמשכים כגון עוצמת הקול.

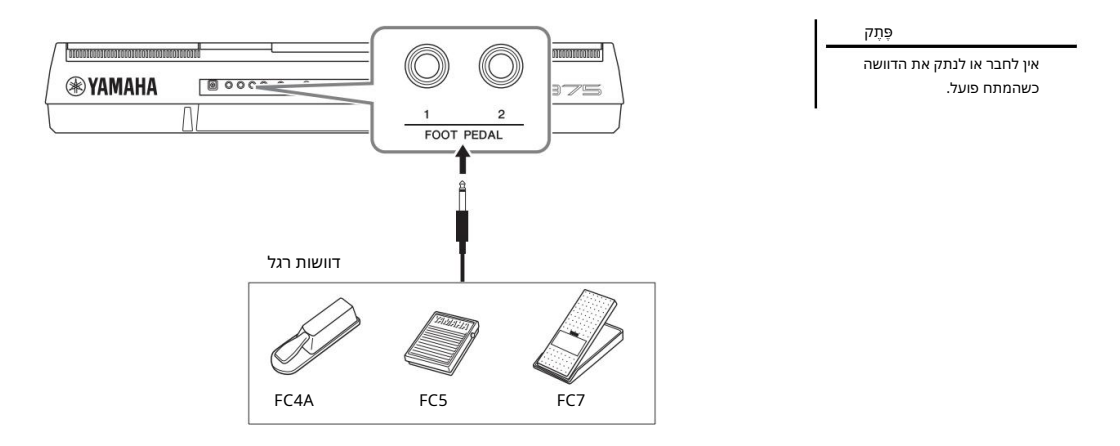

כברירת מחדל, כל שקע כולל את הפונקציה הבאה. השתמש במתג הרגליים FC4Aאו .FC5

- חיבורים -שימוש במכשיר שלך עם מכשירים אחרים

פתק

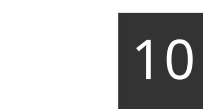

העזר באתר.

לפרטים על פונקציות שניתן להקצות לפדלים, עיין במדריך

Sustain. ימפעיל או כיבוי של FOOT PEDAL [1]..... 37). אולט בקולות FOOT PEDAL [2].....

ניתן גם לשנות את הקצאת הפונקציות לפדלים לפי הצורך. •דוגמה: שליטה בהתחלה/עצירה של שיר באמצעות מתג רגליים חבר מתג רגל FC4A)או (FC45לאחד משקעי .FOOT PEDAL כדי להקצות את הפונקציה לדוושה המחוברת, בחר "SONG PLAY/PAUSE"בתצוגת הפעולה: DUNCTION] [2] TAB [3] TAB [3] TAB [2] FUNCTION] [2] TAB [2] מדדוושת רגל.

> כונות מתקדמות עיין במדריך העזר באתר, פרק .10

נפּקּאָצארת פּזּניקאַזות הפּפּשיפּטידט לכל הדוושת רגל: דוושת רגל TAB [E]

# [AUX IN]) חיבור התקני שמע (שקעי OUTPUT [L/L+R]/[R], חיבור התקני שמע

PSR-5975

ۊ۪ڕڗۄ

השתמש בכבלי שמע ובתקעי מתאם שאין להם התנגדות (אפס).

#### şرټم

השתמש רק בשקע [L/L+R]לחיבור עם מכשיר מונואורלי.

#### הiָדָעָה

כדי למנוע נזק אפשרי, הפעל תחילה את החשמל למכשיר ולאחר מכן למכשיר החיצוני. בעת כיבוי החשמל, כבה תחילה את החשמל למכשיר החיצוני, ולאחר מכן למכשיר. מכיוון שכוח המכשיר הזה עשוי להיות כבוי אוטומטי עקב פונקציית הכיבוי האוטומטי (עמוד ,171כבה את החשמל של התקן החיצוני, או השבת את הכיבוי האוטומטי כאשר אינך מתכון להפעיל את המכשיר.

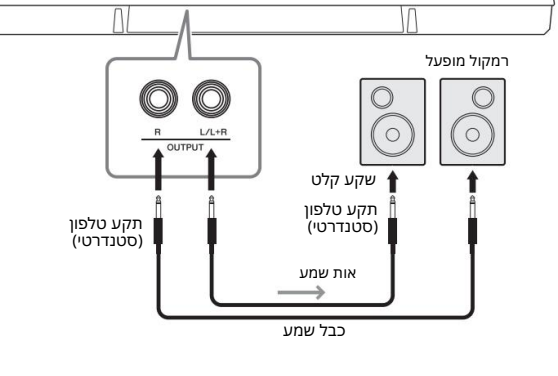

שימוש במערכת סטריאו חיצונית להשמעה

0000

ניתן לחבר מערכת סטריאו כדי להגביר את צליל הכלי באמצעות שקעי .[R]/[R] ניתן לחבר מערכת סטריאו כדי להגביר את צליל

0 0 0

8 0000 0

**WYAMAHA** 

אתה יכול להשתמש בחוגת [MASTER VOLUME]של המכשיר כדי לכוונן את עוצמת הקול של פלט הצליל להתקן החיצוני.

#### הפעלת נגן שמע נייד עם הרמקולים המובנים

#### הוֹדְעָה אל תנתב את הפלט משקעי OUTPUT-הלשקע .[AUX IN]אם אתה מבצע את החיבור הזה, נכיסת האות בשקע [AUX IN]וא יוצא משקעי [OUT-PU]וא יוצא משקעי (DUT-PU]וא בחזרה, יצירת לולאת משוב שעלולה להפוך ביצועים רגילים לבלתי אפשריים, ואף עלולה לגרום נזק לציוד.

#### הוֹדַעָה

כדי למנוע נזק למכשירים, הפעל תחילה את החשמל למכשיר החיצוני, ולאחר מכן למכשיר. בעת כיבוי החשמל, כבה תחילה את החשמל למכשיר ולאחר מכן למכשיר החיצוני.

אתה יכול לחבר את שקע האוזניות של נגן שמע נייד לשקע [AUX IN]של הכלי, ולאפשר לך לשמוע את הצליל של אותו נגן שמע נייד דרך הרמקולים המובנים של המכשיר.

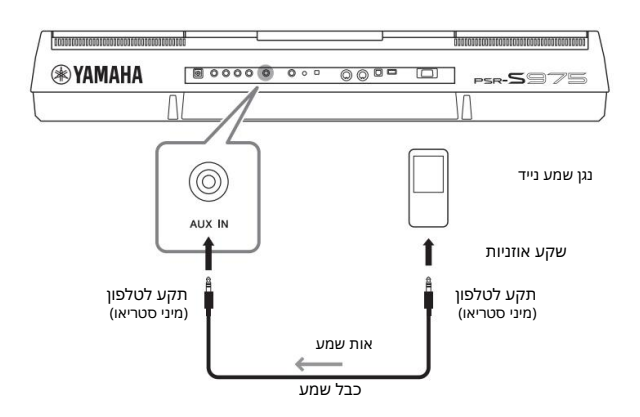

אות הקלט משקע [AUXיזא][חושפע מהגדרת חוגת [MASTER VOLUME]]של הכלי, וניתן לכוונן את איזון עוצמת הקול עם אַלּוֹלוּםּאַמּרַיּנַאַן אַמַאַים על המקלדת מתצוגת BALANCE (עמוד .57)

הקלט באמצעות כיכתורי . להוראות כיצד להקצות את הפונקציות לכפתורים, עיין בעמוד 40.

# [RGB OUT]) (PSR-S975) חיבור צג חיצוני (מסוף (PSR-S975)

זְהִירוּת

 $\Lambda$ 

הימנע מהסתכלות בטלוויזיה או בצג הווידאו למשך פרקי זמן ממושכים, שכן פעולה זו עלולה לפגוע בראייתך. קח הפסקות תכופות ומקד את עיניך באובייקטים מרוחקים כדי להימנע ממאמץ בעיניים.

על ידי חיבור צג חיצוני למסוף [RGB OUT]של המכשיר, תוכל להציג את המילים, הטקסט והתצוגה של LCD-השל המכשיר על הצג.

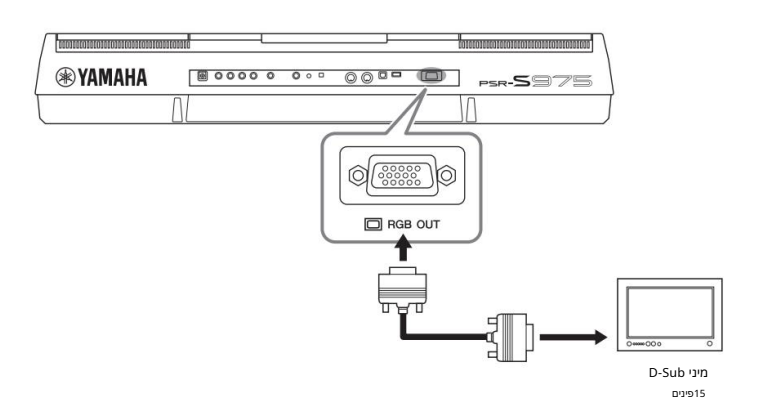

# בחירת תוכן תצוגה עבור הצג החיצוני

#### 1קרא את תצוגת הפעולה.

[פונקציה] [] UTILITY 🛛 TAB [E][F] CONFIG 2 [[] [] [] []

ۅۛڕڗۄ

אם הצג אינו מיושר כהלכה בצג החיצוני, שנה את ההגדרות בצג עצמו.

### "1 SPEAKER/DISPLAY OUT". השתמש בלחצני [A]/[B]

#### 3לחץ על הלחצנים [🛯 6]/[🖛 5]כדי לבחור את תוכן התצוגה.

כאשר אתה בוחר ,"LYRICS/TEXT", הצג המחובר מציג את תצוגת LYRICSאו TEXT ללא קשר למה שמוצג על LCD-השל המכשיר. כאשר אתה בוחר ,"LCD", רבשל המכשיר.

| UTILITY<br>CONFIGE CONFIGE PARAMETER LOCK USB                                                                                                    |                                             |              |                    |                      |             |             |             |             |
|----------------------------------------------------------------------------------------------------|---------------------------------------------|--------------|--------------------|----------------------|-------------|-------------|-------------|-------------|
| CONTECT CONTECT C |                                             |              |                    |                      |             |             |             |             |
|                                                                                                    | 3                                           | POPUP DISPLA | QUANTI2<br>HOLD: 0 | sec<br>ZE: OFF<br>FF |             |             |             |             |
|                                                                                                    | SPEAKER<br>HEADDEIONISSU<br>ON<br>OFF<br>CF |              |                    |                      |             |             |             |             |
|                                                                                                    |                                             | ▲<br>▼<br>2  | ▲<br>▼<br>3        | ▲<br>▼<br>4          | ▲<br>▼<br>5 | ▲<br>▼<br>6 | ▲<br>▼<br>7 | ▲<br>▼<br>8 |

- חיבורים -שימוש במכשיר שלך עם מכשירים אחרים

# חיבור מיקרופון או גיטרה (שקע ([MIC/GUITAR INPUT]

ניתן לחבר מיקרופון או גיטרה לשקע [MIC/GUITAR INPUT] (שקע טלפון סטנדרטי בגודל 1/4אינץ'). להנחיות, עיין בעמוד 88.

# חיבור התקני USB TO DEVICE](מסוף (USB TO DEVICE]

ניתן לחבר כונן הבזק מסוג USBאו מתאם LANאלחוטי USB(מכר בנפרד) למסוף .[USB TO DEVICE]זה מאפשר לך לשמור נתונים שיצרת במכשיר בכונן הבזק מסוג USB(עמוד .(28ניתן גם לחבר את המכשיר למכשיר חכם כגון Padודרך LANאלחוטי (עמוד .(102

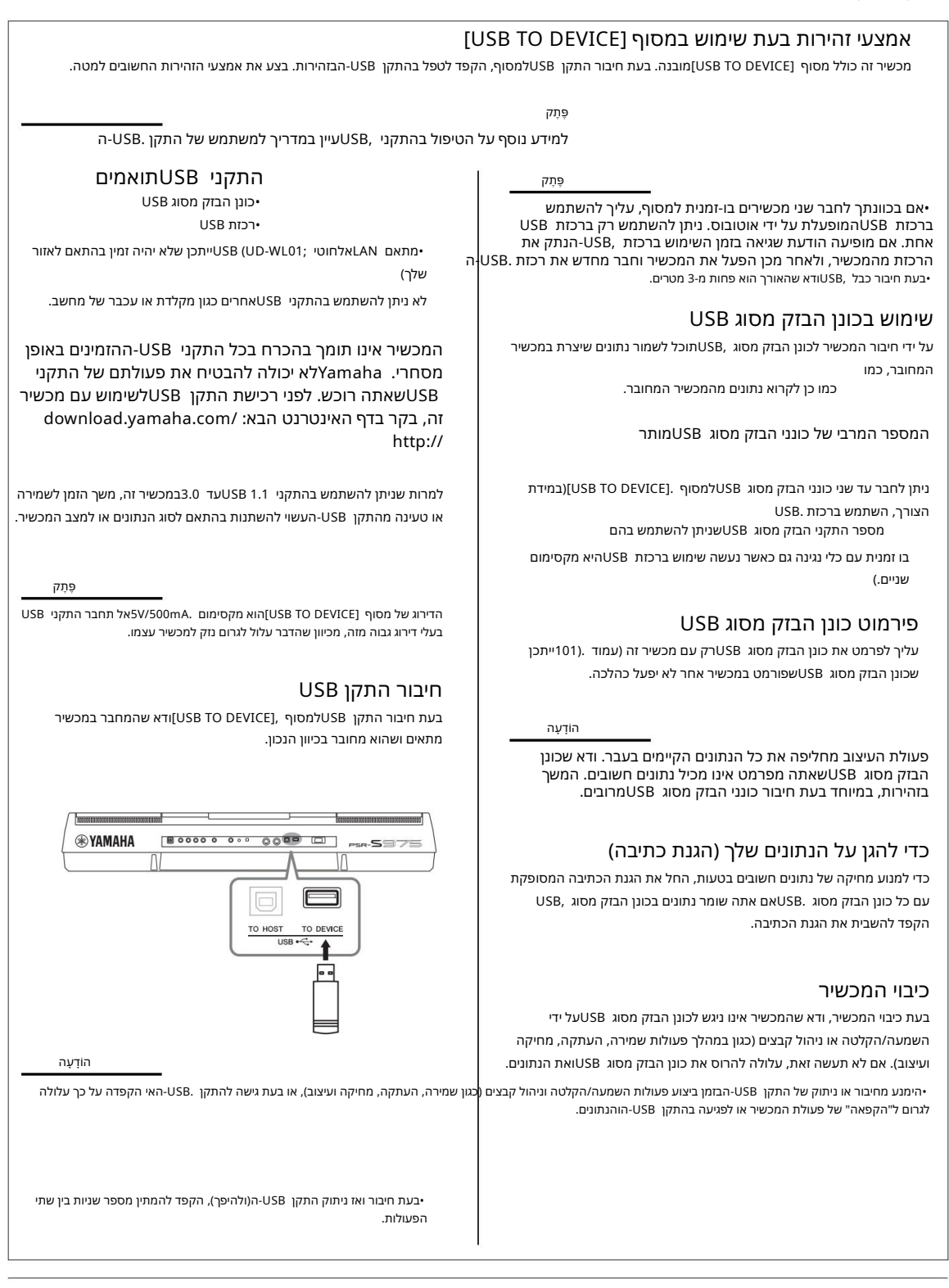

### פירמוט כונן הבזק מסוג USB

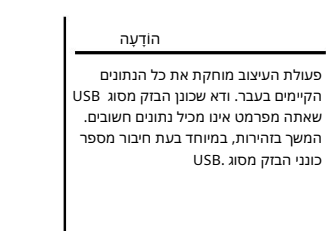

ההשמעה של סגנון, שיר Pads Multi-וייפסק עם תחילת העיצוב.

פּתק

ן [פונקציה] TAB [E] USB תפריט TAB [E] [פונקציה]

כן, בצע את פעולת הפורמט.

הֶתקֵן].

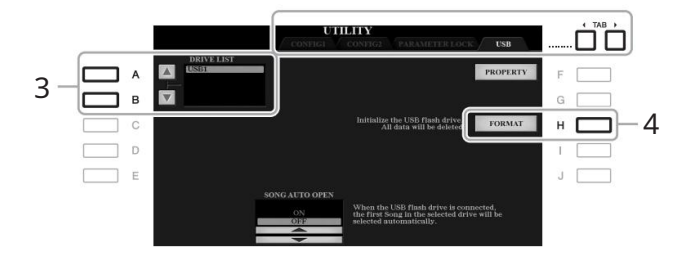

כאשר כונן הבזק מסוג USB. כאשר כונן הבזק מסוגUSB. כאשר כונן הבזק מסוג

1חבר כונן הבזק מסוג USBלצורך פירמוט לתוך USB TO

6 השתמש בלחצנים [B]/[A]כדי לבחור את הכונן שממנו יש לפרמט רשימת הכוננים.

החיווי USB 2-ו USB 1 ויצגו בהתאם למספר הכוננים המחוברים.

2קרא את תצוגת הפעולה.

USB. לחץ על הלחצן (FORMAT) ללחץ על הלחצן (FORMAT) אלחץ על הלחצן

פָּתָק כדי לבטל את פעולת הפורמט, לחץ על הלחצן .(NO) [H]

לחץ על הלחצן (YES) לבצע בפועל את העיצוב[G] לחץ על הלחצן. מבצע.

על ידי לחיצה על הלחצן ,[USB]תוכל לגשת לקבצים השמורים בכונן הבזק מסוג .

אישור הזיכרון שנותר

אתה יכול לבדוק את הזיכרון שנותר של כונן הבזק מסוג USBהמחובר על ידי לחיצה על הלחצן [F](נכס).

- חיבורים -שימוש במכשיר שלך עם מכשירים אחרים

### בחירת קבצים בכונן הבזק מסוג USB

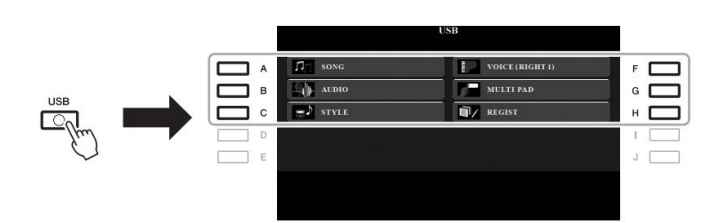

בחר את הקטגוריה הרצויה באמצעות הכפתורים [C] – [A] – [C] –ולאחר מכן בחר קבצים על ידי לחיצה על אחד מהלחצנים .[J] – [A]

# חיבור לאייפון/אייפד [USB TO DEVICE], [USB TO HOST])ומסופי (MIDI)

ניתן להשתמש במכשיר חכם, כ<mark>ו</mark>זו אייפון או אייפד, עם הכלי למגוון מטרות מוזיקליות על ידי חיבורו לכלי. על ידי שימוש בכלי יישומים במכשיר החכם שלר, תוכל לנצק אל תניח את האייפון אייפי שלך במצב לא

אל תניח את האייפון/אייפז שלך במצב לא יציב. פעולה זו עלולה לגרום למכשיר ליפול ולגרום לנזק.

ۊ۪ڽٙڗ

•לפני השימוש במסוף ,DEVICE], סילפני השימוש במסוף USB TO]הקפד לקרוא את "אמצעי זהירות בעת שימוש במסוף "DEVICE] עמוד 100.

-כאשר אתה משתמש במכשיר יחד עם אפליקציה באייפון/אייפד שלך, אנו ממליצים לך להגדיר תחילה את "מצב טיסה" "ON"-לואז להגדיר את "ON"-"ל ישרישון/אייפד שלך על מנת למנוע רעש הנגרם מתקשורת.

אתה יכול ליצור חיבורים באחת מהשיטות הבאות. •התחבר למסוף [USB TO DEVICE]באמצעות מתאם LANאלחוטי :

UD-WL01 (\*).

UD- יהתחבר למסוף [USB TO HOST] באמצעות מתאם MIDI אלחוטי: -BT01 (\*).

•התחבר למסופי MIDIבאמצעות מתאם MIDIאלחוטי: .(\*).

אביזרים אלה נמכרים בנפרד, אך ייתכן שלא יהיו זמינים בהתאם לאזור שלך.

לפרטים על חיבורים, עיין ב"מדריך לחיבור "iPhone/iPadוובמדריך העזר באתר.

למידע על המכשירים החכמים וכלי היישומים התואמים, גש לדף הבא:

http://www.yamaha.com/kbdapps/

# חיבור למחשב (מסוף ([USB TO HOST]

על ידי חיבור מחשב הְמְסֵוּף [USB TO HO\$T]. על ידי חיבור מחשב באמצעות MIDI. לפרטים על שימוש במחשב עם מכשיר זה, עייון ב"פעולות הקשורות למחשב" באתר. השתמש בכבל 28טמטג Asair של

השתמש בכבל USBטמסוג ABבאורך של פחות מ-3 מטרים. לא ניתן להשתמש בכבלי .USB 3.0

פְּתָק -בעת שימוש בכבל USB אחר לחבר את המכשיר למחשב שלך, בצע את החיבור עשירות מבלי לעבור דרך רכזת USB. -המכשיר יתחיל טרנס משימה זמן קצר לאחר חיבור USB. -למידע על הגדרת תוכנת הרצף שלך, עיין במדריך למשתמש של התוכנה הרלוונטית. כלי.

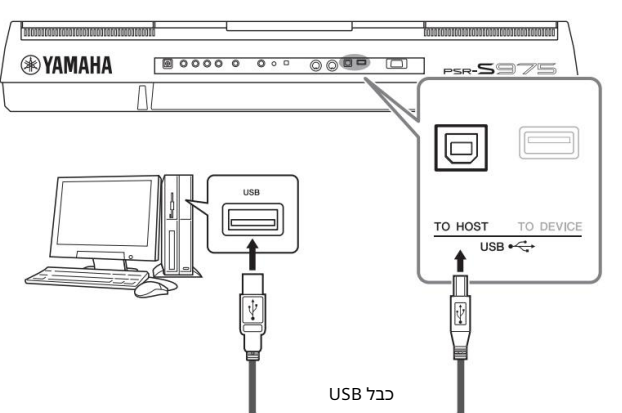

# חיבור התקני MIDI [IN]/[OUT]) חיבור התקני

השתמש בחיבורי [MIDI [IN]/[OUT] וכבלי MIDIסטנדרטיים כדי לחבר התקני MIDI חיצוניים (מקלדת, סיקוונסר וכו').

MIDI אחר. TUO• MIDI אחר. TUO• MIDI אחר. NI• MIDI אחר. NI• MIDI שנוצרו על ידי הכלי להתקן MIDIאחר.

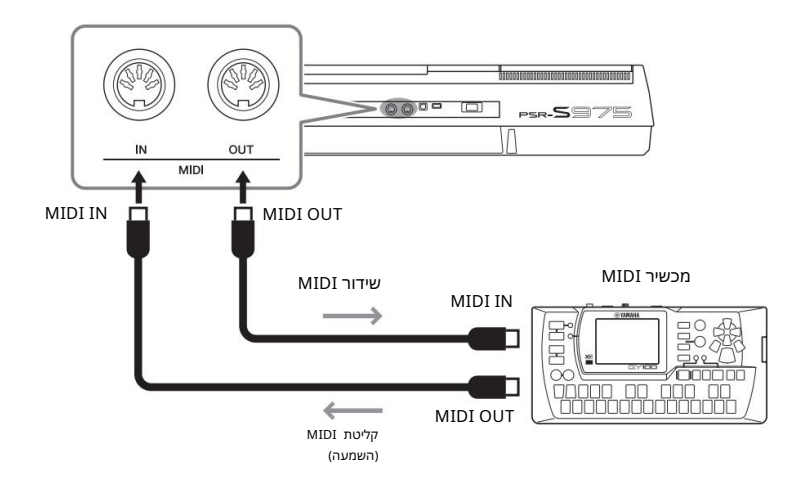

למידע מפורט על הגדרות MIDIכגון ערוצי שידור/קליטה במכשיר, עיין במדריך העזר באתר.

לסקירה כללית של MIDIוכיצד אתה יכול . להשתמש בו ביעילות, עיין Basics", MIDI"-בשניתן להוריד מהאתר.

PDF

<u>چ</u>رم

תכונות מתקדמות עיין במדריך העזר באתר, פרק .10 ם [I] MIDI [I] דארים דארים האחרים 1 [פונקציה] במכשירים 1.0 [I] 1.0 - 1.0 [I] 1.0 - 1.0 - 1.0 [I]

הגדרות :MIDI

חיבור

# פונקציות א<mark>חרות</mark>

– ביצוע הגדרות גלובליות ושימוש בתכונות מתקדמות

תפריט הפונקציות מספק מגוון הגדרות וכלים נוחים עבור המכשיר. אלה כוללים הגדרות כלליות המשפיעות על המכשיר כולו, כמו גם הגדרות מפורטות עבור פונקציות ספציפיות. כלולים גם תכונות מתקדמות של ,Creatorכגון עבור סגנונות, שירים -Multi Pads.

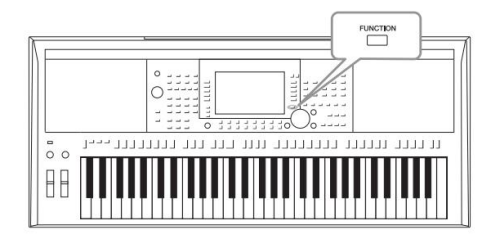

# נוהל בסיסי

#### 1קרא את תצוגת הפעולה.

2 פונקציה] TAB [E][F] מפריט 1/תפריט[

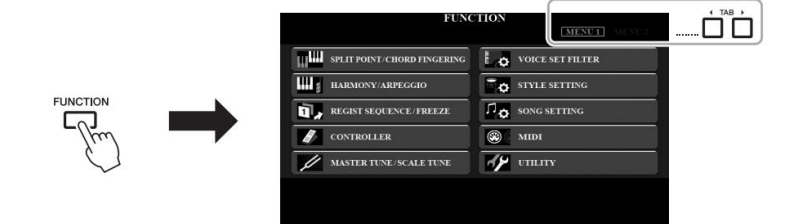

### 2לחץ על אחד מהלחצנים [J] – [A]כדי לקרוא את הפונקציה הרצויה עַמוּד.

למידע על מה שאתה יכול לעשות בכל עמוד, עיין ברשימת הפונקציות בעמוד .105

#### .3 השתמש בלחצני [F][F] TABכדי להעלות את העמוד הרצוי.

#### 4שנה את ההגדרות או בצע את הפעולה.

. עיין ברשימת הפונקציות בעמוד 105כדי לראות היכן תוכל למצוא מידע מפורט

# רשימת פונקציות

רשימה זו מסבירה בקצרה מה ניתן לעשות בתצוגות הנקראות באמצעות לחצן. [FUNCTION] למידע נוסף, עיין בהפניות לדף ולפרקים המצוינים להלן.

| תפריט 1           |                             |                                      |                                                                                                    | של הבעלים | הַפנָיָה |
|-------------------|-----------------------------|--------------------------------------|----------------------------------------------------------------------------------------------------|-----------|----------|
|                   |                             |                                      | תאוּר                                                                                                    | יָדָנִי   | יָדָנִי  |
|                   | נקודת פיצול/אקורד           |                                      | <b>קענעראפיניא</b> קודת הפיצול.                                                                                                    | עמוד 58   | -        |
| א                 | אָצְבּוּעַ                  |                                      | קובע את סוג האצבע של אקורד.CHORD FINGERING                                                                                         | עמוד 52   | פרק 2    |
|                   |                             | 14                                   | Arpeggi & HARMONY/ABREGGIO                                                                                                    | 42 עמוד   | פרק 1    |
|                   |                             | הַרשָׁמָה<br>רַ¥ַץ הרשמה/            | קובע את הסדר לקריאה של הגדרות Registration Memoryבעת שימוש בלחצני<br>(TAB [E][F] או הדוושה.                                        | -         | פרק 7    |
| ډ                 |                             | ַהַקפָּאָה<br>הַקפָּאָה<br>הַקפָּאָה | קובע את קבוצות ההגדרות (קול, סגנון וכו') שיישארו ללא שינוי גם כאשר אתה קורא<br>להגדרות הפאנל דבך זיכרון הרישום.                    | -         | פרק 7    |
|                   |                             | דוושת רגל                            | קובע את הפונקציות שהוקצו לפדלים.                                                                                                   | -         | פרק 10   |
|                   | CONTROLLER                  | מקלדת/פאנל                           | להגדרת תגובת המגע של המקלדת, או בחירת החלק/ים שיושפעו מהגלגל<br>[MODULATION]או מהלחצנים .[+]/[-] TRANSPOSE                         | עמוד 39   | פרק 1    |
|                   |                             | MASTER TUNE                          | לכוונון עדין של גובה הצליל של הכלי כולו בערך. צעדים של 0.2הרץ                                                                      | עמוד 38   | פרק 1    |
| ה<br>ا            | MASTER TUNE/SCALE<br>מנגינה | קנה מידה                             | קובע את סוג הסולם והכוונון של גובה הצליל (המפתח) הרצוי בסנטים.                                                                     | עמוד 38   | פרק 1    |
| פילטר F VOICE SET |                             |                                      | לביטול בחירה אוטומטית של ערכות קול (אפקטים וכו').                                                                                  | -         | פרק 1    |
| G הגדרת סגנון     |                             |                                      | לביצוע הגדרות הקשורות להשמעת סגנון כגון תזמון קישור ,OTS בקרת דינמיקה<br>וכו'.                                                     | -         | פרק 2    |
|                   | הגדרת שירH                  |                                      | לביצוע הגדרות הקשורות להשמעת שירים כגון פונקציית מדריך,<br>הגדרות ערוץ, הגדרות חזרה וכו'.                                          | -         | פרק 3    |
|                   | MIDI אני                    | ל                                    | א<br>MIDI. לביצוע הגדרות הקשורות                                                                                                   | -         | פרק 11   |
|                   |                             | 1 תצורה                              | לביצוע הגדרות כלליות כגון זמן דהייה/אאוט, צליל מטרונום, צליל<br>טמפו של הקשה, כיבוי אוטומטי.                                       | עמוד 17   | פרק 11   |
|                   | JUTILITY                    | 2 תצורה                              | לביצוע הגדרות כלליות כגון רמקול, תצוגה וכו'.                                                                                       | עמוד 99   | פרק 11   |
|                   |                             | מנעול פרמטר                          | קובע את הפרמטרים (אפקט, נקודת פיצול וכו') שיישארו ללא שינוי כאשר הגדרות<br>הפאנל משתנות באמצעות זיכרון רישום, הגדרות מגע אחד וכו'. | -         | פרק 11   |
|                   | USB                         |                                      | מכיל פעולות הקשורות לכונן הבזק מסוג USBמחובר, כגון פירמוט ואישור גודל<br>הזורכוי                                                   | עמוד 101  | פרק 11   |

| ט 2 | תפרי             |                                              | תאור                                                                                                    | של הבעלים<br>יָדָנִי                         | הַפּנָיָה<br>יָדָנִי |       |
|-----|------------------|----------------------------------------------|----------------------------------------------------------------------------------------------------|----------------------------------------------|----------------------|-------|
|     | יוצר סטייל       |                                              | די עריכת הסגנון הקבוע מראש, או על ידי הקלטת ערוצי סגנון אחד אחד.                                                | ליצירת סגנון על                              | 2 פרק                |       |
|     | B SONG Creator   |                                              | די עריכת השיר המוקלט או על ידי הזנת אירועים אחד אחד.                                                            | ליצירת שיר על י                              | פרק 3                |       |
| см  | JLTI PAD CREATOR |                                              | על ידי עריכת Multi Padמוגדר מראש, או על ידי הקלטת אחד חדש.<br>שני עריכת או על ידי עריכת אחד חדש.                | lti Pad ליצירת                               | 9 פרק                |       |
|     | התקנת חבילת F    |                                              | הרחבה להוספת תכנים נוספים שהורדו מהאתר או שנוצרו בעצמכם באמצעות מנהל<br>Yama                                    | להתקנת ערכות ו<br>ha. ההרחבה של              | פרק 1                |       |
|     |                  | בַּעַל                                       | ות ושימוש בתכונות מתקדקות הבעלים, שפת ההודעה וכו'.                                                              | ע הגדַ <del>ה</del> וּת <sub>ּ</sub> וּלובלי | יות אַהַקרְוּת -ביצו | פונקצ |
|     | G מערכת          | גיבוי/שחזור                                  | לגיבוי או שחזור ההגדרות והנתונים השמורים בכונן USERשל המכשיר.                                                   | 34 עמוד                                      | -                    |       |
|     |                  | הגדרת קבצים                                  | לשמירה והחזרה של ההגדרות שצוינו של המכשיר.                                                                      | -                                            | פרק 11               | 1     |
|     | אָתחוּל          | לשחזור הגדרות המכשיר לברירות המחדל של היצרן. | -                                                                                                    | פרק 11                                       |                      |       |
|     | אלחוטי H LAN     |                                              | לביצוע הגדרות לחיבור המכשיר למכשיר חכם, כמו אייפד, דרך LANאלחוטי. זה<br>מופיע רק כאשר מחובר מתאם LANאלחוטי .USB | -                                            | פרק 10               |       |

# תרשים גישה ישירה

לחץ על הלחצן [DIRECT ACCESS]ולאחר מכן לחץ על אחד מהלחצנים (או הזז את הכפתור, הגלגל או הדוושה המתאימים) המפורטים להלן כדי לקרוא לתצוגה הרצויה.

| עצוגה נקראת עם פונקציית הגישה הישירה לשלוט |                                            |                          |                                                           |                        |                          |
|--------------------------------------------|--------------------------------------------|--------------------------|-----------------------------------------------------------|------------------------|--------------------------|
|                                            | [ACMP]                                     | 5                        | PLIT POINT/CHORD FINGERING                                | CHORD FINGERING        |                          |
|                                            | [מילוי אוטומטי]                            |                          |                                                           | CHORD THREERING        |                          |
|                                            | [קישור [OTS]                               | -                        |                                                           |                        |                          |
|                                            | [לִשְׁבּוֹר]                               |                          |                                                           |                        |                          |
| רקרת מנווו                                 | הקדמה [II], [II], [III]                    |                          | הגדרת סגנון                                               |                        |                          |
|                                            | [A], [B], [C], [D] וריאציה עיקרית          | פונקציָה                 |                                                           |                        |                          |
|                                            | ENDING/rit. [I], [II], [III]               |                          |                                                           |                        |                          |
|                                            | [התחלת סינכרון]                            | S                        | PLIT POINT/CHORD FINGERING                                | SPLIT POINT            |                          |
|                                            | [עצירת סינכרון]                            |                          |                                                           |                        |                          |
|                                            | [התחל/עצור]                                |                          |                                                           | הגדרת סגנון            |                          |
| סגנון                                      | לחצני בחירת קטגוריית STYLE                 |                          |                                                           |                        |                          |
|                                            | [מַדָּרִיך]                                |                          |                                                           | מדריך/ערוץ             |                          |
|                                            | [×יו]                                      | -                        |                                                           |                        |                          |
|                                            | [מילים/טקסט]                               | 1                        |                                                           | אחרים                  |                          |
|                                            | ITR 11, ITR 21, IEXTRA TR                  |                          |                                                           | מדריך/ערוץ             |                          |
|                                            | [לחזור על]                                 |                          |                                                           |                        |                          |
| שִׁיר                                      | [H] (FE)                                   | פונקציה                  | הגדרת שיר                                                 |                        |                          |
|                                            | [G] (BW)                                   |                          |                                                           | אחרים                  |                          |
|                                            | [E/ K] (PLAY/PALISE)                       |                          |                                                           |                        |                          |
|                                            |                                            |                          |                                                           |                        |                          |
|                                            | [REC]                                      | -                        |                                                           |                        | מדרוב/עבוא               |
|                                            | [לבמוכ]                                    | -                        |                                                           |                        | אחרים                    |
| ITAP TEMPOI                                | [                                          |                          | מוּעלת                                                    |                        | תעורה 1 ברז              |
|                                            | [+1 [ ]                                    | -                        | הנדרת סנוו                                                |                        |                          |
| (accience)                                 | [*], [*]                                   | פונקציָה                 |                                                           |                        | מנוכונוֹם                |
|                                            |                                            | -                        | תוֹעֶלֶת                                                  | תצורה 1                | EADE INVOLIT             |
|                                            |                                            | סונקעוב                  |                                                           | סונגל                  | בדעונת בעבבת מדלדת       |
| ישו בַּב                                   |                                            | פונקציה<br>דונסולס עבבוב | 11/2                                                      | באני                   | ווקצאונ וועברונ נוקרוונא |
| אוקטבוו עליונוו                            | Facina In 1                                | קונטולול עו בוב          |                                                           |                        | 11,000                   |
|                                            | [1111]/]                                   |                          |                                                           | עבובה מהובה            |                          |
| WIOLIIFAD                                  | [2], [3], [4] [ [1]                        | וגת בחירת DAD ווגת בחירת | תצ                                                        | עויכוונווובוו          |                          |
|                                            | [1],                                       | 200200                   | 222112                                                    | hum                    |                          |
| [הַדּגָמָה]                                |                                            | פונקציה                  | נוֹעָן טָונ                                               | <u>ٿِ</u> لِار         |                          |
| [פונקציה]                                  |                                            | פונקציה                  | MIDI                                                      |                        |                          |
| -                                          | [MIXER/EQ]                                 |                          |                                                           |                        |                          |
|                                            | [BAL.]                                     | קונסולת ערבוב            | כון אוא אונטאוו ערבוב                                     |                        |                          |
| [ערוץ מופעל/כבוי]                          |                                            |                          | תעונת בשפארביבע מווא ILINCTION ALIDIO מעונה ביד מתוג באיז |                        |                          |
|                                            | [USB]                                      | כונן הבזק מסוג (.USB     | FUNCTION AUI(מופעל רק כאשוועָמָיתובר)                     | תצוגת בהשובותטקובץ סוי |                          |
|                                            | נגן אודיו USB] נגן אודיו                   | -                        |                                                           |                        |                          |
|                                            | IAB [E], [F]                               | -                        |                                                           |                        |                          |
|                                            | [לְהַכנִיס]                                | -                        |                                                           |                        |                          |
| -                                          | [יִצִיאָה]                                 | ָרָאשָי                  |                                                           |                        |                          |
|                                            | חיוג נתונים                                | -                        |                                                           |                        |                          |
|                                            | בחירת חלק [שמאל]                           | -                        |                                                           |                        | שָׁמֹאל                  |
|                                            | בחירת חלק [מימין1]                         |                          |                                                           |                        | ימינה1                   |
|                                            | בחירת חלק [מימין2]                         |                          | מסוו ערכת קול                                             |                        | ימינה2                   |
| קול                                        | חלק מופעל/כיבוי [שמאל]                     | פּוּנקצְיָה              |                                                           |                        | שָׁמֹאל                  |
|                                            | חלק מופעל/כיבוי [מימין1]                   |                          |                                                           |                        | ימינה1                   |
|                                            | חלק מופעל/כיבוי [מימין2]                   |                          |                                                           |                        | ימינה2                   |
|                                            | [החזקה שמאלה]                              | S                        | PLIT POINT/CHORD FINGERING                                | SPLIT POINT            |                          |
|                                            | ARPEGGIO] לחצני בחירת קטגוריית             | פונקצָיָה                |                                                           | מסנן ערכת קול          |                          |
|                                            | VOICE [HARMONY/                            | פּוּנקצְיָה              | HARMO                                                     | NY/ARPEGGIO            | 1                        |
|                                            | [לְגְעַת]                                  | פּנקציָה                 |                                                           | ל בַּקָר               | תגובת מגע מקלדת/פאו      |
| אפהרו קולי                                 | [לתְמוֹך]                                  |                          |                                                           |                        | אַפָּקט                  |
|                                            | [MONO]                                     | קונתולת עררור            |                                                           |                        | מַנגִינָה                |
|                                            | [DSP]                                      | קונטוווו עו בוב          |                                                           |                        | אַפָּקט                  |
|                                            | [VARI.]                                    |                          |                                                           |                        | תצוגת בחירת לאפאופיקט    |
|                                            | [מוצא מוזיקה]                              | MUSIC FINDER             |                                                           | N                      | חיפוש 1 USIC Finder      |
|                                            | הגדרת מגע אחד [4] , [2], [3],              | OTS מידע                 |                                                           |                        |                          |
| ניה ווקאלית]                               | (PSR-S975)[הגדרת מיקרופון/הרמוו            |                          |                                                           |                        |                          |
|                                            | [הגדרת מיקרופון]                           | טרה ייוערינע בהגדו ו     | הגדרת מיקרופון אי                                         | מיקרופון/גיטו וי       |                          |
|                                            | REGIST BANK [+], [-]                       |                          |                                                           |                        | רצף ההרשמה               |
| הַרשַׁמָה                                  | [הקפאה]                                    | פונקציָה                 | הרשמה רצף/הקפאה                                           |                        | הַקפָּאָה                |
| זַכָּר                                     | [1], [2], [3], [4], [5], [6], [7], [8] [1] | 1                        |                                                           |                        | רצף ההרשמה               |
|                                            |                                            |                          | פרטי הרשמה                                                |                        | · · ·                    |
|                                            | דוושת רגל [11. [2]                         |                          | <b>פּוּנ</b> קציָה                                        |                        | 1, 2 דוושת רגל           |
|                                            | [אפנא]                                     |                          | <b>פּ</b> וּנָקאָיָה                                      | פאול                   | גלגל מודולציה של מקלדת   |
| -                                          | IPITCH BENDI                               |                          | קונסולת ערבוב                                             |                        | ַמַנגִינָה               |
|                                            | עליטה חיה ובז. ובז                         |                          |                                                           |                        | •••                      |
|                                            | [להקעות]                                   | שליטה חיה                | הקצאת פרמטרים                                             |                        |                          |
|                                            | 6/12/(U)1                                  |                          | 1                                                         |                        |                          |

# פתרון בעיות

| בסך הכל                                                                                  |                                                                                                    |
|------------------------------------------------------------------------------------------|----------------------------------------------------------------------------------------------------|
| לחיצה או פופ נשמעת כאשר הכוח מופעל או כבוי.                                              | זה נורמלי. זרם חשמלי מופעל על המכשיר.                                                                                                    |
| החשמל נכבה אוטומטית.                                                                     | זה נורמלי ובשל פונקציית הכיבוי האוטומטי. במידת הצורך, הגדר את הפרמטר של פונקציית<br>הכיבוי האוטומטי (עמוד .(17)                                                                                          |
| רעש נשמע מהרמקולים של הכלי.                                                              | רעש עשוי להישמע אם נעשה שימוש בטלפון נייד ליד המכשיר או אם הטלפון מצלצל. כבה את<br>הטלפון הנייד, או השתמש בו רחוק יותר מהמכשיר.                                                                          |
| רעש נשמע מהרמקולים או מהאוזניות של המכשיר בעת שימוש במכשיר עם אפליקציית<br>אייפון/אייפד. | כאשר אתה משתמש במכשיר יחד עם האפליקציה באייפון/אייפד שלך, אנו ממליצים להגדיר את<br>מצב טיסה" ל"מופעל" באייפון/אייפד שלך כדי למנוע רעש הנגרם על ידי תקשורת.                                               |
| -ביש כמה נקודות ספציפיות שתמיד מוארות או כבויות. LCD,                                    | אלה הם תוצאה של פיקסלים פגומים ומופיעים מדי פעם ב-LCD; -TFT-ם אינם מצביעים על<br>בעיה בפעולה.                                                                                                    |
| יש הבדל קל באיכות הצליל בין התווים השונים המושמעים על המקלדת.                            | זה נורמלי והוא תוצאה של מערכת הדגימה של המכשיר.                                                                                                    |
| לחלק מהקולות יש צליל בלולאה.                                                             |                                                                                                    |
|                                                                                          | –<br>רעש או ויברטו מורגש בצלילים גבוהים יותר, תלוי בקול.                                                                                                    |
| עוצמת הקול הכללית נמוכה מדי או שלא נשמע קול.                                             | ייתכן שעוצמת הקול הראשית מוגדרת נמוכה מדי. הגדר אותו לרמה המתאימה עם חוגת<br>[MASTER VOLUME].                                                                                                    |
|                                                                                          | כל חלקי המקלדת כבויים. השתמש ב-ON/OFF [RIGHT 1]/ TRAP<br>לחצן  [RIGHT 2]/[LEFT]כדי להפעיל אותו.                                                                                                    |
|                                                                                          | עוצמת הקול של החלקים הבודדים עשויה להיות מוגדרת נמוכה מדי. הגבירו<br>את עוצמת הקול בתצוגת BALANCE(עמוד .(57                                                                                              |
|                                                                                          | 56, 65). ודא שהערוץ הרצוי מוגדר ON-ל(עמודים                                                                                                    |
|                                                                                          | אוזניות מחוברות, משבית את יציאת הרמקול. נתק את האוזניות.                                                                                                    |
|                                                                                          | -ON: [FUNCTION] ם ודא שהגדרת הרמקול מוגדרת DN: [FUNCTION]<br>TAB [E] MENU 1 [] [] UTILITY I TAB [E][F] CONFIG 2                                                                                          |
|                                                                                          | הלחצן [FADE IN/OUT]פועל, מה שמשתיק את הצליל. לחץ על הלחצן [FADE IN/OUT]כדי<br>לכבות את הפונקציה.                                                                                                    |
|                                                                                          | בהתאם לפונקציה שהוקצתה לכפתור LIVE CONTROL או איך אתה מזיז את הכפתור, ייתכן<br>שלא תשמע את הצליל כראוי.<br>בדוק את הגדרות הכפתור ואפס את הערך (עמוד .(40                                                 |
| הצליל מעוות או רועש.                                                                     | ייתכן שעוצמת הקול הוגברה מדי. ודא שכל הגדרות עוצמת הקול הרלוונטיות מתאימות.                                                                                                    |
|                                                                                          | זה עשוי להיגרם על ידי אפקטים מסוימים או הגדרות סינון. בדוק את הגדרות האפקט או הסינון<br>ושנה אותן בהתאם, תוך עיון במדריך העזר.<br>ן <b>בעיות</b>                                                         |
| לא כל התווים המושמעים בו זמנית נשמעים.                                                   | כנראה שאתה חורג מהפוליפוניה המקסימלית (עמוד (110של המכשיר. כאשר חריגה מהפוליפוניה<br>המקסימלית, התווים המושמעים המוקדמים ביותר יפסיקו להישמע, ויתנו לתווים המושמעים<br>האחרונים להישמע.                  |
| עוצמת הקול של המקלדת נמוכה יותר מעוצמת השמע של השיר/סגנון.                               | ייתכן שעוצמת הקול של חלקי המקלדת מוגדרת נמוכה מדי. הגבירו את עוצמת הקול בתצוגת<br>BALANCE(עמוד .(57                                                                                                    |
| התצוגה הראשית אינה מופיעה גם בעת הפעלת הכוח<br>על.                                       | זה עלול להתרחש אם הותקן כונן הבזק מסוג USBבמכשיר. התקנה של כמה כונני הבזק מסוג<br>USBעלולה לגרום למרווח ארוך בין הפעלת המתח לבין הופעת התצוגה הראשית. כדי להימנע<br>מכך, הפעל את הכוח לאחר ניתוק המכשיר. |
|                                                                                          |                                                                                                    |

| חלק מהתווים של שם הקובץ/תיקיה משובשים.                                                                   | הגדרות השפה שונו. הגדר את השפה המתאימה לשם הקובץ/תיקיה (עמוד .18)                                                                            |
|----------------------------------------------------------------------------------------------------|----------------------------------------------------------------------------------------------------|
| קובץ קיים לא מוצג.                                                                                       | ייתכן שסיומת הקובץ MID.)וכו') שונתה או נמחקה.<br>שנה את שם הקובץ באופן ידני, תוך הוספת הסיומת המתאימה, במחשב.                                |
|                                                                                                    | לא ניתן לטפל בקבצי נתונים עם שמות של יותר מ-05 תווים על ידי המכשיר. שנה את שם הקובץ,<br>צמצום מספר התווים ל-05 או פחות.                      |
| קול                                                                                                    |                                                                                                    |
| הקול שנבחר מתצוגת בחירת הקול אינו נשמע.                                                                  | בדוק אם החלק הנבחר מופעל או לא (עמוד .355במידת הצורך, לחץ על הלחצן<br>המתאים PART ON/OFFכדי להפעיל את החלק.                                  |
| מתרחש צליל מוזר של "פלנג" או "הכפלה". הצליל שונה מעט בכל פעם<br>שמנגנים את המקשים.                       | החלקים IRIGHT 2 -iRIGHT 1 מוגדרים "ON", וישני החלקים מוגדרים לנגן את<br>אותו קול. כבה את החלק הימני 2או שנה את הקול של אחד החלקים.           |
| חלק מהקולות יקפוץ אוקטבה בגובה הצליל כשהם מנוגנים ברגים העליון או<br>התחתון.                             | זה נורמלי. לחלק מהקולות יש מגבלת גובה גובה שכאשר מגיעים אליה, היא<br>גורמת לסוג זה של שינוי גובה.                                            |
| οκεί                                                                                                    |                                                                                                    |
| הסגנון לא מתחיל גם כאשר לחצן ה-[TRATS/ [STOP]. נלחץ.                                                     | ייתכן שערוץ הקצב של הסגנון שנבחר לא יכיל נתונים כלשהם. הפעל את כפתור<br>[ACMP]ונגן קטע יד שמאל על המקלדת כדי להשמיע את חלק הליווי של הסגנון. |
| רק ערוץ הקצב מנגן.                                                                                       | [ACMP]. ודא שפונקציית הליווי האוטומטי מופעלת; לחץ על הלחצן                                                                                   |
|                                                                                                    | הקפד לנגן מקשים בחלק האקורדים של המקלדת (עמודים .(58, 59                                                                                     |
|                                                                                                    | ייתכן שפונקציית Track Mute-ההוקצתה ללחצני LIVE CONTROL.בדוק את<br>הגדרות הכפתור ואפס את הערך (עמוד .(40                                      |
| USB. לא ניתן לבחור סגנונות בכונן הבזק מסוג                                                               | אם הגודל של נתוני הסגנון גדול (כ-201 קילו-בייט ומעלה), לא ניתן לבחור את<br>הסגנון מכיוון שהנתונים גדולים מכדי שניתן יהיה לטפל בהם במכשיר.    |
| שור                                                                                                    |                                                                                                    |
| לא ניתן לבחור שירים.                                                                                     | ייתכן שהסיבה לכך היא שהגדרות השפה שונו.<br>הגדר את השפה המתאימה לשם קובץ השיר.                                                               |
|                                                                                                    | אם גודל נתוני השיר גדול (כ-003 קילו-בייט ומעלה), לא ניתן לבחור את השיר מכיוון<br>שהנתונים גדולים מכדי לטפל במכשיר.                           |
| השמעת השיר לא מתחילה.                                                                                    | השיר הופסק בסוף נתוני השיר. חזור לתחילת השיר על ידי לחיצה על (STOP) [[]<br>SONGאבל-<br>טון.                                                  |
|                                                                                                    | במקרה של שיר שהוחל עליו הגנת כתיבה, ישנן כמה הגבלות וייתכן שההשמעה לא<br>תתאפשר. לפרטים, עיין בעמוד 27.                                      |
| השמעת השיר נעצרת לפני סיום השיר.                                                                         | פונקציית המדריך מופעלת. (במקרה זה, ההשמעה "ממתינה" להשמעת המקלד הנכון.) לחץ על<br>הלחצן [GUIDE]כדי לכבות את פונקציית המדריך.                 |
| מספר המידה שונה מזה של הציון ב-<br>תצוגת מיקום השיר, מוצגת על ידי לחיצה על ה-[G]/(REW)<br>לחצני .[H](FF] | זה קורה בעת השמעת נתוני מוזיקה שעבורם נקבע קצב מסוים וקבוע.                                                                                  |
| בעת השמעת שיר, ערוצים מסוימים אינם פועלים.                                                               | -<br>השמעה של ערוצים אלה עשויה להיות מוגדרת ל"כבוי". הפעל את<br>ההשמעה עבור אותם ערוצים המוגדרים ל"FFO" (עמוד .(65)                          |
| הקצב, הקצב, המידה ותווי המוזיקה אינם מוצגים כהלכה.                                                       | חלק מנתוני השיר עבור הכלי הוקלטו עם הגדרות מיוחדות של "קצב חופשי". עבור<br>נתוני שיר כאלה, הקצב, הקצב, המידה ותווי המוזיקה לא יוצגו כהלכה.   |
| USB נגן שמע/מקליט                                                                                 |                                                                                                    |
|---------------------------------------------------------------------------------------------------|----------------------------------------------------------------------------------------------------|
| מופיעה הודעה המציינת שכונן הבזק מסוג USBאינו זמין, וההקלטה מבוטלת.                                | הקפד להשתמש בכונן הבזק מסוג USB תואם (עמוד .(100                                                                                                    |
|                                                                                                   | ייתכן שלכונן הבזק מסוג USBאין מספיק זיכרון. בדוק את זמן ההקלטה בתצוגה (עמוד .(75)                                                                                                    |
|                                                                                                   | אם אתה משתמש בכונן הבזק מסוג USB שאליו כבר הוקלטו נתונים, בדוק תחילה שלא נשארו<br>נתונים חשובים במכשיר, לאחר מכן פרמט אותו (עמוד (101ונסה להקליט שוב.                                                                                                    |
| לא ניתן לבחור קבצי שמע.                                                                           | ייתכן שפורמט הקובץ אינו תואם למכשיר. הפורמטים התואמים הם: .WAV ו-MP3 לא ניתן להפעיל<br>קבצים מוגנים .DRM-ב                                                                                                    |
| קובץ מוקלט קיים מושמע בעוצמת קול שונה בהשוואה לזמן ההקלטה.                                        | עוצמת השמע של השמעת השמע שונתה. הגדרת ערך עוצמת הקול ל-001 מפעילה את הקובץ<br>באותה עוצמת הקול כפי שהוקלטה (עמוד .(74)                                                                                                    |
| קונסולת ערבוב                                                                                     |                                                                                                    |
| הצליל נראה מוזר או שונה מהצפוי כאשר משנים קול קצב (ערכת תופים וכו') של הסגנון או<br>השיר מהמיקסר. | כאשר משנים את קולות הקצב/הקשה (ערכות תופים וכו') של הסגנון והשיר מפרמטר, VOICE<br>ההגדרות המפורטות הקשורות לקול התוף מתאפסות, ובמקרים מסוימים ייתכן שלא תוכל לשחור<br>את הצליל המקורי. במקרה של השמעת שיר, אתה יכול לשחזר את הצליל המקורי על ידי חזרה<br>לתחילת השיר והשמעה מאותה נקודה. במקרה של ניגון סגנון, אתה יכול לשחזר את הצליל המקורי<br>על ידי בחירה שוב באותו סגנון. |
| מיקרופון/הרמוניה ווקאלית, גיטרה                                                                   |                                                                                                    |
| לא ניתן להקליט את אות המיקרופון או הגיטרה.                                                        | לא ניתן להקליט את אות כניסת המיקרופון באמצעות הקלטת שיר. השתמש בפונקציית נגן<br>שמע/מקליט USB(עמוד -74).                                                                                                    |
| ניתן לשמוע הרמוניה בנוסף לצליל המיקרופון.<br>(PSR-S975)                                           | 91). אוגדר "ON". אוגדר Vocal Harmony (עמוד Vocal Harmony)                                                                                                    |
| אפקט Vocal Harmony אפקט (PSR-S975)                                                                | ייתכן שהמיקרופון הקולי שלך קולט צלילים זרים, כגון צליל הסגנון מהמכשיר. בפרט, צלילי בס<br>עלולים לגרום לעקיבה שגויה של -Vocal Harmony. עלולים לגרום לעקיבה שגויה ש                                                                                                    |
|                                                                                                   | •לשיר כמה שיותר קרוב למיקרופון.<br>•השתמש במיקרופון חד-כיווני.<br>•הורד את עוצמת הקול הראשי, עוצמת הקול או עוצמת הקול של השיר<br>בקרה (עמודים , 18, 57).                                                                                                    |
| דוושת רגל                                                                                         |                                                                                                    |
| הגדרת ההפעלה/כיבוי של מתג הרגל המחובר לשקע FOOT PEDAL-הפוכה.                                      | שנה את הגדרות הקוטביות: ם TAB [E] MENU 1 [][FUNCTION]<br>[ד] בקר [I] ם(קוטביות דוושה).                                                                                                    |

פתרון בעיות

### מפרטים

|           |                                         |                                 | PSR-S975                                                                                                    | PSR-5775                                                                                               |  |
|-----------|-----------------------------------------|---------------------------------|----------------------------------------------------------------------------------------------------|----------------------------------------------------------------------------------------------------|--|
| שם המוצר  |                                         | מקלדת דיגיטלית 1,002מ"מ         | מקלדת דיגיטלית                                                                                                    |                                                                                                    |  |
|           | avדות (ב X D × H) מידות (ב<br>גודל/משקל |                                 | 437 xמ"מ 148 xמ"מ<br>(אינץ' 17-3/16 אינץ' 5-13/16 xאינץ) 5-13/16                                                           | 1,002מ"מ x 437 מ"מ x 437 מ"מ<br>39-7/16(39-7/16 אינץ' 13/16 x אינץ)                                    |  |
|           |                                         | מִשׁקָל                         | 11.6(ג 25)פאונד, 9אונקיות)                                                                                                 | 11.1ק"ג 24)פאונד, 8אונקיות)                                                                            |  |
| 20        |                                         | מספר מפתחות                     | 61                                                                                                    | 61                                                                                                    |  |
|           | מקלֶדֶת                                 | σık                             | אַיבָר                                                                                                    | אַיבָר                                                                                                 |  |
|           |                                         | גע בתגובה                       | קשה ,2קשה ,1בינוני, רך ,1רך 2                                                                                              | קשה ,2קשה ,1בינוני, רך ,1רך 2                                                                          |  |
|           |                                         | Pitch Bend Wheel                | ç                                                                                                    | <u> </u>                                                                                               |  |
| לשלורו    | בקרים אחרים                             | גלגל אפנון                      | lõ                                                                                                    | lõ                                                                                                    |  |
| מִמְשָׁק  |                                         | ידיות                           | (נותו להקעאה)                                                                                                    | (וותו להקצאה)                                                                                          |  |
|           |                                         | קו                              | TFT Color Wide VGA LCD                                                                                                    | TFT Color Wide VGA LCD                                                                                 |  |
|           | להעונ                                   | גודל                            | 7אינא'                                                                                                    | אינע'                                                                                                  |  |
|           | ×.101                                   | *                               | הות נרמנות ארפתות תפרדות אונולקות                                                                                          | שמאלות נרמנות ארפתות מפרדות אנולות אונול                                                               |  |
|           | לוּח                                    |                                 | קית, גו נונית, צו פונית, ספו דית, איסי קית                                                                                 | שָּׁשָּׁתיות, גו נוניות, צו פוניות, ספו דיות, אנגליות איסל<br>אפשלות וגנגלות                           |  |
|           | 0.7                                     |                                 |                                                                                                    | אַפּאַריונ אַנגייונ                                                                                    |  |
|           |                                         |                                 |                                                                                                    |                                                                                                    |  |
|           |                                         | מספר פוליפוניה                  |                                                                                                    | ענגעיטענעט 128 (נוקסינום) 128 (נוקסינום)<br>1000 בילית 25 ענגעיטער 1000 בילים 128                      |  |
|           |                                         | מספר הקולות                     | XG JII/J/SFX + 480 / UP                                                                                                    | טפטרקולות 55 +ערכות תופים/ 300 א-זכקולות 50 +ערכות<br>480 +קולות XG                                    |  |
| קולות     | מוגדר מראש                              | קולות מומלצים                   | Sweet!, 74 Cool!, 99 Live!, 30 OrganFlutes                                                                                 | 28 Sweet!, 64 Cool!, 81 Live!, 20 OrganFlutes                                                          |  |
|           |                                         |                                 | 140 S.Arti, S0 Megavolce, S2                                                                                               | 76 S.ATL, 25 MegaVoice,                                                                                |  |
|           | אִינזאו                                 | li<br>li                        | השמעת שיו ), GM, GM2                                                                                                    | אסעבוד השנזערן שיו), 35 GM, GM2 XG, GS                                                                 |  |
| 8         | יין<br>ליד בדבוד                        | <u>0</u>                        |                                                                                                    | ינזין , וינזין ,2שנוא/ ינזין ,1ינזין ,2שנוא/                                                           |  |
|           | לוק וווזוו                              | 2                               |                                                                                                    | 22נווגדר נוו אש 3 דנושוננשים                                                                           |  |
|           | לוק פזמון                               |                                 | 106מוגדר מראש 3 +משתמשים                                                                                                   | 106מוגדר מראש 3 +משתמשים                                                                               |  |
|           | רוק DSP                                 | בי                              | 222מוגדר מראש (עם VCM) + 10 משתמשים                                                                                        | 295מוגדר מראש 10 +משתמשים                                                                              |  |
|           | דחס מאסטר                               | מ                               | 5מוגדר מראש 5 +משתמשים                                                                                                    | 5מוגדר מראש 5 +משתמשים                                                                                 |  |
|           | EQ אסטר                                 | מ                               | 5מוגדר מראש 2 +משתמשים                                                                                                    | 5מוגדר מראש 2 +משתמשים                                                                                 |  |
| אפקנוים   | EQ חלק                                  |                                 | 27חלקים                                                                                                    | 27חלקים                                                                                                |  |
|           | אפקטי מיקרופון/גיטרה                    |                                 | Noise Gate, Compressor, 3Band EQ                                                                                           | Noise Gate, Compressor, 3Band EQ                                                                       |  |
|           | זש                                      | מספר הגדרות קבועות מר           | הרמוניה ווקאלית: 44<br>Vocoderסינת'י: 10 60                                                                                | -                                                                                                    |  |
|           | הרמוניה ווקאלית                         | מספר הגדרות משתמש               | *המספר הוא סך הכל של Vocal<br>הרמוניה וסינת' ווקודר                                                                        | -                                                                                                    |  |
|           |                                         | אפקט ווקאלי                     | 23 523                                                                                                    | -                                                                                                    |  |
|           |                                         | מספר סגנונות                    |                                                                                                    | 433                                                                                                    |  |
|           |                                         | סגנונות מומלצים                 | 40+אודיו, Pro, 34 מפגשים,<br>5 DJ, 3משחק חופשי                                                                             | 87 Pro, 30מפגשים,<br>15תקליטן, משחק אחד בחינם                                                          |  |
|           | מוגדר מראש                              | אַצְבוּעַ                       | אצבע בודדת, עם אצבע, עם אצבע<br>בס, Multi Finger, AI Fingered, מעלאה בינה מלאכותית<br>מקלדת מלאה. מקלדת מלאה בינה מלאכותית | אצבע בודדת, עם אצבע, עם אצבע<br>בס, Multi Finger, AI Fingered,<br>מקלדת מלאה, מקלדת מלאה בינה מלאכותית |  |
| סגנונות   |                                         | בקרת סגנון                      | INTRO x 3, MAIN variation x 4, FILL x 4,<br>BREAK ENDING x 3                                                               | INTRO x 3, MAIN variation x 4, FILL x 4,<br>BREAK ENDING x 3                                           |  |
|           |                                         | (מקסימוס)Music Finder           | א ההק ל א האונטיים או לאופיים או או איז איז איז איז איז איז איז איז איז איז                                                | 1 200                                                                                                  |  |
|           | תכונות אחרות                            | One Touch Setting (OTS)         | 1340 1312,500 1                                                                                                    | לבל תנונו<br>14-200                                                                                    |  |
|           | 3                                       | One rouch setting (013)         | סובמנו דובו בתנונ (SEE)                                                                                                    | ארכי טגנון<br>סובמנו דיבוע בתנוג (EES)                                                                 |  |
|           | תְאִימוּת                               |                                 | פון נוס קובץ בסגנון ,(דיזכן<br>פורמט קובץ בסגנון (GE (SFF GE                                                               | פון נוס קובץ בטגנון ,(דיזכן)<br>פורמט קובץ בסגנון (GE (SFF GE                                          |  |
|           | זפר שירים מוגדרים מראש מוגדר מראש       |                                 | 5שירים לדוגמה מוגדרים מראש                                                                                                 | 5שירים לדוגמה מוגדרים מראש                                                                             |  |
|           |                                         | מספר רצועות                     | 16                                                                                                    | 16                                                                                                    |  |
|           |                                         | קיבולת נתונים                   | כ 300קילו-בייט/שיר הקלטה מהירה.                                                                                            | כ BK300/שיר                                                                                            |  |
|           | הקלטה<br>שירים (MIDI)                   | ן בייזי ביידי<br>פונקציית הקלטה | הקלטת ריבוי רצועות, הקלטת צעדים                                                                                            | הקלטה מהירה, הקלטת ריבוי רצועות, הקלטה צעדים                                                           |  |
|           | פורמט נתונים                            | השמעה                           | 308 פורמט 0ו-1), XF SMF(פורמט)SMF                                                                                          | XF ,(1-ומט 0ו-1), SMF                                                                                  |  |
|           |                                         | הַקלָטָה                        | (0בנקים 4 xרפידות                                                                                                    | 0) פורמט(SMF                                                                                           |  |
| רב רפידות | מוגדר מראש                              | מספר בנקי Multi Pad             |                                                                                                    | 308בנקים 4 ארפידות                                                                                     |  |
| ×         | שָׁמַע                                  | קישור שמע                       | כ <u>َ</u> ا                                                                                                    | כַן                                                                                                    |  |
|           |                                         | הַרמוֹנָיָה                     | כ <u>َ</u> ן                                                                                                    | čl                                                                                                    |  |
|           |                                         | ארפג'יו                         | כ <u>َ</u> ן                                                                                                    | čĺ                                                                                                    |  |
|           | קולות                                   | Sustain פאנל                    | כ <u>َ</u> ן                                                                                                    | čĺ                                                                                                    |  |
| פונקעוום  |                                         | מונופול                         | ē                                                                                                    |                                                                                                    |  |
|           |                                         | מידע קולי                       | čl                                                                                                    |                                                                                                    |  |
|           |                                         | יוצר סגנון                      | Ģl                                                                                                    |                                                                                                    |  |
|           | סגנונות                                 | ממליצה על סגנון                 | ڌَا                                                                                                    | čĺ                                                                                                    |  |
|           |                                         | OTS מידע                        | ٦                                                                                                    | lõ                                                                                                    |  |

|                         |                       |                                      | PSR-S975                                                                                                    | PSR-S775                                                                                                    |     |
|-------------------------|-----------------------|--------------------------------------|----------------------------------------------------------------------------------------------------|----------------------------------------------------------------------------------------------------|-----|
|                         |                       | יוצר שיר ניקוד תצוגה פונקציה מילים   | ڌِر                                                                                                    | ڌِا                                                                                                    |     |
|                         |                       |                                      | ڌِر                                                                                                    | ēl                                                                                                    |     |
|                         |                       | פונקציה טפט מדריר התאמה אישית        | l <u>õ</u>                                                                                                    | ć                                                                                                    |     |
|                         |                       | טכנולוגיית מסייע ביצועים (PAT)       | l <u>õ</u>                                                                                                    | ćl                                                                                                    |     |
|                         | שירים                 | (·····) =                            | jõ                                                                                                    | ć                                                                                                    |     |
|                         |                       | Kara                                 | o-Key, Tempo Your Tempo Follow Lights, Any Key,                                                                            | עקוב אחר אורות, כל מפתח, Karao-Key, Your Tempo                                                                                     |     |
|                         |                       |                                      |                                                                                                    |                                                                                                    |     |
|                         |                       | app nMulti Dad Curatan               |                                                                                                    |                                                                                                    |     |
|                         | ובופיוונ              |                                      |                                                                                                    | <u> </u>                                                                                                    |     |
|                         | הַרשָׁמָה<br>זכר      |                                      |                                                                                                    | 0 0                                                                                                    |     |
|                         | یرپ                   | רָשָׁרוּט                            | רצף רישום, הקפאת .vaw (פורמט :WAV                                                                                          | רצף רישום, הקפאה                                                                                                    |     |
|                         |                       |                                      | קצב דגימה של 44.1 קילו-הרץ, רזולוציית 16<br>סיריות סטריאו)                                                                 | רזולוציית 16סיביות, סטריאו)                                                                                                    |     |
|                         |                       | פורמט השמעה                          | mp3 (MPEG-1 Audio Layer-3: האמה של mp3 (MPEG-1 Audio Layer-3:<br>144.1/48.0 הרץ, 220 kbps הילו-הרץ, 44.1/48.0 העו/ מנרואו) | mp3 (MPEG-1 Audio Layer-3: הצב דגימה של.<br>44.1/48.0קילו-הרץ, 64–320 kbpsקצב סיביות משתנה,<br>מונו/סבובואו)                       |     |
| פונקציות                |                       | USB אודיו<br>פורמט הקלטה             | מומרסטראה)<br>wav.(פורמט :WAVקצב דגימה של 44.1קילו-הרץ,<br>בזגלועות 16תורות תנובואו)                                       | בונגי,סטראה)<br>wav.(פורמט :WAVקצב דגימה של 44.1קילו-הרץ,<br>בזגלועות 16 חובוות בנובווא)                                           |     |
|                         |                       | נגן/נזקליט                           | רוול וציית סרטיביות, סטראון<br>ספרדי לעוור כביבי בי בי 200 – 5                                                             | <u>רוו/ וציית סרטיביות, סטראון</u><br>ספדרות/ועור                                                                                  |     |
|                         |                       | זמן הקלטה (נוקטינוום)<br>מתוחת זמו   | דקות/שיר כן כן כן כן כן 500, - 5<br>נומס נומסו 46.8 - 440 - 466 + 12 414 +                                                 | <u>180 קות שיר</u><br>בו                                                                                                    |     |
|                         |                       | Pitch Shift                          |                                                                                                    | <u> 2</u>                                                                                                    |     |
|                         |                       | רינוול קול                           | 1210                                                                                                    | <u>ای</u><br>آر                                                                                                    |     |
|                         | הדנמה                 | 10.101                               |                                                                                                    | اعـاعـاعـاعـاعــــــــ                                                                                                    |     |
|                         | 11124 111             | מגובונות                             |                                                                                                    | 12                                                                                                    |     |
|                         |                       |                                      |                                                                                                    | <u>ק</u><br>600 פרדיין על נומסי                                                                                                    |     |
|                         |                       | טַנופו                               |                                                                                                    | -12 – 0 – +12                                                                                                    |     |
|                         | בקרות כלליות          | <u>י</u> שַׁו בָּב                   |                                                                                                    | -12 - 0 - 112<br>)DD414.8 440.0 466.8                                                                                              |     |
|                         |                       | כפתור אוקנורה                        |                                                                                                    | P III 414.0 - 440.0 - 460.0                                                                                                    |     |
|                         |                       |                                      |                                                                                                    | <u><u></u></u>                                                                                                    |     |
|                         |                       | טוג קנה מידה<br>נועה וועוכה - געונות | פטוגים כן כן (כ-638 מגה-בייט<br>מקסומוס)                                                                                   | פטוגים                                                                                                    |     |
|                         |                       |                                      | (111)-011                                                                                                    | בי (ב 290 מיב בייני מדתומות)                                                                                                    |     |
| יכולת הרחבה             |                       |                                      |                                                                                                    | כן (כ-280 נוגוו-בייט נוקטינוום)                                                                                                    |     |
| (הַוּ חָבָּה<br>חבילות) |                       |                                      | כן (זיכו ון פנינזי)<br>בי (מדמומום 128מנה ביוני)                                                                           | כן (זיכו ון פנינזי)<br>-                                                                                                    |     |
|                         | וו טגנון אוו יו.      |                                      | כן (נויןטינוום 128 נוגוו-בייט)                                                                                             | בנ (ב 21 מנה בוונו מדתומות)                                                                                                    |     |
|                         | אָחסוּן               | ויכו ון פנינזי                       | כן (כ-ד3 נוגדו-בייס נוקסינוזם)<br>בוגג בגדב ISP 16 שיבוע גולפוג מנוכוועו                                                   | כן (כ-דכ נוגדו-בייט נוקטינוום)<br>בוגן ברזק מסוג ISP                                                                               |     |
|                         |                       |                                      | כובן הבולן איסו מכטשלע סלפון סטו או<br>בנול בי THO MINIER מנו מנובועו B                                                    |                                                                                                    |     |
|                         |                       | Denv                                 | איז כן דוס אושוע נויני סטו או א                                                                                            |                                                                                                    |     |
|                         |                       | אווניות                              | joL/L+R,                                                                                                    | שיןע טיפון טטו יאו טטנו ו טי                                                                                                    |     |
|                         |                       |                                      |                                                                                                    | <u> </u>                                                                                                    |     |
| אחסון ו                 |                       |                                      |                                                                                                    | פנימה, החוצה                                                                                                    |     |
| קישוריות                | קישוריות              | חפיקה                                |                                                                                                    | <u>طرار داد: ۱۵۵۱ או</u><br>۱/۱+۹ ۹                                                                                                |     |
|                         |                       | RGB OUT                              |                                                                                                    | -                                                                                                    |     |
|                         |                       |                                      | 1) און (SUSTAIN) 2                                                                                                    | 1) און (SUSTAIN) 2                                                                                                    |     |
|                         |                       | דוושת רגל                            | ניתן להקצות פונקציה                                                                                                    | ניתן להקצות פונקציה                                                                                                    |     |
|                         |                       | USBלמכשיר                            | cī                                                                                                    | čl                                                                                                    |     |
|                         |                       | USBלמארח                             | ۶                                                                                                    | čl                                                                                                    |     |
|                         | מגברים/               |                                      | 15 W x 2                                                                                                    | 15 W x 2                                                                                                    |     |
|                         | רמקולים               |                                      | 2 PA-300C (כיפה) אס"מ (2 + 2.5 מ"מ                                                                                         | x 2 x 2 x 3 x 2 + 5 x 3 x 3 x 3 x 3 x 3 x 3 x 3 x 3 x 3 x                                                                          |     |
|                         | ספק כוח               | מַתאֵם                               | או שווה ערך המומלץ על ידי ימאההx                                                                                           | PA-300Cאו מקבילה המומלצת על ידי ימאהה                                                                                              |     |
| ספק כוח                 | יכת חשמל              | צר                                   | ۷ 20را                                                                                                    | 19 W                                                                                                    |     |
|                         | וי אוטומטי            | כינ                                  |                                                                                                    | ڌَا                                                                                                    |     |
|                         |                       |                                      | •מדריך למשתמש (ספר זה)                                                                                                    | •מדריך למשתמש (ספר זה)                                                                                                    |     |
|                         |                       |                                      | •רישום מוצר מחבר מקוון<br>•מנוחה למוזיקה                                                                                   | •רישום מוצר מחבר מקוון<br>•מנוחה למוזיקה                                                                                           |     |
| כלולים                  | אביזרים ו             |                                      | ימתאם AC* (PA-300C) או שווה ערך המומלץ על                                                                                  | ימתאם AC* (PA-300C) או שווה ערך המומלץ על                                                                                          |     |
|                         |                       |                                      | ידי ימאהה), כבל חשמל*                                                                                                    | ידי ימאהה), כבל חשמל*<br>*ייתכן שלא ייכלל בהתאם לאזור שלך.                                                                         |     |
|                         |                       |                                      |                                                                                                    | בדוק עם סוכן ימאהה שלך.                                                                                                    |     |
|                         |                       |                                      | Yama                                                                                                    | ha או מקביל המומלץ על ידיC: PA-300C או מקביל המומלץ אל ידי                                                                         | מפו |
|                         |                       |                                      |                                                                                                    | ۲amah <del>a</del><br>•אוזניות: HPH-50, HPH-100, HPH-150<br>•מתג רגליים: FC4A, FC5                                                 |     |
|                         |                       |                                      |                                                                                                    | יבקר רגלי: תכוי בקר רגלי: תכוי בקר רגלי: תכוי בקר רגלי: תכוי בקר רגלי: תכוי בקר רגלי: תכוי בקר בקר בקר בקר בקר בקר בקר בקר בקר בקר |     |
| זמינים בהתאם            | בנפרד (ייתכן שלא יהיו | אביזרים הנמכרים<br>לאזור שלך.)       |                                                                                                    | עט USB: UD-WL01אלחוטי LAN<br>•מתאם MIDI אלחוטי: UD-BT01, MD-BT01<br>•מאר וופר: KS-SW100                                            |     |
|                         |                       |                                      |                                                                                                    | אני איז איז איז איז איז איז איז איז איז אי                                                                                         |     |
|                         |                       |                                      | ז המתוארות בהוראות ההרכבה של .6-Lעם זאת, קבענו<br>מכשיר.)                                                                  | הגודל החיצוני של ה-RSP- S975/S775 הוא מעבר למגבלוך (הגודל החיצוני של ה-S975/S775 הוא מעבר למגבלוך למצוא לא שרמלי                   |     |
|                         |                       |                                      |                                                                                                    | קבענו באמצעות בדיקות שניתן להשתמש במעמד בבטחה<br>עבוב המכועוב )                                                                    |     |
|                         |                       |                                      |                                                                                                    | עבוו דונוכשיו .)                                                                                                    |     |

אתוכן של מדריך זה חל על המפרט העדכני ביותר נכון לתאריך הפרסום. כדי לקבל את המדריך העדכני ביותר, גש לאתר Yamaha ולאחר מכן הורד את הקובץ המדריך. מכיוון שמפרטים, ציוד או אביזרים הנמכרים בנפרד עשויים שלא להיות זהים בכל אזור, אנא בדוק עם סוכן Bamaha שלך.

### מַדָד

### א

| AB Repeatם 111       | 67, 73        |
|----------------------|---------------|
| AC                   | 16,           |
| 47 84                | ליווי         |
| Arpeggio             |               |
| Audio Link Multi Pad | 78            |
| 17                   | נגן שמע       |
| 47                   | מקליט אודיו   |
| 94                   | סגנון אודיו   |
| 15                   | מילוי אוטומטי |
| 71                   | כיבוי אוטומטי |
| AUX IN               |               |
|                      |               |

ג

| ערוץ (שיר) 56       |
|---------------------|
| (סגנון)             |
| דמות                |
| אזור זיהוי אקורד95  |
| 25סוג אצבעות אקורד  |
| 77 התאמת אקורדים    |
| מורה לאקורדים35     |
| אקורדל              |
| 69CMP) (מאסטר מדחס) |
| מחשב 201            |
| הקשורות למחשבד      |

| 50 מבוא (סגנון)                |
|--------------------------------|
| 102                            |
| מדריך לחיבור אייפון/אייפד 7    |
| ה                              |
| 42                             |
| ארקקלוקלדת <del>2∲</del> 2, 96 |
| ידית                           |

| 50 EQ סיום (סגנון)  |   |
|---------------------|---|
| (אקוולייזר) 96חבילת |   |
| הרחבה64, 47         | ל |

| שפה 18<br>ا                               |
|-------------------------------------------|
| י<br>שכבה 35                              |
| 373                                       |
| Fade In/Out                               |
| Fas <b>t If/tFr@ON</b> ITROL              |
| 27,6 <b>2</b> 9.                          |
| וופטקור (טגנון)נד<br>קעינת בחירת קבצים    |
| מילוי                                     |
| מסנן                                      |
| <b>בו</b><br>סוג אצבעות52                 |
| 5 <u>1</u> 29                             |
| באָוגה <sub>ע</sub> ראשית97               |
| 45 (CMP) 96 אַקרְחָם מאַסטר               |
| 97EQ (MEQ)                                |
| מנגינה מאסטר                              |
| د.<br>وأر من (دادر محتج مסוג 101· Megs 9) |
| 87 <sup>26,</sup> 105                     |
| 10 <b>4</b> ዓ)                            |
|                                           |
| מיקרופון                                  |
| MIDI 103                                  |
| קונסולת ערבוב (מיקסר)                     |
| גלגל אפנון                                |
| צג                                        |
| 42                                        |
| לאוג בתובים                               |
| 7MP.3                                     |
| Mølti.P.adMølti.P.ad                      |
| הבמוניה                                   |
| אוזניות                                   |
| איז איז איז איז איז איז איז איז איז איז   |

|          | G     |
|----------|-------|
| 79       | חיבור |
| GM<br>30 | 8, 47 |
| GS       |       |
| 66       | מדריך |
| 88       | גיטרה |

| ל <b>ו</b> וזמולקתור                                            |
|-----------------------------------------------------------------|
| 41R <b>66</b> . <u>OUI</u>                                      |
| אוּקלזבה'פוּיונה                                                |
| USB(תצוגת בחירת קבצים) 26<br><b>נ</b>                           |
| נגן שמע/מקליט 71 USB<br>שם                                      |
| כונן הבזק מסוג 101, 100 USB.<br>.S.Art!(קול סופר ארטיקולציה) 37 |
| מתאם LANאלחוטי USB 100, 102<br>שמור                             |
| USER(תצוגת בחירת קבצים) 26<br>מנגינת קנה מידה                   |
| 64                                                              |
| 51עעיף 51                                                       |
| 49 (8.73) אין איבץ בסגנון                                       |
| אר למניה זוקאלית                                                |
| ו <b>ק/SM</b> β(קובץIDI סגונדרגוי)                              |
| <b>עקוד</b> ר.מובנ                                              |
| קצל השור                                                        |
| 471.05.,89                                                      |
| עוצימאינקול (אודיו)                                             |
| (עדצמת הקול)ואיזאן עוצמת כ<br>ביבודית מועול איד בין בין         |
| קורע <u>איז איז איז איז איז איז איז איז איז איז </u>            |
| קובין דפווארג ( 20                                              |
| ער אין אין אין אין אין אין אין אין אין אין                      |
| Wav                                                             |
| 102, 105<br>יוצר לגנון איני                                     |
| סגנון קובץ פורמט 8, 49 (SFF)                                    |
| 55 אַמליצה על סגנון                                             |
| 40                                                              |
| קול סופר ניסוח                                                  |
| 42                                                              |
| סינכרו התחל 77 (Multi Pad)                                      |
| התחלה סינכרון (שיר)                                             |
| התחלה סינכרון (סגנון)                                           |
| עצירת סינכרון50                                                 |
| Vocoderסינת'                                                    |

### A

| 9 <b>8</b> 6         | <b>פקלט</b> ה.מתיכה        |
|----------------------|----------------------------|
| 51                   | הקש על טמפו                |
| 73 ,15               |                            |
| 65                   | טקסט                       |
| (Music Finder)<br>73 | הקלט 80<br>מתיחת זמן       |
| 47<br>47 ,24         | הקלטה (אודיו)<br>תגובת מגע |
|                      | הקלטה (שיר)<br>טרנספוזיציה |
| 107                  | מדריך עזר<br>בעיות         |
| 58<br>96 ,83         | זיכרון רישום<br>כוונון     |
| 78                   | רצף רישום                  |
| 67, 73, 74           | חזור על                    |
| 45                   | רפרטואר                    |
| 33                   | איפוס                      |

### 0

| One Touchקול חלילי | Setting | (OTS)       | 53    |
|--------------------|---------|-------------|-------|
| Setting)           | .53 54  |             | עוגב. |
|                    |         | OTS (One To | uch   |

### פ

| נעילת פרמטר              |
|--------------------------|
| חלק (קול)                |
| חלק EQ96                 |
| הפסקה                    |
| דוושהדוושה               |
| טכנולוגיית עוזרת ביצועים |
| (PAT)70                  |
| ביטוי סימן               |
| מגרש                     |
| 93Pitch Bend             |
| Pitch Shift73            |
| השמעה (קובץ אודיו)       |
| השמעה (שיר)              |
| 84 השמעה (סגנון)         |
| רשימת תוכן פלוס          |
| כוח                      |
| 62ן הבחירת קבצים)PRESET  |
| שיר מוגן                 |

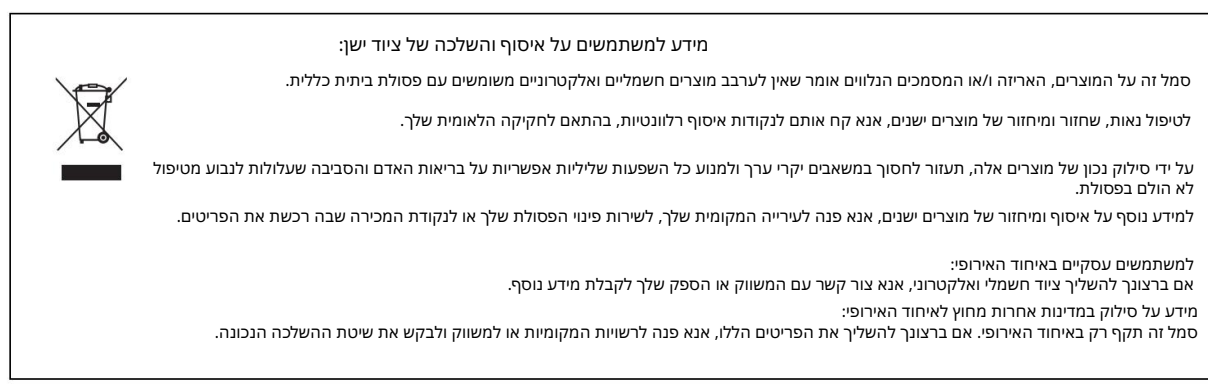

(weee\_eu\_en\_02)

ל-la collecte et le traitement des déchets d'équipements électriques et électroniques מידע בנוגע

signifie que les produits électriques ou électroniques usagés ne doivent pas être mélangés avec les déchets domestiques habituels. Le symbole sur les produits, l'emballage et/ou les documents joints dectriques et électroniques, vanilles les dépasser aux points de cellecte prénue à les centres de les dectronieurs de les dectronieurs de

électriques et électroniques, veuillez les déposer aux points de collecte prévus à cet effet, conformément à la réglementation National. Pour un traitement, une récupération and un recyclage appropriés des déchets d'équipements

prévention de potentiels effets négatifs sur la santé humaine qui pourraient advenir traréitement in déropunri tratémenti lors d'appetri. correctement des déchets d'équipements électriques et électroniques, vous contribuerez à la sauvegarde de précieuses ressources et à la En vous débarrassant

veuillez contacter votre Municipalité, votre service de traitement des déchets ou le point de vente où vous avez acheté les produits. Pour plus d'informations à propos de la collecte et du recyclage des déchets d'équipements électriques et électroniques,

Pour les professionalnels dans l'Union européenne:

des déchets d'équipements électriques et électroniques, veuillez contacter votre vendur ou fournisseur pour plus d'informations. Si vous souhaitez vous débarrasser

מידע על החזרה למיסה בדירוג האיחוד האירופי:

Ce symbole est seulement valable dans l'Union européenne. אם אתה מתחבר למכשירי חשמל ואלקטרוניקה, אתה יכול לבחור את הסמכות המקומית או לבחור את שיטת ההכשרה המתאימה.

(weee\_eu\_fr\_02)

### התבוננות!

ar ansluten till vägguttaget, även om själva apparaten har stängts av. Apparaten kopplas inte ur växelströmskällan (nätet) så länge som den

afbrudt, sålænge netledningen sidder i en stikkontakt, som er tændt afbryder. אנם המצבADVARSEL: Netspændingen til dette apparat er IKKE der er slukket på apparatets

VAROITUS: Laitteen toisiopiiriin kytketty käyttökytkin ei irroita koko laitetta verkosta.

(המתנה)

### For detailed guarantee information about this Yamaha product, and Pan-EEA\* and Switzerland warranty service, please either visit the website address below (Printable file is available at our website) or contact the Yamaha representative office for your English Important Notice: Guarantee Information for customers in EEA\* and Switzerland country. \* EEA: European Economic Area

Für nähere Garantie-Information über dieses Produkt von Yamaha, sowie über den Pan-EWR\*- und Schweizer Garantieservice, besuchen Deutsch Wichtiger Hinweis: Garantie-Information für Kunden in der EWR\* und der Schweiz

Sie bitte entweder die folgend angegebene Internetadresse (eine druckfähige Version befindet sich auch auf unserer Webseite), oder wenden Sie sich an den für Ihr Land zuständigen Yamaha-Vertrieb. \*EWR: Europäischer Wirtschaftsraum

Pour des informations plus détaillées sur la garantie de ce produit Yamaha et sur le service de garantie applicable dans l'ensemble Remarque importante: informations de garantie pour les clients de l'EEE et la Suisse

de l'EEE ainsi qu'en Suisse, consultez notre site Web à l'adresse ci-dessous (le fichier imprimable est disponible sur notre site Web) ou contactez directement Yamaha dans votre pays de résidence. \* EEE : Espace Economique Européen

## Belangrijke mededeling: Garantie-informatie voor klanten in de EER\* en Zwitserland

Nederlands

Español

Voor gedetailleerde garantie-informatie over dit Yamaha-product en de garantieservice in heel de EER\* en Zwitserland, gaat u naar de onderstaande website (u vind een afdrukbaar bestand op onze website) of neemt u contact op met de vertegenwoordiging van Yamaha in uw land. \* EER: Europese Economische Ruimte

## Aviso importante: información sobre la garantía para los clientes del EEE\* y Suiza

Para una información detallada sobre este producto Yamaha y sobre el soporte de garantía en la zona EEE\* y Suiza, visite la dirección web que se incluye más abajo (la version del archivo para imprimir esta disponible en nuestro sitio web) o póngase en contacto con el representante de Yamaha en su país. \* EEE: Espacio Económico Europeo

# Avviso importante: informazioni sulla garanzia per i clienti residenti nell'EEA\* e in Svizzera

Per informazioni dettagliate sulla garanzia relativa a questo prodotto Yamaha e l'assistenza in garanzia nei paesi EEA\* e in Svizzera, potete consultare il sito Web all'indirizzo riportato di seguito (è disponibile il file in formato stampabile) oppure contattare l'ufficio di rappresentanza locale della Yamaha. \* EEA: Area Economica Europea

## Aviso importante: informações sobre as garantias para clientes da AEE\* e da Suíça

Para obter uma informação pormenorizada sobre este produto da Yamaha e sobre o serviço de garantia na AEE\* e na Suíça, visite o site a seguir (o arquivo para impressão está disponível no nosso site) ou entre em contato com o escritório de representa-Português ção da Yamaha no seu país. \* AEE: Área Econômica Européia

# Σημαντική σημείωση: Πληροφορίες εγγύησης για τους πελάτες στον ΕΟΧ\* και Ελβετία

Ελληνικά

Για λεπτομερείς πληροφορίες εγγύησης σχετικά με το παρόν προίόν της Yamaha και την κάλυψη εγγύησης σε όλες της χώρες του ΕΟΧ και την Ελβετία, επισκεφτείτε την παρακάτω ιστοσελίδα (Εκτυπώσμη μορφή είναι διαθέσιμη στην ιστοσελίδα μας) ή απευθυνθείτε στην αντιπροσωπεία της Yamaha στη χώρα σας. \* ΕΟΧ: Ευρωπαϊκός Οικονομικός Χώρος

### Viktigt: Garantiinformation för kunder i EES-området\* och Schweiz

För detaljerad information om denna Yamahaprodukt samt garantiservice i hela EES-området\* och Schweiz kan du antingen besöra nedanstående webadoress (en utskriftvaring til finns på webbplatsen) eller kontakta Yamahas officiella representant i ditt land. \* EES: Europeiska Ekonomiska Samahøtstomfødet

### Viktig merknad: Garantiinformasjon for kunder i EØS\* og Sveits

Detaljert garantiinformasjon om dette Yamaha-produktet og garantiservice for hele EØS-området\* og Sveits kan fås enten ved å besøke nettadressen nedenfor (utskriftsversjon finnes på våre nettsider) eller kontakte kontakte Yamaha-kontoret i landet der du bor. ⁺EØS: Det europeiske økonomiske samarbeidsområdet

### Vigtig oplysning: Garantioplysninger til kunder i EØO\* og Schweiz

De kan finde detaljerede garantioplysninger om dette Yamaha-produkt og den fælles garantiserviceordning for EØO\* (og Schweiz) ved at besøge det websted, der er angivet nedenfor (der findes en fil, som kan udskrives, på vores websted), eller ved at kontakte Yamahas nationale repræsentationskontor i det land, hvor De bor. \* EØO: Det Europæiske Økonomiske Område

Tämän Yamaha-tuotteen sekä ETA-alueen ja Sveitsin takuuta koskevat yksityiskohtaiset tiedot saatte alla olevasta nettiosoit. Suomi eesta. (Tulostettava tiedosto saatavissa sivustollamme.) Voitte myös ottaa yhteyttä paikalliseen Yamaha-edustajaan. Tärkeä ilmoitus: Takuutiedot Euroopan talousalueen (ETA)\* ja Sveitsin asiakkaille \*ETA: Euroopan talousalue

### Ważne: Warunki gwarancyjne obowiązujące w EOG\* i Szwajcarii

Szwajcarii, należy odwiedzić wskazaną poniżej stronę internetową (Plik gotowy do wydruku znajduje się na naszej stronie internetowej) Aby dowiedzieć się więcej na temat warunków gwarancyjnych tego produktu firmy Yamaha i serwisu gwarancyjnego w całym EOG\* ub skontaktować się z przedstawicielstwem firmy Yamaha w swoim kraju. \* EOG — Europejski Obszar Gospodarczy

## Důležité oznámení: Záruční informace pro zákazníky v EHS\* a ve Švýcarsku

Français

Česky

Polski

Podrobné záruční informace o tomto produktu Yamaha a záručním servisu v celém EHS\* a ve Švýcarsku naleznete na níže uvedené webové adrese (soubor k tisku je dostupný na naších webových stránkách) nebo se můžete obrátit na zastoupení firmy Yamaha ve své zemi. \* EHS: Evropský hospodářský prostor

### A jelen Yamaha termékre vonatkozó részletes garancia-információk, valamint az EGT\*-re és Svájcra kiterjedő garanciális szolgáltatás tekintetében keresse fel webhelyünket az alábbi címen (a webhelyen nyomtatható fájlt is talál), vagy pedig lépjen Magyar Fontos figyelmeztetés: Garancia-információk az EGT\* területén és Svájcban élő vásárlók számára

Eesti keel kapcsolatba az országában működő Yamaha képviseleti irodával. \* EGT: Európai Gazdasági Térség

## Oluline märkus: Garantiiteave Euroopa Majanduspiirkonna (EMP)\* ja Šveitsi klientidele

külastage palun veebisaiti alljärgneval aadressil (meie saidil on saadaval prinditav fail) või pöörduge Teie regiooni Yamaha Täpsema teabe saamiseks selle Yamaha toote garantii ning kogu Euroopa Majanduspiirkonna ja Šveitsi garantiiteeninduse kohta, esinduse poole. \* EMP: Euroopa Majanduspiirkond

### Svarīgs paziņojums: garantijas informācija klientiem EEZ\* un Šveicē

Italiano

Lai saņemtu detalizētu garantijas informāciju par šo Yamaha produktu, kā arī garantijas apkalpošanu EEZ\* un Šveicē, lūdzu, apmeklējiet zemāk norādīto tīmekļa vietnes adresi (tīmekļa vietnē ir pieejams drukājams fails) vai sazinieties ar jūsu valsti apkalpojošo Yamaha pārstāvniecību. \* EEZ: Eiropas Ekonomikas zona

### Dèmesio: informacija del garantijos pirkėjams EEE\* ir Šveicarijoje

Jei reikia išsamios informacijos apie šį "Yamaha" produktą ir jo techninę priežiurą visoje EEE\* ir Šveicarijoje, apsilankykite mūsų svetainėje toliau nurodytu adresu (svetainėje yra spausdintinas failas) arba kreipkitės į "Yamaha" atstovybę savo šaliai. \*EEE - Europos ekonominė erdvė

Lietuvių kalba

Latviešu

## Dôležité upozornenie: Informácie o záruke pre zákazníkov v EHP\* a Švajčiarsku

Podrobné informácie o záruke tykajúce sa tohto produktu od spoločnosti Yamaha a garančnom servise v EHP\* a Švajčiarsku nájdete na webovej stránke uvedenej nižšie (na našej webovej stránke je k dispozícii súbor na tlač) alebo sa obrátte na zástupcu spoločnosti Yamaha vo svojej krajine. \* EHP: Európsky hospodársky priestor

### Pomembno obvestilo: Informacije o garanciji za kupce v EGP\* in Švici

Svenska

Norsk

Dansk

spletno mesto, ki je navedeno spodaj (natisljiva datoteka je na voljo na našem spletnem mestu), ali se obrnite na Yamahinega Za podrobnejše informacije o tem Yamahinem izdelku ter garancijskem servisu v celotnem EGP in Švici, obiščite predstavnika v svoji državi. \* EGP: Evropski gospodarski prostor

## Важно съобщение: Информация за гаранцията за клиенти в ЕИП\* и Швейцария

Български език

Slovenščina

Slovenčina

Limba română

За подробна информация за гаранцията за този продукт на Yamaha и гаранционното обслужване в паневропейската зона на ЕИП\* и Швейцария или посатете посочения по-долу уеб сайт (на нашия уеб сайт има файл за печат), или се свържете с представителния офис на Yamaha във вашата страна. \* ЕИП: Европейско икономическо пространство

## Notificare importantă: Informații despre garanție pentru clienții din SEE\* și Elveția

Pentru informații detaliate privind acest produs Yamaha și serviciul de garanție Pan-SEE\* și Elveția, vizitați site-ul la adresa de jos (fisierul imprimabil este disponibil pe site-ul nostru) sau contactați biroul reprezentanței Yamaha din țara dumneavoastră \* SEE: Spatiul Economic European mai

# <u>http://europe.yamaha.com/warranty/</u>

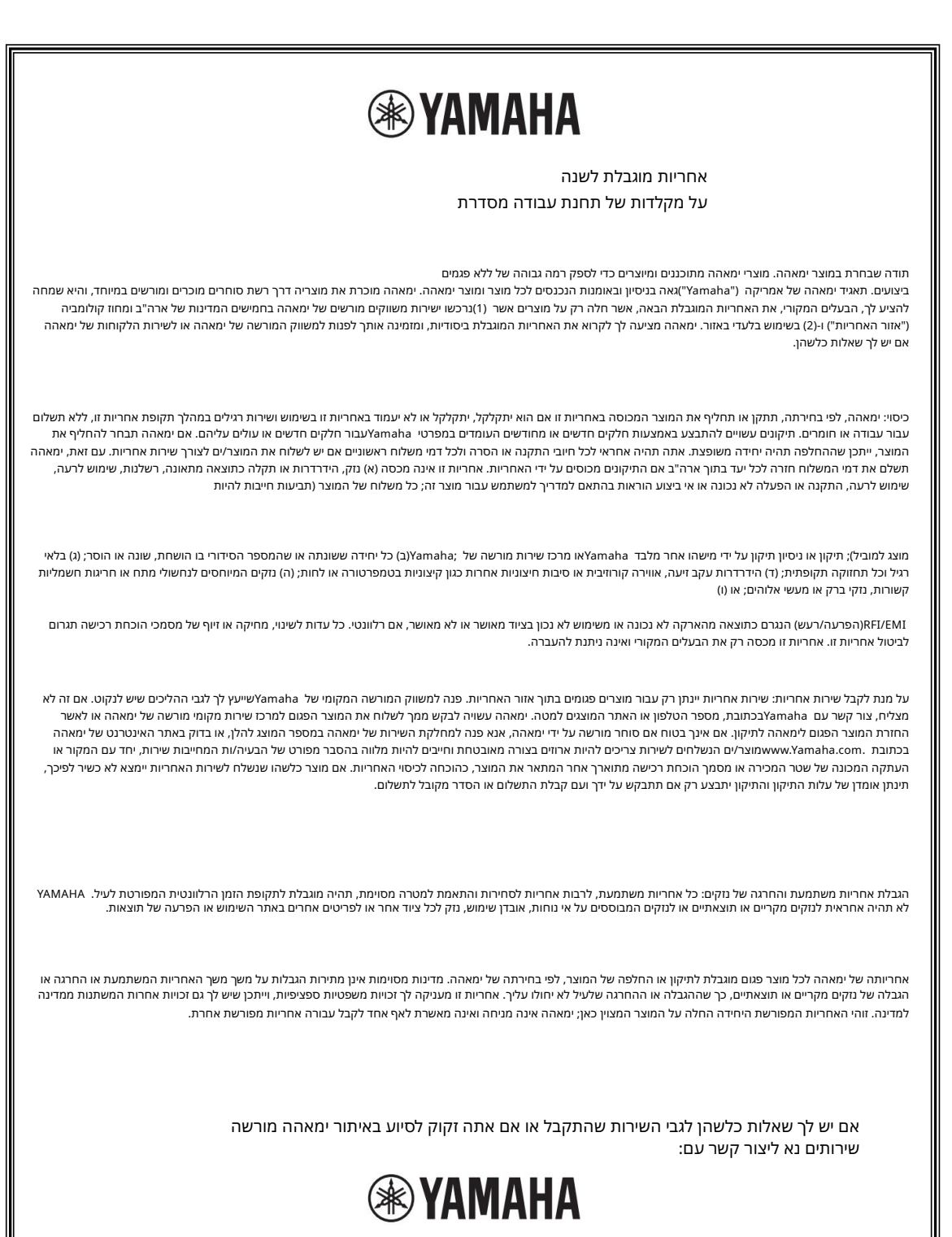

שירות לְקוחות תאניד ימאהה של אמריקה סלפון: 6600 Orangethorpe Avenue, Buena Park, California 90620-1373 טלפון: 800-854-1569 800-854-1560 www.yamaha.com אין להחזיר כל מוצר לכתובת הנ"ל ללא אישור החזרה בכתב שהונפק על ידי .YAMAHA הרשימה.

| צפון אמריקה                                                                                                    | Yamaha Music Europe 7 rue Ambroise Croizטל: 33-1-6461-4000                                                                                                    | at, Zone d'activités de Par <b>រចុះדאר און זאנו) לוו</b> bissy-Beaubourg, France צרפת                                                                                                 |
|----------------------------------------------------------------------------------------------------|----------------------------------------------------------------------------------------------------|----------------------------------------------------------------------------------------------------|
| Yamaha Canada Music Ltd. קנדה                                                                                                    | 3-59MB (919MB) איטליה טלYamaha Music Eu                                                                                                    | irope GmbH, Braዥሞቲትያ ሃዜና ነፍ አዲቲካ/69 20855 Gerno di Lesmo:-0<br>JAFZA-16, Office 512, POBox 17328, Jebel Ali FZE,                                                                      |
| :קנדה טלפון 135 Milner Avenue, Toronto, Ontario M1S 3R1,                                                                                                    |                                                                                                    | דובאי, איחוד האמירויות טלפון: 971-4-801-1500+                                                                                                    |
| +1-416-298-1311                                                                                                    |                                                                                                    | אסיה הרפובליקה העממית של סיו                                                                                                    |
| אָרצות הִבְרִית                                                                                                    |                                                                                                    | Yamaha Music & Electronics (China) Co., Ltd.                                                                                                    |
| of America 6600 Orangethorpe Avenue, Buena Park, CA 90620,<br>ארה"בYamaha Corporation                                                                                                    | מפרד/פורנוונל                                                                                                    | Tel: +86-400-051-7700 HONG KONG Tom Lee Music Co., Ltd.                                                                                                    |
| טלי: +1-714-522-9011                                                                                                    | אנא סוגע.<br>Yamaha Music Europe GmbH Ibérica, Sucursal en España Ctra.<br>דה לה קורוניה ז"מ. 12,200 בפרד טל:                                                                                                    | 2F, Yunhedasha, 1818 Xinzha-lu, Jingan-qu, Shanghai, China                                                                                                    |
| מרכז ודרום אמריקה                                                                                                    | +34-91-639-88-88                                                                                                    |                                                                                                    |
| MEXICO Yamaha de México, SA de CV                                                                                                    |                                                                                                    | Road, Tsimshatsui, Kowloon, Hong Kong Tel: +852-2737-7688<br>11/F., Silvercord Tower 1, 30 Canton                                                                                     |
| +52-55-5804-0600 BRAZIL Yamaha Musical do Brasil Ltda. Jự<br>Delegación Benito Juárez, México, DF, CP 03900, México Tel:<br>Insurgentes Sur 1647 Piso 9, Col. San José Insurgentes,                                                                                      | – Attor, Myrminpbo Rakas SA Tite Music House 19th Mini, Jin<br>Göteborg, Sweden Tel: + 45-13-89-34-00 '20 pilk-aviou 20 02 Peania<br>GmbH Germany fillal Scandinavia JA Wettergrensgata 1, 400 43<br>+30-210-6686260 SWEDEN Yamaha Music Europe | ודה<br>Yamaha Music India Private Limited<br>P-401, JMD Megapolis, Sector-48, Sohna Road,<br>ודוה, האסוריאנטר 122018,<br>+91-124-485-3300 :ליט                                        |
| 302 – Cj 52 e 54 – Torre B – Vila Olímpia – CEP 04551-010 –<br>Este-C1107CEK, ליני באולו/ באולו/ באני אנגעולוג<br>Argentina 15 Norro Cossette, Sucursal Argentina 15 Norro                                                                                               |                                                                                                    | אַינדוֹנַזָּיָה<br>PT.מימאהה מוזיקת אינדונזיה (מפיץ)<br>Music Center Blog לעליג ג'יד נתות תוכרונוו קו                                                                                 |
| ARGENTINA Yamaha Music Latin America, SA, Sucursal                                                                                                    | 8C ST TH 2860 Sabora WYamaha Music Denmark Fillial Jonat                                                                                                    | ג'קרטה ,12930אינדונזיה טל: +62-21-520-2577                                                                                                    |
| +54-11-4119-7000 ארגנטינה טל: 55-11-3704-1377                                                                                                    | אנגיז אין און אין אין אין אין אין אין אין אין אין אי                                                                                                    | Yamaha Music Korea Ltd.                                                                                                    |
|                                                                                                    | +45-44-92-49-00 FINLAND F-MUSIIKKI OY ANJAKSENLE                                                                                                    | KOREA<br>Bldg. 21, Teheran-ro 87-gil, Gangnam-gu, Seoul, 06169,                                                                                                    |
|                                                                                                    |                                                                                                    | 8F, Dongsung קוריאה טל: . Yamaha Music (Malaysia) Sdn. Bhd<br>+82-2-3467-3300 MALAYSIA                                                                                                |
| פנמה ולטינית אחרת                                                                                                    |                                                                                                    |                                                                                                    |
| מדינות אמריקאיות/<br>מדינות קאריביים<br>לישת האיריאידידיים                                                                                                    | וכבעראס Hijodfaerahusid Ehf. :דע יפיניגע FI-01510 Vantaa,<br>Næringspark 1, 1332 Østerås, Norway Tel: +47-6716-7800<br>Music Europe GmbH Germany - Norwegian Branch Grini                                                                       | 47301 Petaling Jaya, Selangor, Malaysia Tel: +60-3-78030900<br>No.8, Jalan Perbandaran, Kelana Jaya,                                                                                  |
| stamana Music<br>אדיף. F7, Urb. Marbella, Calle 47 y Aquilino de la Guardia, אדיף                                                                                                    | +358 (0)96185111 NORWAY Yamaha                                                                                                    | TAIWAN Yamaha Music & Electronics Taiwan Co., Ltd.                                                                                                    |
| Panama Tel: +507-269-5311 .ד. איד, Torre Banco General,<br>0823-05863, Panama, Rep.de                                                                                                    |                                                                                                    | 21, #02-00, Singapore 530202, Singapore Tel: +65-6740-9200<br>Yamaha Music (Asia) Private Limited Block 202 Hougang Street<br>SINGAPORE                                               |
| GmbH אירופה בריטניה/אירלנד                                                                                                    |                                                                                                    |                                                                                                    |
| (בריטניה)Yamaha Music Europe                                                                                                    | iel: +354-525-5050 CYPRUS Nakas Music Cyprus Ltd.<br>Sidumula 20 IS-108 Reykjavik, Iceland                                                                                                    | Rd., Banqiao Dist., New Taipei City 22063, Taiwan (ROC)                                                                                                    |
| שרבורן דרייב, טילברוק, מילטון קיינס,  MK7 8BL, שרבורן דרייב, טילברוק, מילטון קיינס                                                                                                    |                                                                                                    | +886-2-7741-8888 ::'u                                                                                                    |
| טל': 44-1908-366700+גרמניה<br>אואיז: אויניג אויניג                                                                                                    | Tel: (392) 227 9213 RUSSIA Yamaha Music (Russia) LLC.<br>21 Ali Riza Ave. Ortakoy POBox 475 Lefkoşa, Cyprus<br>2k 1996 Nicocia Tel: + 327 23 511090 Major Music Contor                                                                          | Ward 4, Dist.3, Ho Chi Minh City, Vietnam Tel: +84-8-3818-1122<br>Music Tower Company Limited 15th Man-30 Thang Tam St.,<br>Bangkok 10330, Thailand Tel: +66-2215-2622 VIETNAM Yamaha |
| ארמניה אומאגיע בארא אומאניג בעסט אינער אומאניג<br>גרמניה Siemensstrasse 22-34, 25462 Rellingen,<br>+49-4101-303-0 לייטילי: אינעריא אינעראינער אומאניג<br>גרמניה אינער אינער אינער אינער אינער אינער אינער אינער אינער אינער אינער אינער אינער אינער אינער אינער אינער אי | 2k 1086 NICOSIA TEI: + 357-22-511080 Major Music Center<br>Nikis Ave                                                                                                    | Motors Building, 891/1 Rama 1 Road, Wangmai, Pathumwan,<br>THAILAND Siam Music Yamaha Co., Ltd. 3, 4, 15, 16th Flo., Siam                                                             |
| שוויץ <i>זו יכ</i> טנשטיין<br>סניף Yamaha Music Europe GmbH<br>שוויץ בתלוויל                                                                                                    |                                                                                                    |                                                                                                    |
| Seestrasse 18a, 8800 Thalwil,<br>טל": 441-44-3878080                                                                                                    |                                                                                                    |                                                                                                    |
| / אוסטריה/קרואטיה/צ'כיה                                                                                                    | חדר ,3כניסה ,7דירה: 80.5-526-505-426, Kussia Iel: +/-49-526<br>7, Kievskaya street, Moscow,                                                                                                    |                                                                                                    |
| הונגריה/רומניה/סלובקיה/<br>סלובניה                                                                                                    | מדינות אירופיות אחרות                                                                                                    | asia.yamaha.com מדינות אחרות באסיה<br>//נסבול                                                                                                    |
| אסטריהYamaha Music Europe GmbH,                                                                                                    | Yamaha Music Europe GmbH                                                                                                    | nup.//                                                                                                    |
| chleiergasse 20, דו 300 Wien,<br>טל": 43-1-60203900                                                                                                    | siemensstrasse 22-34, 25462 Kellingen,<br>טלי: 49-4101-303-0+                                                                                                    | אוסיאניה                                                                                                    |
| Poland Tel: +48-22-880-08-88 BULGARIA Dinacord Bulgaria LTD. פולין                                                                                                    | 22/20/1                                                                                                    | אוֹסטְרַלָיָה                                                                                                    |
| GmbH Sp.z oo Oddział w Polsce ul. Wielicka 52, 02-657 Warszawa,<br>Yamaha Music Europe                                                                                                    | <u>אַצִין ייןאַג</u><br>אַרָּדָן אָרָאַר 15 אַרָּדָן אויבד                                                                                                    | ramaha Music Australia Pty. Ltd.<br>Melbourne, VIC 3205 Australia Tel: +61-3-9693-5111                                                                                                |
|                                                                                                    | אביא, איחוד האמירויות טלפון: די ז'ז'ז'ז'ז'ז'ז'ז'ז'ז'ז'ז'ז'ז'ז'ז'ז'ז'ז'                                                                                                    | Level 1, 80 Market Street, South<br>ניו זילנד                                                                                                    |
|                                                                                                    |                                                                                                    | יצירות מוזיקה בע"מ                                                                                                    |
| Zentar Ewropa 1528 Sofia, Bulgaria Tel: +359-2-978-20-25                                                                                                    | המזרח התיכון                                                                                                    | Auckland 4680, New Zealand Tel: +64-9-634-0099<br>POBOX 6246 Wellesley, אמון באוקיינוס                                                                                                |
|                                                                                                    | Sodak, Spring Giz Plaza Bagimsiz Böl. No:3, Sariyer Istanbul, איז סטרקיה<br>בעיכתים Gmbbi Markezi Almanua Türking Istanbul Subaci Maclab איז איז איז                                                                                            | http://asia.yamaha.com השקט                                                                                                    |
| אארבוא סאווידעס אוטוב בננג.<br>ארבוא ארבוא ארבוא אוט אוט ארבוא ארבוא ארבוא ארבוא אוט ארבוא ארבוא ארבוא ארבוא ארבוא                                                                                                    | א איז איז איז איז איז איז איז איז איז אי                                                                                                    |                                                                                                    |
| +356-2133-2093                                                                                                    |                                                                                                    |                                                                                                    |
|                                                                                                    | ISRAEL RBX International Co., Ltd.                                                                                                    | הולנד/בלגיה/<br>לוקסמבורג                                                                                                    |
|                                                                                                    | ת.ד ,10245פתח-תקווה, 49002טלי: 3-925-6900 (972)                                                                                                    | Yamaha Music Europe, Branch Benelux<br>Clarissenhof 5b, 4133 AB Vianen, הולנד<br>+31-347-358040 -יטלי:                                                                                |

www.yamaha.com/ האתר העולמי של ימאהה https:/

download.yamaha.com/ הורדות של ימאהה http://

קבוצת פיתוח ידני Yamaha Corporation קבוצת פיתוח ידני 2018 ©

01/2018 POMA\*.\*-\*\*B0 סס ס

Y93900